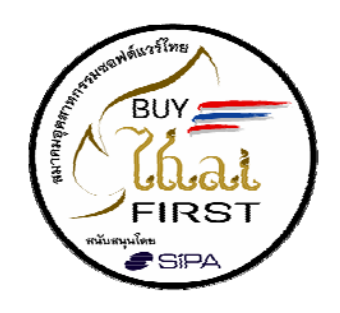

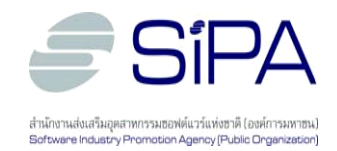

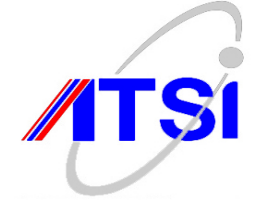

# คู่มือประกอบการฝึกอบรมเชิงปฏิบัติการ

# การติดตั้งระบบเก็บข้อมูลจราจร (Traffic Data) ตามพรบ. ว่าด้วยการกระทำผิดเกี่ยวกับคอมพิวเตอร์ พ.ศ. 2550

สำนักงานส่งเสริมอุตสาหกรรมซอฟต์แวร์แห่งชาติ (องก์การมหาชน) สมาคมอุตสาหกรรมซอฟต์แวร์ไทย

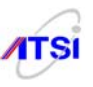

### คำนำ

ตามที่พระราชบัญญัติว่าด้วยการกระทำความผิดเกี่ยวกับคอมพิวเตอร์ พ.ศ. 2550 มีผลบังคับใช้ตั้งแต่ วันที่ 22 สิงหาคม 2550 นั้น มีผลทำให้หน่วยงานต่างๆซึ่งเป็นผู้ให้บริการเข้าถึงระบบเครือข่ายอินเตอร์เน็ต จำเป็นต้องเก็บข้อมูลจราจรทางคอมพิวเตอร์ (Traffic Data) ไว้อย่างน้อย 90 วัน ปรากฏว่าหน่วยงานต่างๆ ส่วนใหญ่ยังขาดความรู้ความเข้าใจในเจตนารมณ์ของกฎหมาย และวิธีการจัดเก็บข้อมูลจราจรทางคอมพิวเตอร์ (Traffic Data) ที่ถูกต้องและครบถ้วนตามที่กฎหมายกำหนด

ดังนั้นเพื่อให้หน่วยงานต่างๆ สามารถเก็บข้อมูลจราจรทางคอมพิวเตอร์ (Traffic Data) ใด้ถูกต้องและ ครบถ้วนตามที่กฎหมายกำหนด และสามารถประหยัดงบประมาณในการจัดซื้อซอฟต์แวร์จากต่างชาติ โดยการ นำซอฟต์แวร์ Open Source ไปใช้ในการจัดเก็บข้อมูลจราจรทางคอมพิวเตอร์ (Traffic Data) สำนักงานส่งเสริม อุตสาหกรรมซอฟต์แวร์แห่งชาติ (องค์การมหาชน) จึงเห็นควรให้มีการจัดจ้างทำคู่มือ พร้อมชุดติดตั้ง (Software package), Slideบรรยายประกอบการฝึกอบรมปฏิบัติการ, Courseware สำหรับใช้ทบทวนหรือศึกษาด้วยตนเอง ให้กับผู้ประกอบการและผู้ดูแลระบบของหน่วยงานภาครัฐ นอกจากนั้นจัดให้มีการสนับสนุนภายหลังการ อบรมผ่านทางเว็บไซต์ และทางโทรศัพท์ ให้กับผู้เข้าร่วมโครงการ โดยในการจัดจ้างในครั้งนี้ จะเป็นประโยชน์ ต่อ ผู้ประกอบการและผู้ดูแลระบบของหน่วยงานภาครัฐหน่วยงานต่างๆ ในการที่จะนำไปใช้ นอกจากนี้แล้ว สำนักงานฯ จะกำหนดให้คู่มือและชุดติดตั้งต่างๆ มีการกำหนดสิทธิในการเผยแพร่แบบโอเพนซอร์ส ซึ่งจะทำ ให้หน่วยงานต่างๆ สามารถนำเอาคู่มือและชุดติดตั้งประกอบการฝึกอบรม ไปแก้ไขหรือพัฒนาต่อได้ ในกรณีที่ มีการเปลี่ยน version ซึ่งจะเป็นการทำให้บุคลากรของผู้ประกอบการ และหน่วยงานต่างๆ ในประเทศไทย ทันต่อการเปลี่ยนแปลงเทกโนโลยีอยู่เสมอ

เอกสารฉบับนี้เป็นคู่มือโครงการฝึกอบรมผู้ประกอบการในการติดตั้งและให้บริการคำปรึกษาระบบเก็บ ข้อมูลจราจร (Traffic Data) ตาม พรบ.ว่าด้วยการกระทำความผิดเกี่ยวกับคอมพิวเตอร์ พ.ศ. 2550 ด้วยซอฟต์แวร์ โอเพนซอร์ส สนับสนุนโดย สำนักงานส่งเสริมอุตสาหกรรมซอฟต์แวร์แห่งชาติ (องก์การมหาชน) ซึ่งต่อไปนี้ เป็นการสรุปวัตถุประสงค์ ผลที่คาดว่าได้รับ โครงสร้างของหลักสูตร และหลักสูตรการฝึกอบรมของโครงการ

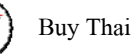

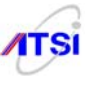

#### วัตถุประสงค์

- 1. เพื่อช่วยให้ผู้ประกอบการและผู้ดูแลระบบเข้าใจวัตถุประสงค์ที่แท้จริงของการเก็บข้อมูลจราจร (Traffic Data) ตาม มาตรา 26 ของ พรบ. การกระทำผิดด้วยคอมพิวเตอร์ พ.ศ. 2550
- 2. เพื่อให้ผู้ประกอบการและผู้ดูแลระบบเข้าใจวิธีการเก็บข้อมูลจราจร (Traffic Data) ที่ถูกต้องตามมาตรา 26 ของพรบ. การกระทำผิดด้วยคอมพิวเตอร์ พ.ศ. 2550
- 3. เพื่อให้ผู้ประกอบการและผู้ดูแลระบบสามารถเก็บข้อมูลจราจร (Traffic ได้ด้วย Data) ซอฟต์แวร์โอเพนซอร์ส อย่างถูกต้องและครบถ้วนตามที่กฎหมายกำหนด
- 4. เพื่อให้ผู้ประกอบการสามารถให้คำปรึกษาแก่ผู้รับบริการอย่างถูกต้องและครบถ้วนตามที่กฎหมาย กำหนด
- 5. เพื่อให้ผู้ประกอบการลดค่าใช้ง่ายในการจัดเก็บข้อมูลจราจร (Traffic Data)

### ผลที่คาดว่าจะได้รับ

- 1. ได้หลักสูตร และระบบต้นแบบนำซอฟต์แวร์โอเพนซอร์สไปใช้เก็บข้อมูลจราจร (Traffic Data)
- ้ประกอบการสามารถนำความรู้ที่ได้รับไปให้บริการให้คำปรึกษาและติดตั้งระบบเก็บข้อมูลจราจร 2. (Traffic Data) ด้วยซอฟต์แวร์โอเพนซอร์สอย่างถูกต้องและครบถ้วนตามที่กฎหมายกำหนด

System Admin ของหน่วยงานภาครัฐสามารถนำซอฟต์แวร์โอเพนซอร์สไปใช้เก็บข้อมูลจราจร 3. (Traffic Data) ได้อย่างถูกต้องและครบถ้วนตามที่กฎหมายกำหนด

### หลักสูตรการฝึกอบรม

- ชื่อหลักสูตร หลักสูตรการติดตั้งระบบเก็บข้อมูลจราจร (Traffic Data) ตามพรบ. ว่าด้วยการ กระทำความผิดเกี่ยวกับด้วยคอมพิวเตอร์ พ.ศ. 2550 ด้วยซอฟต์แวร์โอเพนซอร์ส ฝึกอบรมโดยการบรรยาย สาธิต และฝึก Hands-on ตาม พรบ.ว่าด้วยการกระทำ วัตถุประสงค์
  - ความผิดเกี่ยวกับคอมพิวเตอร์ พ.ศ. 2550 ด้วยซอฟต์แวร์โอเพนซอร์ส

จำนวนวัน ร วัน

### คุณสมบัติผู้เข้าฝึกอบรม

- 1. มีความรู้ทางด้านคอมพิวเตอร์และ Open Source
- 2. เป็นผู้ที่ดูและระบบคอมพิวเตอร์ให้กับหน่วยงาน

3. เป็นผู้ที่สนใจในระบบการติดตั้ง ระบบเก็บข้อมูลจราจร (Traffic Data) ตาม พรบ. ว่าด้วยการกระทำความผิดเกี่ยวกับด้วยคอมพิวเตอร์ พ.ศ. 2550 ด้วยซอฟต์แวร์โอเพน ซอร์ส

้ **ลักษณะการฝึกอบรม** : บรรยาย สาธิต ฝึกปฏิบัติ แลกเปลี่ยนประสบการณ์

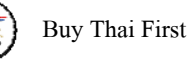

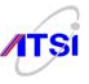

#### โครงสร้างหลักสูตร

### วันที่ 1 Syslog-NG

เป็นการอธิบายถึง พรบ.ว่าด้วยการกระทำความผิดเกี่ยวกับด้วยกอมพิวเตอร์ พ.ศ. 2550 อธิบาย ถึงสถาปัตยกรรมของระบบให้ถูกต้องตาม พรบ. อธิบายถึงสถาปัตยกรรมของ Syslog-NG และวิธีการ ติดตั้ง

เป็นหลักสูตรที่ตรงกับข้อ 8 ของประกาศกระทรวงเทคโนโลยีสารสนเทศและการสื่อสาร เรื่อง หลักเกณฑ์การเก็บรักษาข้อมูลจราจรทางกอมพิวเตอร์ของผู้ให้บริการ พ.ศ. 2550

### วันที่ 2 ปฏิบัติการการติดตั้งซอฟต์แวร์ Syslog-NG

เป็นการฝึกการปฏิบัติการติดตั้ง Syslog-NG โดยการสาธิต และให้ผู้เข้ารับการอบรมติดตั้ง มี ผู้ช่วยฝึกให้การช่วยเหลือ

### วันที่ 3 NTP Server และ NTP Client

ปฏิบัติการการติดตั้งซอฟต์แวร์ NTP Server และ NTP Client

เป็นการอธิบายถึงสถาปัตยกรรมของ NTP ทั้ง Server และ Client รวมทั้งเป็นการฝึกการ ปฏิบัติการติดตั้ง NTP Server และ NTP Client โดยการสาธิต และให้ผู้เข้ารับการอบรมติดตั้ง มีผู้ช่วยฝึก ให้การช่วยเหลือ

เป็นหลักสูตรที่ตรงกับข้อ 9 ของประกาศกระทรวงเทคโนโลยีสารสนเทศและการสื่อสาร เรื่อง หลักเกณฑ์การเก็บรักษาข้อมูลจราจรทางคอมพิวเตอร์ของผู้ให้บริการ พ.ศ. 2550

### วันที่ 4 Authentication

เป็นการอธิบายถึงสถาปัตยกรรมของ Authentication รวมทั้งเป็นการฝึกการปฏิบัติการติดตั้ง Authentication โดยการสาธิต และให้ผู้เข้ารับการอบรมติดตั้ง มีผู้ช่วยฝึกให้การช่วยเหลือ

เป็นหลักสูตรที่ตรงกับข้อ 2 ภาคผนวก ข แนบท้ายประกาศกระทรวงเทคโนโลยีสารสนเทศ และการสื่อสาร เรื่อง หลักเกณฑ์การเก็บรักษาข้อมูลจราจรทางคอมพิวเตอร์ของผู้ให้บริการ พ.ศ. 2550

# วันที่ 5 ปฏิบัติการการนำ Syslog-NG, NTP Server, NTP Client และ Authentication ทำงานร่วมกัน

ให้ผู้เข้ารับการอบรมทำการติดตั้ง Syslog-NG, NTP Server, NTP Client และ Authentication ทำงานร่วมกัน มีผู้ช่วยฝึกให้การช่วยเหลือ

การวัดผล : ผู้เข้าอบรมจะต้องสามารถทำการติดตั้ง Syslog-NG, NTP Server, NTP Client และ Authentication ได้

ประกาศนียบัตร : ผู้ที่ผ่านหลักสูตรตามเงื่อนไขการวัดผล จะได้ Certificate of Completion จาก SIPA หรือ จาก ATSI หรือ SIPA ร่วมกับ ATSI

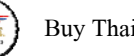

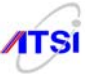

คู่มือประกอบการฝึกอบรมเชิงปฏิบัติการ การติดตั้งระบบเก็บข้อมูลจราจร (Traffic Data) ตาม พรบ.ว่าด้วยการกระทำผิดเกี่ยวกับกอมพิวเตอร์ พ.ศ. 2550

| ลิขสิทธิ์โดย     | สำนักงานส่งเสริมอุตสาหกรรมซอฟต์แวร์แห่งชาติ (องค์การมหาชน)                      |
|------------------|---------------------------------------------------------------------------------|
|                  | 89/2 หมู่ 3 อาคาร 9 ชั้น 11 บมจ. ทีโอที ถนนแจ้งวัฒนะ แขวงทุ่งสองห้อง เขตหลักสิ่ |
|                  | กรุงเทพฯ 10210                                                                  |
|                  | โทรศัพท์ 0-2554-0400                                                            |
|                  | โทรสาร 0-2554-0401                                                              |
|                  |                                                                                 |
| ผู้ดำเนินการ     | สมาคมอุตสาหกรรมซอฟต์แวร์ไทย                                                     |
|                  | 99/30 หมู่ 4 ชั้น 5 อาการซอฟต์แวร์พาร์ก ถ.แจ้งวัฒนะ ข.ปากเกรีด ต.กลองเกลือ      |
|                  | จ.นนทบุรี 11120                                                                 |
|                  | โทรศัพท์ 0-2583-9992,0-2962-2900ต่อ 1501 หรือ สายตรง 0-2962-1348                |
|                  | โทรสาร. 0-2962-1349                                                             |
|                  | E-mail: info@atsi.or.th                                                         |
| 2. A             |                                                                                 |
| ผู้บรหาร เครงการ | กรุศม เกรณาเรย วิณา ภายอ                                                        |
|                  | Mobile : 089 797 8262                                                           |

e-mail: bv2551@gmail.com

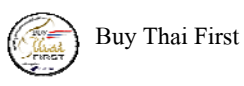

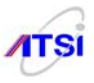

### สารบัญ

| บทที่ 1 ความเป็นมา                      | 1 |
|-----------------------------------------|---|
| บทที่ 2 การติดตั้ง Log Server           | 8 |
| บทที่ 3 การปรับแต่งหลังติดตั้ง          |   |
| าเทที่ 4 การติดตั้ง NTP Server          |   |
| าเทที่ 5 การติดตั้ง Syslog Server       |   |
| บทที่ 6 การทำ kernel Harden             |   |
| บทที่ 7 การทำ Firewall                  |   |
| บทที่ 8 การทำ Backup and Restore        |   |
| กาดผนวก ก.                              |   |
| บรรณานกรม                               |   |
| _ · · · · · · · · · · · · · · · · · · · |   |

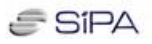

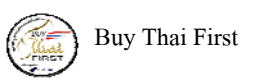

### บทที่ 1 ความเป็นมา

ประกาศกระทรวงเทคโนโลยีสารสนเทศและการสื่อสาร เรื่อง หลักเกณฑ์การเก็บรักษาข้อมูลจราจรทางคอมพิวเตอร์ของผู้ให้บริการ

พ.ศ. 2550

้ ข้อ 8 การเก็บรักษาข้อมูลจราจรทางคอมพิวเตอร์ ผู้ให้บริการต้องใช้วิธีการที่มั่นคงปลอดภัย ดังต่อไปนี้

(1) เก็บในสื่อ (Media) ที่สามารถรักษาความครบถ้วนถูกต้องแท้งริง (Integrity) และระบุตัวบุคคล(Identification) ที่เข้าถึงสื่อดังกล่าวได้

(2) มีระบบการเก็บรักษาความลับของข้อมูลที่จัดเก็บ และกำหนดชั้นความลับในการเข้าถึงข้อมูลดังกล่ าว เพื่อรักษาความน่าเชื่อถือของข้อมูล และไม่ให้ผู้ดูแลระบบสามารถแก้ไขข้อมูลที่ เก็บรักษาไว้ เช่น การเก็บ ไว้ใน Centralized Log Server หรือการทำ Data Archiving หรือทำ Data Hashing เป็นด้น เว้นแต่ ผู้มีหน้าที่ เกี่ยวข้องที่เจ้าของหรือผู้บริหารองค์กร กำหนดให้สามารถเข้าถึงข้อมูลดังกล่าวได้ เช่น ผู้ตรวจสอบระบบ สารสนเทศขององค์กร (IT Auditor) หรือบุคคลที่องค์กรมอบหมาย เป็นต้น รวมทั้งพนักงานเจ้าหน้าที่ตาม พระราชบัญญัตินี้

(3) จัดให้มีผู้มีหน้าที่ประสานงานและให้ข้อมูลกับพนักงานเจ้าหน้าที่ซึ่งได้รับการแต่งตั้งตามพระราช บัญญัติว่าด้วยการกระทำความผิดเกี่ยวกับคอมพิวเตอร์ พ.ศ. 2550 เพื่อให้การส่งมอบข้อมูลนั้นเป็นไปด้วยความ รวดเร็ว

(4) ในการเก็บข้อมูลจราจรนั้น ต้องสามารถระบุรายละเอียดผู้ใช้บริการเป็นรายบุคคลได้(Identification and Authentication) เช่น ลักษณะการใช้บริการ Proxy Server, Network Address Translation (NAT) หรือ Proxy Cache หรือ Cache Engine หรือบริการ Free Internet หรือ บริการ 1222 หรือ Wi-Fi Hotspot ต้อง สามารถระบุตัวตนของผู้ใช้บริการเป็นรายบุคคลได้จริง

**ข้อ 9** เพื่อให้ข้อมูลจราจรมีความถูกต้องและนำมาใช้ประโยชน์ได้จริงผู้ให้บริการ <u>ด้องตั้งนาฬิกา ของอุปกรณ์</u> <u>บริการทุกชนิดให้ตรงกับเวลาอ้างอิงสากล</u> (Stratum 0) โดยผิดพลาด**ไม่เกิน 10 มิลลิวินาที** 

ข้อความข้างต้นคัดลอกมาจากส่วนหนึ่งของ พรบ.ว่าด้วยการกระทำความผิดเกี่ยวกับคอมพิวเตอร์ สำหรับคู่มือเล่มนี้เป็นการแนะนำวิธีการติดตั้ง Log Server ตามกฎหมายอย่างประหยัดด้วย Open source ที่มีมา ให้ใช้บน Linux ไม่ต้องไปเสียค่าลิขสิทธิ์ใด ๆ เพราะ Linux ทุกค่ายออกแบบมาให้ใช้เป็น Network Operating System (NOS) มีการบันทึก Log file ให้เป็นปกติเพื่อให้ผู้ดูแลระบบสามารถวิเคราะห์ปัญหาหรือควบคุมดูแล ระบบได้อย่างดีและครบถ้วนอยู่แล้ว เพียงแต่ผู้ดูแลระบบต้องปรับวิธีการวางแผนติดตั้งเสียใหม่ให้ตรงตาม กฎหมาย สำหรับกฎหมายฉบับนี้ไม่อนุญาตให้ผู้ดูแลระบบ (System Administrator) เข้าถึง Log file ได้ ดังนั้น ผู้ดูแลคงต้องทำการวางแผนติดตั้งและทำการกำหนดเรื่อง Security ให้ระบบรวมถึงการทำ Data hashing และ Data Archiving <u>ในการเข้าถึงข้อมูลต้องให้ IT Auditor หรือผู้ที่ได้รับมอบหมายจากผู้บริหารระดับสูงให้ดูแล</u>

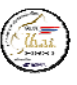

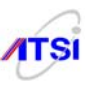

คู่มือเล่มนี้ ไม่ได้มีเฉพาะการติดตั้ง NTP และ Log Server เท่านั้น ผู้ที่ได้รับการแต่งตั้งให้ดูแลรักษา ข้อมูลจราจรเครือข่ายคอมพิวเตอร์ต้องมีการทำเรื่องความปลอดภัยให้กับ Log Server ดังนั้น รายละเอียดการ ป้องกัน Linux Server ได้นำมาแนบในภาคผนวกเพื่อให้สามารถรองรับการสร้างระบบความปลอดภัยให้มากขึ้น

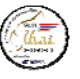

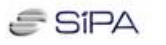

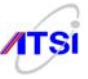

#### ตัวอย่างผังการวางตำแหน่ง Authentication, NTP/Log Server

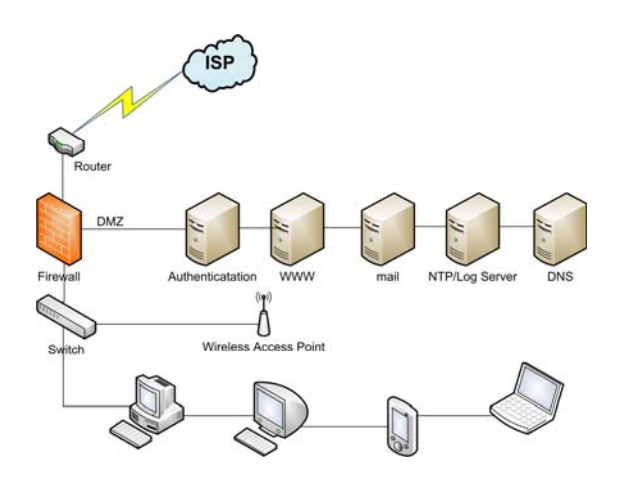

การวาง Authentication server และ Log server ไว้ที่ DMZ

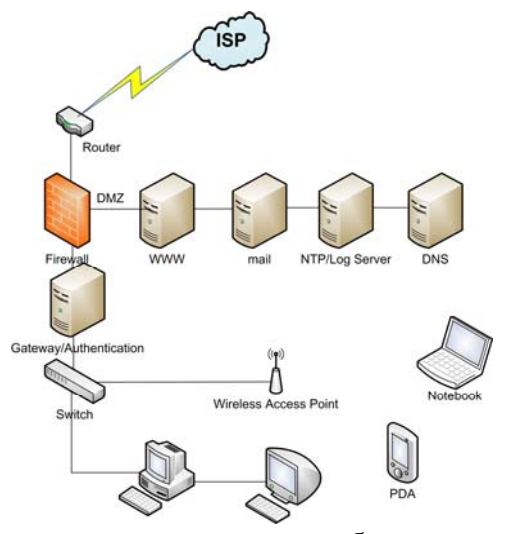

การวาง Authentication server เป็น Gateway

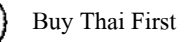

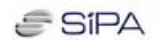

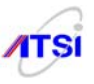

แผนผังการน้ำ configuration syslog-ng ไปใช้งาน

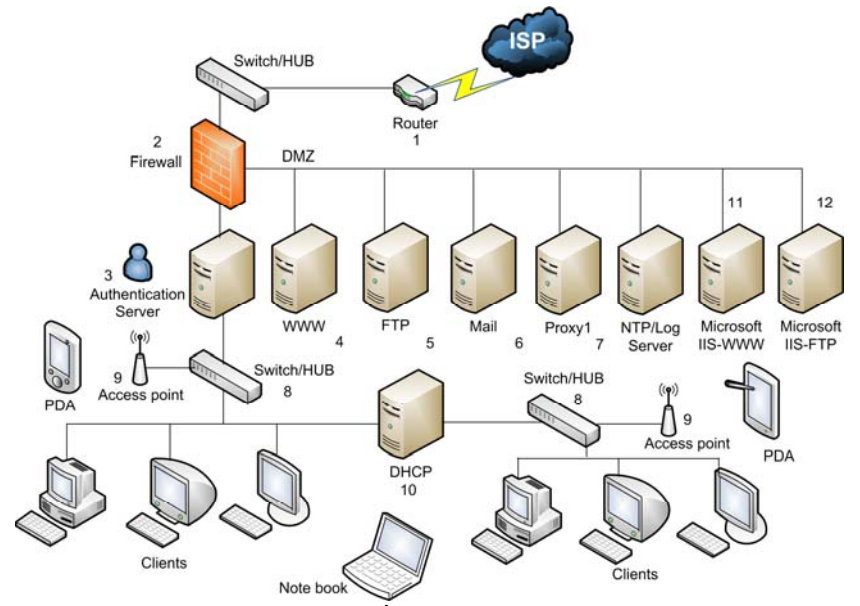

ให้สังเกตภาพข้างบนว่ามีหมายเลขกำกับที่อุปกรณ์ต่าง ๆ (โปรดสังเกตว่าถ้ำหมายเลขซ้ำกันหมายถึง อุปกรณ์ชนิดเดียวกันไม่ใช่พิมพ์ผิด) **ไม่ว่าระบบจริงจะจัดรูปแบบใดให้นำ configuration ไปใส่ให้ตรงก็ใช้งานได้** ในการนำไปใช้งานเพียงแต่ Copy file ที่อยู่ใน MyBooks ใน CD ชุดติดตั้ง Syslog-NGจะเป็น syslog-ng.conf ของเกรื่อง Client ทั้งหมด ตัวอย่างเช่น

หมายเลข 1 หมายถึง เครื่อง Router ให้ทำการแก้ไขค่า Configuration ที่ตัวอุปกรณ์ให้ส่งค่า log ไป ยัง remote log server ตามตัวอย่าง

ด้วอย่าง Cisco router #conf t #logging buffered notice #logging buffered 64000 #logging history size 250 #logging <host or ip addr> ใส่ ip address ของ log server #logging trap informational #logging source-interface Loopback 0 #logging facility local2 #wr

หมายเลข 2 หมายถึง เครื่อง Firewall ที่ใช้โปรแกรม IPTABLES สำหรับคักจับการรับส่ง Packet ประเภท IM ตามภาคผนวก ฉ ให้ทำการแก้ไขค่า Configuration ตามตัวอย่างในบทที่ 7 เพื่อให้ส่งค่า log ไปยัง remote log server เพื่อตรวจจับการใช้งาน IM เช่น (MSN, ICQ, YAHOO และโปรแกรมอื่น ๆ ให้ทำเพิ่มตาม หมายเลข port ที่แต่ละโปรแกรมใช้งาน) เก็บ log ส่วนนี้ไว้เปรียบเทียบกับ Authentication log และ Proxy access.log อีกชั้นหนึ่ง

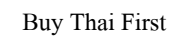

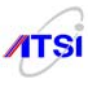

หมายเลข 3 หมายถึง เครื่อง Authentication Server อาจต้องทำการ แก้ไขค่า ldap.conf หรือค่า radiusd.conf แล้วแต่จะใช้โปรแกรมอะไรทำหน้าที่ Authenticate เพื่อตรวจสอบว่ามีการส่ง log file เข้าสู่ syslog หรือไม่ ส่วนใหญ่จะส่งค่าไปเก็บที่ message อยู่แล้ว จากนั้นให้ทำการ copy file ldap\_syslog-ng.conf หรือไฟล์ radius\_syslog-ng.conf ไปทับไฟล์เดิมที่ /etc/syslog-ng/syslog-ng.conf จากนั้นให้สั่ง Restart syslog-ng เสร็จ แล้วให้ restart service ก็จะได้การส่ง log file จากเครื่อง Authication Server ที่สมบูรณ์

หมายเลข 4 หมายถึง เครื่อง Web Server ให้ทำการ copy file www\_syslog-ng.conf ไปทับไฟล์ เดิมที่ /etc/syslog-ng/syslog-ng.conf จากนั้นให้สั่ง Restart syslog-ng แล้วทำการแก้ไขค่า httpd.conf ตาม ตัวอย่างในบทที่ 5 หลังสั่ง Restart httpd ก็จะได้การส่ง log file จากเครื่อง Web Server ที่สมบูรณ์

หมายเลข 5 หมายถึง เครื่อง FTP Server ให้ทำการ copy file ftp\_syslog-ng.conf ไปทับไฟล์เดิมที่ /etc/syslog-ng/syslog-ng.conf จากนั้นให้สั่ง Restart syslog-ng แล้วทำการแก้ไขค่า vsftpd.conf ตามตัวอย่างใน บทที่ 5 หลังสั่ง Restart vsftpd ก็จะได้การส่ง log file จากเครื่อง FTP Server ที่สมบูรณ์

หมายเลข 6 หมายถึง เครื่อง Mail Server ให้ทำการ copy file mail\_syslog-ng.conf ไปทับไฟล์เดิม ที่ /etc/syslog-ng/syslog-ng.conf จากนั้นให้สั่ง Restart syslog-ng แล้วทำการแก้ไขค่า dovecot.conf ตามตัวอย่าง ในบทที่ 5 หลังสั่ง Restart dovecot ก็จะได้การส่ง log file จากเครื่อง Mail Server ที่สมบูรณ์

หมายเลข 7 หมายถึง เครื่อง Proxy Server ให้ทำการ copy file squid\_syslog-ng.conf ไปทับไฟล์ เดิมที่ /etc/syslog-ng/syslog-ng.conf จากนั้นให้สั่ง Restart syslog-ng แล้วทำการแก้ไบค่า squid.conf ตาม ตัวอย่างในบทที่ 5 หลังสั่ง Reconfigure squid ก็จะได้การส่ง log file จากเครื่อง Proxy Server ที่สมบูรณ์

หมายเลข 8 หมายถึง เครื่อง Manage Switch ให้ทำการแก้ไขค่า Configuration ที่ตัวอุปกรณ์ให้ส่ง ค่า log ไปยัง remote log server ตามตัวอย่าง

Catalyst CAT Switches running CATOS

set logging server enable

set logging server 192.168.1.12

set logging level all 3 (local 3 ตรงกับค่า syslog-ng รอรับ)

set logging server severity 6 (เป็น information)

<u>กรณีเป็นรุ่นหรือยี่ห้ออื่นให้ดูคำสั่งจากกู่มือและกำหนดคาให้มี facility local 3</u>

หมายเลข 9 หมายถึง เครื่อง Wireless Access Point ให้ทำการ ตั้งค่า log ให้ส่งค่าไปยัง remote log server ส่วนมากจะมีเมนูให้กรอกค่า IP Address และให้เลือกค่า Facility ก็ให้เลือก Facility เป็น 7

หมายเลข 10 หมายถึง เครื่อง DHCP Server ให้ทำการ copy file dhcp syslog-ng.conf ไปทับไฟล์ เดิมที่ /etc/syslog-ng/syslog-ng.conf จากนั้นให้สั่ง Restart syslog-ng แล้วทำการแก้ไขค่า dhcpd.conf ตาม ตัวอย่างในบทที่ 5 หลังสั่ง Restart dhcpd ก็จะได้การส่ง log file จากเครื่อง DHCP Server ที่สมบูรณ์

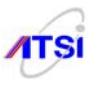

หมายเลข 11 หมายถึง เครื่อง Microsoft Windows 2xxx Server ที่ติดตั้ง IIS เพื่อให้บริการ Web Server ให้อ่านวิธีการติดตั้งโปรแกรมส่ง log ได้จากบทที่ 5 ก็จะสามารถเก็บบันทึก log file ของ web server ได้ กรบถ้วน

หมายเลข 12 หมายถึง เครื่อง Microsoft Windows 2xxx Server ที่ติดตั้ง IIS เพื่อให้บริการ FTP Server ให้อ่านวิธีการติดตั้งโปรแกรมส่ง log ได้จากบทที่ 5 ก็จะสามารถเก็บบันทึก log file ของ FTP server ได้ กรบถ้วน

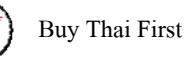

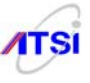

#### บทสรุป

ทั้งนี้ต้องไม่ลืมว่ามีบางเรื่องที่ผู้เขียนไม่สามารถทราบถึงข้อมูลได้เช่นอุปกรณ์เครือข่าย (Network device) ที่แต่ละองก์กรหรือหน่วยงานมีใช้กัน จึงต้องรบกวนให้แต่ละแห่งศึกษากำสั่งจากคู่มือของโรงงาน เพื่อ ทำการแก้ไข Configure ให้สามารถส่ง log ไปเก็บยัง Log Server ได้ และที่สำคัญที่สุดควรคำนึงเรื่องการเก็บ ค่าที่จำเป็นเท่านั้นเช่นถ้าพบว่ามีการส่ง log ไปเก็บมากเกินไป กรณีตัวอย่างการส่ง log จาก Authentication server ไปด้วยค่าที่ไม่จำเป็นต่าง ๆ ที่ระบบแจ้งออกไปเช่นค่า facility level 1 ถึง 7 บางครั้งต้องทำการ filter เพื่อ กรองให้ส่งไปเฉพาะข้อมูลที่ต้องการเช่น user account, ip address, วัน เวลา ที่มีการร้องขอเข้าใช้ระบบเป็นด้น และในส่วนการส่งค่าของ Hardware ต้องเปิดไฟล์ของเครื่อง Log Server ที่ /etc/syslog-ng/syslog-ng.conf ดูก่อน ว่าผู้เขียนรอรับค่า facility level อะไร จะได้ส่งค่าไปให้เครื่องรับได้ถูกต้อง <u>ที่ต้องดูเป็นพิเศษสำหรับองค์กร</u> ขนาดใหญ่อาจมีอุปกรณ์เครือข่ายจำนวนมาก ให้ใช้วิธีการ filter เป็นชื่อ host และค่า local level เช่น <u>host("3com\_6") and facility (local6)</u>

### บทที่ 2

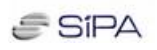

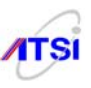

### การติดตั้ง Log & Time Server

ในคู่มือนี้จะใช้ Log Server 2.0 ซึ่งปรับปรุงจาก Fedora release 8 ที่ Update ถ่าสุด ณ วันที่สร้างแผ่น ( วันที่ 3 มิถุนายน 2551) โดยผู้เขียนได้เลือกเฉพาะ Packages ที่ทำงานใน Server Mode และเป็นแบบ Text เท่านั้น ทำให้มีขนาดไฟถ์เล็กและกินทรัพยากรน้อย เหมาะสำหรับทำงาน 2 หน้าที่เท่านั้น ทำให้เสี่ยงต่อความปลอดภัย ในการดูแลรักษาข้อมูล Log file เพื่อไม่ให้เสียเวลา คงต้องมาเตรียมจัดหาเกรื่องที่จะทำงานกันคือ Log Server และ Time Server ในแผ่นนี้โปรแกรมที่ใช้ทำ Log Server คือ syslog-ng (ng = New Generation) ส่วน Time Server ใช้โปรแกรม ntp (Network Time Protocol) และเมื่อนำ Fedora release 8 ซึ่งถือว่า Stable ที่สุดใน ขณะนั้นมาพัฒนาใช้งาน เพราะ Release 9 เพิ่งออกยังไม่ได้ทดลองใช้งาน ไม่รู้ว่ามีจุดอ่อนส่วนใดบ้างเลย เพราะ น่าเป็นห่วงมากเรื่องที่ คนทั่วไปมักใช้ PC มาทำ Server ซึ่งมีปัญหาเรื่องการเปิดใช้งานตลอด 24 ชั่วโมงแล้วมัก เสียเร็วกว่าปกติ เพราะอายุการใช้งานของภาคจ่ายไฟ รวมไปถึงอุณหภูมิสะสมมีมากเกินไป เพราะเครื่อง PC ไม่ได้ออกแบบมาให้ทำงานหนักแบบนี้ ดังนั้นผู้เขียนขอแนะนำให้ จัดซื้อเครื่อง Server แท้ ที่มีรายละเอียดดังนี้

1. เป็นเครื่องที่มีสถาปัตยกรรมเป็น Server โดยเฉพาะ

2. หน่วยความจำหลักไม่น้อยกว่า 512 MB

3. ความจุ Hard disk ไม่น้อยกว่า 250 GB ประมาณจากการเก็บ log file ต่อวัน แล้วคูณด้วย 90 ถึง 365 ถึงจะเพียงพอ แต่ถ้าไม่สามารถซื้อความจุมาก ได้ก็ให้ทำการจัดเก็บลง CD/DVD ก็ได้

4. มีเครื่องบันทึก CD/DVD อย่างน้อย 1 เครื่อง

5.  $\hat{\mathfrak{U}}$  Network Interface 100/1000 Mbps 1 port

ส่วนประกอบอื่น ๆ ไม่ก่อยจำเป็น เช่น CPU เอา spec ต่ำ ๆ จะได้ไม่เสียเงินมากเกินไป และที่สำคัญคือ OS ทำงานบน Text Mode จึงไม่เน้นจอภาพและ Mouse ดูเรื่องระบบความปลอดภัยของ BIOS ให้มีมาก ๆ เข้า ไว้จะดีมาก

โดยหลักการที่ถูกต้อง ผู้ดูแลระบบจะต้องเป็นผู้กิดและวางแผนการทำงานทั้งหมดไว้ในผังงาน ที่ถูก กำหนดโดยผู้รับผิดชอบงานแต่ละด้าน อาจเขียนเป็นแบบแปลนลงในกระดาษหรือสมุด สำหรับให้ผู้อื่นสามารถ ดูแลระบบ และขยายงานในอนากตต่อไปได้ สิ่งที่จำเป็นในการทำระบบมีดังต่อไปนี้

1. กำหนดผังระบบ Network ของหน่วยงานหรือองค์กร โดยละเอียด

2. ตรวจสอบว่าเครื่องที่ทำ Server ตามกฎหมายมีกี่เครื่อง

ตรวจสอบอุปกรณ์ Network เช่น Manage Switch อุปกรณ์ที่มีการทำ Configuration แจก IP Address
ให้กับลูกข่าย รวมไปถึง Wi-Fi ประเภท Access point ที่วางไว้แต่ละจุโดยละเอียด

4. หากมีการทำระบบ Remote Access หรือ Terminal Server ต้องเกี่บ Log ด้วย

### สรุป..... ขั้นตอนการติดตั้งโดยสังเขป

1. Boot ด้วยแผ่น CD Log Server 2.0

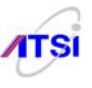

- 2. ติดตั้งตามขั้นตอนในบทที่ 2 นี้
- ปรับแต่งหลังติดตั้งให้พร้อมใช้ในบทที่ 3
- 4. ทำ Firewall ให้ Log Server ในบทที่ 7

### ขั้นตอนการติดตั้ง Log และ Time Server

สำหรับการติดตั้ง Log server ก็ไม่ต่างจากการติดตั้ง Linux Server เพราะส่วนของการติดตั้งนำมาจาก Linux Server ทั้งหมดต่างกันตรงเมนูหรือรายการที่เลือกแต่ละ Service จะลดลงเหลือเพียง 3 รายการ คือ NTP Server, Log Server และ C++ Compiler ที่ต้องมีส่วนของภาษา C ก็เพราะบางคนถนัดที่จะไปหา Download โปรแกรมที่เป็น Source Code ภาษาซี มาทำการ Compile และทำการติดตั้งด้วยตนเอง เพราะโปรแกรมแบบนี้ มักมีการปรับปรุงรุ่นให้ใหม่เสมอแต่พวก Distributor ค่ายต่าง ๆ มักจะ Update ช้า ผู้เขียนแนะนำว่าถ้าไม่ จำเป็นต้องใช้ก็อย่าเลือกติดตั้งภาษาซี เพราะจะทำให้ระบบไม่ปลอดภัยจากผู้บุกรุก หรือถ้าใช้งานเสร็จก็ควรลบ ออกจากระบบให้เรียบร้อยก่อนเสมอ เพื่อไม่ให้สับสนและเสียเวลามากเกินไป ลองมาดูวิธีการติดตั้งเป็นลำดับ (Step-by-Step) ดังต่อไปนี้

ขั้นที่ 1 เริ่มต้นติดตั้ง Log Server

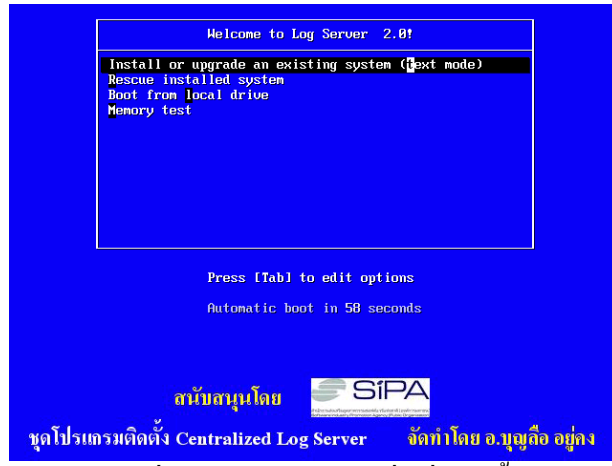

รูปที่ 2.1 แสดงจอภาพเมื่อเริ่มติดตั้ง

หลังจาก Boot จาก CD จะพบว่ามีเมนูสวยงาม รอให้เลือกว่าจะทำอะไรมีทั้งหมคสี่เมนู ในส่วนที่จะ ทำงานก็ต้องเลือกรายการแรก แล้วให้กด Enter ได้เลย จากนั้นโปรแกรมจะทำการ Load Module driver ของ Hardware ที่จำเป็นในการทำงานเช่น Hard disk controller Driver เพื่อให้สามารถเห็น Hard disk ที่อยู่ในเครื่อง เพื่อทำการติดตั้งต่อไป

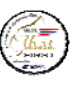

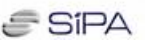

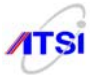

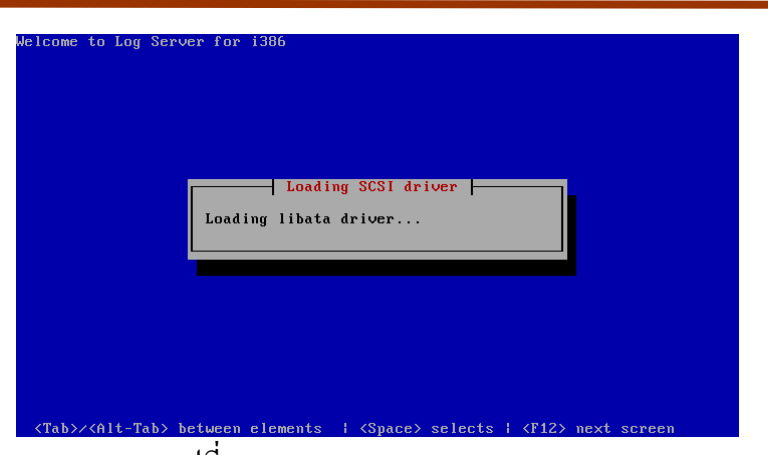

รูปที่ 2.2 แสดงการ Load SCSI driver

หลังจาก Load Driver เสร็จเครื่องพร้อมทำงานต่อไปก็จะตรวจสอบว่ามี Hard disk และ CD drive อยู่ใน ระบบหรืไม่ เพื่อจะได้เลือกว่าจะทำการติดตั้งโปรแกรมจากแหล่งข้อมูลใด หากไม่พบ CD มันจะถามว่าจะให้ ติดตั้งจากที่ไหน แต่ถ้าพบ CD drive มันจะแสดงรายการในหน้าจอถัดไป

**ขั้นที่ 2** ในขณะนี้ Linux ตรวจพบว่าคุณกำลังติดตั้งจาก CD ROM จะทำการตรวจสอบแผ่นให้ว่าแผ่น CD สมบูรณ์หรือไม่ ควรเลือก OK เพื่อทำการทดสอบว่า Package ต่าง ๆ ที่บรรจุอยู่บนแผ่น CD ทำงานได้กรบถ้วน หรือไม่ แต่ถ้ามั่นใจว่า CD ปกติหรือเกยทดสอบมาแล้ว พร้อมติดตั้งให้เลือก Skip ได้

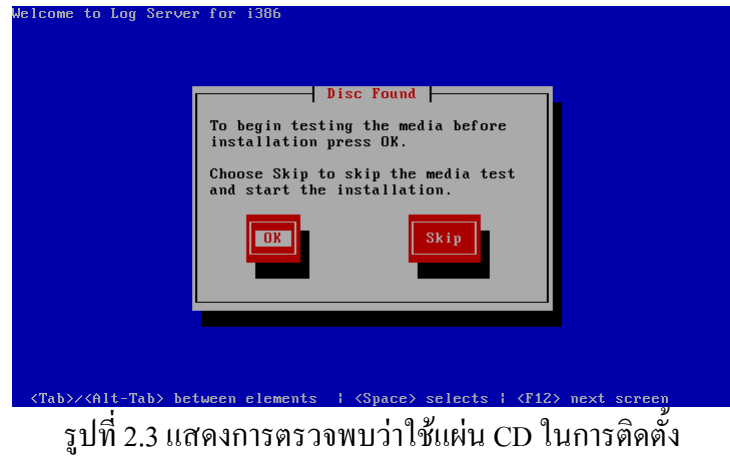

หลังเลือก OK ก็จะปรากฏหน้าจอภาพใหม่ให้ทำการเลือกว่า Test หรือจะเลือก Eject Disc ดังนี้

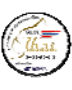

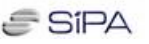

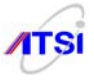

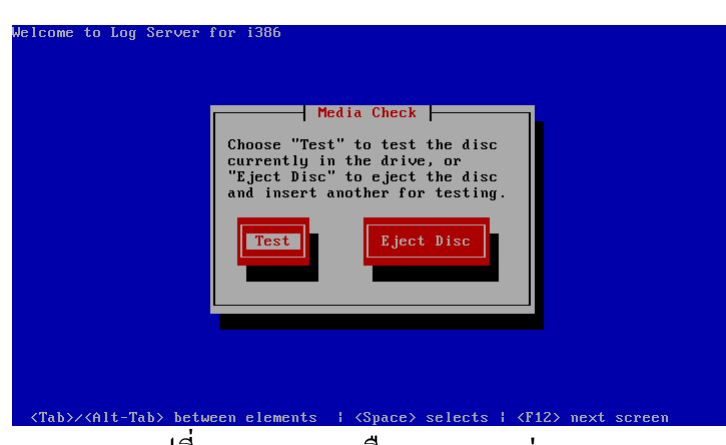

รูปที่ 2.4 แสดงเมนูเลือกทคสอบแผ่น CD

ผู้เขียนแนะนำว่าถ้ายังไม่เกย Test ให้เลือกเมนู Test จะได้ไม่ต้องเสียเวลาติดตั้งหากแผ่นไม่สมบูรณ์หรือ มี Package บางตัวไม่สมบูรณ์ทำให้ติดตั้งไม่ผ่าน เมื่อเลือก Test ก็รอผลไม่นานจะมีภาพการทดสอบดังนี้

| lcome to Log S | erver for 1306                                           |  |
|----------------|----------------------------------------------------------|--|
|                |                                                          |  |
|                | Checking "Log Server disc 1"                             |  |
|                | 10%                                                      |  |
|                |                                                          |  |
|                |                                                          |  |
|                |                                                          |  |
| /T=b>//01+_T=b | > hetween elements   (Snace) selects   (F12) next screen |  |

รูปที่ 2.5 แสดงความก้าวหน้าในการตรวจสอบแผ่น CD

หลังจากเสร็จสิ้นจากการตรวจสอบแผ่น CD หรือเลือก Skip แล้วจะปรากฏข้อความยินดีต้อนรับสู่ Log Server 2.0 ดังรูป

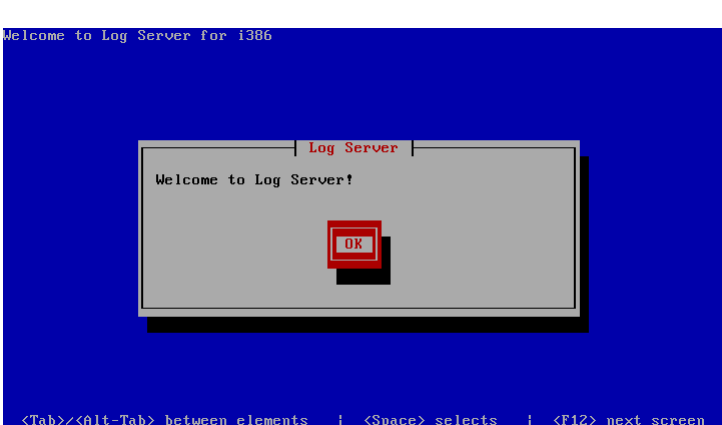

รูปที่ 2.6 แสดงภาพยินดีต้อนรับเพื่อเข้าสู่รายการติดตั้งต่อไป

ถึงหน้าจอนี้คงไม่ต้องถามอะไรอีกเพราะไม่มีเมนูอะไรให้เลือกนอกจาก OK หากมั่นใจว่าจะทำการ ติดตั้งต่อไปก็ให้เลือก OK แล้วทำขั้นตอนต่อไป

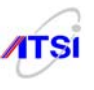

**ขั้นที่ 3 เลือกภาษา** ใน Text Mode จะมีเมนูสำหรับการติดตั้ง ให้ใช้คีย์บอร์ดในการเลือกเมนู และให้ใช้ คีย์บอร์ดที่แป้นลูกศรขึ้น ลูกศรลง เพื่อเลือกรายการ หรือกด TAB เพื่อกระโดดไปยังรายการที่ต้องการ

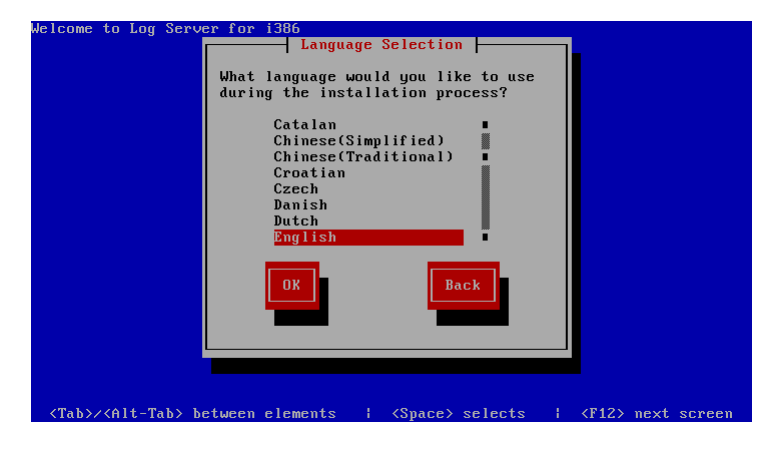

รูปที่ 2.7 แสดงจอภาพสำหรับการเลือกภาษา

ค่าหลักของโปรแกรมจะเลือกมาให้เป็น English ซึ่งการทำงานเป็น Server แบบ Text Mode ก็ไม่มี ภาษาไทยอยู่แล้วคงไม่ต้องเลือกภาษาอื่นให้เสียเวลาให้เลือก OK แล้วกค Enter จะปรากฏตามรูป 2.4

**ขั้นที่ 4 เลือกแป้นพิมพ์** เพื่อกำหนดลักษณะของแป้นพิมพ์โดยปกติเราใช้ OS ที่มาจากต่างประเทศค่าหลักเป็น ภาษาอังกฤษ ส่วนแป้นพิมพ์ก็ตั้งค่าหลักมาให้เป็นแบบ us

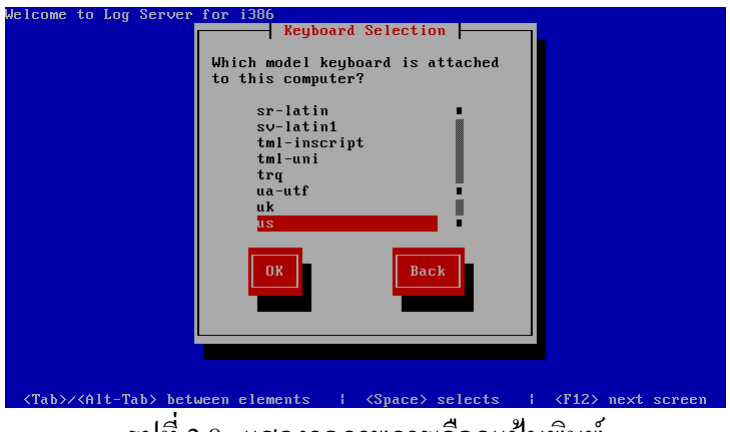

รูปที่ 2.8 แสดงจอภาพการเลือกแป้นพิมพ์

หน้าจอนี้กุณไม่ต้องเลือกเป็นอย่างอื่นเพราะคุณยังใช้งานแบบ Text Mode จึงไม่ต้องเลือกให้เป็นแป้น ภาษาไทยให้ใช้ค่า Default เป็น US ให้กด TAB ไปที่ OK แล้วกดแป้น Enter จะปรากฏ ดังรูป 2.9 ขั้นที่ 5 คำเตือน

ในหน้าจอนี้เป็นสิ่งที่ควรระมัคระวังเพราะเป็นการเตือนว่า Linux ไม่สามารถอ่านข้อมูลที่มีอยู่เดิมได้ หรือ Hard disk เป็นของใหม่จึงมีการเตือนว่าข้อมูลเก่าที่อยู่ใน Hard disk ทั้งหมดอาจถูกลบได้ เพื่อป้องกันการ

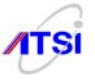

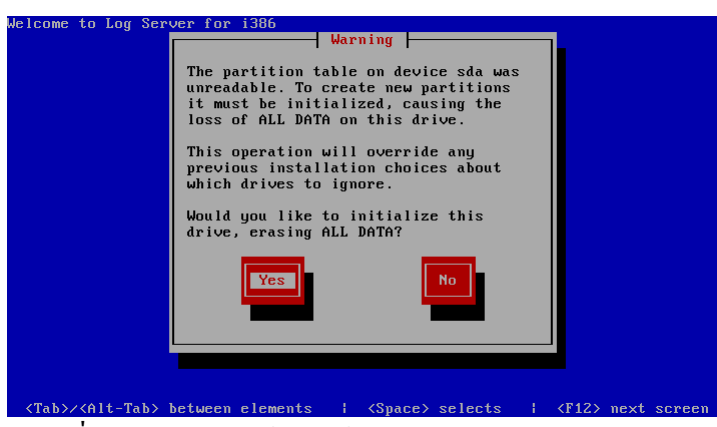

รูปที่ 2.9 คำเตือนให้ระวังข้อมูลเดิมใน Hard disk จะถูกลบ

หลังจากกด Yes แล้วจะพบว่าหน้าจอจะแสดงเมนูให้ทั้งหมด 4 รายการให้เลือกใช้งานตามความเป็น จริงควรอ่านรายละเอียดว่าคุณต้องการทำรายการใดถึงจะสามารถกำหนด Partition ที่ต้องการติดตั้ง Log Server แนะนำให้เลือกเมนูแรก หมายถึงลบข้อมูลเดิมทุก Partition แล้วให้สร้าง Partition ให้แบบอัตโนมัติ ตามก่า Default ที่โปรแกรมกำหนดมาให้ ดังภาพ

| Partitioning Type                                                                                                    |
|----------------------------------------------------------------------------------------------------|
| Installation requires partitioning of your hard drive. The<br>default layout is reasonable for most users. You can either<br>choose to use this or create your own.                                                               |
| Remove all partitions on selected drives and create default layout<br>Remove Linux partitions on selected drives and create default layout<br>Use free space on selected drives and create default layout<br>Create custom layout |
| Which drive(s) do you want to use for this installation?<br>[*] sda 2047 MB (UMware, UMware Uirtual S)                                                                                                    |
| OK Back                                                                                                    |
|                                                                                                    |

รูปที่ 2.10 แสดงรายการสำหรับเลือก Partition Type

ความหมายแต่ละรายการมีดังนี้

 รายการแรกหมายถึง การลบข้อมูลเดิมใน Hard disk ทิ้งทั้งหมดแล้วทำการสร้าง Partition ตามค่าที่ Linux กำหนดค่า Default มาให้

 รายการที่สองหมายถึง การที่โปรแกรมจะทำการลบเฉพาะ Partition ที่เป็น Linux ทั้งหมดแล้วทำการ สร้าง Partition ตามค่าที่ Linux กำหนดค่า Default มาให้

3. เป็นรายการที่โปรแกรมจะไปหาพื้นที่ว่างบน Hard disk แล้วสร้างให้มี Partition ตามค่า Default ของ โปรแกรม

4. รายการสุดท้ายหมายถึง รายการที่ให้ผู้ใช้กำหนดค่า Partition ด้วยตนเอง

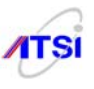

5. ในส่วนของรายการถัคลงมาจะเป็นรายการแสดงให้ผู้ติดตั้งรู้ว่าในเครื่อง Server มี Hard disk อยู่กี่ตัว แล้วเราต้องการติดตั้ง OS ลงใน Hard disk ตัวไหนก็ให้ทำเครื่องหมาย [\*] หน้ารายการนั้นเช่นในภาพมี Hard disk ตัวเดียวก็แสดงเป็น sda ถ้ามีสองตัวก็จะมี sdb เพิ่มอีกหนึ่งรายการ

ผู้ที่มีความชำนาญในการใช้ Linux อาจแบ่งด้วยตนเองตามเมนูที่ 4 ก็ได้แต่ต้องแบ่ง /var ให้มากพอที่จะ เก็บ Log File ขนาดใหญ่ หลังจากเลือกรายการที่ 1 เนื่องจากจะรวดเร็วและมีการจัดการขนาดของ Partition ให้ สูงสุดที่มีบน Hard disk ทำให้เพียงพอต่อการจัดเก็บ Log File จะปรากฏ คำเตือนในส่วนของการที่ข้อมูลบน Hard disk ทั้งหมดจะถูกลบอย่างถาวร คุณแน่ใจหรือไม่ที่จะทำต่อไป ก็มีเมนูให้เลือกอยู่สองรายการคือ No และ Yes ผู้ที่ซื้อเครื่อง Server ใหม่ หรือ Hard disk ตัวใหม่ หรือ ยินดีที่จะลบข้อมูลเดิมเพื่อใช้ทำ Log server อยู่แล้วก็ ให้เลือกรายการโดยกดแป้น TAB ไปที่ Yes ดังภาพ

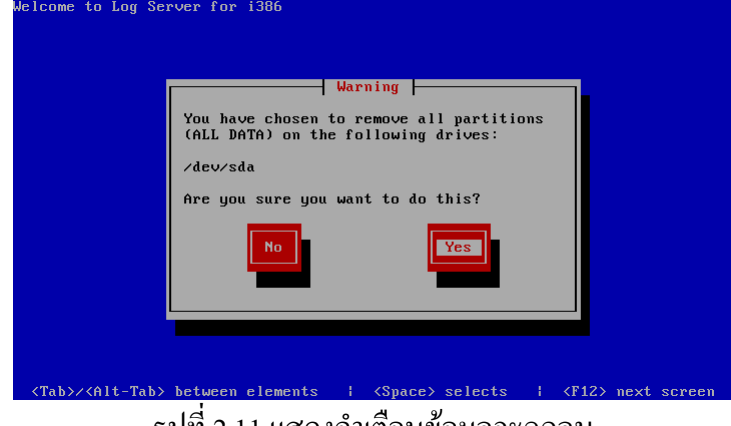

รูปที่ 2.11 แสดงคำเตือนข้อมูลจะถูกลบ

ให้กดแป้น TAB ไปที่ Yes แล้วกด Enter ได้เลยจะ ได้ทำงั้นตอนต่อไป

### ขั้นที่ 6 การแบ่ง Partition สำหรับ Log Server

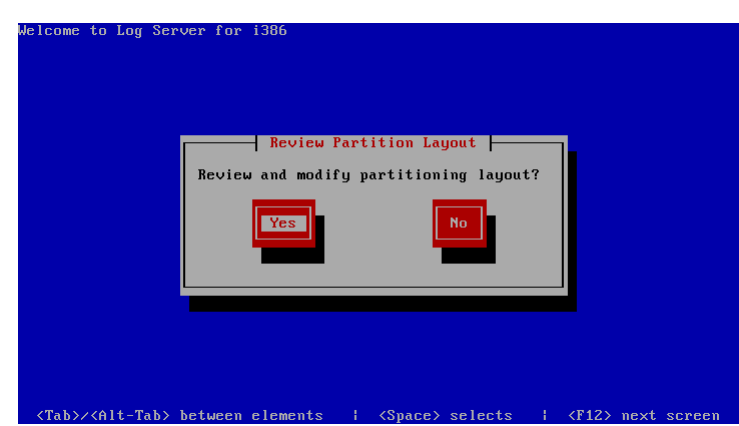

รูปที่ 2.12 ภาพที่จะให้แสดง Partition Layout

ในส่วนนี้เป็นสิ่งที่ควรทำคือต้องเลือก Yes เพื่อตรวจสอบดูว่า Default Partition ที่โปรแกรมสร้างให้นั้น ใช้พื้นที่ครบถ้วนหรือทั้งหมดบน Hard disk หรือไม่ ถ้ามีข้อผิดพลาดจะได้ย้อนกลับไปทำใหม่ ดังนั้นให้ กด แป้น TAB เลือก Yes แล้วกดแป้น Enter

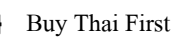

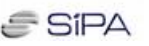

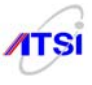

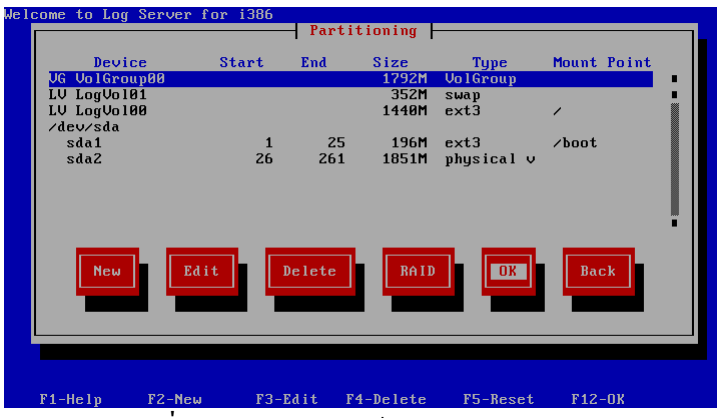

รูปที่ 2.13 แสดงการสร้าง Default Partition

เมื่อเครื่องแสดงการสร้าง Default Partition ควรตรวจดูว่ามีการใช้งานพื้นที่หมดหรือไม่ ถ้าใช้งานหมด กรบถ้วนให้เถือกไปที่ OK กดแป้น Enter จากนั้นถ้าเครื่อง Server มีหน่วยความจำน้อยเกินไป ไม่พอในการ ติดตั้งเครื่องจะถูกเตือนอีกว่าหน่วยความจำไม่พอต้องใช้พื้นที่ swap ใน hard disk เพื่อเขียนข้อมูลในขณะทำการ Unpack file ที่จะนำไปติดตั้ง หากยินยอมให้ใช้พื้นที่ได้ให้กด Yes หากไม่ได้กด No (ถ้ากด No เวลาในการติดตั้ง จะนานมากเพราะต้องสร้าง RAM disk เพื่อใช้อ่านโปรแกรมไปเตรียมติดตั้งจำนวนมาก)

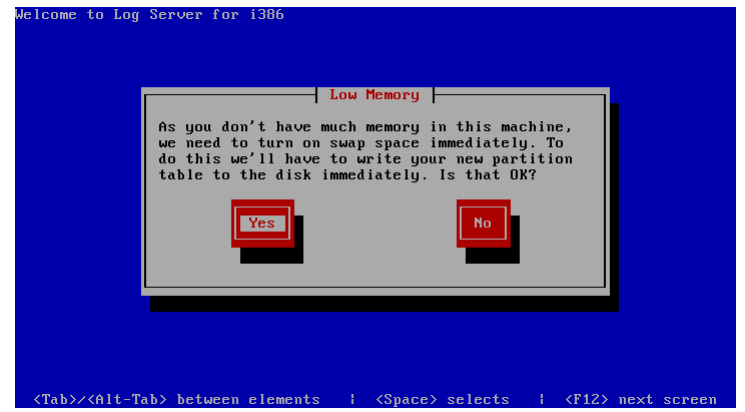

รูปที่ 2.14 แสดงการเตือนเรื่องหน่วยความจำเครื่องน้อย (Low Memory)

### ขั้นที่ 7 การเลือก Boot Loader

ใน Log Server 2.0 นี้ได้ตัด Linux Loader (LILO) ออกเหลือแต่ GRUB (<u>GR</u>and <u>U</u>nified <u>B</u>ootloader) ซึ่งมีความยืดหยุ่นในการใช้งานที่มากกว่าและปลอดภัยกว่า ในปัจจุบันจะไม่พบการใช้งาน Lilo บน Linux Version ใหม่ ๆ ในขั้นตอนนี้คุณคงไม่มีทางเลือกเป็นอย่างอื่นเพราะมีรายการมาให้เพียง 2 รายการคือเลือก Use GRUB Boot Loader และรายการ No Boot Loader ถ้าไปเลือกรายการที่ 2 เครื่อง Server ก็จะ Boot ด้วยตัวมันเอง ไม่ได้ ต้องอาศัยการ Boot จากที่อื่น อาจะเป็นการ Boot จาก USB Flash Drive หรือการ Boot จาก Network อื่น ๆ ที่มีการทำงานอยู่ในระบบเดียวกัน (มืออาชีพเขาใช้กัน)

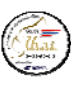

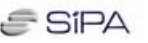

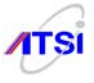

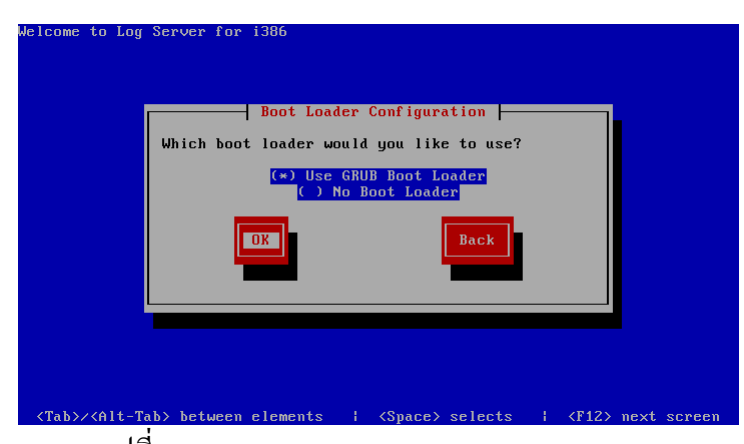

รูปที่ 2.15 ภาพของ Boot Loader Configuration

ในที่นี้จะเห็นว่าค่า default เลือกแบบ GRUB และอีกตัวเลือกคือไม่มี Boot Loader ให้สังเกตว่าค่า Default ของโปรแกรมจะมีเครื่องหมาย (\*) ข้างหน้า Use GRUB Boot Loader ให้กดแป้น TAB ไปที่ [OK] กด Enter

#### การเพิ่มเติมค่า Parameter ของ Hardware (ถ้ำมี)

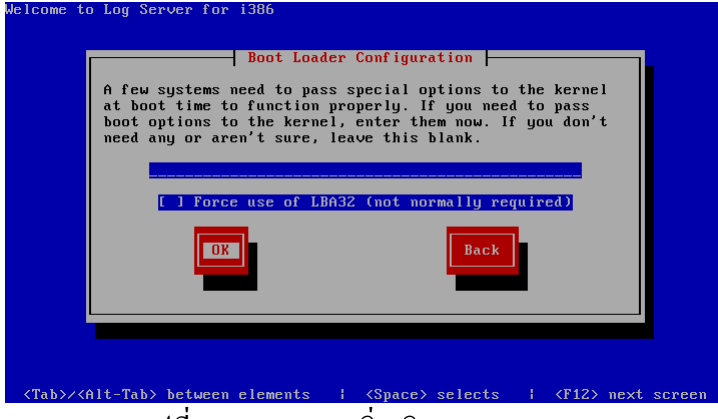

รูปที่ 2.16 ภาพการเพิ่มเติม kernel option

ตามปกติ kernel 2.6 ก็รู้จัก Hardware ใหม่ ๆ มากพออยู่แล้วแต่คงไม่ทันการพัฒนารายวันของบริษัท ต่าง ๆ ดังนั้นการเตรียมค่า parameter หรือ option ต่าง ๆ ไว้ให้กับ kernel จึงอาจไม่ครอบคลุม Hardware ทุกตัว แต่ความสามารถในการ Detect new hardware ของ Linux ก็สามารถที่จะไปอ่านค่า parameter มาให้และแสดง มาในช่องแรกให้ทันที คุณไม่ต้องพิมพ์อะไรเพิ่มเติมแต่อย่างใด อาจใช้ในกรณีเครื่อง Server พันธ์แท้บางยี่ห้อที่ ตอน boot ต้องใส่ option เพื่อให้ boot ได้ โดยทั่วไปก็ให้กดแป้น TAB เลือก [OK] กด Enter

#### การกำหนด GRUB Password

ในส่วนนี้เป็นเรื่องของความปลอดภัยถ้าผู้ดูแลระบบมีประสบการณ์ในการจัดการระบบความปลอดภัย ให้กับ Server ในแต่ละส่วนจะมีความสำคัญทั้งสิ้นเริ่มตั้งแต่การ Boot เครื่องจนไปถึงการดูแลป้องกันผู้บุกรุก

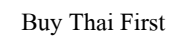

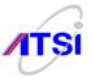

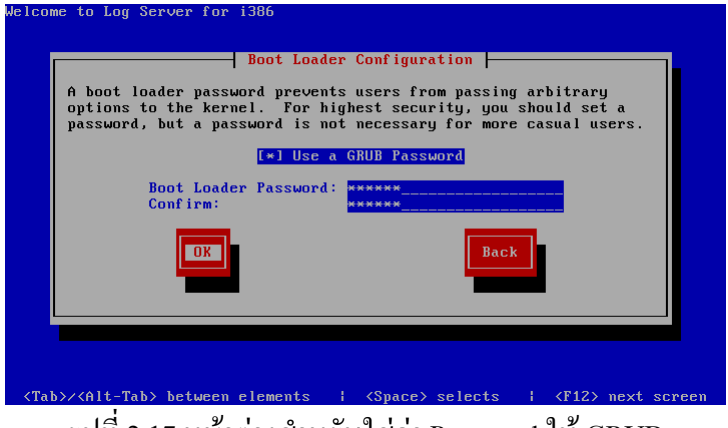

รูปที่ 2.17 หน้าต่างสำหรับใส่ค่า Password ให้ GRUB

### การกำหนดค่าเริ่มต้น (Default) Boot

ในกรณีมี OS หลายตัวในเครื่องเดียวกันโปรแกรม GRUB สามารถกำหนดให้เลือก Boot OS ได้หลาย ตัวตามรายการที่เราติดตั้งไว้ ผู้เขียนไม่แนะนำให้ไปเลือก Boot จาก OS อื่น เพราะ GRUB จะไม่ทำงานและจะ ย้อนกลับมาที่ Linux หรือ OS ตัวอื่นไม่ได้ ในกู่มือนี้เป็นการทำ Log Server เพียงอย่างเดียวไม่มีการลง OS ตัว อื่น ๆ อีก จึงปรากฏก่า Default มาเป็น Log Server เพียงอย่างเดียวให้กดแป้น TAB ไปที่ OK แล้วกด Enter

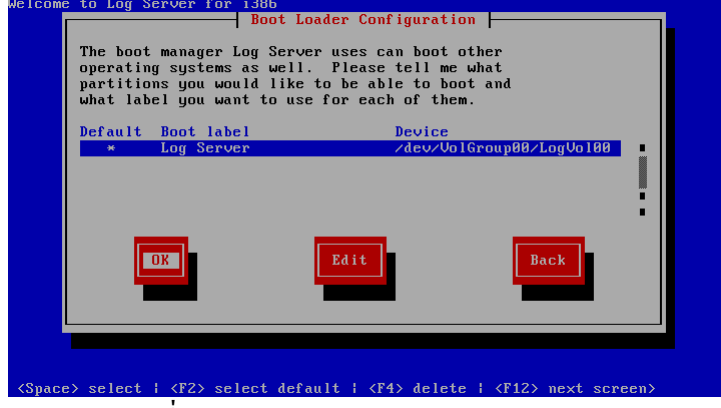

รูปที่ 2.18 ภาพ Boot Loader Configuration

### การเลือกตำแหน่งที่อยู่ของโปรแกรม Boot Loader

ในที่นี้ให้เลือก MBR แต่ถ้าต้องการให้โปรแกรมตัวอื่นจัดการ Boot เป็นตัวหลักในกรณีที่มี OS หลาย ตัวให้โปรแกรมนั้นอยู่ที่ MBR แล้ว GRUB อยู่ที่ Partition Boot หรือให้ GRUB เป็นตัวจัดการทั้งหมดให้ก็ได้

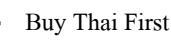

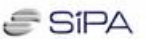

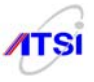

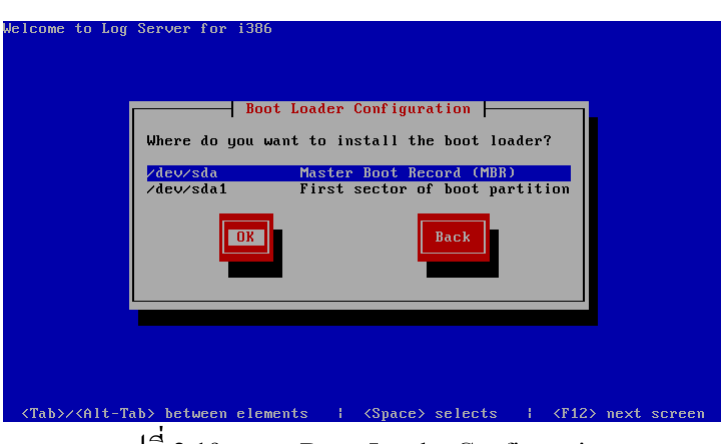

รูปที่ 2.19 ภาพ Boot Loader Configuration

### ขั้นที่ 8 การกำหนดค่า Network

สำหรับ Log Server ให้กรอกรายละเอียดเกี่ยวกับ IP Address, Netmask, Default gateway, Primary DNS และ Secondary DNS ซึ่งได้มาจากการซื้อสัญญาณหรือจากของระบบในองค์กร เลือก Yes กด Enter

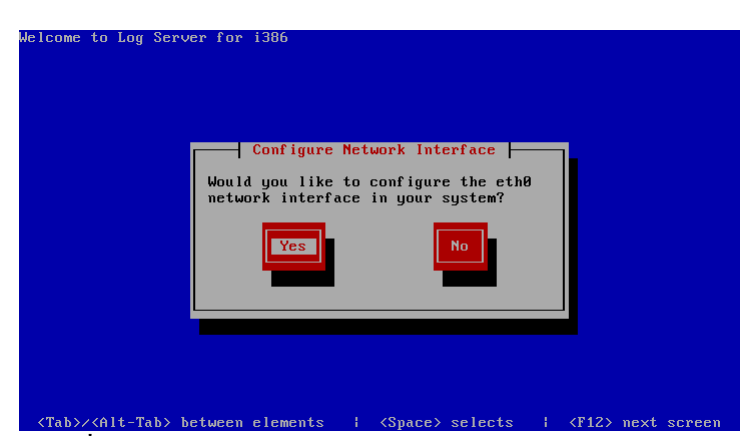

รูปที่ 2.20 แสดงการทำ Configuration ให้ Network Interface

พบ 3 รายการมีรายการแรกเลือกไว้แล้วให้เลือกว่าจะกรอกค่า IP Address เป็น IPv4 หรือ IPv6 โดยเคาะ Spacebar เพื่อให้มีเครื่องหมาย [\*] หน้าบรรทัดที่ต้องการ กด แป้น TAB เลือก OK แล้วกด Enter

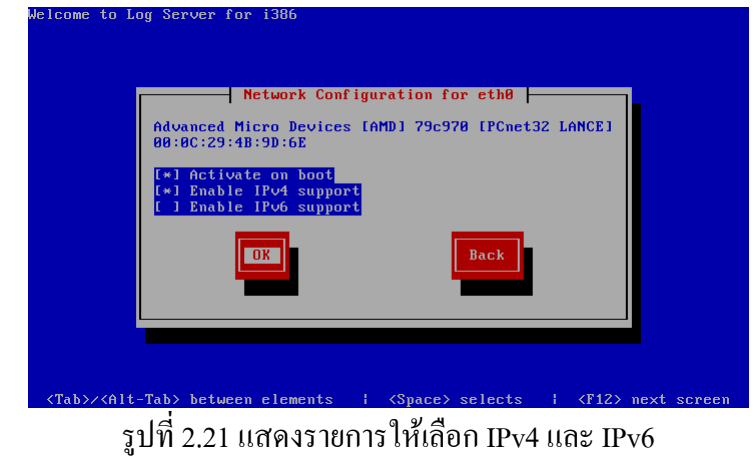

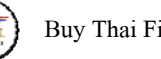

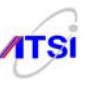

จะใด้ภาพให้เลือกว่าจะรับแจก IP Address อัตโนมัติจาก DHCP Server จากภายนอกหรือจะเลือก กำหนดค่าเอง ในที่นี้ให้กำหนดเอง (Manual)

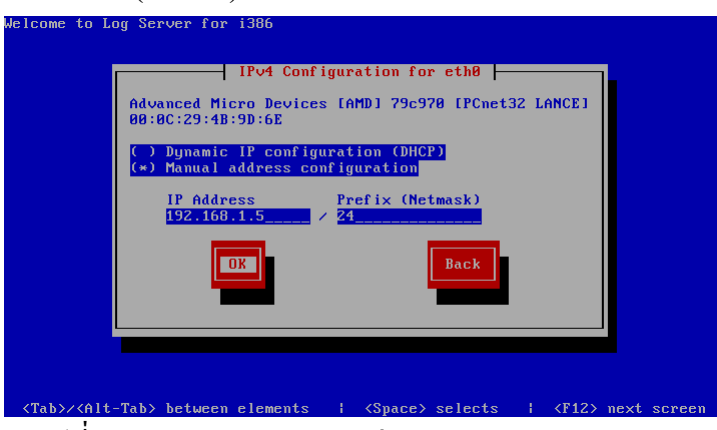

รูปที่ 2.22 แสดงรายการกรอกค่า IP Address และ Netmask

IP address Prefix (Netmask) ้ คือ หมายเลข IP Address ของเครื่อง Server ที่กำลังติดตั้ง

้ คือ ค่าของ Network ที่ได้รับมาจาก ISP อาจใส่เป็นตัวย่อที่เป็นจำนวนบิทก็ได้ เช่น

255.255.255.0 = 24

รูปที่ 2.23 แสดงรายการกรอก gateway และ DNS

Gateway

คือ IP Address ของ Router

้ คือ IP Address ของเครื่องที่ทำหน้าที่เป็น DNS Server ตัวแรก Primary DNS

Secondary DNS คือ IP Address ของเครื่องที่ทำหน้าที่เป็น DNS Server ตัวที่สอง

#### ข้อเสนอแนะ

ถ้าขณะติดตั้ง ไม่ปรากฏรูปที่ 2.20 โดยข้ามไปยังขั้นตอนอื่นทันที หมายความว่าไม่มี LAN Card หรือ เครื่องไม่สามารถตรวจสอบ LAN Card ได้ แต่ถ้ามี Driver ของ LAN Card อาจติดตั้งภายหลังได้ตามก่มือ ผู้ผลิต

### ขั้นที่ 9 การตั้งชื่อ Hostname

ซึ่งขั้นตอนต่อไปนี้สำคัญมาก ถ้ากรอกรายละเอียด ผิดพลาคจะนำไปใช้งานจริงไม่ได้ เพราะคนทั่วไป มักใส่ชื่อเครื่องสำหรับใช้งานคนเดียว (Hostname) ถ้าเรากำลังทำ Internet Server สิ่งที่จำเป็นต้องการกรอกลง

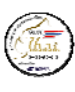

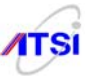

#### คำแนะนำ

ถ้าท่านทำ Server เป็น Intranet ใช้ภายในยังไม่จดทะเบียน Domain Name ท่านสามารถตั้งชื่อ Host name ได้ตามอิสระ ถึงแม้ว่าชาวโลก จะไม่เห็นเครื่องท่านเป็น Internet Server ก็ตามที แต่ท่านสามารถใช้ Internet ได้ โดยมีกฎง่าย ๆ คือ ข้อความตัวหน้าสุดคือชื่อเครื่อง หลังจุดแรกทั้งหมดคือ Domain แม้ว่าจะยังไม่ จดโดเมนจริง ๆ มาก็แนะนำให้ตั้งให้เป็นสากลไปก่อนเพื่อส่งค่าไปยังส่วนต่าง ๆ ภายใน Server ให้ทำงานได้ สมบูรณ์

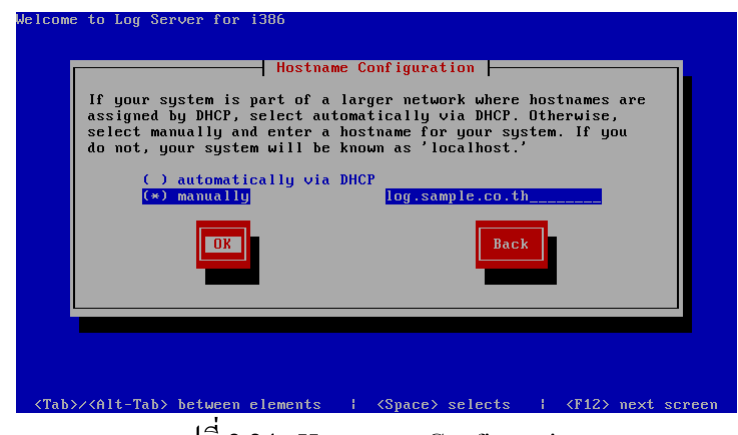

รูปที่ 2.24 Hostname Configuration

สำหรับผู้ที่จะทำ Log Server การกรอกชื่อ Host name ก็ควรอ้างอิงสากลเพื่อให้ระบบสามารถมองเห็น กันได้ด้วยค่าทาง Network ถ้าผิดอาจต้องส่งก่าถึงกันด้วยเลข IP Address เพราะผู้ดูแลระบบอาจไม่จำเป็นต้อง Add ชื่อไปที่ DNS Server ก็ได้ ในตัวอย่างตั้งเป็น log.sample.co.th เมื่อพิมพ์ชื่อ Host name ถูกต้องแล้วแล้วกด TAB ไปที่ [OK] แล้วกด Enter จะปรากฏ

### ขั้นที่ 10 กำหนดฐานเวลาให้ Server

เลือกเวลาให้ตรงกับประเทศไทย จะใช้อ้างอิงในการให้บริการลูกข่ายทั่วโลก เพื่อให้เวลาของเครื่อง Server ส่งไปใช้ในการติดต่อกันในระบบ Internet เป็นไปตามจริง ในภาพก่า Default ของโปรแกรมจะกำหนด มาเป็นเวลาท้องถิ่นถ้า จะเทียบกับเวลาสากลด้อง +7 ชั่วโมง ถ้าเกาะแป้น Space bar เอาเครื่องหมาย [\*] ออกจาก บรรทัด [] System clock uses UTC (Universal Time Co-ordinated) จะได้ไม่ต้องบวก 7 ใช้ประโยชน์ในการ บันทึกก่า Log file เวลานี้จะถูกบันทึกไว้ให้อ่านก่า log file ตรงกับความเป็นจริง แต่ในส่วนนี้ตั้งผิดหรือถูกก็ไม่ เป็นไรเพราะต้องทำการอ้างอิงจาก NTP Server อยู่แล้ว

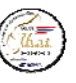

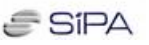

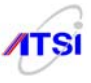

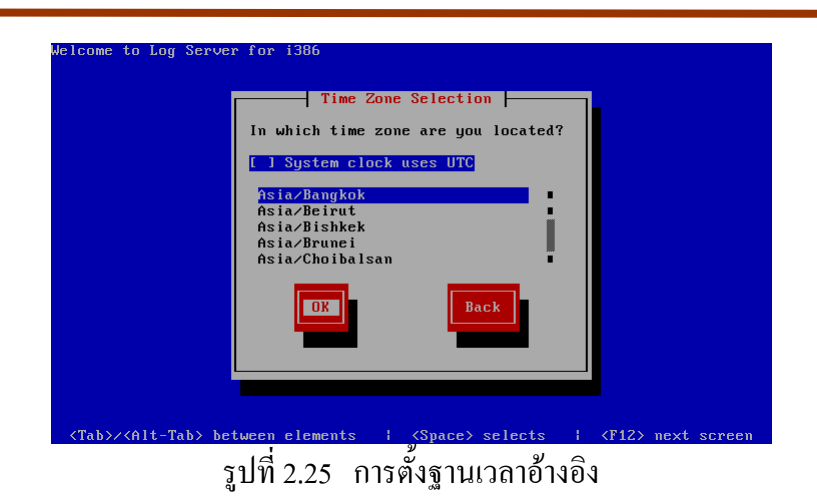

ให้กดแป้นลูกศรลง เลื่อนมาที่ Asia/Bangkok กด TAB ไปที่ OK กด Enter

### ขั้นที่ 11 การใส่รหัสผ่านของ Root

้ขั้นตอนนี้สำคัญมากสำหรับผู้ดูแลระบบเครือข่ายเพราะการใช้งานที่มีการเชื่อมโยงกันและมีผู้ใช้หลาย คนสามารถเข้าถึง Server ใค้จะต้องมีรหัสผ่าน (Password) สำหรับผู้ดูแลระบบจะมี User Account มาให้คือ root ้ดังนั้นในการติดตั้งจึงต้องให้ใส่รหัสผ่านสำหรับ root <u>ผู้ได้รับการแต่งตั้งให้เก็บรักษา Log ต้องเปลี่ยนรหัสผ่าน</u> เป็นของตนเองเพื่อมิให้ Admin เข้าระบบได้

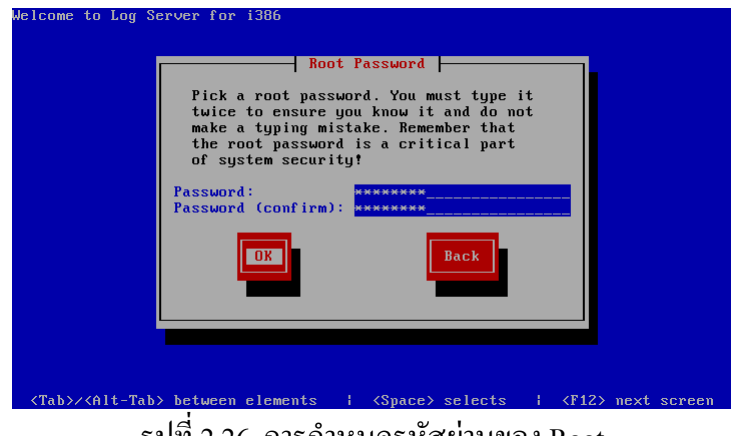

รูปที่ 2.26 การกำหนดรหัสผ่านของ Root

้ควรตั้งให้ยาก ๆ หน่อยไม่ควรน้อยกว่า 6 ตัวอักษรเอาแบบสุ่ม ๆ ตัวใหญ่บ้าง เล็กบ้าง มีเลขปนก็ได้ (แต่ต้องจำให้ได้) ป้อน 2 ครั้งให้เหมือนกัน แล้วกด TAB ไปที่ OK กด Enter

#### หมายเหตุ

สำหรับผู้ที่เริ่มใช้งานระบบปฏิบัติการ Linux อาจไม่กุ้นเกยกับ account ที่มีความสำคัญสูงสุด หากเกย ใช้ค่าย Microsoft จะคุ้นเคยกับ Administrator ซึ่งเป็น account ที่ผู้ดูแถมีไว้ทำงานกับ Server ในทำนองเดียวกัน Linux จะมี account ชื่อ root

### ขั้นที่ 12 การเลือก Package

лтзі

ใน CD Log Server Version 1.0 นี้ผู้เขียนได้จัดการกับเมนูให้ง่ายและตรงกับความต้องการใช้งานเท่านั้น รายการอื่น ๆ ที่ไม่จำเป็นถูกตัดออก จึงสามารถเลือกเท่าที่จะใช้งานจริง คือให้มีแต่ NTP Server เพื่อทำฐานเวลา อ้างอิงให้กับระบบ และ Syslog Server เพื่อทำการเก็บ Log file ตามกฎหมายกำหนด ส่วนเมนูสุดท้ายเป็น C Compiler เพื่อให้ผู้ที่ต้องการ Download โปรแกรมจาก Source มาทำการ compile และติดตั้งด้วยตนเอง

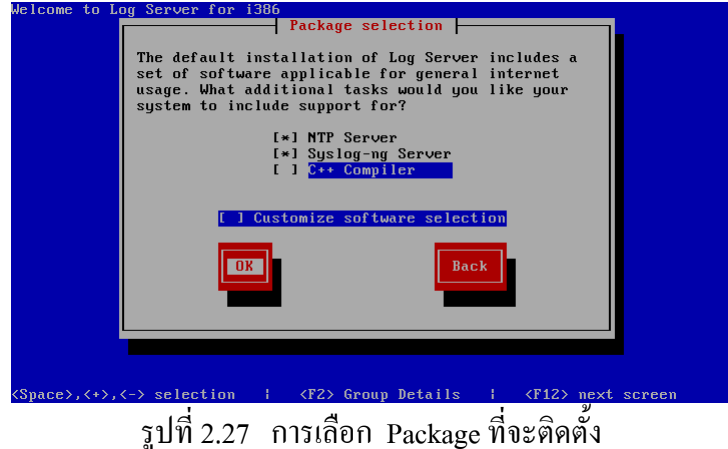

กดแป้นถูกศรลงหรือถูกศรขึ้น เลือกรายการที่ต้องการ โดยเคาะ Space Bar ให้มีเครื่องหมาย [\*] อยู่หน้าบรรทัด ที่ต้องการ กด TAB ไปที่ OK กด Enter

### การเลือกโปรแกรมที่จะติดตั้ง

| NTP Server       | เครื่องจะติดตั้งโปรแกรม ntp ทำหน้าที่เป็น Time Server ทำงานด้วย Network Time   |
|------------------|--------------------------------------------------------------------------------|
|                  | Protocol                                                                       |
| Syslog-ng Server | เครื่องจะติดตั้งโปแกรม syslog-ng เพื่อเปิดบริการเก็บ Log file ที่ส่งมาจากระบบ  |
|                  | เครือข่ายทั้งหมด                                                               |
| C++ Compiler     | เครื่องจะติดตั้งโปรแกรม gcc, C++ ทำหน้าที่เป็น C Compiler เพื่อใช้ compile และ |
|                  | ติดตั้งโปรกรม                                                                  |
| 9                | ส่ยสุทย ขุยญย์สี่ สุขาทุเจ ยทางสูง .                                           |

จากรายการในเมนูที่ผู้เขียนได้สร้างไว้ให้นี้กุณสามารถเลือกแล้วค่อยไปทำการแก้ไขค่า Configuration ต่างๆ เพื่อเปิดการทำงานให้บริการให้ตรงกับจุดประสงค์การใช้งานในระบบของแต่ละองค์กร ซึ่งมีรายละเอียด ในการทำในบทต่อไป หลังจากเลือกรายการจากเมนูที่ต้องการจนครบถ้วนแล้ว โปรแกรมจะทำการตรวจสอบ ส่วนประกอบของ File ต่างๆ ที่ใช้ในการติดตั้งว่ามีอยู่ในแผ่น CD ครบสมบูรณ์ทุกรายการตามที่เลือกหรือไม่จะ ปรากฏภาพดังนี้

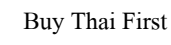

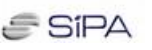

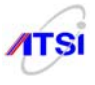

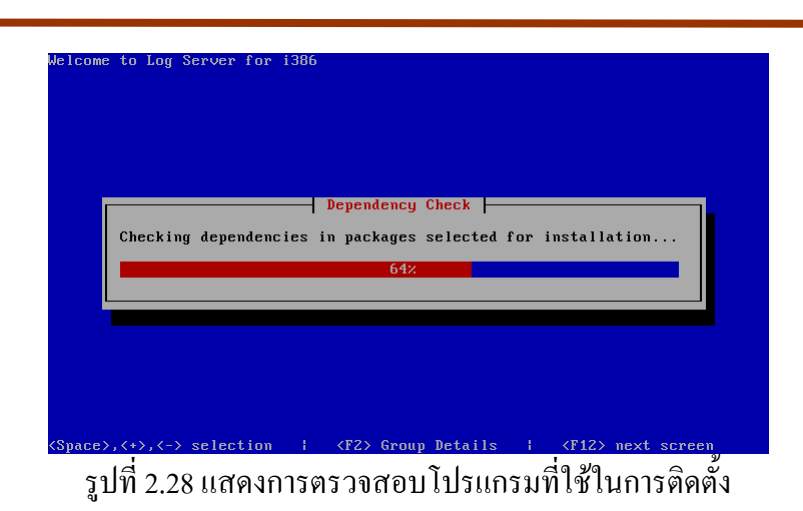

### ขั้นที่ 13 เริ่มทำการติดตั้ง

ในขั้นตอนนี้กงไม่ต้องอ่านและกิดอะไรมากอีกแล้วเพียงแต่ต้องเสียเวลารอ อาจต้องไปชงกาแฟร้อน ๆ มานั่งดูกวามก้าวหน้าในการติดตั้งก็จะเป็นการผ่อนกลาย แต่ไม่นานแบบติดตั้ง OS ของก่ายยักษ์ใหญ่นะกรับ ประมาณห้าหกนาทีก็เสร็จแล้วแต่กวามเร็วของ Hardware กรับ

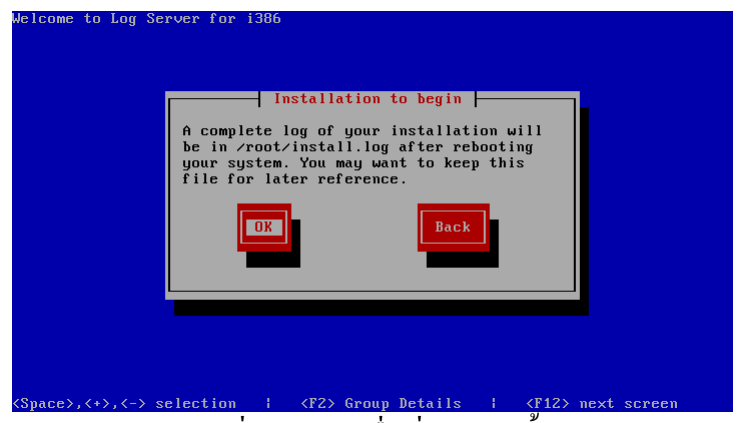

### รูปที่ 2.29 ภาพเมื่อเริ่มการติดตั้ง

โปรแกรมเลือกให้เป็น OK กด Enter ได้เลย จากนั้นเครื่องจะทำการ Format Hard disk ตามค่า Partition ต่างๆ ตามที่เราสร้างมาก่อนหน้านี้ ดังภาพ

| Welcome to Log Server for i386                                                                                     |
|----------------------------------------------------------------------------------------------------|
|                                                                                                    |
|                                                                                                    |
| Formatting / file system                                                                                           |
| 97%                                                                                                    |
|                                                                                                    |
|                                                                                                    |
| <pre><tab>&lt;<alt-tab> between elements   <space> selects   <f12> next screen</f12></space></alt-tab></tab></pre> |
| ราใที่ 2 30 แสดงการ Format Hard disk                                                                               |

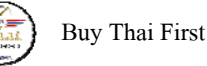

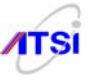

หลังจาก Format เสร็จครบถ้วนแล้วจะทำการ Copy โปรแกรมต่างๆ ที่เกี่ยวข้องกับการติดตั้งทั้งหมดลง บน Harddisk ดังภาพ

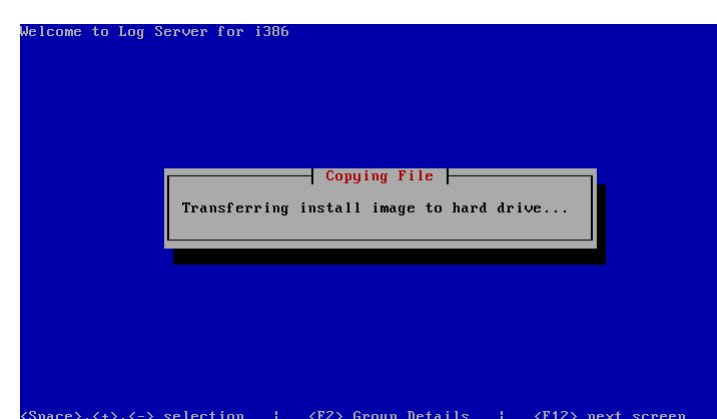

รูปที่ 2.31 แสดงการ Copy ไฟล์ที่ใช้ในการติดตั้ง

เมื่อ Copy package ต่าง ๆ ที่ใช้ในการติดตั้งกรบแล้วจึงเริ่มทำการติดตั้ง Package ต่าง ๆ จนกรบ 100% โปรแกรมจะมีการกำนวณเวลาที่ใช้ในการติดตั้งทั้งหมด ทั้งนี้กวามเร็วจะขึ้นกับกุณสมบัติของเกรื่อง Server เช่น กวามเร็วในการอ่านของ CD ROM Drive ขนาดของ RAM และกวามเร็วในการเขียนของ Harddisk เป็นต้น

|                              |               | 542            | ·           |  |
|------------------------------|---------------|----------------|-------------|--|
|                              | 223 of        | 324 packages   | completed   |  |
| Installing m<br>Mesa libGL m | esa-libGL - 7 | 2.0.2-3.fc8.i3 | 386 (28 MB) |  |
| HESA HIDAL I                 | untime fibrai |                | II IVEI'S   |  |
|                              |               |                |             |  |
|                              |               |                |             |  |

รูปที่ 2.32 แสดงความก้าวหน้าในการติดตั้ง

หลังจากนั้นเครื่องจะทำการติดตั้งส่วนของการทำหน้าที่ Boot ตามที่เลือกไว้คือ GRUB ลงใน MBR (Master Boot Record) หน้าจอภาพจะปรากฏข้อความกำลังติดตั้ง Boot Loader

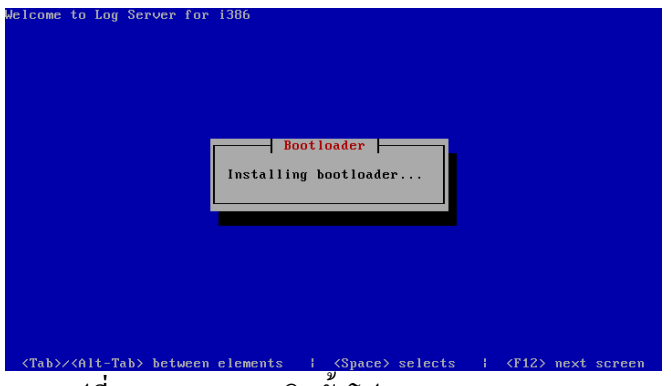

รูปที่ 2.33 แสดงการติดตั้งโปรแกรม Boot Loader

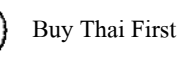

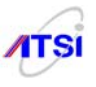

รอสักครู่เครื่องจะแจ้งว่าได้ทำการติดตั้งเสร็จสมบูรณ์แล้ว จอภาพจะแสดงข้อความ Complete และจะ ให้คุณทำการ Reboot เพื่อเริ่มใช้งานได้เป็นอันเสร็จสิ้นการติดตั้ง Log Server 2.0 เพื่อให้ทดลองใช้งานตามที่ กำหนดไว้ในแผนที่วางไว้ โดยการอ่านและทำตามบทต่อ ๆ ไปให้ดีนะครับ

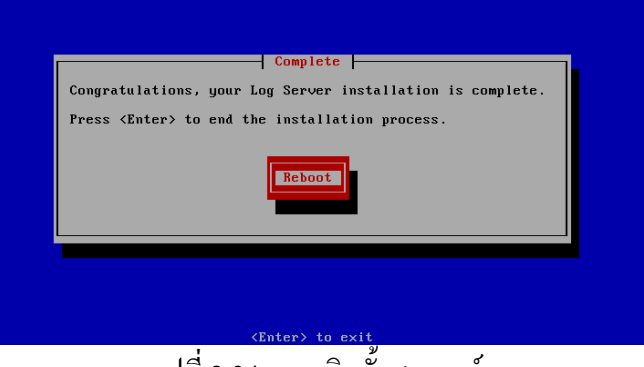

รูปที่ 2.34 การติดตั้งสมบูรณ์

เมื่อติดตั้งเสร็จเรียบร้อย เครื่องจะ Eject CD ออกมาเองโดยอัตโนมัติ <u>ควรรีบหยิบ CD ออกก่อน เพื่อ</u> <u>ป้องกันการ Boot จาก CD ติดตั้งซ้ำอีก</u> กดแป้น Enter เพื่อทำการ Reboot

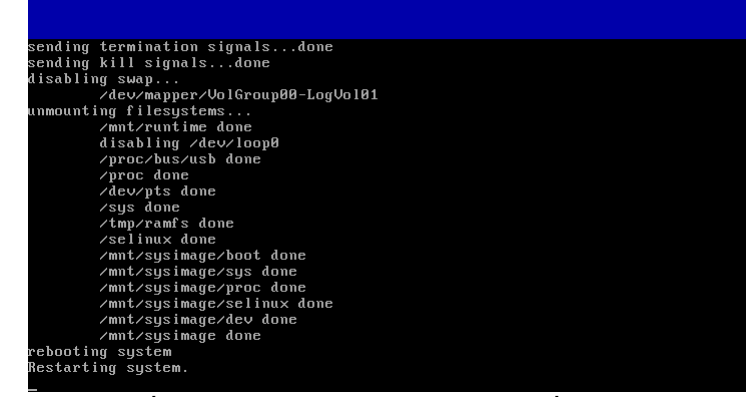

รูปที่ 2.35 แสดงการคืนแผ่น CD พร้อมที่จะ reboot

หลังจากเครื่อง Boot ใหม่จะปรากฏภาพดังนี้

| Booting Log Server (2.6.25.9-40.fc8) in 3 seconds |  |
|---------------------------------------------------|--|
|                                                   |  |
|                                                   |  |
|                                                   |  |
|                                                   |  |
|                                                   |  |
|                                                   |  |
|                                                   |  |
|                                                   |  |
|                                                   |  |
|                                                   |  |
|                                                   |  |
|                                                   |  |
| สมับสนุนโดย SIPA บุญลือ อยู่คง                    |  |
|                                                   |  |
| NIP & Log Server By : Mr.Boohiue Yookong.         |  |

รูปที่ 2.36 แสดงภาพเมื่อเริ่มต้นทำงาน

หลังจาก boot ครั้งแรกจะปรากฏภาพ Setup Agent รอการสั่งให้ทำงานต่อไป ถ้าลืมหรือไม่สนใจมันจะ ผ่านการทำงานนี้ไปที่หน้า login ดังนั้นต้องรีบกดแป้น TAB เลือก Run Tool ดังภาพ

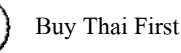

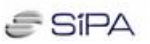

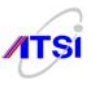

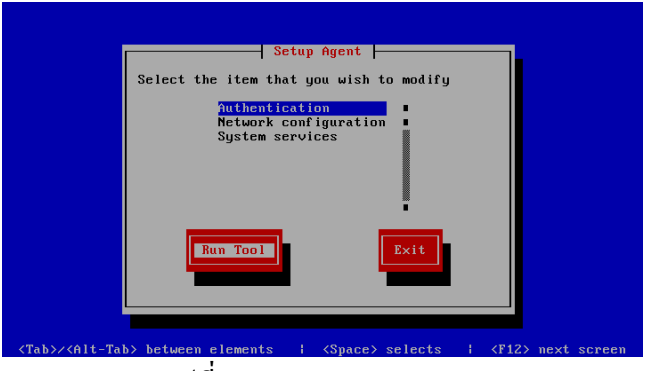

รูปที่ 2.37 แสดงรายการ Setup Agent

จะได้หน้าจอ Authentication Configuration ซึ่งมีการเถือกโดยมีเครื่องหมาย \* ไว้ให้ตามที่ OS ได้ติดตั้ง การ Authentication ไว้แล้วให้กดแป้น TAB ไปที่ Next แล้วกด Enter ดังภาพ

| User Information<br>[] Cache Information<br>[] Use Hesiod<br>[] Use LDAP<br>[] Use NIS | Authentication<br>[*] Use Shadow Passwords<br>[*] Use Shadow Passwords<br>[] Use LDAP Authentication<br>[] Use Kerberos |
|----------------------------------------------------------------------------------------|----------------------------------------------------------------------------------------------------|
|                                                                                        | L ) Use she Huthentraction<br>L ) Use Whibind Authentraction<br>L-) Local authorization is sufficient                   |
|                                                                                        |                                                                                                    |

รูปที่ 2.38 แสดงรายการ Authentication Configuration

เป็นอันเสร็จสิ้นการทำ Authentication ให้กับ Linux Server มันจะกลับมาหน้าจอหลักตามเดิมให้กด แป้น TAB ไปที่ Exit กด Enter ดังภาพ

|                                                                                                    |                                                     | Setup Agent 🚽                                                     |           |           |          |
|----------------------------------------------------------------------------------------------------|-----------------------------------------------------|-------------------------------------------------------------------|-----------|-----------|----------|
|                                                                                                    | Select the item t<br>Authent<br>Network<br>System : | hat you wish<br>i <mark>cation</mark><br>configuratio<br>services | to modify |           |          |
|                                                                                                    | Run Tool                                            |                                                                   | Exit      |           |          |
| Tab>/ <alt-tab< th=""><th>&gt; between elements</th><th>  <space></space></th><th>selects</th><th>  ⟨F12⟩ nex</th><th>t screen</th></alt-tab<> | > between elements                                  | <space></space>                                                   | selects   | ⟨F12⟩ nex | t screen |

รูปที่ 2.39 หลังทำ Authentication เสร็จกลับหน้าหลัก

สำหรับขั้นตอนนี้บางกรั้งอาจทำไม่ทันเพราะไม่ได้ดูหน้าจอขณะที่เครื่อง Boot ครั้งแรกเนื่องจากเมนูจะ ตั้งเวลานับถอยหลังไว้และจะทำงานต่อไปที่หน้าจอ login ทันที ให้ทำการ reboot ใหม่ก็จะกลับมาที่หน้าจอนี้ได้ อีกครั้งเพื่อทำการ authentication ใหม่แล้วถึงจะเข้าสู่หน้าจอหลักให้ login เข้าระบบต่อไป

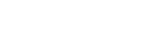

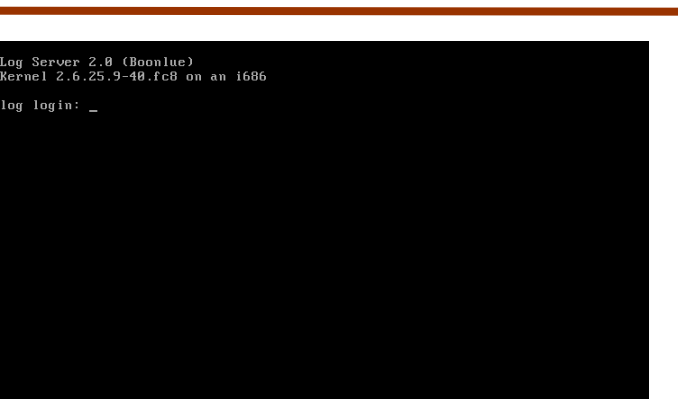

SIPA

### รูปที่ 2.40 แสคงภาพเครื่องพร้อมใช้งานได้

#### คำเตือน

เกือบลืมบอกไปว่าผู้เขียนได้ทำการทดลองติดตั้งทดลองหลายร้อยครั้งเพื่อให้ทราบปัญหา พบว่าการ ติดตั้งไม่ผ่านมี 2 กรณีคือ มีคำเตือนจากโปรแกรมว่า anaconda error และไม่สามารถอ่าน package บางตัวได้ อาการพวกนี<u>้เกิดจากการแบ่ง partition ด้วยตนเองผิดพลาด</u>พื้นที่น้อยเกินไปทำให้ติดตั้งไม่ได้ครับ

| Tip & Trick                                 |        |        |
|---------------------------------------------|--------|--------|
| ในบางกรณีคุณอางต้องติดตั้ง Linux กับเครื่อง | Server | พันธุ์ |
|                                             |        |        |
|                                             |        |        |
|                                             |        |        |
|                                             |        |        |
|                                             |        |        |
|                                             |        |        |
|                                             |        |        |
|                                             |        |        |
|                                             |        |        |
|                                             |        |        |
|                                             |        |        |
|                                             |        |        |
|                                             |        |        |
|                                             |        |        |
|                                             |        |        |
|                                             |        |        |

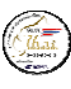

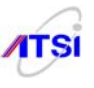

### บทที่ 3 การปรับแต่งหลังติดตั้ง

สำหรับบทนี้จะเป็นการแนะนำให้ทำระบบความปลอดภัยให้กับ Log Server ซึ่งจัดอยู่ในมาตรการรักษา ความปลอดภัยให้กับระบบคอมพิวเตอร์ตามกฎหมายด้วย และที่สำคัญคือต้องไม่ประมาท เพราะ การระวังใน เรื่องความปลอดภัยของ Server นั่นมิได้หมายความถึงเฉพาะข้อมูลจราจรที่อยู่ภายใน Server เท่านั้น แต่ยัง หมายรวมถึงความมีเสถียรภาพของระบบ และค่า Configuration ต่างๆ ที่กว่าเราจะติดตั้งให้ครบสมบูรณ์จน ทำงานได้ หากมีผู้ไม่ประสงค์ดีบุกรุกเข้ามา อาจทำให้สิ่งที่เราไม่ต้องการ เช่น การเปลี่ยนแปลงข้อมูลจราจรที่ เป็นความลับในส่วนต่างๆ และยังมีโอกาสลบ หรือเพิ่มเติมในส่วนที่ทำให้ระบบ ไม่สามารถให้บริการ ให้ เหมือนเดิมได้ ดังนั้นเราจึงต้องพยายามหาทางป้องกันระบบในเบื้องต้นไว้ก่อน หลังจากติดตั้งระบบปฏิบัติการ ลงบน Server เสร็จ สำหรับ Log Server นี้มีวิธีการป้องกันอยู่ 4 วิธีคือ

• SELinux

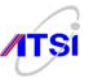

- tcp wrappers
- secure shell
- Portsentry

การติดตั้งระบบรักษาความปลอดภัยนี้ แนะนำให้ทำทันทีที่ติดตั้งเสร็จก่อนต่อสายสัญญาณเชื่อมต่อเข้า สู่ระบบ Internet และก่อนที่จะเปิด Firewall เพื่อให้คนนอกสามารถเข้าถึง eth0 ได้ ต้องทำให้ครบทั้ง 4 อย่างให้ครบเพื่อป้องกัน Hacker จากภายนอก ที่มีอยู่มากมายใน Internet ที่มีทั้งเป็น Hacker ตัวจริง และ Hacker สมัครเล่นที่เปิดทำตามหนังสือ Hacker ที่มีวางขายอยู่ทั่วไป แต่ถ้าเลือกวิธีการป้องกันหลายๆ อย่างในระบบของท่านแล้ว ผู้ดูแลระบบจะต้องไม่สับสนเองว่าเวลาใช้งานบางอย่างแล้วไม่ได้เกิดจาก การปิดบริการใดไว้ที่จุดใดบ้าง (เผื่อตัวเองเข้าไม่ได้จะได้แก้ไขได้ถูกจุด)

#### Security-Enhanced Linux (SELinux)

โปรแกรม SELinux ได้ถูกออกแบบมาให้สามารถดูแลระบบความปลอดภัยให้กับ kernel ของ Linux ที่ มีความยืดหยุ่นสูงและมีความละเอียดในการจัดการได้เป็นอย่างดีในแต่ละส่วนที่ OS กำลังทำงาน (Flexible and fine-rained mandatory access control : MAC) จึงถูกเรียกอีกอย่างหนึ่งว่า Flask in the Linux Kernel การนำ SELinux มาใช้งานนั้นผู้ดูแลระบบสามารถที่จะบังกับควบกุมความปลอดภัยให้กับทุก Process และทุก Object ด้วยการกำหนด Policy ให้กับแต่ละงานในระบบได้เอง ทำให้ผู้ควบกุมระบบได้ตัดสินใจในการแก้ปัญหาที่ เกิดขึ้นอย่างอิสระ สถาปัตยกรรมของโปรแกรมได้ถูกออกแบบให้มีความยืดหยุ่นสูงโดยการแยกการตัดสินใจใน แต่ละ policy ในลักษณะ logic คือบังกับให้ทำงานเป็นสองสถานะคือ จริง (True) หรือเท็จ (False) ได้ และที่ สำคัญคือผู้ดูแลสามารถสร้าง policy แต่ละเรื่องที่ต้องการทำระบบ Security ให้กับ Server โดยไม่มีส่วนใดส่วน หนึ่งไปมีส่วนในการเปลี่ยนแปลงการทำงานใด ๆ ของระบบทั้งสิ้น

#### หลักการทำงานจะมีรูปแบบเป็นลักษณะโมเดล (Security Model) ที่ประกอบไปด้วย

- 1. Type Enforcement (TE) Model
- 2. Role-Based Access Control (RBAC) Model
- 3. MultiLevel Security (MLS) Model

ข้อมูล โดยละเอียดสามารถหาอ่านได้จากหนังสือ Security-Enhanced Linux ซึ่งในบทนี้ผู้เขียนจะไม่เน้น ทฤษฎีที่ยุ่งยาก จะเน้นการนำไปใช้งานจริงเท่านั้นเพื่อให้ง่ายต่อการนำไปดูแลและควบคุม Internet Server ที่มีค่า ของคุณ เริ่มกันเลยดีกว่านะครับ

ในขณะที่ติดตั้งระบบปฏิบัติการจากแผ่น CD ชุดติดตั้งซอฟต์แวร์ Syslog-NG ลงไปเสร็จเรียบร้อยแล้ว จะได้รับการติดตั้งส่วนของโปรแกรม SELinux ที่มีมาในแผ่นเพื่อระบบความปลอดภัย และจะทำงานทันทีที่ เครื่อง Boot ค่าต่าง ๆ ใน Configuration ที่โปแกรมกำหนดมาให้เป็นค่า Default นั้นจะทำงานในลักษณะปิดทุก

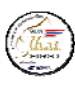

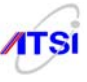

# vi /etc/selinux/config

# SELINUX= can take one of these three values:

- # enforcing SELinux security policy is enforced.
- # permissive SELinux prints warnings instead of enforcing.
- # disabled SELinux is fully disabled.

#### SELINUX=enforcing

# SELINUXTYPE= type of policy in use. Possible values are:

# targeted - Only targeted network daemons are protected.

# strict - Full SELinux protection.

#### SELINUXTYPE=targeted

ในเว็บของ Fedora มีการตอบปัญหาของผู้ใช้งานเกี่ยวกับการใช้งาน HTTPD Server เมื่อกำหนดให้ถูก ้ข่ายสามารถใช้ Home directory สร้างที่เก็บเว็บส่วนตัวใน public html จะใช้งานไม่ได้เพราะมี SELinux ป้องกัน ไม่ให้ผู้อื่นเข้าถึง Home directory ของลูกข่ายแม้ว่าจะเปิดบริการจาก HTTPD เรียบร้อยทุกประการเหมือนกับ Version ก่อนหน้านี้ก็ตาม ในการตอบคำถามของบริษัท Fedora RedHat เป็นการแนะนำเพียงว่าหากต้องการใช้ งานได้ต้องไปยกเลิก Configuration ในส่วนของ SELINUX= enforcing ให้แก้ไขเป็น SELINUX = disabled ้เพียงเท่านี้ SELinux ก็จะไม่ไปคอยป้องกัน Server ให้อีกก็สามารถใช้งานได้ตามปกติเหมือนกับ Version ที่ผ่าน ้มา ผู้เขียนเห็นว่าหากทำตามแบบที่ว่าก็สามารถใช้งานได้จริงและไม่มีปัญหาอะไร แต่พอมาคิดอีกทีคงจะไม่ใช่ ้เรื่องที่ถูกต้องนักเพราะปัจจุบันหาก NOS ของบริษัทใดผลิตออกมาแล้วถูกผู้ไม่หวังดีหรือที่ชอบเรียกกันว่า Hacker สามารถบุกรุกเข้าทำการใดๆ ได้อย่างง่ายดาย NOS นั้นก็จะขาดความน่าเชื่อถือแล้วจะไม่มีใครเลือกใช้ ้งานอีกต่อไป ดังนั้นในฐานะที่ Linux เป็น NOS ที่มีความแข็งแรงมากไม่น้อยหน้า UNIX ผู้พัฒนาจึงพยายามหา สิ่งดี ๆ มาใส่ไว้เพื่อเสริมความแกร่งให้สมบูรณ์มากขึ้น บริษัท RedHat เลิกพัฒนา RedHat Linux ไว้เพียง Version 9 ที่เป็น Freeware ก็เพราะมีความยุ่งยากในการที่จะนำเอาเทคโนโลยีด้าน Security มาทำงานร่วมกับ Kernel 2.4.x จึงได้หันไปพัฒนาความปลอดภัยบนตัว Enterprise ขึ้นมาขายและทำตัว Freeware โดยใช้ชื่อว่า Fedora ปัจจุบันขณะที่ผู้เขียนกำลังทำกู่มือเล่มนี้ Fedora ได้พัฒนาถึง Version 9 แล้วครับแต่ยังไม่ Stable ผู้เขียน จึงได้ใช้ Fedora Release 8 (FC8) ที่ Stable มากกว่าและได้ Update Kernel 2.6.25 ที่ใหม่กว่า FC8 ต้นฉบับ มาทำ การ Compile ลงในแผ่น CD ชุคติดตั้งซอฟต์แวร์ Syslog-NG เพื่อรองรับการทำงานของระบบความปลอดภัยต่าง ๆ ที่ค่อนข้างสมบูรณ์มาให้ผู้ดูแลระบบได้ใช้งานกัน ลืมบอกไปว่าการแก้ไขค่า policy ต่าง ๆ ของ selinux ใน Text Mode ทำได้หลายวิธี ซึ่งแต่ละวิธีมีความย่งยากสับสนและเข้าใจยากมาก บางคนไม่อยากปวดหัวเลยไป
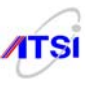

เนื่อจากแผ่น CD <u>ชุคติคตั้งซอฟต์แวร์ Syslog-NG ได้ติคตั้งโปรแกรม seedit</u> ซึ่งจะเป็นโปรแกรมสำหรับ ปรับแต่งค่า policy ใน Text Modeแบบสำเร็จรูป ติคตั้งให้เสร็จทั้งสองโปรแกรมแล้วให้ทำการเรียกกำสั่ง

# seedit-init กิด Enter # reboot กิด Enter

จากนั้นก็รอให้โปรแกรม seedit ไปทำการอ่านก่า policy ต่างๆ ที่โปรแกรม selinux ตั้งก่ามาดอนติดตั้ง เสร็จ จนหมดในขณะที่อ่านก่าจะมีรายงานทางจอภาพทุกขั้นตอนแต่อาจเลื่อนเร็วมากอ่านไม่ทันก็ไม่ด้องตกใจ เพราะมันจะทำงานอัตโนมัติ กรั้งแรกจะมีตัวอักษรแดง fail ปนออกมาบนจอภาพนั่งรอดูจนเกรื่อง Reboot ใหม่ เองเป็นกรั้งที่สองเพื่อแก้ก่า policy ที่มี error จากนั้น seedit ก็ทำซ้ำในการก้นหา policy ที่ยังมีปัญหาเพิ่มอีกจน กรบถ้วน เครื่องก็จะทำการ Reboot ใหม่เป็นกรั้งสุดท้าย จึงจะกืนหน้าจอให้กุณ login เหมือนเดิม กราวนี้กุณ สามารถใช้งาน Server ได้ตามปกติ ถ้ามีการเปิด Service ใช้งานเพิ่มเติมจากเดิมแล้วพบว่า audit แจ้ง error ก็ให้ ทำซ้ำขั้นตอนเดิมคือ ให้สั่ง seedit -init ใหม่ง่ายกว่าที่จะไปแก้ policy แล้วสั่ง seedit-load หรือใช้ seedit restorecon ผู้เขียนแนะนำว่าถ้าอยากแก้ไข policy เองก็ต้องไป download กู่มือการใช้ seedit จะทำให้ใช้งานง่าย ขึ้นครับ และไม่ควรใช้หลายวิธีในเครื่องเดียวกัน ต้องไม่ลืมเด็ดขาดว่าเครื่องมือที่กุณใช้ในการแก้ไข policy หรือ เพื่อกวามปลอดภัยอื่น ๆ ต้องทำการถบทิ้งหรือถอนการติดตั้งออกจากระบบให้หมดหลังเลิกใช้งาน

# **TCP** Wrappers

เป็นวิธีการเริ่มต้นที่สามารถกำหนดค่าป้องกันให้ใครที่จะมีสิทธิเข้ามาภายใน Server ของเราได้บ้าง และใครบ้าง ที่ไม่มีสิทธิเข้าภายใน Server แม้จะเป็นการป้องกันระบบอย่างง่ายก็สามารถทำให้ผู้บุกรุกที่มีความรู้ ไม่มากพอที่จะทะลุทะลวงในวิธีอื่น ๆ เข้ามาใน Server ของเราได้ บริการนี้มีมาให้ใน CD ROM แล้ว ถ้าเรา ติดตั้งโดยเลือกแบบ Server TCP Wrapper จะทำการติดตั้งให้มาพร้อมเลย เพียงแต่เราสามารถแก้ไขค่า Configuration ให้ทำงานตามที่เราต้องการเท่านั้น

การสร้าง Configuration ทำได้โดย ไปแก้ไขไฟล์ชื่อ hosts.allow และ hosts.deny เริ่มต้นให้ทำดังนี้

[root@ns~]# vi /etc/hosts.deny

ให้พิมพ์เพิ่มต่อท้ายไฟล์ด้วยข้อความ ดังนี้

ALL: ALL

หมายความว่า service ทุกอย่างที่เครื่อง Server เปิดหลังติดตั้งส่วนใหญ่จะเปิด sshd ตามด้วยหลัง เครื่องหมาย : (colon) หมายถึงทุก Domain หรือทุก IP Address ไม่อนุญาตให้เข้าใช้บริการที่ host นี้ได้เลย ภายหลังบันทึกไฟล์แล้วจะมีผลทันที

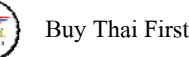

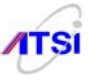

# เสร็จแล้วให้ไปแก้ไขไฟล์ /etc/hosts.allow

[root@ns ~]# vi /etc/hosts.allow กิด Enter

ให้พิมพ์เพิ่มต่อท้ายไฟล์ด้วยข้อความดังนี้

sshd: 192.168.

syslog-ng: 192.168.

เพิ่มสองบรรทัคนี้ เป็นการอนุญาตให้เฉพาะลูกข่ายที่มี IP Address 192.168.x.x เข้าใช้บริการที่ Host ได้ ในคู่มือเล่มนี้ให้เข้าใช้ได้เพียง Secure Shell และการเปิดรอรับการส่ง Log file จากเครื่อง Client ในระบบเท่านั้น

# Secure Shell (Openssh)

การรักษาความปลอดภัยให้ระบบอินเตอร์เน็ต มีด้วยกันหลากหลายวิธี ผู้ดูแลระบบที่ดีควรศึกษาการ ทำงานของ OS ที่ใช้งานว่า มีช่องทางที่ผู้บุกรุกจะโจมตี ทำให้เกิดความเสียหายไม่ว่าจะเป็นข้อมูล หรือการสร้าง ความวุ่นวาย ทำให้บริการต่างๆ ทำงานผิดพลาด อาจเป็นเพราะการทดลองหรือทำโดยตั้งใจ ดังนั้นระบบที่มี เสถียรภาพย่อมที่จะนำมาซึ่ง ระบบที่ดี ผู้ดูแลไม่ด้องเหนื่อย หรือกังวลกับการที่ต้องมาคอยเฝ้าระวัง ตรวจนับผู้ บุกรุก ในบทนี้ก็เป็นอีกวิธีการหนึ่งเท่านั้น ซึ่งแม้จะไม่ใช่วิธีการที่ดีที่สุด แต่ก็เป็นระบบที่ทั่วโลกนิยมใช้กัน ใน ระดับความเชื่อมั่นสูงพอ เช่น การทำการค้าบน Web site หรือ E-commerce สามารถใช้เพื่อความปลอดภัยใน การป้องกันผู้ที่คอยดักจับ Password ระหว่างทางได้ดี เพราะมีการทำงานที่มีลักษณะการตรวจสอบรหัสกุญแจ ของผู้ที่จะเข้าถึง Server ทำให้มีการเข้ารหัสที่ซับซ้อนขึ้นถึง 1024 bits ทำให้ผู้บุกรุกลาดเดารหัสกุญแจนี้ได้ ยากขึ้น เราก็สามารถนำระบบนี้มาใช้กับ Server ของเราได้เช่นกัน ซึ่งถ้าท่านได้ติดตั้งจากแผ่น CD ชุดติดตั้ง ซอฟด์แวร์ Syslog-NG นี้และในการติดตั้งเป็น Log Server ตามขั้นตอนในกู่มือเล่มนี้อย่างถูกต้องแล้ว จะได้รับ การติดตั้ง openssh ให้สมบูรณ์แล้ว

ต่อไปนี้ให้ผู้ดูแลระบบทำการแก้ไขค่า Configuration ใหม่เพราะค่าเดิม (Default) ที่โปรแกรมติดมาให้ มีปัญหาในเรื่องการอนุญาตให้ root สามารถ login เข้าระบบได้ซึ่งไม่ปลอดภัยอย่างยิ่งเพราะ root เป็น user ที่ สามารถทำลายระบบได้ ให้ทำตามขั้นตอนต่อไปนี้

1. ทำการ Add user ที่จะทำหน้าที่ login เข้าระบบแทน root

# useradd admin

# passwd admin

```
    2. แก้ไขไฟล์ sshd_config ดังนี้
    # vi /etc/ssh/sshd_config
    # แก้ค่าให้ตรงกับระบบที่ใช้งานจริงตามต้องการ
    # สำหรับไฟล์นี้ตัวอักษรตัวพิมพ์ใหญ่-เล็ก มีผลกับการทำงานให้ดูจาก
```

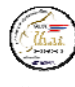

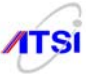

## ค่าตัวอย่าง

Port 22

#Protocol 2,1

### Protocol 2

#AddressFamily any

#ListenAddress 0.0.0.0

#ListenAddress ::

# HostKey for protocol version 1

#HostKey /etc/ssh/ssh\_host\_key

# HostKeys for protocol version 2

HostKey /etc/ssh/ssh\_host\_rsa\_key

## HostKey /etc/ssh/ssh\_host\_dsa\_key

# Lifetime and size of ephemeral version 1 server key

### KeyRegenerationInterval 1h

### ServerKeyBits 1024

# Logging

# obsoletes QuietMode and FascistLogging

#SyslogFacility AUTH

### SyslogFacility AUTHPRIV

### LogLevel INFO

# Authentication:

### LoginGraceTime 30s

### PermitRootLogin no

#StrictModes yes

### **MaxAuthTries 4**

#RSAAuthentication yes

#PubkeyAuthentication yes

### #AuthorizedKeysFile .ssh/authorized\_keys

# For this to work you will also need host keys in /etc/ssh/ssh\_known\_hosts

#RhostsRSAAuthentication no

# similar for protocol version 2

#HostbasedAuthentication no

สำนักงานส่งเสริมอุตสาหกรรมซอฟต์แวร์แห่งชาติ (องค์การมหาชน) (SIPA) สมาคมอุตสาหกรรมซอฟต์แวร์ไทย (ATSI)

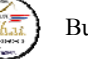

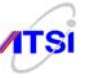

# Change to yes if you don't trust ~/.ssh/known\_hosts for

# RhostsRSAAuthentication and HostbasedAuthentication

#IgnoreUserKnownHosts no

# Don't read the user's ~/.rhosts and ~/.shosts files

#IgnoreRhosts yes

# To disable tunneled clear text passwords, change to no here!

#### **PasswordAuthentication yes**

#### PermitEmptyPasswords no

# Change to no to disable s/key passwords

#ChallengeResponseAuthentication yes

#### ChallengeResponseAuthentication no

# Kerberos options

#KerberosAuthentication no

#KerberosOrLocalPasswd yes

#KerberosTicketCleanup yes

#KerberosGetAFSToken no

# GSSAPI options

#GSSAPIAuthentication no

GSSAPIAuthentication yes

#GSSAPICleanupCredentials yes

GSSAPICleanupCredentials yes

# Set this to 'yes' to enable PAM authentication, account processing,

# and session processing. If this is enabled, PAM authentication will

# be allowed through the ChallengeResponseAuthentication mechanism.

# Depending on your PAM configuration, this may bypass the setting of

# PasswordAuthentication, PermitEmptyPasswords, and

# "PermitRootLogin without-password". If you just want the PAM account and

# session checks to run without PAM authentication, then enable this but set

# ChallengeResponseAuthentication=no

#UsePAM no

### UsePAM yes

# Accept locale-related environment variables

สำนักงานส่งเสริมอุตสาหกรรมซอฟต์แวร์แห่งชาติ (องค์การมหาชน) (SIPA) สมาคมอุตสาหกรรมซอฟต์แวร์ไทย (ATSI)

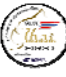

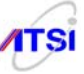

# AcceptEnv LANG LC CTYPE LC NUMERIC LC TIME LC COLLATE LC MONETARY LC\_MESSAGES AcceptEnv LC PAPER LC NAME LC ADDRESS LC TELEPHONE LC MEASUREMENT AcceptEnv LC IDENTIFICATION LC ALL #AllowTcpForwarding yes #GatewayPorts no #X11Forwarding no #X11Forwarding yes #X11DisplayOffset 10 #X11UseLocalhost yes **PrintMotd yes** #PrintLastLog yes **#TCPKeepAlive yes** #UseLogin no #UsePrivilegeSeparation yes #PermitUserEnvironment no #Compression delayed #ClientAliveInterval 0

#ClientAliveCountMax 3

#ShowPatchLevel no

#UseDNS yes

#PidFile /var/run/sshd.pid

#MaxStartups 10

#PermitTunnel no

# no default banner path

#Banner /some/path

# override default of no subsystems

Subsystem sftp /usr/libexec/openssh/sftp-server

AllowUsers admin

## AllowGroups admin

บันทึกและออกจาก vi กค :wq กค Enter

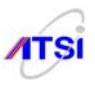

จากนั้นให้ทำการสร้าง Server key ขึ้นใหม่เพราะค่า default ของโปรแกรมกำหนดให้มีค่า ServerKeyBits 768 เมื่อแก้เป็น 1024 บิท (ค่าต่ำสุดคือ 512 bit สามารถกำหนดให้สูงตามต้องการได้แต่แนะนำถ้า มากเกินไปจะทำให้ถอดรหัสช้ามาก ไม่ควรเกิน 1024 bit) ต้องทำการสร้าง key ใหม่ทั้งหมด 2 ไฟล์ (เฉพาะ โปรโตคอลเวอร์ชั่น 2) ทำตามขั้นตอนต่อไปนี้

# ssh-keygen -t rsa -b 1024 -f /etc/ssh/ssh host rsa key Generating public/private rsa key pair. /etc/ssh/ssh\_host\_rsa\_key already exists. <- พิมพ์ y กด Enter Overwrite (y/n)? y <- ไม่ต้องเติมกด Enter Enter passphrase (empty for no passphrase): <- ไม่ต้องเติมกด Enter Enter same passphrase again: Your identification has been saved in /etc/ssh/ssh host rsa key. Your public key has been saved in /etc/ssh/ssh\_host\_rsa\_key.pub. The key fingerprint is: 83:c2:40:f2:0a:a5:76:41:ab:e1:4b:5c:3b:f0:b8:a0 root@log.sample.co.th # จากนั้นให้ทำการ gen dsa key ดังนี้ # ssh-keygen -t dsa -b 1024 -f /etc/ssh/ssh host dsa key Generating public/private dsa key pair. /etc/ssh/ssh\_host\_dsa\_key already exists. <- พิมพ์ y กด Enter Overwrite (y/n)? y <- ไม่ต้องเติมกด Enter Enter passphrase (empty for no passphrase): <- ไม่ต้องเติมกด Enter Enter same passphrase again: Your identification has been saved in /etc/ssh/ssh host dsa key. Your public key has been saved in /etc/ssh/ssh\_host\_dsa\_key.pub. The key fingerprint is: fb:7c:f0:b3:d3:b6:9b:b5:ef:07:f7:27:d2:9d:29:43 root@log.sample.co.th # 3. แก้ไขไฟล์ รบ # vi +6 /etc/pam.d/su ของเดิม

#auth required pam\_wheel.so use\_uid

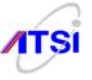

แก้ไขเพียงลบเครื่องหมาย # ออก เป็น

auth required pam\_wheel.so use\_uid

บันทึกและออกจาก vi กค :wq กค Enter

4. กำหนดให้ admin อยู่ใน wheel group ด้วยคำสั่ง

# usermod -G10 admin

5. การสั่ง Start sshd พิมพ์

[root@ns~]# /etc/init.d/sshd restart הא Enter

เพียงเท่านี้เวลาผู้ดูแลระบบต้องการ Remote Login จากที่อื่นก็สามารถใช้ User ชื่อ admin แทน root และเมื่อ Login ได้สำเร็จก็สามารถใช้คำสั่ง su - เพื่อทำหน้าที่ต่าง ๆ แทน root ได้เพียงคนเดียวครับ สำหรับ user อื่น ๆ จะไม่สามารถเข้าทาง ssh port 22 ได้เลย (ถ้าอยากให้ user อื่นสามารถใช้บริการ ssh ได้เพิ่ม user ที่ AllowUsers ครับให้กั่นด้วยเครื่องหมาย comma ให้กับ user แต่ละคนและผู้ที่ไม่ใช่ admin ก็ไม่สามารถใช้คำสั่ง su ได้อีกด้วย)

6. กำหนดให้ทำงานทุกครั้งที่ Boot เครื่อง พิมพ์กำสั่งที่ command line ดังนี้

# chkconfig sshd on

หรือใช้เมนู ntsysv ที่คุ้นเคยก็ได้

[root@ns~]# ntsysv

กด Enter

เลือกให้มีเครื่องหมาย \* หน้า [\*] sshd ตัวอื่นคงเดิม กด OK ออกจากเมนู

สำหรับเครื่อง Client ซึ่งใช้ OS ทั้ง Linux และ MS Windows ถ้าคุณต้องการควบคุม Server จาก เครื่องอื่นที่ใช้ MS Windows สามารถ Download Secure Shell Client ได้ที่ http://www.ssh.com แบบนี้ผู้ดู แบระบบก็สามารถ login ด้วย admin หรือ user ที่ทำหน้าที่เป็นผู้ดูแลระบบได้จากที่อื่น ๆ ได้และสามารถใช้ ftp ส่งไฟล์จากที่อื่นเข้า Server ได้เลยทั้งที่คุณปิดบริการ ftp และ telnet แล้วก็ตามอย่าลืมอนุญาตที่ไฟล์ hosts.allow เปิด sshd: ALL ด้วยมิฉะนั้นจะเข้า Server ไม่ได้

# Portsentry

การป้องกันผู้บุกรุกอีกวิธีหนึ่งคือ ป้องกันมิให้ผู้บุกรุกทำการ Scan Port ที่เรากำลังเปิดทิ้งไว้ หรือเปิด ให้บริการในสภาวะปกติอยู่ โดยมิได้ทำการป้องกัน ส่วนใหญ่ผู้ดูแลระบบจะละเลย หรือไม่ทราบว่าในขณะที่ เราติดตั้ง NOS (Network Operating System) ค่าหลัก (Default) ที่โปรแกรมได้ตั้งค่าให้ Port ไหนเปิดทันที หลังจากติดตั้งเสร็จ และบางครั้งอาจมีผู้ดูแบลางคนไม่ทราบว่า Port ใดใช้หรือไม่ใช้ในการให้บริการสำหรับการ ติดตั้งในเครื่องนี้ จึงเป็นช่องโหว่ที่ผู้บุกรุกสามารถใช้ความสามารถในการ Scan Port สำหรับตรวจดูเครื่องที่จะ โจมตี ในปัจจุบันมี Hacker หลายคนที่สามารถเจาะระบบผ่าน Port 80, 21, 23 หรือ Port ที่เป็นบริการปกติ สำหรับ Server โดยที่ผู้ดูแลไมสามารถดูจาก Log File ได้เลย และยังสามารถแฝงตัวเข้ามาเป็น root ได้อีกด้วย มี สิทธิในการทำลายเท่าเทียมกับผู้ดูแลระบบ ในบทนี้เป็นเรื่องที่ท่านสามารถติดตั้งโปรแกรมที่ใช้ในการดัก หรือ

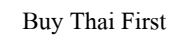

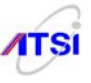

# mount /dev/cdrom /mnt/cdrom

 $\# \ rpm \ \ \text{-ivh} \ /mnt/cdrom/MyBooks/portsentry กด TAB กด Enter$ 

## # eject

ถ้าติดตั้งจาก CD ที่แถมมากับคู่มือนี้ไม่ด้องแก้ไขใด ๆ ก็สามารถสั่งเริ่มใช้งานได้ทันทีแต่มีสิ่งที่ควร สึกษาว่าโปรแกรมตรวจจับผู้บุกรุกจากการ Scan Port ใดบ้างถ้าพบแล้วจะเก็บค่าไว้ที่ไหนและมีวิธีจัดการกับผู้ บุกรุกอย่างไร เวลามีปัญหาจะแก้ไขให้ Server ทำงานต่อได้ตามปกติ ผู้เขียนเคยสังเกตการณ์ทำงานของ โปรแกรมใน Version ที่ผ่านมาพบว่าหากผู้ใช้งานไม่ศึกษาว่าโปรแกรมได้ทำการ Block หรือไม่อนุญาตให้ผู้บุก รุก IP Address หมายเลขใดเข้า Server ได้ จะรู้ได้อย่างไรและถ้าผู้ที่ถูก Block ดันเป็นถูกข่ายที่ชอบลองของ บังอาจทดสอบความสามารถของผู้ดูแลระบบเครื่องถูกข่ายเครื่องที่ถูก Block ก็จะไม่สามารถเข้าใช้บริการใด ๆ ใน Server ได้อีกเลยครับ บางคนใช้วิธีแก้ไขด้วยการ Reboot Server ใหม่เพื่อให้ถูกข่ายตัวเองเล่นได้แต่ลืมไปว่า โปรแกรม Portsentry ได้ Block ผู้บุกรุกอื่น ๆ ไว้อีกเพียบถ้ายกเลิกไป ก็ต้องรอให้มีการบุกเข้ามาใหม่ถึงจะถูก โปรแกรม Block นะครับ เรามาดู Configuration กันก่อน

[root@ns~]# vi /etc/portsentry/portsentry.conf

บรรทัดที่ 35-36 เป็นหมายเลข Port ที่ป้องกันไม่ให้ถูก Scan ครับ ป้องกันทั้ง Protocol TCP และ
 UDP ถ้าอยากป้องกัน Port ใดเพิ่มอีกก็ให้พิมพ์ต่อท้ายบรรทัดอย่าลืมคั่นด้วยเครื่องหมาย Comma ด้วยนะครับ

 บรรทัดที่ 73,75 เป็นหมายเลข Port ที่ยกเว้นหรืออนุญาตให้ Scan ได้เพราะเป็น Port ของการบริการ ตามปกติของ Server หากต้องการให้โปรแกรมยอมให้ Scan Port ใดเพิ่มอีกก็พิมพ์ต่อท้ายบรรทัดคั่นด้วย เครื่องหมาย Comma ได้เลยครับ

 บรรทัดที่ 85 เป็นการบันทึกการ Block ผู้บุกรุกทั้งหมด มีรายละเอียดให้ดูว่ามาจาก IP Address ใด วัน เดือน ปี เวลา ที่บุกเข้ามาและมาด้วย Protocol ใด ลองเข้าไปดูเองครับตามที่อยู่ของไฟล์คือ /etc/portsentry/portsentry.history

4. สำหรับ Version นี้จะใช้วิธีจัดการกับผู้บุกรุกด้วยการใช้คำสั่ง iptables ดังนี้

KILL\_ROUTE="/sbin/iptables -I INPUT -s \$TARGET\$ -j DROP"

วิธียกเลิกหาก IP Address ที่ถูก DROP เป็นถูกข่ายเราเองไม่ต้อง Reboot ครับหรือห้ามสั่ง restart iptables ให้ใช้คำสั่งเดิมแก้ไขด้วยการสั่งที่ terminal ได้ดังนี้

# iptables -D INPUT -s <IP Address> -j DROP"

<IP Address> คือหมายเลข IP ที่ถูก DROP ครับเพียงเท่านี้เครื่องที่ถูก Block ก็จะเข้าใช้บริการ Server ได้เหมือนเดิมครับ คงต้องมีการไปตักเตือนกันบ้างว่าทีหลังถ้าทดลองบุกเข้ามาอีกจะไม่ปลดให้เล่นอะไรกับเขา ได้เลยเพราะตอนนี้กฎหมายว่าด้วยการกระทำความผิดทางกอมพิวเตอร์บังกับแล้ว

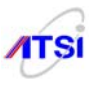

5. บรรทัดที่ 229 หรือ 236 เป็นเรื่องเดียวกันนะครับ ต้องเลือกเอาบรรทัดใดบรรทัดหนึ่ง ใน Version เดิมจะเปิดใช้คือจะไม่มีเครื่องหมาย # อยู่หน้าบรรทัดที่ 229 เป็นการสั่งให้โปรแกรม tcp-wrappers เขียนข้อมูล เพิ่มในไฟล์ hosts.deny ว่า

ALL: <IP Address ที่บุกรุก>

ส่วนบรรทัดที่ 236 เป็นรูปแบบใหม่ของไฟล์ hosts.deny ใน tcp-wrappers version ใหม่ครับเขาจะเขียน เพิ่มว่า

ALL: <IP Address> : DENY

เลือกใช้เอาเองครับ ถ้าอยากใช้ผมแนะนำให้ลบเครื่องหมาย # หน้าบรรทัดที่ 236 ออกเพียงบรรทัดเดียว นะครับ

เป็นอันว่าอธิบายกันละเอียดขนาดนี้ถ้ายังใช้ไม่เป็นละก็ โดนดีแน่ ผู้เขียนลองใช้โปรแกรมนี้มานาน หลายปีแล้วมันช่วยทำให้เราทิ้ง Server ได้เลยครับ วันไหนว่าง ๆ ก็ลองไปสั่งกำสั่งนี้ดู

# iptables -L INPUT

ก็จะพบว่ามีการ DROP IP แปลกปลอมไว้เพียบ ถ้าจัดการกับ Configuration เสร็จก่อน restart service ให้ดูแลความปลอดภัยไฟล์ที่จำเป็นก่อนครับ ให้ทำตามนี้

# chmod 600 /etc/portsentry/portsentry.conf

# chmod 600 /etc/portsentry/portsentry.ignore

6. สั่งให้โปรแกรมทำงาน

# /etc/init.d/portsentry restart

เพื่อให้ทำงานทุกครั้งที่ Boot เครื่องใหม่ ให้ตรวจสอบโดยพิมพ์ ntsysv ต้องมีเครื่องหมาย [\*] ที่หน้า บรรทัด portsentry ตอนติดตั้งเสร็จจะทำเครื่องหมาย \* ให้แล้วครับไม่ต้องทำเองหรือชอบใช้ command line ก็ ให้สั่ง

# chkconfig portsentry on

# บทสรุป

สำหรับท่านที่เคยติดตั้ง Linux Server บน Network ที่ใช้ IP Address จริง(Public IP) อาจพบปัญหาว่า ติดตั้งโปรแกรม เสร็จใหม่ๆ ยังไม่ทันปรับแต่ง Configuration เลย Hacker จากที่ไหนก็ไม่รู้ เข้ามายึดระบบไป เรียบร้อยแล้ว มานั่งอมยิ้มอยู่ในเครื่องเราเสียแล้ว โดยเฉพาะหน่วยงานด้านการศึกษามีพวกชอบลองของเยอะ มี ทั้งพวก Hacker ตัวจริง ตัวปลอม ทดลองทำตามหนังสือที่วางขายทั่วไป และในปัจจุบัน มีวิชาเรียนในโรงเรียน บางแห่ง นักศึกษาเลยพากัน Hack แข่งขันกันทำแต้มก็มีดังนั้น Server ที่เพิ่งจะติดตั้ง เสร็จใหม่ ๆ เหมือนเด็ก แรกเกิดยังอ่อนโลก จึงเป็นเหมือนหมูหวานในระบบ ไม่ได้หมายความว่า Server ไม่แข็งแรง เพียงแต่เขี้ยวเล็บ ยังไม่งอก และกระดองยังไม่แข็งแรงพอที่จะรับมือ กับผู้ที่จ้องจะจู่โจมได้

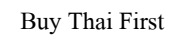

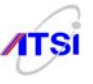

# บทที่ 4 การติดตั้ง NTP Server

้<u>ขั้นตอนการติดตั้ง NTP Server</u> (Network Time Protocol) ก่อนอื่นต้องดูหลักเกณฑ์ในข้อ 9 ตรง ้ข้อความที่ว่า <u>ต้องตั้งนาฬิกา ของอุปกรณ์บริการทุกชนิดให้ตรงกับเวลาอ้าง อิงสากล</u> (Stratum 0) แนะนำให้ใช้ ้ วิธีการติดตั้ง NTP Server ไว้ในระบบหนึ่งเครื่องน่าจะเอาไว้ที่เครื่อง Log Server เพื่อง่ายสัญญาณนาฬิกาให้กับ ้เครื่อง Server และเครื่อง Workstation และอุปกรณ์เครือข่ายในระบบทั้งหมดในระบบเป็นลำคับที่ 1 ส่วนลำคับ ที่ 2 และ 3 ให้อ้างอิงไปยังฐานเวลาภายนอก เพราะถ้าให้ Server แต่ละตัวไปร้องขอ sync สัญญาณนาฬิกาจาก ภายนอกเวลาอาจมีปัญหาได้เพราะระบบ Network ในบ้านเราการให้บริการยังมีปัญหาติดขัคเป็นประจำที่แน่ ๆ ้ คือเวลาคนใช้งานกันมาก ๆ แทบจะวิ่งออกไปท่องใน Internet กันไม่ได้เลยอาจเป็นปัญหาในการอ้างอิงเวลา ให้กับ Server และ Workstation แต่ละตัวได้ สำหรับโปรแกรม ntp สามารถกำหนดค่า Configure ให้เป็นได้ทั้ง Server และ Client ตัวอย่างต่อไปนี้จะติดตั้ง Server เพียงเครื่องเดียว นอกนั้นทั้ง Server และ Workstation ใน ระบบทั้งหมดจะทำ configuration ให้เป็น NTP Client เพื่อร้องขอเทียบฐานเวลาจาก Server นอกจากนี้เครื่องลูก ้ข่ายและอุปกรณ์เครือข่าย (Network Device) ทุกตัวที่ติดตั้งอยู่ต้องทำการตั้งก่าฐานเวลาอ้างอิงจาก NTP Server เพื่อให้เวลาตรงกันหมดทั้งระบบ ดังตัวอย่างในภาพจะแสดงผังการวางเครื่อง Log และ NTP Server ไว้ในเครื่อง ้เดียวกันและติดตั้งไว้ในส่วนของ DMZ หรือในกลุ่มเดียวกันกับ Server ของระบบในหน่วยงาน ผ้เขียนจะม่งเน้น ้ว่าไม่ต้องการให้ผู้ดูแลระบบต้องไปรื้อระบบหรือสร้างงานเพิ่มขึ้น อยากให้มองว่าการทำ Log Server ตาม กฎหมายเป็นเพียงการตั้ง Server เพิ่มขึ้นจากเดิมซึ่งถ้าระบบมี Authentication Server อยู่แถ้วก็ตั้งเพียง Log/NTP Server อีกหนึ่งเครื่องก็สามารถทำงานได้แล้ว

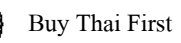

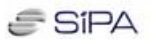

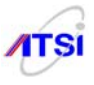

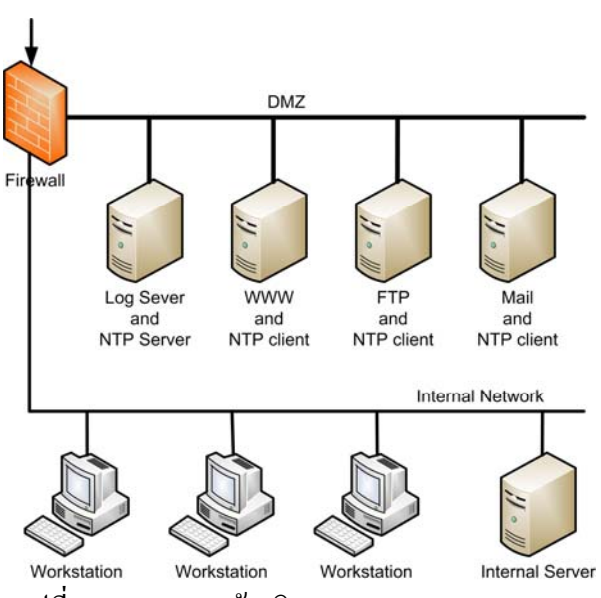

รูปที่ 4-1 แสดงการอ้างอิงฐานเวลาและ Log Server

<u>ขั้นที่ 1</u> ให้ติดตั้งโปรแกรม ntp บน Server (ในภาพเป็นการติดตั้งไว้บนเครื่อง Log Server) ดังนี้ กรณีค่าย RedHat, Fedora ใช้คำสั่ง

# # rpm -ivh ntp-4\*

ตามปกติในการติดตั้ง Linux OS ทั้ง Server และ Client โปรแกรม NTP จะถูกติดลงไปแล้วลอง ตรวจสอบดูก่อนด้วยกำสั่ง

# # rpm -q ntp

กรณีเป็น debian/Ubuntu ให้ติดตั้งด้วยกำสั่ง

# # sudo apt-get install ntp

คงไม่ต้องอธิบายรายละเอียดมากเกินไปเพราะผู้ดูแลระบบที่จะทำขั้นต้อนนี้ได้คงไม่ต้องบอกวิธีการ mount cd หรือการติดตั้งผ่าน Internet และก่อนที่จะทำการแก้ไข Configuration ให้ทำการตรวจสอบวันเวลาที่ server ที่อ้างอิงในประเทศไทยตามตาราง NTP Server ที่แนะนำตามตาราง

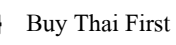

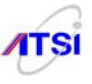

| NTP            | หน่วยงาน      | Clock    | อุปกรณ์อ้างอิง       |
|----------------|---------------|----------|----------------------|
| Server Address |               | Strata   |                      |
| 203.185.69.60  | สถาบันมาตร    | Stratum- | นาฬิกาซีเซียม        |
|                | วิทยาแห่งชาติ | 1        | Stratum-0            |
|                |               |          | เทียบด้วยค่า TAI     |
|                |               |          | โดย BIPM             |
|                |               |          | (precision ~50 nSec) |
| time.navy.mi.t | กรมอุทก       | Stratum- | นาฬิกาซีเซียม        |
| h              | ศาสตร์        | 1        | Stratum-0            |
|                | กองทัพเรือ    |          | ทำ MOU กับสถาบัน     |
|                |               |          | มาตรฯ                |
|                |               |          | เพื่อส่งค่าเทียบกับ  |
|                |               |          | BIPM                 |
| time.nist.gov  | National      | Stratum- | นาฬิกาซีเซียม        |
|                | Institute of  | 1        | Stratum-0            |
|                | Standards and |          | เทียบด้วยค่า TAI     |
|                | TechnoLogy,   |          | โดย BIPM             |
|                | US            |          |                      |

ตารางที่ 4-1 NTP Server ในประเทศไทย

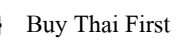

лтзі

จากตารางที่ 4-1 จะเห็นได้ว่าฐานเวลาที่ตามกฎหมายกำหนดเป็นค่า stratum 0 หมายถึงตัวนาฬิกาที่มี กวามเที่ยงตรงสูง เมื่อเกรื่อง Server ตั้งเวลาอ้างอิงก็จะถือว่าเป็นลำดับชั้น (stratum 1) ส่วนที่เครื่องตัวลูกข่ายใน ระบบที่อ้างอิงจะเป็น Stratum 3 ตามลำดับ

้<u>ขั้นที่ 2</u> ตรวจสอบ Remote Server ที่ต้องการใช้อ้างอิงฐานเวลา ใช้กำสั่งดังนี้

# ntpdate -b 203.185.69.60

# ntpdate -b time.navy.mi.th

# ntpdate -b time.nist.gov

28 Jan 14:28:20 ntpdate[2693]: step time server 192.43.244.18 offset -0.092687 sec

ตัวอย่าง NTP Server ของ Nectec # ntpdate -b clock.nectec.or.th # ntpdate -b clock2.nectec.or.th

# # ntpdate -b clock.thaicert.nectec.or.th

ที่ต้องให้ทำการทดสอบค่าเวลาระหว่างเครื่องของเรากับ Server ภายนอกเพื่อให้เลือกหา Server ที่เวลา อ้างอิงใกล้เคียงกันมากที่สุด (ดูผลค่า offset ต้องมีค่าน้อยที่สุดถ้าเป็นไปได้ควรเลือก Server ในประเทศไทย เลือกมาจัดอันดับที่ 1, 2, 3 ใน configuration) และต้องไม่พบปัญหา no server suitable for synchronization found เพราะถ้าไม่มี host ที่อ้างถึงก็จะไม่สามารถใช้เป็นมาตรฐานเวลาได้

<u>ขั้นที่ 3</u> หลังจากทำการตรวจสอบเรียบร้อยแล้ว ให้ไปแก้ไขค่า configure ให้มีก่าดังนี้ # cp /etc/ntp.conf /etc/ntp.conf.bak

# vi /etc/ntp.conf

••••

restrict default kod nomodify notrap noquery nopeer restrict 127.0.0.1 # อนุญาตให้ internal network เข้าใช้ restrict 192.168.1.0 mask 255.255.255.0 nomodify notrap server time.nist.gov dynamic server clock.nectec.or.th dynamic server clock2.nectec.or.th dynamic server 127.127.1.0 # local clock fudge 127.127.1.0 # local clock fudge 127.127.1.0 stratum 10 driftfile /var/lib/ntp/drift keys /etc/ntp/keys

สำนักงานส่งเสริมอุตสาหกรรมซอฟต์แวร์แห่งชาติ (องค์การมหาชน) (SIPA) สมาคมอุตสาหกรรมซอฟต์แวร์ไทย (ATSI)

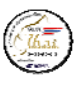

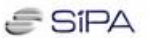

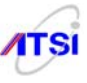

# เมื่อตรวจสอบแก้ไขค่าให้มีตามนี้แล้วบันทึก

:wq

้<u>ขั้นที่ 4</u> ก่อนสั่ง restart service ให้ตรวจสอบ server อ้างอิงอีกครั้ง

# ntpdate -b 203.185.69.60

สัง restart service

#/etc/init.d/ntpd restart

# chkconfig ntpd on

หลังจาก start ntpd แล้วต้องรอเวลาให้ server sync เวลากับ server ที่อ้างอิงสามารถใช้คำสั่งตรวจสอบ ได้ดังนี้

# ntpstate ถ้าต้องการที่จะดูข้อมูลของ ntp server ให้ใช้คำสั่ง # ntpdc ntpdc> sysinfo

# <u>ขั้นที่ 5</u> ตรวจสอบการทำงานจาก Log file

# grep ntpd /var/log/messages จะใด้ค่าคล้าย ๆ กับตัวอย่างข้างล่าง

Jan 28 15:47:49 ns1 ntpd[3838]: ntpd 4.2.4p2@1.1495-o Thu Jun 21 12:57:41 UTC 2007 (1)

Jan 28 15:47:49 ns1 ntpd[3839]: precision = 2.000 usec

Jan 28 15:47:49 ns1 ntpd[3839]: Listening on interface #2 lo, ::1#123 Enabled

Jan 28 15:47:49 ns1 ntpd[3839]: Listening on interface #5 eth0, 192.168.1.10#123 Enabled

Jan 28 15:47:49 ns1 ntpd[3839]: kernel time sync status 0040

Jan 28 15:47:50 ns1 ntpd[3839]: frequency initialized 80.586 PPM from /var/lib/ntp/drift

สามารถที่จะเปลี่ยนที่เก็บ log จากเดิม /var/log/message ไปไว้ที่ใหม่โดย

กำหนดค่า ntp.conf ให้มีค่าเป็น

logfile /var/log/ntp.log

<u>ขั้นที่ 6</u> หลังจาก Server ทำงานปกติไม่มีการแจ้ง Error ใค ๆ สามารถตรวจสอบตารางการทำงานของ Server ใค้ด้วยกำสั่ง

# # ntpq -pn

remote refid st t when poll reach delay offset jitter

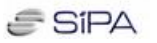

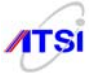

|                                                                                                    | 203.185.69.60 | .PPS.             | 1 u 49  | 64 3   | 49.263  | 577.356  | 40.539 |  |  |
|----------------------------------------------------------------------------------------------------|---------------|-------------------|---------|--------|---------|----------|--------|--|--|
|                                                                                                    | 122.154.11.67 | .GPS.             | 1 u 50  | 64 3   | 50.387  | 568.011  | 4.886  |  |  |
|                                                                                                    | 192.43.244.18 | .ACTS.            | 1 u 111 | 64 2   | 607.213 | 463.669  | 0.002  |  |  |
|                                                                                                    | 127.127.1.0   | .LOCL.            | 101 48  | 8 64 3 | 3 0.000 | 0.000 0. | 002    |  |  |
| สามารถใช้เครื่อง Linux เครื่องอื่นในระบบทคสอบการทำงานของ Server ได้ด้วยคำสั่ง                                                                                                    |               |                   |         |        |         |          |        |  |  |
| # ntpdate <ip address=""> ใส่ ip address ของเครื่อง NTP Server</ip>                                                                                                    |               |                   |         |        |         |          |        |  |  |
| <pre># ntpdate <ip address=""> เส เp address บองเครอง NTP Server<br/>ขั้นที่ 7 สำหรับเครื่อง Server Linux ที่เหลือทั้งหมดของระบบให้ทำการแก้ไขค่า configuration ของ<br/>โปรแกรม ntp ให้ร้องขอเวลาจาก NTP Server ดังนี้<br/># vi /etc/ntp.conf<br/>server 192.168.1.1 &lt;- ip address บอง NTP Server<br/>restrict default ignore<br/>restrict 127.0.0.1<br/># กรอก ip address เครื่อง Client ที่รอรับค่าเวลาจาก server (x)<br/>restrict 192.168.1.x mask 255.255.255 nomodify notrap noquery<br/>driftfile /var/lib/ntp/drift<br/>:wq<br/># /etc/init.d/ntpd restart</ip></pre> |               |                   |         |        |         |          |        |  |  |
|                                                                                                    | # chkc        | -<br>onfig ntpd o | n       |        |         |          |        |  |  |
|                                                                                                    |               |                   |         |        |         |          |        |  |  |

ใช้กำสั่งตรวจสอบการทำงานเหมือนกับการตั้ง NTP Server ตามตัวอย่างข้างบนที่ผ่านมาแล้วเพื่อให้ แน่ใจว่ามีการอ้างอิงเวลาจาก NTP Server ของเราหรือยัง

<u>ขั้นที่ 8</u> ต่อไปให้จัดการกับเครื่องถูกข่ายในองค์กรหรือหน่วยงาน ซึ่งผู้เขียนจะยกตัวอย่างเฉพาะถูกข่าย ที่เป็น Microsoft Windows เพราะเป็นผู้ใช้ส่วนใหญ่ของประเทศ ถ้าเป็น OS ค่ายอื่นต้องศึกษาจากคู่มือของค่าย นั้น ๆ ขั้นตอนนี้ให้ไปแก้ไขค่า Internet time ของเครื่องถูกข่ายโดยไปดับเบิ้ลคลิกที่ นาฬิกาด้านล่างขวาของ Task bar จะได้หน้าจอดังนี้

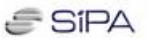

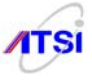

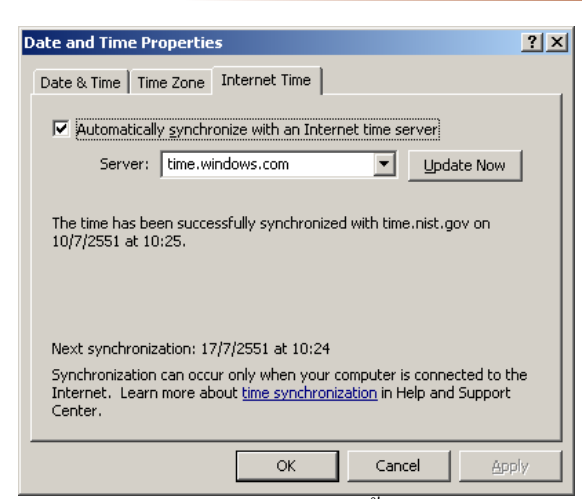

รูปที่ 4-2 แสดงหน้าต่างสำหรับตั้งก่า Internet Time

จากภาพจะเห็นว่าที่เครื่องลูกข่ายจะมีส่วนของการตั้งเวลาอัตโนมัติ นั่นคือมีการให้กรอกค่า Network Time Server (NTP) เพื่อให้เครื่องสามารถตั้งเวลาตรงกับเวลาสากลได้อย่างถูกต้อง แต่ค่าหลัก (Default) ที่ Microsoft Windows XP กำหนดให้มาเป็นการ Update เวลาทุก ๆ 7 วัน ทำให้เวลาที่ตั้งไว้อาจไม่ตรงหรือ กลาดเกลื่อนได้เมื่อเครื่องลูกข่ายมีเวลาไม่ตรงกับเวลามาตรฐานทำให้การบันทึก Log file การใช้งาน กลาดเกลื่อนไม่เป็นไปตามกฎหมาย คงไม่สามารถไปบังคับลูกข่ายว่าก่อนเล่นต้องกลิกที่ Update Now คงไม่มี ใครยอมทำตามเป็นแน่ให้จัดการกับเครื่องลูกข่ายทุกเครื่องโดยการไปแก้ไข Registry (คิดเองว่าจะใช้วิธีอะไร แก้ไขทุกเครื่อง) ดังนี้

ไปที่เมนู Start -> Run -> regedit กด Enter เข้าไปแก้ที่ตำแหน่ง

 $[HKEY\_LOCAL\_MACHINE \SYSTEM \CurrentControlSet \Services \w32time \Time Providers \NtpClient] \\$ 

จอภาพด้านขวามือจะมีคำว่า SpecialPollInterval เมื่อดับเบิลคลิกจะปรากฏค่าเป็นเลขฐานสิบหก (Hex) "SpecialPollInterval"=dword:00093a80 ให้เลือกเป็น decimal จะเปลี่ยนจาก 93a80 เป็น 604800 ค่านี้มีหน่วย เป็นวินาทีมีค่าเท่ากับ 7 วัน (1 วัน = 86400 วินาที) ด้องการให้มีการ Update กี่วินาที กี่นาที หรือกี่ชั่วโมง ก็ให้ แก้ไขเลขนี้ได้เลยตามต้องการและที่สำคัญคือให้พิมพ์ลงไปในช่อง Server ของเดิมเป็น time.windows.com เปลี่ยนเป็นเลข IP Address ของเครื่อง NTP Server ที่ตั้งขึ้นเองแล้วทคลองกลิก Update Now ถ้าทำสำเร็จบรรทัด ต่อลงมาจะเป็นรายงานว่าเวลาได้ Sync กับ Server เรียบร้อยแล้ว และต้องไม่ลืมเป็นสิ่งสุดท้ายคือต้องตั้งให้ Windows Time Service อยู่ที่ Automatic เพื่อให้ start service ทุกครั้งที่เครื่อง Boot

<u>ขั้นที่ 9</u> กรณีที่เครื่อง NTP Server ไม่ sync เวลากับฐานเวลาอ้างอิงให้เขียน script แล้วทำการตั้งเวลา ด้วย crontab เพื่อตั้งเวลาให้ตรงดังนี้

# vi /etc/cron.daily/ntp
#!/bin/bash
/usr/sbin/ntpdate -s -b -u clock.nectec.or.th
/sbin/hwclock --adjust
/sbin/hwclock --systohc

สำนักงานส่งเสริมอุตสาหกรรมซอฟต์แวร์แห่งชาติ (องค์การมหาชน) (SIPA) สมาคมอุตสาหกรรมซอฟต์แวร์ไทย (ATSI)

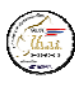

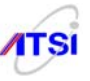

:wq

# chmod 700 /etc/cron.daily/ntp

ในบรรทัดคำสั่ง ntpdate สามารถระบุชื่อของ server อ้างอิงได้มากกว่าหนึ่งชื่อ แต่ต้องกำหนดค่า option ให้กำสั่งนี้เพิ่มเติมอีกให้ลองใช้กำสั่ง

# man ntpdate

เพื่อดูรายละเอียดและเพิ่ม option ให้ครบและแยกชื่อ server แต่ละแห่งด้วยการเว้นหนึ่งเคาะ (space) กึ

ใช้งานได้ตามปกติ

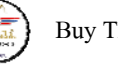

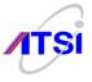

# Tip & Trick

สำหรับการทำ NTP Server จะมีการใช้งานโปรโตคอล UDP หมายเลข Port = 123 ต้องไปดูเรื่อง Firewall อนุญาตให้ลูกข่ายสามารถเข้าใช้ Port และ Protocol ให้ตรงกันจึงจะใช้งานได้ ในส่วนนี้ตามปกติผู้ดูแล ระบบมักจะไม่ได้เปิดไว้สังเกตได้จากเครื่องลูกข่ายบางหน่วยงานที่ไม่สามารถ Update software ได้เลยเพราะติด Firewall ให้ผู้ดูแลระบบตรวจสอบและทำให้สามารถ Update ฐานเวลาเพื่อปฏิบัติตามกฎหมายต่อไป ตัวอย่าง firewall

/sbin/iptables -A INPUT -p udp --dport 123 -j ACCEPT /sbin/iptables -A OUTPUT -p udp --sport 123 -j ACCEPT

# บทสรุป

การที่ผู้เขียนจำเป็นต้องแนะนำให้ทำ Time Server ด้วยโปรแกรม NTP ก็ด้วยเหตุผลว่าต้องการให้เครื่อง ถูกข่ายและอุปกรณ์เครือข่ายในระบบทั้งองก์กร สามารถที่จะตั้งก่าหรือชี้ไปที่ Time Server ของระบบตนเอง ดีกว่าที่จะต้องวิ่งออกไปติดต่อกับ Server ภายนอก จะทำให้ลด Traffic และลดปัญหาเรื่องของ Network หลุดๆ ติดๆ ของประเทศไทย จึงฝากให้ผู้ดูแลระบบทังหลายกิดถึงองก์ประกอบนี้ด้วย บางกนอาจมองว่าทำไมต้องทำ ทั้งที่แค่อ้างไปยังหน่วยงานมาตรฐานต่าง ๆ เช่น Nectec หรือตามตารางตัวอย่างข้างบนที่ผ่านมาก็เพียงพอแล้ว นอกจากเหตุผลที่กล่าวมาแล้วยังมีเรื่องที่น่าสนใจอีกต่อไปว่า ตามปกติใน Server แต่ละเครื่องที่ใช้งานกันอยู่ถ้า เป็น NOS (UNIX/Linux) มักมีการติดตั้งตัวโปรแกรม NTP ลงมาด้วยอยู่แล้ว เพียงแต่ไปตั้งก่า Configure ตาม ด้วอย่างในบทนี้ก็เสร็จแล้วไม่ได้เป็นการเพิ่มงานหรือภาระของ Server แต่อย่างใด จึงกวรมองเรื่องนี้ไว้ประกอบ กับการทำตามกฎหมายด้วยนะครับ

บทที่ 5

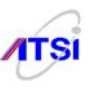

# การติดตั้ง Syslog-NG

<u>การติดตั้ง Centralize Log Server</u> ปัจจุบัน Linux ก็ยังคงใช้โปรแกรม syslog ในการบันทึกข้อมูลการ ทำงานต่าง ๆ บน Server ซึ่งใช้งานกันแพร่หลายมาเป็นเวลานานแล้วและ ได้มีการปรับเปลี่ยนให้มีความยืดหยุ่น ในการใช้งาน ให้สะดวกในการกำหนดค่าต่างๆ เพิ่มขึ้นโดยได้พัฒนาเป็น syslog-ng (New Generation) ต่อไปนี้ จะเป็นเนื้อหาการติดตั้งโปรแกรม syslog-ng ทั้งในเครื่องที่ทำหน้าที่เป็น Centralize Log Server และเครื่อง ให้บริการต่างๆ ภายในองค์กรที่ต้องทำการส่งค่า Log file ไปไว้ที่เดียวกันทั้งหมดใน Centralize Log เพื่อให้ ผู้รับผิดชอบในหน่วยงานหรือองค์กรที่ได้รับมอบหมายให้ทำหน้าที่ IT Auditor มีรหัสผ่านเพื่อเข้าระบบได้แต่ เพียงผู้เดียวแม้แต่ admin ก็ไม่สามารถเข้าไปดู แก้ไขและเปลี่ยนแปลงข้อมูลใน Log Server ได้ เริ่มทำการติดตั้ง ใช้งานดังนี้

<u>ขั้นที่ 1</u> ถ้าต้องการติดตั้งบน Linux ค่ายอื่นให้ไปทำการ Download source code โปรแกรม syslog-ng เพื่อนำมาทำการ Compile และติดตั้งตามรูปแบบที่เป็น source code ภาษาซีได้จาก

http://www.balabit.com/downloads/files/syslog-ng/sources/stable/src/

กรณีที่มีการติดตั้ง syslogd, sysklogd เดิมอยู่แล้วให้ทำการถอนการติดตั้ง (uninstall) ออกก่อนแล้วจึง ติดตั้ง (install) syslog-ng ลงไป ตัวอย่าง

| # rpm -e sysklogd                                      | กด Enter                |  |  |  |  |  |
|--------------------------------------------------------|-------------------------|--|--|--|--|--|
| ถ้าเป็นค่ายที่ใช้ apt-get ให้สั่ง                      |                         |  |  |  |  |  |
| # sudo apt-getpurge remove sysklogd                    | กด Enter                |  |  |  |  |  |
| ถ้าต้องการติดตั้งบนค่าย debian สามารถติดตั้งด้วยคำสั่ง |                         |  |  |  |  |  |
| # sudo apt-get install syslog-ng                       |                         |  |  |  |  |  |
| ติดตั้งบนก่าย RedHat, Fedora ติดตั้งด้วยกำสั่ง         |                         |  |  |  |  |  |
| # yum install syslog-ng                                |                         |  |  |  |  |  |
| 9 <u>9</u> 9 9 9 4                                     | ባ <i>ህ</i> <del>4</del> |  |  |  |  |  |

ในการติดตั้งใช้งานจริงต้องเลือก Version ให้ดีเพราะจากการทดลองพบว่าเมื่อนำค่า Configuration ของ Version 2 ไปใส่กับ version 1.x มันไม่ทำงานหรือทำงานไม่เป็นไปตามที่กำหนด ตัวอย่างต่อไปนี้เป็นการใช้งาน syslog-ng version 2.0.8 ที่อยู่ใน FC8 นำมาใช้ทดลอง (ใน Fedora 6 สามารถกำหนดค่า tcp port ได้ตามต้องการ แต่ใน FC8, FC9 ทำไม่ได้ต้องใช้หมายเลข port เป็น 514 เหมือนกันถึงทำงานได้)

<u>ขั้นที่ 2</u> ทำการแก้ไข Configuration ซึ่งหากต้องการให้มีรูปแบบการจัดเก็บที่แตกต่างจากตัวอย่างก็ สามารถทำได้โดยไปศึกษาเพิ่มเติมจากคู่มือของโปรแกรม syslog-ng โดยตรง

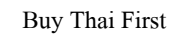

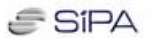

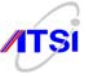

### ตัวอย่างCentralize Log Server Configuration

```
# /etc/syslog-ng/syslog-ng.conf
options {
```

sync (0);

time\_reopen (10);

log\_fifo\_size (1000);

long\_hostnames (off);

use\_dns (no);

use\_fqdn (no);

create\_dirs (no);

keep\_hostname (yes);

};

```
source s_sys {
    file ("/proc/kmsg" log_prefix("kernel: "));
    unix-stream ("/dev/log");
    internal();
    # udp(ip(0.0.0.0) port(514));
    # tcp(ip(0.0.0.0) port(514));
```

```
};
```

destination d\_cons { file("/dev/console"); }; destination d\_mesg { file("/var/log/messages"); }; destination d\_auth { file("/var/log/secure"); }; destination d\_mail { file("/var/log/maillog" sync(10)); }; destination d\_spol { file("/var/log/spooler"); }; destination d\_boot { file("/var/log/boot.log"); }; destination d\_cron { file("/var/log/cron"); }; destination d\_mlal { usertty("\*"); }; #filter f\_filter1 { facility(kern); }; filter f\_filter2 { level(info..emerg) and not facility(mail,authpriv,cron); };

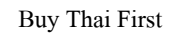

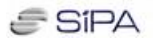

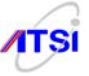

filter f\_filter3 { facility(authpriv); };

filter f\_filter4 { facility(mail); };

- $filter f\_filter5 \quad \{ level(emerg); \};$
- filter f\_filter6  $\{ facility(uucp) or \}$

```
(facility(news) and level(crit..emerg)); };
```

```
filter f_filter7 { facility(local7); };
```

```
filter f_filter8 { facility(cron); };
```

#log { source(s\_sys); filter(f\_filter1); destination(d\_cons); };

log { source(s\_sys); filter(f\_filter2); destination(d\_mesg); };

```
log { source(s_sys); filter(f_filter3); destination(d_auth); };
```

log { source(s\_sys); filter(f\_filter4); destination(d\_mail); };

log { source(s\_sys); filter(f\_filter5); destination(d\_mlal); };

log { source(s\_sys); filter(f\_filter6); destination(d\_spol); };

log { source(s\_sys); filter(f\_filter7); destination(d\_boot); };

log { source(s\_sys); filter(f\_filter8); destination(d\_cron); };

```
# Source from remote client
```

```
source s_client {
```

```
tcp(ip(0.0.0.) port(514) keep-alive(yes) max-connections(300));
udp(ip(0.0.0.) port(514));
};
```

```
#
```

# Edit by : Boonlue Yookong, Phitsanulok Thailand.

```
# Test OK. base on FC8 2 April 2008.
```

## #

# Log from squid (proxy) server kept access.log from LAN.

#

filter f\_squid { program("squid") and facility(user); };

destination d\_squid {

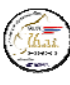

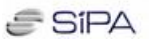

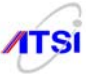

```
file("/var/log/$HOST/$YEAR/$MONTH/squid.$YEAR-$MONTH-$DAY"
  owner(root) group(adm) perm(665)
  create_dirs(yes) dir_perm(0775));
};
```

log { source(s\_client); filter(f\_squid); destination(d\_squid); };

# # Log mail server from pop3 service.

#

```
filter f_pop3 { match("pop3"); };
```

destination d\_pop3 {

file("/var/log/\$HOST/\$YEAR/\$MONTH/pop3.\$YEAR-\$MONTH-\$DAY"

owner(root) group(adm) perm(665)

create\_dirs(yes) dir\_perm(0775));

};

```
log { source(s_client); filter(f_pop3); destination(d_pop3); };
```

#
# Log mail server from imap service.
#
filter f\_imap { match("imap|courier"); };

destination d\_imap {
 file("/var/log/\$HOST/\$YEAR/\$MONTH/imap.\$YEAR-\$MONTH-\$DAY"
 owner(root) group(adm) perm(665)
 create\_dirs(yes) dir\_perm(0775));
};

log { source(s\_client); filter(f\_imap); destination(d\_imap); };

```
สำนักงานส่งเสริมอุตสาหกรรมซอฟต์แวร์แห่งชาติ (องค์การมหาชน) (SIPA)
สมาคมอุตสาหกรรมซอฟต์แวร์ไทย (ATSI)
```

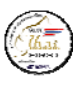

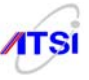

```
#
```

# Log mail server use smtp or sendmail service.

```
#
```

 $filter f\_smtp \ \{ match("sendmail|smtp"); \ \};$ 

destination d\_smtp {

file("/var/log/\$HOST/\$YEAR/\$MONTH/smtp.\$YEAR-\$MONTH-\$DAY"
 owner(root) group(adm) perm(665)
 create\_dirs(yes) dir\_perm(0775));
};

log { source(s\_client); filter(f\_smtp); destination(d\_smtp); };

# # Log mail server use postfix service. #

filter f\_postfix { program("^postfix/"); };

destination d\_postfix {

file("/var/log/\$HOST/\$YEAR/\$MONTH/postfix.\$YEAR-\$MONTH-\$DAY"
 owner(root) group(adm) perm(665)
 create\_dirs(yes) dir\_perm(0775));
};

log { source(s\_client); filter(f\_postfix); destination(d\_postfix); };

#
#
Log IM used iptable check MSN,ICQ,... service.
#
filter f\_im1 { level(warn..emerg); };
filter f\_im2 { program("iptables"); };

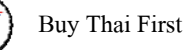

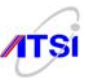

```
destination d_im {
 file("/var/log/$HOST/$YEAR/$MONTH/msn.$YEAR-$MONTH-$DAY"
 owner(root) group(adm) perm(665)
create dirs(yes) dir perm(0775));
};
log { source(s_client); filter(f_im1); filter(f_im2); destination(d_im); };
#
# Log dhcp server.
#
filter f_dhcp { program("dhcpd") and facility(daemon); };
destination d_dhcp {
 file("/var/log/$HOST/$YEAR/$MONTH/dhcp.$YEAR-$MONTH-$DAY"
 owner(root) group(adm) perm(665)
create_dirs(yes) dir_perm(0775));
};
log { source(s_client); filter(f_dhcp); destination(d_dhcp); };
#
# Log ssh server.
#
filter f_ssh { program("sshd") and facility(auth, authpriv); };
destination d ssh {
 file("/var/log/$HOST/$YEAR/$MONTH/ssh.$YEAR-$MONTH-$DAY"
 owner(root) group(adm) perm(665)
 create_dirs(yes) dir_perm(0775));
```

```
};
```

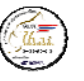

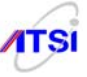

# # Log ftp server. # filter f\_ftp { program("vsftpd"); }; destination d\_ftp { file("/var/log/\$HOST/\$YEAR/\$MONTH/ftp.\$YEAR-\$MONTH-\$DAY" owner(root) group(adm) perm(665) create\_dirs(yes) dir\_perm(0775)); }; log { source(s\_client); filter(f\_ftp); destination(d\_ftp); }; # # Log apache (httpd) web server. # filter f\_www { program("logger"); }; filter f\_www1 { program("apache"); }; destination d\_www { file("/var/log/\$HOST/\$YEAR/\$MONTH/www.\$YEAR-\$MONTH-\$DAY" owner(root) group(adm) perm(665) create\_dirs(yes) dir\_perm(0775)); };

log { source(s\_client); filter(f\_ssh); destination(d\_ssh); };

log { source(s\_client); filter(f\_www); filter(f\_www1); destination(d\_www); };

```
#
# Log Samba File server.
#
```

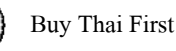

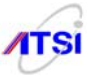

 $filter f\_samba ~ \{ \ level(info..emerg) \ and \ program("smbd"); \ \};$ 

```
destination d_samba {
```

file ("/var/log/\$HOST/\$YEAR/\$MONTH/samba.\$YEAR-\$MONTH-\$DAY"

owner(root) group(adm) perm(665)

create\_dirs(yes) dir\_perm(0775));

};

log { source(s\_client); filter(f\_samba); destination(d\_samba); };

```
#
#
Log ldap server.
#
filter f_ldap { program("slapd"); };
```

```
destination d_ldap {
```

file ("/var/log/\$HOST/\$YEAR/\$MONTH/ldap.\$YEAR-\$MONTH-\$DAY"

```
owner(root) group(adm) perm(665)
```

```
create_dirs(yes) dir_perm(0775));
```

```
};
```

log { source(s\_client); filter(f\_ldap); destination(d\_ldap); flags(final); };

```
#
#
Log radius server.
#
filter f_radius { program("radiusd"); };
#
destination d_radius {
  file("/var/log/$HOST/$YEAR/$MONTH/radius.$YEAR-$MONTH-$DAY"
  owner(root) group(adm) perm(665)
  create_dirs(yes) dir_perm(0775));
```

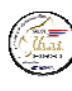

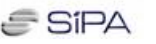

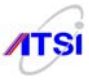

### };

log { source(s\_client); filter(f\_radius); destination(d\_radius); };

#

# Log Microsoft windows IIS6 www server

#

filter windows\_www { facility(local6) and match(W3SVC1); };

```
destination windows_www {
```

```
file("/var/log/$HOST/$YEAR/$MONTH/windows_www.$YEAR-$MONTH-$DAY"
template("$ISODATE <$FACILITY.$PRIORITY> $HOST $MSG\n")
template_escape(no)
owner(root) group(root) perm(665)
create_dirs(yes) dir_perm(0775));
};
```

log { source(s\_client); filter(windows\_www); destination(windows\_www); flags(final); };

## #

# Log Microsoft windows IIS6 FTP server

#

filter windows\_ftp { facility(local6) and match(FTPSvcLog); };

```
destination windows_ftp {
file("/var/log/$HOST/$YEAR/$MONTH/windows_ftp.$YEAR-$MONTH-$DAY"
template("$ISODATE <$FACILITY.$PRIORITY> $HOST $MSG\n")
template_escape(no)
owner(root) group(root) perm(665)
create_dirs(yes) dir_perm(0775));
};
```

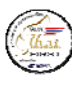

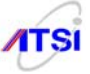

log { source(s\_client); filter(windows\_ftp); destination(windows\_ftp); flags(final); };

```
filter f_router { facility(local2); };
```

destination d\_router {

file("/var/log/\$HOST/\$YEAR/\$MONTH/router.\$YEAR-\$MONTH-\$DAY"

owner(root) group(adm) perm(665)

create\_dirs(yes) dir\_perm(0775));

};

log { source(s\_client); filter(f\_router); destination(d\_router); };

```
filter f_switch { facility(local3); };
destination d_switch {
  file("/var/log/$HOST/$YEAR/$MONTH/switch.$YEAR-$MONTH-$DAY"
  owner(root) group(adm) perm(665)
  create_dirs(yes) dir_perm(0775));
};
```

log { source(s\_client); filter(f\_switch); destination(d\_switch); };

filter f\_firewall { facility(local4); };

destination d\_firewall {

file ("/var/log/\$HOST/\$YEAR/\$MONTH/firewall.\$YEAR-\$MONTH-\$DAY"

owner(root) group(adm) perm(665)

create\_dirs(yes) dir\_perm(0775));

};

log { source(s\_client); filter(f\_firewall); destination(d\_firewall); };

filter f\_vpnbox { facility(local5); };

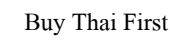

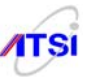

destination d\_vpnbox {
 file("/var/log/\$HOST/\$YEAR/\$MONTH/vpnbox.\$YEAR-\$MONTH-\$DAY"
 owner(root) group(adm) perm(665)
 create\_dirs(yes) dir\_perm(0775));
};

log { source(s\_client); filter(f\_vpnbox); destination(d\_vpnbox); };

จากตัวอย่างข้างบนเป็น Configuration ที่ทำไว้ให้สำเร็จรูปใน CD ชุดติดตั้งซอฟต์แวร์ Syslog-NG แล้ว ถ้าต้องการให้เก็บมากกว่านี้หรือต้องการระบุเจาะจงไปยังเครื่องหรืออุปกรณ์ก็สามารถใช้การ filter ด้วยค่า host ได้เช่น

filter windows\_ftp { host("FTP\_Server") and facility(local6) and

match(FTPSvcLog); };

แต่ต้องไม่ถืมว่าค่าของ host ต้องเป็นข้อความได้เท่านั้นไม่สามารถใช้ก่า IP Address ของเครื่องนั้น ๆ

ได้

จากนั้นให้ไปทำConfiguration เครื่องลูก (server) ที่จะส่ง log ไปเก็บที่ Centralized Log Server ต้องมี การทำ Configuration ให้ตรงกับแต่ละ Service เพื่อมิให้มีค่า log ที่ไม่เกี่ยวข้องตามกฎหมายถูกส่งออกไปด้วย โดยจะแยกทำตัวอย่างให้เป็นเรื่อง ๆ ดังต่อไปนี้

#/etc/syslog-ng/syslog-ng.conf

options {

sync (0); time\_reopen (10); log\_fifo\_size (1000); long\_hostnames (off); use\_dns (no); use\_fqdn (no); create\_dirs (no); keep\_hostname (yes);

```
};
```

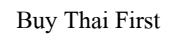

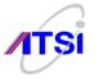

```
source s_sys {
    file ("/proc/kmsg" log_prefix("kernel: "));
    unix-stream ("/dev/log");
    internal();
    # udp(ip(0.0.0.0) port(514));
    # tcp(ip(0.0.0.0) port(514));
```

```
};
```

destination d\_cons { file("/dev/console"); };

destination d\_mesg { file("/var/log/messages"); };

destination d\_auth { file("/var/log/secure"); };

destination d\_mail { file("/var/log/maillog" sync(10)); };

destination d\_spol { file("/var/log/spooler"); };

destination d\_boot { file("/var/log/boot.log"); };

destination d\_cron { file("/var/log/cron"); };

destination d\_mlal { usertty("\*"); };

#filter f\_filter1 { facility(kern); };

- filter f\_filter3 { facility(authpriv); };
- filter f\_filter4 { facility(mail); };
- filter f\_filter5 { level(emerg); };
- filter f\_filter6 { facility(uucp) or

(facility(news) and level(crit..emerg)); };

- filter f\_filter7 { facility(local7); };
- filter f\_filter8 { facility(cron); };

#log { source(s\_sys); filter(f\_filter1); destination(d\_cons); }; log { source(s\_sys); filter(f\_filter2); destination(d\_mesg); }; log { source(s\_sys); filter(f\_filter3); destination(d\_auth); };

```
log { source(s_sys); filter(f_filter4); destination(d_mail); };
```

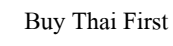

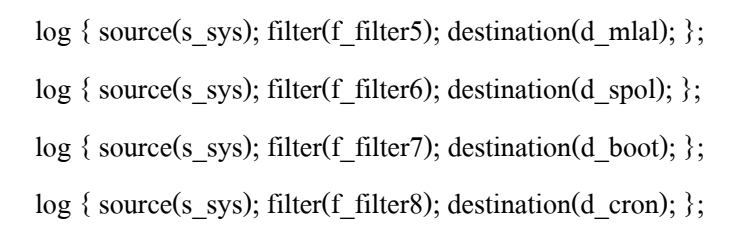

จากตัวอย่างข้างบนเป็นค่า default ของ syslog-ng.conf อยู่แล้วให้เพิ่มเติมเฉพาะส่วนของการระบุ ip address, protocol และ port ที่เครื่อง Log server

## destination logserver { tcp("192.168.1.12" port(514)); };

\*\*\* 192.168.1.12 เป็น IP ตัวอย่างที่สมมุติให้เป็น Log server \*\*\*

ต่อไปนี้ให้พิมพ์เพิ่มเติมต่อท้ายไฟล์เฉพาะ Service ให้ตรงกับการให้บริการในระบบ และถ้าระบบใคร ที่เครื่อง Server เครื่องเดียวให้บริการหลายอย่าง ก็ให้กัดลอก script แต่ละเรื่องไปต่อกันที่ท้ายไฟลี syslogng.conf ได้เลย ดังตัวอย่างต่อไปนี้

## <u>ตัวอย่างการส่ง log ของ ftp server</u>

```
#
#
Log ftp server.
#
filter f_ftp { program("vsftpd"); };
destination d_ftp {
    file("/var/log/$HOST/$YEAR/$MONTH/ftp.$YEAR-$MONTH-$DAY"
    owner(root) group(adm) perm(665)
    create_dirs(yes) dir_perm(0775));
```

### };

log { source(s\_sys); filter(f\_ftp); destination(logserver); };

## ตัวอย่างการส่ง log ของ dhcp server

### #

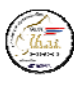

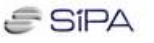

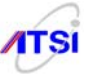

```
# Log dhcp server.
```

#

filter f\_dhcp { program("dhcpd") and facility(daemon); };

```
destination d_dhcp {
```

file("/var/log/\$HOST/\$YEAR/\$MONTH/dhcp.\$YEAR-\$MONTH-\$DAY"
 owner(root) group(adm) perm(665)
 create\_dirs(yes) dir\_perm(0775));
};

log { source(s\_sys); filter(f\_dhcp); destination(logserver); };

## ตัวอย่างการส่ง log ของ Samba Windows File server

# # Log Samba File server.

#

```
filter f_samba { level(info..emerg) and program("smbd"); };
```

```
destination d_samba {
  file("/var/log/$HOST/$YEAR/$MONTH/samba.$YEAR-$MONTH-$DAY"
  owner(root) group(adm) perm(665)
  create_dirs(yes) dir_perm(0775));
};
```

log { source(s\_sys); filter(f\_samba); destination(logserver); };

## ตัวอย่างการส่ง log ของ ldap server

```
#
# Log ldap server.
#
filter f_ldap { program("slapd"); };
```

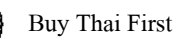

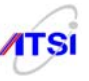

destination d\_ldap {
 file("/var/log/\$HOST/\$YEAR/\$MONTH/ldap.\$YEAR-\$MONTH-\$DAY"
 owner(root) group(adm) perm(665)
 create\_dirs(yes) dir\_perm(0775));
};

log { source(s\_sys); filter(f\_ldap); destination(logserver); flags(final); };

## <u>ตัวอย่างการส่ง log ของ Mail server</u>

#
# Log mail server from pop3 service.
#
filter f\_pop3 { match("pop3"); };

destination d\_pop3 {

file("/var/log/\$HOST/\$YEAR/\$MONTH/pop3.\$YEAR-\$MONTH-\$DAY"

owner(root) group(adm) perm(665)

```
create_dirs(yes) dir_perm(0775));
```

```
};
```

log { source(s\_sys); filter(f\_pop3); destination(logserver); };

```
#
# Log mail server from imap service.
#
filter f_imap { match("imap|courier"); };
```

destination d\_imap {
 file("/var/log/\$HOST/\$YEAR/\$MONTH/imap.\$YEAR-\$MONTH-\$DAY"
 owner(root) group(adm) perm(665)
 create\_dirs(yes) dir\_perm(0775));

สำนักงานส่งเสริมอุตสาหกรรมซอฟต์แวร์แห่งชาติ (องค์การมหาชน) (SIPA) สมาคมอุตสาหกรรมซอฟต์แวร์ไทย (ATSI)

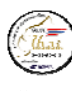

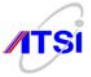

## };

log { source(s\_sys); filter(f\_imap); destination(logserver); };
#
# Log mail server use smtp or sendmail service.
#
filter f\_smtp { match("sendmail|smtp"); };
destination d\_smtp {
file("/var/log/\$HOST/\$YEAR/\$MONTH/smtp.\$YEAR-\$MONTH-\$DAY"
owner(root) group(adm) perm(665)

create\_dirs(yes) dir\_perm(0775));

};

log { source(s\_sys); filter(f\_smtp); destination(logserver); };

# # Log mail server use postfix service. #

filter f\_postfix { program("^postfix/"); };

```
destination d_postfix {
```

file("/var/log/\$HOST/\$YEAR/\$MONTH/postfix.\$YEAR-\$MONTH-\$DAY"

```
owner(root) group(adm) perm(665)
```

create\_dirs(yes) dir\_perm(0775));

};

log { source(s\_sys); filter(f\_postfix); destination(logserver); };

## ตัวอย่างการส่ง log ของ squid server

## Log squid server (access.log)#

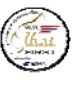

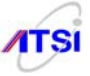

filter f\_squid { program("squid") and facility(user); };

destination d\_squid {
 file("/var/log/\$HOST/\$YEAR/\$MONTH/squid.\$YEAR-\$MONTH-\$DAY"
 owner(root) group(adm) perm(665)
 create\_dirs(yes) dir\_perm(0775));
};

log { source(s\_sys); filter(f\_squid); destination(logserver); };

# ตัวอย่างการส่ง log ของ Secure Shell server

#
#
Log ssh server.
#
filter f\_ssh { program("sshd") and facility(auth, authpriv); };
destination d\_ssh {
 file("/var/log/\$HOST/\$YEAR/\$MONTH/ssh.\$YEAR-\$MONTH-\$DAY"

```
owner(root) group(adm) perm(665)
```

```
create_dirs(yes) dir_perm(0775));
```

## };

log { source(s\_sys); filter(f\_ssh); destination(logserver); };

```
ตัวอย่างการส่ง log ของการใช้งาน IM เก็บจาก iptables
```

```
#
# Log IM used iptable check MSN,ICQ,... service.
#
filter f_im1 { level(warn..emerg); };
filter f_im2 { program("iptables"); };
```

destination d\_im {

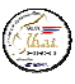

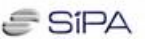

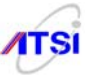

```
file("/var/log/$HOST/$YEAR/$MONTH/msn.$YEAR-$MONTH-$DAY"
  owner(root) group(adm) perm(665)
  create_dirs(yes) dir_perm(0775));
};
```

log { source(s\_sys); filter(f\_im1); filter(f\_im); destination(logserver); };

<u>ขั้นที่ 3</u> แก้ไขค่าที่เครื่อง Server ในที่นี้ hosts.deny ได้สั่ง ALL: ALL ไว้แล้ว

# # vi /etc/hosts.allow

••••

syslog-ng: 192.168.1. <- IP Address ที่ต้องการให้ส่ง Log เข้ามา

:wq

เพิ่มค่าถงใน Firewall iptables ดูตัวอย่างได้จากบทที่ 7 หรือถ้าไม่ได้ทำบทที่ 7 ให้เพิ่มscript ในส่วนของ filter ดังนี้

# vi /etc/sysconfig/iptables

```
...ต้องกำหนดกลุ่ม ip address เฉพาะในระบบของเราเท่านั้น
```

-A INPUT -s 192.168.1.0/255.255.255.0 -p tcp -m state --state NEW -m tcp --dport 514 -j

## ACCEPT

:wq

#/etc/init.d/iptables restart

หรือถ้าใช้ lokkit ก็ให้เพิ่มลงในช่องอื่น ๆ 514:tcp ก็สามารถรับค่า Log ใค้เช่นกัน แต่ lokkit จะไม่ระบุ ip address ที่จะส่ง log มีผลให้เครื่องที่อื่น ๆ สามารถส่งเข้ามารบกวนได้แนะนำให้ปิดทุก port ให้เปิดเฉพาะ Log จะได้ปลอดภัยจากการบุกรุก

# <u>ขั้นที่ 4</u> สั่งให้โปรแกรมเริ่มทำงาน

#/etc/init.d/syslog-ng start

- # chkconfig syslog off
- # chkconfig syslog-ng on

ตรวจสอบการทำงานด้วยคำสั่ง

# ps ax |grep syslog-ng

สำหรับตัวอย่าง syslog-ng.conf มีการกำหนดค่าแบ่งเป็น 3 ส่วนคือ source, filter และ destination การที่ จะเก็บส่วนใดหรือไม่เก็บส่วนใด ให้เลือกจาก filter เป็นตัวกำหนดเพื่อให้ได้เฉพาะเนื้อหาตรงกับความต้องการ
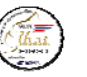

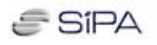

filter f\_filter1 { facility(kern); }; filter f filter2 { level(info..emerg) and not (facility(mail) or facility(authpriv) or facility(cron)); }; filter f\_filter3 { facility(authpriv); }; filter f\_filter4 { facility(mail); }; filter f\_filter5 { level(emerg); }; filter f\_filter6 { facility(uucp) or (facility(news) and level(crit..emerg)); }; filter f\_filter7 { facility(local7); }; filter f\_filter8 { facility(cron); }; ้จะเห็นว่าบางเรื่องไม่เกี่ยวข้องกับที่กฎหมายกำหนคก็ไม่ต้องเก็บรวมไปไว้ที่ Centralize Log ด้วยการใช้ Operator and, or, not เข้าไปช่วย เช่น filter notdebug { level(info...emerg); } filter notmail { not facility(mail); } ้ เมื่อมีการกำหนดค่า filter ตามต้องการแล้วจึงนำไปสั่งให้จัดเก็บในส่วนของกำสั่ง log ดังตัวอย่างนี้ log { source(local); filter(notdebug); filter(notmail); destination(logserver);

};

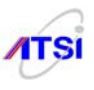

ส่วนที่ไม่ได้จัดส่งไปยัง Centralize Log Server ก็ยังคงให้จัดเก็บไว้บน Server แต่ละเครื่องตามปกติ เพื่อให้ admin มีไว้วิเคราะห์หรือแก้ปัญหาระบบได้ตามปกติหรือรวมไปถึงการที่ admin ต้องการจัดเก็บค่า log ทุกอย่างไว้ใน server ตัวเองด้วยอีกส่วนหนึ่งก็ได้แต่ไม่สามารถนำส่งตามกฎหมายเพื่อใช้ดำเนินคดีได้

# <u>คำเตือน</u>

ให้จำไว้ว่าการเก็บ Log file **ต้องทำการเก็บทั้งสองส่วน**คือ ให้เก็บไว้ที่เครื่อง Server แต่ละ Service ที่ ผู้ดูแลระบบต้องทำเป็นปกติอยู่แล้ว และอีกส่วนหนึ่งคือการทำ Configuration ให้ส่งค่า Log file ไปเก็บยัง Centralized Log Server ห้ามละเลยเด็ดขาดเพราะบางคนคิดว่าส่งไปเก็บที่ Log server แล้วไม่ต้องเก็บไว้ที่เครื่อง ตัวเอง จะมีผลด้านการกัดค้านเมื่อพบว่าข้อมูล Log file ที่นำส่งพนักงานเจ้าหน้าที่มีข้อสงสัยว่ามีข้อผิดพลาด หรือน่าเชื่อว่ามีการแก้ไขข้อมูลหากผู้ดูแลระบบนำข้อมูลของตนเองในเครื่องไปร้องกัดค้านก็จะสามารถเป็น ข้อมูลที่ใช้อ้างอิงหรือถ่วงดุลกันระหว่างผู้ดูแลระบบกับผู้ดูแลรักษาข้อมูล Log file ตามกฎหมาย

3. <u>การเก็บ Log ตามที่กฎหมายกำหนด</u> แบ่งได้ 6 หัวข้อตามตารางในภาคผนวก ข ข้อ 2 ท้ายหลักเกณฑ์ การเก็บรักษาข้อมูลจราจรทางคอมพิวเตอร์ของผู้ให้บริการ ดังนี้

ก. ข้อมูลอินเตอร์เน็ตที่เกิดจากการเข้าถึงระบบเครือข่าย ข้อนี้เป็นการให้บริการเข้าถึงระบบ
 ระยะใกล (Remote Access) ถ้าหน่วยงานหรือองค์กรใดมีการเปิดบริการ ส่วนมากจะนิยมนำโปรแกรม
 Freeradius มาติดตั้งใช้งาน ให้ทำการแก้ไข Configuration ของ Freeradius ให้ส่งค่า Log ไปที่ syslog และติดตั้ง
 โปรแกรม syslog-ng ลงไปเพื่อส่งค่า Log file ไปเก็บยัง Centralize Log ดังตัวอย่าง

```
# vi /etc/raddb/radiusd.conf
logdir = syslog
log_destination = syslog
:wq
```

จากนั้นให้แก้ startup script ให้ตามด้วย -l syslog และ -g <facility>

ถ้าเป็นกรณีในข้อ 8 (4) ที่ให้ระบุข้อมูลจราจรเป็นรายบุคคลเช่น Proxy Server ตามปกติระบบที่ใช้กัน อยู่มักเป็น Gateway server ที่ทำ Proxy รวมไว้ด้วย เพียงแต่ต้องทำการ Authentication เพื่อให้ user ทุกคนต้องทำ การ Log on เข้าระบบ โปรแกรมที่ใช้กันอยู่อย่างแพร่หลายคือ Squid ซึ่งมีการจัดการเรื่อง Log file อย่างดีอยู่แล้ว เพียงแต่ไปแก้ Configuration ให้ชี้ไปเก็บที่ Log กลาง ดังนี้

## # vi /etc/squid/squid.conf

...ของเดิมถ้า logformat เป็น squid ต้องแก้เป็น **combined** access\_log /var/log/squid/access.log **combined** <u>กัดลอกเพิ่มอีกหนึ่งบรรทัด</u>และแก้ไขเป็น

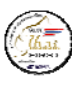

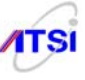

### access\_log syslog combined

อย่าลืมลบเครื่องหมาย # หน้าบรรทัดLogformat combined ออกด้วย :wq # squid -k reconfigure

สำหรับระบบที่ยุ่งยากหรือซับซ้อน หน่วยงานที่มึงบประมาณมากอาจมีการวางระบบเครือข่ายที่ใช้ อุปกรณ์ Hardware ราคาแพงเช่นการวาง Core Switch, Manage Switch การทำ VLAN การทำ NAT ที่ อุปกรณ์ต่าง ๆ รวมไปถึงการวางอุปกรณ์ประเภท WiFi Hotspot หรือที่รู้จักกันตามหน่วยงานว่า Access Point (AP) เช่นระบบเครือข่ายของมหาวิทยาลัยต่าง ๆ แบบนี้ต้องดูคู่มือของอุปกรณ์ประกอบในเรื่องการเก็บ Log และ การทำ Forward Log ไปยัง Log กลางเพื่อเป็นข้อมูลประกอบกับ user account ในการระบุหมายเลขเครื่องหรือ ชื่อ host ที่ใช้งานในขณะนั้น

ข้อมูลอินเตอร์เน็ตบนเครื่องที่ให้บริการจดหมายอิเล็กทรอนิกส์

(e-mail servers) ปัจจุบันหน่วยงานต่าง ๆ ก็เริ่มสนใจที่จะทำ Mail Server ของตนเองก็จะเข้าข่ายเป็นเครื่อง ให้บริการ จำเป็นต้องทำการเก็บ Log ตามที่กฎหมายกำหนด ในส่วนนี้ไม่มีปัญหาอะไรเพราะ Mail Server ที่มี ใช้งานกันอยู่เป็น Protocol มาตรฐานเช่น pop, imap และ smtp ซึ่งถือว่าเป็นส่วนหนึ่งของระบบมีการบันทึก Log อยู่แล้วสามารถที่จะติดตั้ง syslog-ng ในส่วน client ก็จะส่ง Mail Log ไปเก็บยัง Log กลางได้ทันที แต่ถ้าเป็น กรณีการใช้ Free e-mail ที่มีให้บริการในเว็บต่าง ๆ ข้อมูลก็จะไปอยู่ที่ Log ของผู้ให้บริการ mail นั้น ๆ ระบบ ของเราเพียงเก็บรายละเอียดการใช้งานผ่านเว็บได้จาก Access Log ที่ proxy ก็จะรู้ว่าใครออกไปใช้บริการ mail ข้างนอกหากมีการเก็บข้อมูลไม่ครบเช่น user account เจ้าพนักงานก็สามารถร้องขอ Log ไปยัง Server ที่ ให้บริการเพื่อนำมาเปรียบเทียบระบุตัวตนได้

ก. ข้อมูลอินเตอร์เน็ตจากการโอนแฟ้มข้อมูลบนเครื่องให้บริการโอนแฟ้มข้อมูล สำหรับ
 หน่วยงานที่ทำ FTP Server โดยตรงหรือเพียงเปิดบริการโอนแฟ้มข้อมูลในการทำเว็บก็ตามจัดได้ว่ามีการ
 ให้บริการโอนแฟ้มข้อมูลเช่นกัน ต้องทำการเก็บ Log file ส่วนใหญ่การเปิดบริการ FTP จะเป็นโปรแกรมที่มีมา
 ให้กับ Linux ทุกค่ายอยู่แล้วหรือบางแห่งอาจไป download มาใช้เองก็ตาม ในส่วนของ Configuration จะมีการ
 สั่งให้จัดเก็บ Log ไว้อยู่แล้ว ตัวอย่างเช่นโปรแกรม vsftpd ก็ต้องไปแก้ไขส่วนของ Log ดังนี้

### # vi /etc/vsftpd/vsftpd.conf

..... ส่วนที่เป็น Log อื่น ๆ ปิดให้หมดแล้วเพิ่ม syslog ลงไป # Activate Logging of uploads/downloads. xferlog\_enable=YES #log\_ftp\_protocol=YES เพิ่มลงไปอีกสองบรรทัด log\_ftp\_protocol=YES

สำนักงานส่งเสริมอุตสาหกรรมซอฟต์แวร์แห่งชาติ (องค์การมหาชน) (SIPA) สมาคมอุตสาหกรรมซอฟต์แวร์ไทย (ATSI)

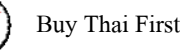

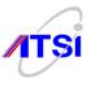

syslog\_enable=YES :wq # /etc/init.d/vsftpd restart

หลังจากติดตั้ง syslog-ng เสร็จเรียบร้อย ค่าการใช้งาน FTP Server ก็จะถูกส่งไปเก็บยัง Log กลางทันที มีข้อควรระวังอีกอย่างคือสำหรับผู้ดูแลระบบที่ชอบใช้ Secure Shell (ssh) เป็นการเข้าถึง Server ระยะไกลที่ ปลอดภัย ใน Configuration ของ sshd จะมีการนำเอา sftp server มารวมไว้ให้ทำงานแบบ Subsystem ตัวนี้เป็น การอำนวยความสะดวกให้ผู้ดูแลระบบแต่ server จะเก็บ Log ให้เฉพาะ sshd เท่านั้นในส่วนของ sftp-server เป็น child process ใน Log จะเก็บเพียงมีการร้องขอบริการ sftp แต่ไม่เก็บรายละเอียดตามกฎหมาย ถ้าไม่อยากให้เกิด ปัญหาควรยกเลิกการบริการ sftp-server แล้วไปใช้ FTP server หลักของระบบแทน จะได้ Log ที่มีข้อมูล ครบถ้วนต่อไป

 ง. ข้อมูลอินเตอร์เน็ตบนเครื่องให้บริการเว็บ ระบบโดยทั่วไปสำหรับหน่วยงานต่าง ๆ ที่มีการเปิด ให้บริการเว็บถ้าเป็น Linux หรือ Software ประเภท Open source แล้วจะนิยมใช้โปรแกรม Apache หรือในชื่อ httpd ซึ่งเป็นโปรแกรมระดับมืออาชีพ มีการเก็บบันทึกการใช้งานของผู้ชมไว้อย่างละเอียดในรูปของ access\_log อยู่แล้วและยังสามารถจัดการเกี่ยวกับรูปแบบ (Log format) ให้จัดเก็บได้ตรงตามกฎหมายอีกด้วย สิ่งที่ต้องทำคือ การเข้าไปแก้ค่า Configuration ให้ส่ง Log file ไปไว้ยัง Log กลางเท่านั้น ทำดังนี้

# # vi /etc/httpd/conf/httpd.conf

```
..... ของเดิม
LogLevel warn
แก้ไขเป็น
LogLevel notice
ของเดิม
CustomLog logs/access_log combined
<u>คัดลอกเพิ่มอีกหนึ่งบรรทัด</u>และแก้ไขเป็น
CustomLog "/usr/bin/logger -p local1.info" combined
:wq
# /etc/init.d/httpd restart
กรณีเปิดให้บริการ Secure Socket Layer (SSL) ก็ไปแก้ไขที่
# vi /etc/httpd/conf.d/ssl.conf
<VirtualHost _default_:443>
# พิมพ์เพิ่ม 1 บรรทัด
```

CustomLog "|/usr/bin/logger -p local1.info" combined

สำนักงานส่งเสริมอุตสาหกรรมซอฟต์แวร์แห่งชาติ (องค์การมหาชน) (SIPA) สมาคมอุตสาหกรรมซอฟต์แวร์ไทย (ATSI)

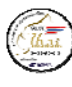

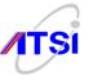

### :wq

### #/etc/init.d/httpd reload

```
หรือจะใช้วิธีการเขียน Script เพื่อส่งค่า log ดังนี้
#!/usr/bin/perl
use Sys::Syslog qw( :DEFAULT setlogsock );
```

setlogsock('unix');
openlog('apache', 'cons', 'pid', 'local1');

while ( $\log = \langle \text{STDIN} \rangle$ ) {

syslog('notice', \$log);

}

closelog

### บันทึก script ไว้ที่ /usr/bin/httpd\_log

ให้ไปแก้ค่าใน httpd.conf ดังนี้ # vi /etc/httpd/conf/httpd.conf CustomLog logs/access\_log combined <u>กัดลอกเพิ่มอีกหนึ่งบรรทัด</u>และแก้ไขเป็น **CustomLog |/usr/bin/httpd\_log combined** :wq # /etc/init.d/httpd\_reload

และถ้าใช้ SSL ก็ให้ไปแก้ค่าใน ssl.conf ดังนี้ # vi /etc/httpd/conf./ssl.conf <VirtualHost \_default\_:443> # พิมพ์เพิ่ม 1 บรรทัด CustomLog |/usr/bin/httpd\_log combined :wq # /etc/init.d/httpd\_reload

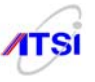

หลังจากติดตั้ง syslog-ng เรียบร้อยแล้ว Log จาก Web Server จะถูกส่งไปเก็บยัง Log กลางตามรูปแบบ ที่กำหนดใน Log format ครบถ้วน

 จ. ชนิดของข้อมูลบนเครือข่ายคอมพิวเตอร์ขนาดใหญ่ (Usenet) หัวข้อนี้ไม่มีเปิดให้บริการใน หน่วยงานบ้านเราจึงไม่มีตัวอย่างการเก็บ Log File ตามปกติจะใช้การทำงานแบบ NNTP (Usenet News Transfer Protocol) port 119 ทั้ง tcp และ udp

 จ. ข้อมูลที่เกิดจาการโด้ตอบกันบนเครือข่ายอินเตอร์เน็ตเช่น Internet Relay Chat (IRC) หรือ Instant Messaging (IM) เป็นต้น คงจะหนีไม่พ้นเรื่องของการติดต่อสื่อสารกันระหว่างบุคคลของสมาชิกในองค์กรต่าง ๆ มักนิยมใช้การสนทนาด้วยโปรแกรมที่มีไว้บริการฟรี ๆ กันอย่างแพร่หลายเช่น MSN, Yahoo, ICQ ซึ่งมี โอกาสที่จะใช้กระทำความผิดได้จึงต้องมีการเก็บข้อมูลระหว่างผู้ที่กำลังสนทนาไว้ใน Log file เช่นกัน รวมไป ถึงประเภทในการติดต่อเช่นพิมพ์ข้อความ ใช้กล้องหรือส่งไฟล์ ระบบต้องจัดเก็บเฉพาะในส่วนที่กฎหมาย กำหนดคือ user account ของผู้สนทนา หมายเลขเครื่อง วันเดือนปีเวลาที่ใช้ติดต่อและประเภทในการติดต่อ สามารถทำได้ง่ายโดยอาศัยหลักการ Transparent Proxy เหมือนกับเรื่อง Web Proxy Server แต่หัวข้อนี้ต้องเป็น IM Transparent Proxy นั่นคือให้ไป download โปรแกรม imspector เป็นโปรแกรมประเภท Open source มา ติดตั้งไว้บนเครื่อง Gateway ที่จ่ายสัญญาณอินเตอร์เน็ตให้ลูกข่าย จากนั้นก็แก้ไข Configuration ให้ทำการส่ง Log file ไปเก็บยัง Log กลางเหมือนเรื่องอื่น ๆ แต่ต้องพึงระวังเพราะ software ที่ทำหน้าที่ Transparent Proxy จะเก็บข้อมูลที่กำลังสนทนาได้อาจผิดกฎหมายละเมิดสิทธิ์ส่วนบุคคลได้

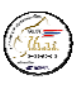

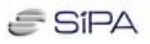

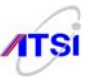

### <u>ตัวอย่างการเขียน Firewall</u> เพื่อส่งค่า Log ของ IM ไปเก็บเพื่อใช้เปรียบเทียบกับ imspector

\*nat

-A POSTROUTING -p tcp --dport 1863 -m limit --limit 5/min -j LOG --log-prefix "MSN: " --log-level WARN

-A POSTROUTING -p tcp --dport 5190 -m limit --limit 5/min -j LOG --log-prefix "ICQ/AIM: " --log-level WARN

-A POSTROUTING -p tcp --dport 5050 -m limit --limit 5/min -j LOG --log-prefix "Yahoo: " --log-level WARN

-A POSTROUTING -p tcp --dport 6667 -m limit --limit 5/min -j LOG --log-prefix "IRC: " --log-level WARN

# <u>ตัวอย่างการเขียน Firewall เพื่อ Redirect IM ใปยัง Transparent proxy</u>

MSN: iptables -t nat -A PREROUTING -p tcp --destination-port 1863 -j REDIRECT

--to-ports 16667

ICQ/AIM: iptables -t nat -A PREROUTING -p tcp --destination-port 5190 -j REDIRECT

--to-ports 16667

Yahoo: iptables -t nat -A PREROUTING -p tcp --destination-port 5050 -j REDIRECT

--to-ports 16667

IRC: iptables -t nat -A PREROUTING -p tcp --destination-port 6667 -j REDIRECT

--to-ports 16667

แต่จุดอ่อนของโปรแกรมนี้คือไม่ได้เก็บเลข IP หรือชื่อเครื่องที่เล่นไว้ ถ้าต้องการให้ได้เลข IP ของ เครื่องที่กำลังสนทนาต้องไปเก็บที่ Firewall ในแต่ละ port ข้างต้นลง Log file เพื่อนำไปเปรียบเทียบกับ IM Log ก็สามารถระบุตัวตนพร้อมเครื่องที่ใช้กระทำความผิดได้

4. การทำระบบรักษาความปลอดภัยให้ Log Server หากจะปฏิบัติตามที่กฎหมายกำหนดให้ครบถ้วน สมบูรณ์ที่ระบุว่าต้องทำ Data hashing, Data archiving และต้องไม่ให้ admin เข้าระบบ Log Server ได้เลย น่า จะต้องให้ผู้ที่ได้รับมอบหมายหรือ IT Auditor เป็นผู้ถือรหัสผ่านของเครื่อง Log Server จากนั้นในการ ปฏิบัติงานจริงข้อมูล Log จะมีปริมาณมากมายมหาศาล สิ่งที่ต้องทำคือ

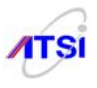

ก. ทำ Rotation ให้กับ Log Server ผู้ดูแลระบบบางคนอาจคิดที่จะทำการ rotate Log ที่บันทึกใน server ผู้เขียนแนะนำว่า ใน script ของ syslog-ng.conf ได้ทำการจัดเก็บแยก Log ที่ส่งมาจาก server แต่ละตัว เช่น /var/log/webserver/... และใน Directory ย่อยของแต่ละ server จะเป็นการบอก ปี เดือน ในรายการย่อยแต่ ละไฟล์ยังระบุชื่อไฟล์พร้อมนามสกุลเป็น ปี-เดือน-วัน ให้อีกเพื่อสะดวกในตอนค้นหาข้อมูลในแต่ละวัน เช่นส่ง จาก webserver จะได้ไฟล์ /var/log/webserver/2008/02/kernel.2008-02-14 เป็นต้น ดังนั้นจึงไม่จำเป็นต้องทำการ rotate ไฟล์เพราะจะเก็บให้ไฟล์ละวันอยู่แล้ว

ง. ทำการบีบอัดข้อมูล Log (Compress) เพื่อให้ขนาดไฟล์เล็กลง ให้ใช้คำสั่ง tar เหมือนกับเรื่อง Backup ในบทที่ 8 ดังตัวอย่าง

> # tar cvfz webserver.tar.gz /var/log/webserver # ls webserver.tar.gz ทำการเข้ารหัสไฟล์ที่บีบอัดไว้แล้ว ก็ให้ใช้หลักการเดียวกับบทที่ 8 เช่น

# openssl des -in webserver.tar.gz -out webserver.sec

# ls

ค.

webserver.tar.gz webserver.sec

กรณีบีบอัคไฟล์และทำการเข้ารหัสไฟล์แล้วต้องการสำรอง (backup) ส่งไปยัง CD ต้องทำการ จัดเก็บค่าสำหรับตรวจสอบความถูกต้องของไฟล์ต้นทางไว้ด้วย ดังนี้

# md5sum webserver.sec > MD5SUM

ให้ส่งไฟล์ MD5SUM ไปเก็บพร้อมกับไฟล์ webserver.sec ด้วย เวลาจะนำมาใช้ต้องตรวจสอบ ความถูกต้องของไฟล์ด้วยคำสั่ง

# md5sum -c MD5SUM

จะต้องปรากฏข้อความว่า

webserver.sec: OK

ถึงจะได้ไฟล์ที่ถูกต้องเหมือนต้นฉบับที่ไม่มีการนำไปแก้ไขคัดแปลง

หรือใช้ SHAxxxSUM เพื่อเพิ่มจำนวนบิทให้มากตามต้องการเช่น

# sha1sum webserver.sec > SHA1SUM

ให้ส่งไฟล์ SHA1SUM ไปเก็บพร้อมกับไฟล์ webserver.sec ด้วย เวลาจะนำมาใช้ต้อง ตรวจสอบความถูกต้องของไฟล์ด้วยคำสั่ง

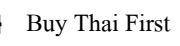

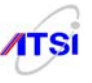

# sha1sum -c SHA1SUM

จะต้องปรากฏข้อความว่า

webserver.sec: OK

ข้อดีของการใช้ SHAxxxSUM คือสามารถเลือกจำนวนบิทได้ ถ้าต้องการให้มีความปลอดภัยสูงก็ สามารถใช้คำสั่ง

# sha224sum filename > SHA224sum

# sha256sum filename > SHA256sum

# sha384sum filename > SHA384sum

# sha512sum filename > SHA512sum

เมื่อต้องการนำส่งข้อมูลต้องทำการถอครหัสไฟล์ก่อนหรือถ้าทำไม่เป็นก็ต้องส่งมอบพร้อมรหัสผ่าน และวิธีการเข้ารหัสไฟล์ให้พนักงานเจ้าหน้าที่ ถึงจะได้ไฟล์ที่ถูกต้องเหมือนต้นฉบับที่ไม่มีการนำไปแก้ไข ดัดแปลง จึงก่อยทำการถอดรหัสไฟล์ด้วยกำสั่ง

### # openssl des -d -in webserver.sec -out webserver.tar.gz

ง. จัดเก็บหรือ Backup ลงบนสื่อที่มีอายุการใช้งานครอบคลุมในการจัดเก็บ ให้ดูวิธีการบันทึกลงสื่อ เช่น CD ได้จากบทที่ 8 ผู้ที่รับผิดชอบข้อมูล Log ต้องจัดลำดับงาน เช่น

- หลังจากทำการบีบอัดไฟล์ตามข้อ ข เสร็จแล้วต้องลบต้นฉบับทิ้ง
- หลังจากเข้ารหัสไฟล์ตามข้อ ค แล้วให้ลบไฟล์ .gz ทิ้ง
- สร้างรหัสเพื่อตรวจสอบความถูกต้องของไฟล์ข้อมูล (Check Sum)
- ส่งไฟล์ที่เข้ารหัสแล้วและไฟล์ check sum ไปยัง media ที่ใช้สำหรับ Backup เช่น CD ROM หลังจาก backup ลง CD แล้วให้ลบไฟล์ .sec ใน Server ทิ้ง

งานที่ต้องทำก็คือควรเขียนเป็น script ไว้เพื่อสะดวกในการทำงานดีกว่าที่จะไปนั่งสั่งทาง command line อาจเขียน script ไว้ที่ crontab ให้ทำการบีบอัดไฟล์และเข้ารหัสทุกเที่ยงคืนพร้อมลบไฟล์ข้อมูลดิบทิ้งแล้วสั่ง reload syslog-ng ใหม่เพื่อรองรับการทำงานสร้าง Log ใหม่ต่อไป สำหรับข้อนี้เป็นเพียงการแนะนำ ถ้า Hard disk มีพื้นที่เก็บ Log มากก็ไม่ต้องเก็บลง CD ก็ได้เพียงแต่ควรสั่งให้มีการลบทิ้งเมื่อได้ระยะเวลาหนึ่งเช่น 3 เดือนหรือไม่เกิน 1 ปีตามกฎหมายกำหนด หรืออาจใช้วิธีทำ Log rotate เพื่อให้การจัดเก็บวนไปตามจำนวนตาม ต้องการแล้วมันจะลบตัวเองเมื่อครบกำหนดที่สั่ง rotate ไว้เป็นอัตโนมัติก็ได้ เพราะเป็นไปไม่ได้ที่ความจุจะมาก จนรับการทำงานได้ตลอดไป

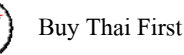

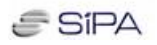

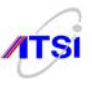

สำหรับกรณี Microsoft .. server

กรณีที่ในระบบมีการติดตั้ง Server ด้วย Microsoft Windows 2xxx Server มีการเปิดบริการ Web server และ FTP serverซึ่งตรงกับที่กฎหมายกำหนด ก็สามารถที่จะส่ง log จาก MS Windows Server ไปยัง Log กลางที่ ติดตั้ง Syslog-NG ไว้ได้เช่นกัน ผู้ดูแลต้องไปหา download โปรแกรมมีทั้งฟรีและต้องเสียเงินซื้อในบทนี้จะขอ ยกตัวอย่างโปรแกรมฟรีชื่อ snare จากเว็บ http://www.intersectalliance.com/ เพื่อนำไปติดตั้งบน Server แล้วทำ การ Configuration ให้ส่ง log ทั้ง Web server และ FTP serverไปเก็บยัง Log กลาง วิธีติดตั้งให้ทำดังนี้ (ตัวอย่าง นี้เป็นการติดตั้ง snare for IIS)

**ขั้นที่ 1** หลังจาก Download ได้ File ชื่อ SnareIISSetup-1.2.exe มาแล้วให้ให้ติดตั้งโปรแกรมลงบน Microsoft Windows 2xxx Server จะปรากฏภาพดังนี้

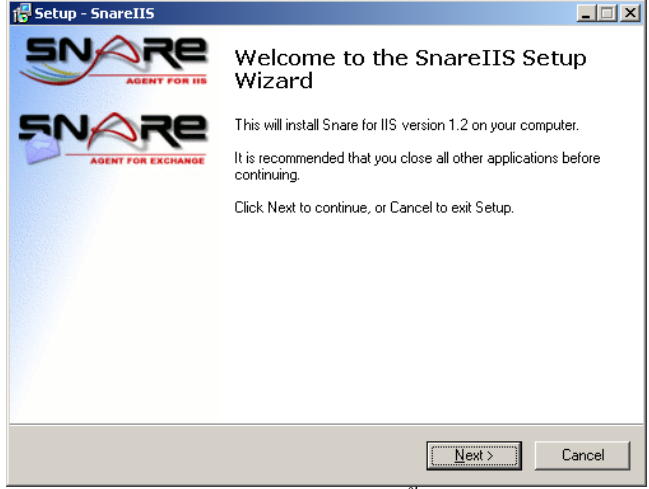

รูปที่ 5.1 หน้าแรกการติดตั้ง SnareIIS

ขั้นที่ 2 ให้คลิกที่ Next เพื่อทำงานต่อไป จะปรากฏหน้าจอให้เลือก Directory ที่จะทำการติดตั้ง โปรแกรม ดังภาพ

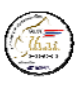

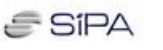

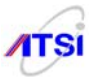

| Setup - SnareIIS                                                   |                                       |        |
|--------------------------------------------------------------------|---------------------------------------|--------|
| Select Destination Location<br>Where should SnarelIS be installed? |                                       |        |
| Setup will install SnarellS into the                               | following folder.                     |        |
| To continue, click Next. If you would like to                      | select a different folder, click Brow | /se.   |
| C:\Program Files\SnarelIS                                          | BI                                    | owse   |
|                                                                    |                                       |        |
|                                                                    |                                       |        |
|                                                                    |                                       |        |
|                                                                    |                                       |        |
| At least 0.7 MB of free disk space is require                      | d.                                    |        |
|                                                                    | < <u>B</u> ack <u>N</u> ext >         | Cancel |

รูปที่ 5.2 แสดงหน้าต่างเลือก Directory ที่จะติดตั้ง

ขั้นที่ 3 โปรแกรมจะแสดง Start Menu Folder เพื่อให้เลือกชื่อที่ต้องการให้ปรากฏในเมนูซึ่งโปรแกรม จะสร้าง Shotcuts มีชื่อตามที่กำหนด

| 🛱 Setup - SnareIIS                                                                     | _ 🗆 🗙  |
|----------------------------------------------------------------------------------------|--------|
| Select Start Menu Folder<br>Where should Setup place the program's shortcuts?          |        |
| Setup will create the program's shortcuts in the following Start Menu folder.          |        |
| To continue, click Next. If you would like to select a different folder, click Browse. |        |
| InterSect Alliance Browse.                                                             |        |
|                                                                                        |        |
|                                                                                        |        |
|                                                                                        |        |
|                                                                                        |        |
|                                                                                        |        |
| < <u>B</u> ack <u>Next&gt;</u>                                                         | Cancel |

รูปที่ 5.3 แสดงหน้าต่าง Start Menu Folder

# ขั้นที่ 4 เริ่มติดตั้งโปรแกรม ให้คลิกที่ Install

| 🖶 Setup - SnareIIS                                                                                       | _        |
|----------------------------------------------------------------------------------------------------|----------|
| Ready to Install<br>Setup is now ready to begin installing SnarellS on your computer.                    |          |
| Click Install to continue with the installation, or click Back if you want to re<br>change any settings. | view or  |
| Destination location:<br>C:\Program Files\SnareIIS                                                       | <u> </u> |
| Start Menu folder:<br>InterSect Alliance                                                                 |          |
| X                                                                                                    | <b>▼</b> |
| < <u>B</u> ack                                                                                           | Cancel   |

สำนักงานส่งเสริมอุตสาหกรรมซอฟต์แวร์แห่งชาติ (องค์การมหาชน) (SIPA) สมาคมอุตสาหกรรมซอฟต์แวร์ไทย (ATSI)

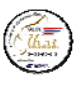

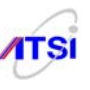

# รูปที่ 5.4 แสดงภาพเริ่มติดตั้งโปรแกรม

ขั้นที่ 5 ให้ทำการกำหนดค่า Configuration ให้กับโปรแกรมให้ตรงกับความต้องการที่จะใช้งานดังภาพ

| SnareIIS - A         | udit Service Configuration                                                         | × |
|----------------------|------------------------------------------------------------------------------------|---|
| IN                   |                                                                                    |   |
| Snar<br>InterSect Al | e for IIS - IIS Log to Syslog Service<br>iance Pty Ltd - www.intersectalliance.com |   |
| Target Host:         | localhost                                                                          |   |
| Log Directory        | C:\WINNT\System32\LogFiles\                                                        |   |
| Destination          | O Syslog       Custom Port 6161                                                    |   |
| Syslog Category:     | User Notice 💌                                                                      | ] |
| Delimiter:           | ⊙ TAB ⊂ Comma ⊂ Other                                                              | 1 |
| Headers:             | Display IIS Header information                                                     |   |
| The SnarellS Se      | rvice must be restarted to enable changes.                                         |   |

รูปที่ 5.5 แสดงหน้าต่างการกำหนดค่า Configuration

Target Host: ให้ใส่ค่า IP Address เครื่อง Centralize Log

Log Directory ให้ใส่ค่าให้ตรงกับในเครื่องเช่นถ้าเป็น Windows 2003 Server ต้องใส่เป็น

### C:\WINDOWS\System32\LogFiles\

Destination ให้เลือกเป็น Syslog

Headers: ถ้าไม่ต้องการให้แสดง IIS Header ก็ไม่ต้องเลือก

หลังจากทำการใส่ค่า Configuration เสร็จสมบูรณ์ก็จะปรากฏภาพแสดงข้อมูลของโปรแกรม

| 🚏 Setup - SnareIIS                                                                                 |  |
|----------------------------------------------------------------------------------------------------|--|
| Information<br>Please read the following important information before continuing.                  |  |
| When you are ready to continue with Setup, click Next.                                             |  |
| Snare for IIS Web Servers<br>- Including SMTP Server, FTP Server, NNTP Server and Chat Server logs |  |
| Copyright 2001-2005, InterSect Alliance Pty Ltd<br>http://www.intersectalliance.com/               |  |
| Please see the README.TXT file for software information<br>and licence conditions.                 |  |
|                                                                                                    |  |
|                                                                                                    |  |
|                                                                                                    |  |
| Next >                                                                                             |  |

รูปที่ 5.6 แสดงข้อมูล (Information) ของโปรแกรม

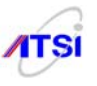

เมื่อกลิก Next ก็จะแสดงหน้าต่างการติดตั้งเสร็จสมบูรณ์และมี Check Box ว่าจะให้แสดงไฟล์ Readme.txt หรือไม่ก่า Default มีเลือกไว้ถ้าไม่ต้องการอ่านก็กลิกเครื่องหมายถูกออก แล้วกลิกที่ Finish

| 🕞 Setup - SnareIIS |                                                                                                    |
|--------------------|----------------------------------------------------------------------------------------------------|
|                    | Completing the SnareIIS Setup<br>Wizard                                                                                       |
| 5NARe              | Setup has finished installing SnarelIS on your computer. The<br>application may be launched by selecting the installed icons. |
| AGENT FOR EXCHANGE | Click Finish to exit Setup.                                                                                                   |
|                    | View IISReadme.txt                                                                                                    |
|                    |                                                                                                    |
|                    |                                                                                                    |
|                    |                                                                                                    |
|                    |                                                                                                    |
|                    |                                                                                                    |
|                    |                                                                                                    |
|                    | < <u>B</u> ack                                                                                                    |
|                    |                                                                                                    |

รูปที่ 5.7 แสดงหน้าต่างการติดตั้งเสร็จสมบูรณ์

เพียงเท่านี้เครื่อง Microsoft Windows 2xxx Server ที่มีการติดตั้ง IIS ทำหน้าที่ Web Server และ FTP Server ก็จะสามารถส่ง Log file ไปยังเครื่อง Centralize Log Server ได้ตามต้องการ

### <u>บทสรุป</u>

ในส่วนของการทำ Centralize Log Server ตามที่ได้รวบรวมสรุปวิธีการทำอย่างง่ายแต่ครอบคลุมตามที่ กฎหมายกำหนดโดยไม่ต้องถงทุนหรือจัดสรรงบประมาณจำนวนมากมายนัก ระบบที่แนะนำต้องการเพียง ้เครื่อง Log Server ที่ไม่มีการให้บริการอื่น ๆ ทำงานเพียงหน้าที่เดียว มีผู้ดูแลคนเดียวและที่สำคัญผู้ที่ได้รับ ้มอบหมายต้องสามารถอ่าน Log file เป็นสามารถนำส่วนที่ถูกร้องขอส่งเจ้าพนักงานเพื่อใช้เป็นข้อมูลในชั้นศาล ้ได้อย่างครบถ้วนเพื่อลดขั้นตอนตั้งแต่การสืบสวนไปจนถึงลดขั้นตอนการโต้แย้งต่าง ๆ หากมีการระบุตัวตน ้สถานที่ วันเวลาที่กระทำความผิดได้ แต่กฎหมายก็เปิดทางไว้ว่าให้เก็บเฉพาะส่วนที่ให้บริการเท่าที่ทำได้ ผู้ดูแล ระบบก็คงไม่ต้องกังวลจนลาออก หรือไม่กล้าที่จะรับภาระในการดูแล Log ให้กับหน่วยงานของตนเอง เพราะ การเตรียมการที่ดี การจัดการที่ดีจะส่งผลดีในตอนที่เกิดเหตุการณ์กระทำความผิดเท่านั้น จนบางหน่วยงานอาจ ใช้งานมาตั้งนานแล้วยังไม่เกิดปัญหาเลยแบบนี้ก็แล้วแต่จะกิด มองว่ายังไม่ต้องทำก็ได้คงไม่มีปัญหาอะไร เพราะกฎระเบียบเป็นเพียงการกำหนดให้ประชาชนปฏิบัติตาม แต่ก็เป็นปกติธรรมดาที่ต้องมีผู้ปฏิบัติบ้าง ไม่ ้แล้วแต่นโยบายหรือการบริหารจัดการของหน่วยงานนั้นๆ หวังว่าขั้นตอนและข้อแนะนำใน ปฏิบัติบ้าง ภาคผนวกนี้คงจะได้นำไปใช้ประโยชน์กับหน่วยงานหรือองค์กรแต่ละแห่งของประเทศไทย (ที่มีเงิน งบประมาณน้อยไม่มีเงินจ้างผู้อื่นทำให้)

ที่จำเป็นและสำคัญมากคือต้องมีการทำระบบความปลอดภัยให้กับ Log Server เป็นอย่างคีไม่ใช่เป็น Server ที่เปิดทุก Service หรือเปิดหลาย port ควรทำหน้าที่เดียวและทำ Secure พร้อม Firewall ของตนเองอย่า

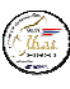

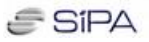

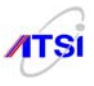

# บทที่ 6

สำนักงานส่งเสริมอุตสาหกรรมซอฟต์แวร์แห่งชาติ (องค์การมหาชน) (SIPA) สมาคมอุตสาหกรรมซอฟต์แวร์ไทย (ATSI)

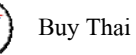

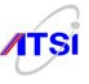

### **Kernel Harden**

### การปรับแต่งค่าต่าง ๆ ให้กับ kernel

ในที่นี้จะกล่าวให้เห็นภาพของการดูแล Server ในส่วนของผู้ดูแลระบบ (Administrator) ควรทำการวาง แผนการป้องกันภัยที่จะมาคุกคามระบบเครือข่ายทั้งหมด ตั้งแต่ Router ไปจนถึงเครื่องลูกข่าย ดังนั้นในคู่มือเล่ม ้นี้จะเน้นให้ผู้ดูแลทำเป็นขั้นตอน เพื่อให้ระบบมีเสถียรภาพมากที่สุดเท่าที่จะทำได้ แต่ต้องไม่ลืมว่าสิ่งที่เราทำได้ ้ฝ่ายตรงข้ามก็ย่อมทำได้เช่นกัน ดังนั้นการติดตามข้อมูลข่าวสารเกี่ยวกับความปลอดภัยของระบบน่าจะเป็นสิ่งที่ ้ดีที่สุด มากกว่าที่จะมั่นใจว่าเราได้ทำแล้วและคงจะป้องกันได้ตลอดไป เลยเกิดความประมาท ทิ้งเครื่อง Server ้ไว้โคยไม่ดูแลและปรับปรุงอะไรเลย อาจทำให้เกิดความเสียหายได้มากถึงขั้นไม่สามารถกู้คืนได้ บางกรณีถึงกับ ต้อง format และติดตั้ง OS ใหม่เลยก็มี

# เริ่มด้วยการป้องกันตั้งแต่ตัว Case

ในกฎหมายระบุไว้ชัคเจนว่าผู้ดูแลระบบหรือ ต้องไม่สามารถเข้าถึงข้อมูลจราจรเครือข่าย Admin ้ กอมพิวเตอร์ได้ ซึ่งในทางปฏิบัติเมื่อเครื่อง Log Server ถูกติดตั้งอยู่รวมกับ Server อื่น ๆ ในระบบที่มี Admin ดูแลอยู่จะเป็นการทำงานที่ไม่ครอบคลุมตามที่กฎหมายบอกไว้ จึงกวรจัดหา Spec ของเครื่อง Log Server ที่มี การป้องกันการเปิดเข้าถึงตัวเครื่องได้เช่นอาจมีที่ใส่กุญแจป้องกันการเปิด Case เพื่อ Clear BIOS หรือนำข้อมูล ้ออกจากแหล่งบันทึกข้อมูลได้โคยง่าย หรืออาจมีวิธีการอื่นใคที่ป้องกันได้ดีกว่านี้ก็ควรต้องทำ

# ป้องกันที่ BIOS

สิ่งที่ไม่ควรมองข้ามก็คือการตั้งค่าที่ BIOS ให้ไม่สามารถ Boot จาก Floppy Disk, USB, CD ROM หรือ Remove media อื่น ๆ ได้และต้องไม่ลืมใส่ password ให้กับ BIOS เพื่อป้องกันไม่ให้ผู้อื่นสามารถเข้าไปแก้ไขค่า ที่ตั้งไว้ได้ คำแนะนำนี้ผู้อ่านต้องเปิดคู่มือการตั้งค่า BIOS จากเครื่องที่ใช้งานเองนะครับ ควรอ่านให้ละเอียดใน ้คู่มือว่านอกจากตั้งค่าไม่อนุญาตให้ Boot จากอุปกรณ์ต่าง ๆ ที่กล่าวมาได้แล้วยังมีเมนูส่วนของ Security อื่น ๆ ให้ตั้ง Password อีกหรือไม่จากนั้นควรกำหนดบุคคลที่มีสิทธิในการรับรู้ Password นี้ได้เป็นบางคนเท่านั้น การ ป้องกันนี้จะถูกบุกรุกได้วิธีเดียวคือเปิดเครื่องเพื่อปลด Battery Backup ออกหรือใช้ Reset CMOS Switch จะมี ้ผลทำให้ BIOS ถูก Reset กลับเป็นค่าเริ่มต้นใหม่ทันที ในข้อนี้ถือได้ว่าเป็นความรับผิดชอบของผู้ที่ได้รับ มอบหมายให้ดูแลรักษาความลับของข้อมูลจราจรเครือข่ายคอมพิวเตอร์ตามกฎหมายด้วย

# <u>ควรหยุดการทำงานของ Network ก่อนขณะแก้ไขค่าต่างๆ</u>

้ควรอย่างยิ่งที่ผู้ดูแลระบบต้องพึงระวัง อย่าใช้ความเคยชินในการทำงานมาเป็นมาตรวัดความเสี่ยงของ ระบบ ในขณะที่คุณกำลังติดตั้งระบบปฏิบัติการให้ระบบเครือข่าย ไม่ควรต่อสายสัญญาณเข้าที่ NIC เพราะจะทำ ให้ระบบทั่วโลกหรือที่ต่อเชื่อมกับ Server คุณสามารถ Access เข้ามาในขณะที่คุณกำลังจะเริ่มจัดการระบบรักษา

Buy Thai First

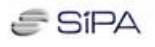

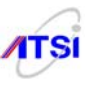

| # ifdown eth0 กด Enter          | เมื่อต้องการสั่งให้ทำงานต่อก็สั่ง |
|---------------------------------|-----------------------------------|
| # ifup eth0 กด Enter            | หรือ                              |
| #/etc/rc.d/init.d/network stop  | เมื่อต้องการสั่งให้ทำงานต่อกีสั่ง |
| #/etc/rc.d/init.d/network start |                                   |

เพียงเล็กน้อยแค่นี้คงไม่ทำให้คุณเสียเวลามากมาย ดีเสียกว่าต้องมานั่งปวดหัวเพราะผู้ไม่ประสงค์ดีได้ บุกเข้ามาฝากข้อมูลเพื่อเปิดประตูหลังบ้าน (Back Door) ได้เรียบร้อยตั้งแต่เริ่มติดตั้ง คราวนี้ต่อให้คุณปิดประตู ลงกลอนกี่ชั้น มีคนร้ายแอบอยู่ในบ้าน เขาก็สามารถเข้าออกได้อย่างสบาย จริงไหมครับ

# <u>การเลือกปิดหรือเปิด Service ที่จำเป็น</u>

หลังติดตั้งเสร็จเรียบร้อยอาจมี Service บางตัวที่ไม่ได้ใช้งาน ถ้าปล่อยไว้นอกจากจะสิ้นเปลือง ทรัพยากรในการทำงานแล้ว ยังอาจมีการเปิด Port ที่ไม่ปลอดภัยเพราะไม่ได้มีการป้องกันใด ๆ ทำให้ผู้ไม่หวังดี แอบเจาะเข้าระบบได้ง่าย ให้ลองดูตัวอย่าง service ต่าง ๆ ดังนี้

```
ตรวจสอบดูว่ามี Service อะไรบ้างที่กำลังทำงานอยู่ (ใน mode 3)
```

```
# chkconfig --list | awk '/3:on/ { print $1}'
```

anacron

auditd

cpuspeed

crond

firstboot

haldaemon

iptables

irqbalance

mdmonitor

messagebus

microcode\_ctl

network

ntpd

portsentry

restorecond

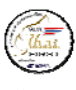

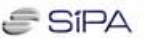

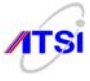

### <u>การกำหนดรหัสผ่าน (Password) อย่างปลอดภัย</u>

ผู้ดูแลระบบที่ดีด้องพยายามไปหา Download โปรแกรมที่ Hacker ใช้ในการโจมตี Server และที่ขาด ไม่ได้คือต้องไปหาโปรแกรมที่ใช้ในการ Crack Password มาทำการ Crack password ดูสัปดาห์ละครั้ง หาก พบว่า password ของใครมีความง่ายต่อการเดาหรือมีอายุการใช้งานเกินครึ่งของเวลาที่กำหนดให้ทำการเปลี่ยน รหัสผ่านให้คนนั้นใหม่ทันที ควรเลือกเครื่องมือหรือโปรแกรมที่มีความสามารถตั้งค่าในการตรวจเช็คว่า password ใครเก่าหรือง่าย ตรงตามคำในพจนานุกรม จะเปลี่ยน password ให้ใหม่แต่ต้องไม่ลืมว่าเครื่องมือนั้น ต้องยอมรับการผสมตัวเลขและอักษรสัญลักษณ์พิเศษปนอยู่ในจำนวนแปดตัวหรือแปดหลักนั้นได้ด้วย

### <u>วางแผนในการออกรหัสผ่านที่ดี</u>

 ควรมีความยาวรหัสผ่าน (Password Length) ไม่น้อยกว่า 6 ตัว ถ้าจะให้ดีควรให้มีความยาว 8 ตัว อักขระโดยให้มีตัวอักษร ตัวเลขหรือสัญลักษณ์พิเศษรวมอยู่ด้วยอย่างน้อยหนึ่งตัว ปัจจุบัน PAM กำหนดค่าหลัก ให้ไม่น้อยกว่า 8 ตัว

 ไม่ควรกำหนดให้มีความง่ายต่อการเดาและเป็นกำที่มีใช้กันปกติ เช่น ชื่อบุคคล ครอบครัว อาชีพการ งาน ทะเบียนรถ หมายเลงโทรศัพท์ หรือบุคลิกลักษณะของคนพิเศษ

- 3. ควรมีการกำหนดอายุของรหัสผ่านให้มีการเปลี่ยนรหัสผ่านใหม่ตามกำหนดเวลาที่ตั้งไว้
- 4. ควรมีการ Lock รหัสไม่ให้ใช้งาน และถ้ามีการป้อนรหัสผิดกรบตามจำนวนกรั้งที่ตั้งไว้

### <u>วิธีการกำหนดความยาวของรหัสผ่าน (Password Length)</u>

ใน Version เก่า ๆ ที่การจัดการเรื่องรหัสผ่านยังไม่แข็งแรงเช่นไฟล์ที่ใช้เก็บ password มีการเก็บทั้ง User name และ password ไว้ด้วยกันต่อมาก็มีการพัฒนาให้แยกไฟล์ password ไปไว้ที่ shadow เพื่อให้ปลอดภัย มากขึ้น ในอดีตผู้ดูแลระบบสามารถกำหนดค่าตัวแปรสำหรับลูกข่ายที่จะ login เข้าระบบได้โดยการไปแก้ไข Buy Thai First

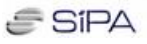

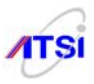

| /etc/login.defs      | PASS_MAX_DA  | 60  | Maximum number of         |
|----------------------|--------------|-----|---------------------------|
|                      | YS           |     | days a password is valid. |
| /etc/login.defs      | PASS_MIN_DAY | 7   | Minimum number of days    |
|                      | S            |     | before a user can change  |
|                      |              |     | the password since the    |
|                      |              |     | last change.              |
| /etc/login.defs      | PASS_MIN_LEN | n/a | This parameter does not   |
|                      |              |     | work. It is superseded by |
|                      |              |     | the PAM module            |
|                      |              |     | "pam_cracklib"            |
| /etc/login.defs      | PASS_WARN_A  | 7   | Number of days when the   |
|                      | GE           |     | password change           |
|                      |              |     | reminder starts.          |
| /etc/default/useradd | INACTIVE     | 14  | Number of days after      |
|                      |              |     | password expiration that  |
|                      |              |     | account is disabled.      |
| /etc/default/useradd | EXPIRE       |     | Account expiration date   |
|                      |              |     | in the format YYYY-       |
|                      |              |     | MM-DD.                    |

ปัจจุบันการดูแลระบบความปลอดภัยในการเข้ารหัสให้กับไฟล์ shadow ต้องทำงานผ่าน PAM (Pluggable Authentication Module) ดังนั้นผู้ที่ต้องการจะปรับเปลี่ยนค่าตัวแปรให้กับเรื่องรหัสผ่านของลูกข่าย ให้เปลี่ยนไปทำที่ไฟล์ /etc/pam.d/system\_auth ซึ่งค่าตัวแปรที่จะใช้งานได้จะเป็น module ที่ชื่อว่า pam\_cracklib ดูคำอธิบายค่าตัวแปรที่จะใช้งานดังนี้

| pam_cracklib.so | minlen=8   | Minimum length of password is 8         |
|-----------------|------------|-----------------------------------------|
| pam_cracklib.so | lcredit=-1 | Minimum number of lower case letters is |
|                 |            | 1                                       |

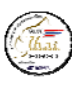

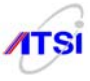

| pam_cracklib.so | ucredit=-1 | Minimum number of upper case letters is |
|-----------------|------------|-----------------------------------------|
|                 |            | 1                                       |
| pam_cracklib.so | dcredit=-1 | Minimum number of digits is 1           |
| pam_cracklib.so | ocredit=-1 | Minimum number of other characters is 1 |

จากก่าต่างๆ ตามตารางให้นำไปเพิ่มเติมลงในไฟล์ system\_auth เพื่อให้การทำงานเป็นไปตามที่ต้องการ ได้โดยไปแก้ไขตามตัวอย่างนี้

| # vi /etc/pam.d/system_auth                                       |  |  |  |  |
|-------------------------------------------------------------------|--|--|--|--|
| #%PAM-1.0                                                         |  |  |  |  |
| # This file is auto-generated.                                    |  |  |  |  |
| # User changes will be destroyed the next time authconfig is run. |  |  |  |  |
| auth required pam_env.so                                          |  |  |  |  |
| auth sufficient pam_unix.so nullok try_first_pass                 |  |  |  |  |
| auth requisite pam_succeed_if.so uid >= 500 quiet                 |  |  |  |  |
| auth required pam_deny.so                                         |  |  |  |  |
|                                                                   |  |  |  |  |
| account required pam_unix.so                                      |  |  |  |  |
| account sufficient pam_localuser.so                               |  |  |  |  |
| account sufficient pam_succeed_if.so uid < 500 quiet              |  |  |  |  |
| account required pam_permit.so                                    |  |  |  |  |
|                                                                   |  |  |  |  |

```
password requisite pam_cracklib.so try_first_pass retry=3 <- พิมพ์ต่อตรงบรรทัดนี้
minlen=8 lcredit=-1 ucredit=-1 dcredit=-1
```

ตามตัวอย่างจะส่งผลให้การเปลี่ยน password ของลูกข่ายด้วยคำสั่ง passwd ถูกบังคับให้มีค่าตามที่ อธิบายไว้ในตารางข้างบน แต่จะไม่มีผลกับการ login ด้วย root นอกจากนี้ควรมีการห้ามใช้ password ซ้ำกับค่า เดิมที่เคยใช้ไปแล้วต่อไปนี้ให้ดูเทียบกับค่า PASS\_MIN\_DAYS = 7 ในไฟล์ /etc/login.defs เป็นการกำหนด จำนวนวันต่ำสุดที่ต้องทำการเปลี่ยน password = 7 วัน ถ้าต้องการให้เครื่องจำ password เดิมไว้ 26 ครั้งก็ให้ กำหนดค่า remember=26 และสามารถกำหนดให้การเปลี่ยน password ใหม่ต้องมีอักขระต่างกันกับใน password เดิมจำนวน 3 ตัวให้เพิ่ม difok=3 เพิ่มทั้งสองค่านี้ลงไปในไฟล์เดิมดังนี้

# vi /etc/pam.d/system\_auth

. . . . . . . . .

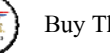

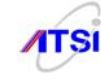

password requisite pam\_cracklib.so try\_first\_pass retry=3 minlen=8 lcredit=-1 ucredit=-1 dcredit=-1 ocredit=-1 **difok=3** <- พิมพ์เพิ่ม password sufficient pam\_unix.so nullok use\_authtok md5 shadow **remember=26** จากนั้นให้ตรวจดูว่ามีไฟล์ /etc/security/opasswd อยู่หรือไม่เป็นไฟล์ที่ใช้เก็บค่า password เก่าถ้าไม่มี ต้องสร้างขึ้นใหม่ด้วยคำสั่ง touch แล้วกำหนด permission = 600 # ls -1 /etc/security/opasswd

-rw----- 1 root root 0 Dec 8 06:54 /etc/security/opasswd

# <u>ความปลอดภัยเกี่ยวกับ root account</u>

Root เป็น account ที่มีสิทธิสูงสุดของ OS ตระกูล UNIX ดังนั้นมันจึงไม่มีความปลอดภัยในทุก ๆ ด้าน ถ้าคุณ log in ด้วย root ทิ้งไว้ คุณอาจเสียใจเพราะผู้ไม่ประสงค์ดีจะทำการใด ๆ ด้วยสิทธิสูงสุดโดยไม่มีคำเตือน จากระบบเลย ไม่ว่าจะเป็นการสั่งปิดเปิดบริการใด ๆ หรือการลบข้อมูล ลบไฟล์หรือไดเรกทอรี ระบบจะยินยอม ให้ทำการได้ทุกอย่าง หากคุณไม่ได้อยู่หน้าเครื่องคงต้องขอบอกด้วยความห่วงใยว่าอย่า log in ทิ้งไว้เด็ดขาดนะ กรับ ฝรั่งเขาเตือนว่ามันเป็นสิ่งที่แย่มาก ๆ ๆ ๆ สำหรับการกระทำเช่นนั้นเลยทีเดียว

### <u> กำหนดเวลาให้ root login</u>

ผู้ดูแลระบบต้องทำการแก้ไขค่า login timeout ให้กับ root กรณีที่ผู้ดูแลระบบบางคนนั่งทำงานหน้า เครื่องมัก login ด้วย root ควรตั้งเวลากรณีไม่มีการทำงานให้ login ทิ้งไว้ได้เป็นเวลาเท่าไร ให้เครื่อง logout กลับ ออกไปเองเพื่อความปลอดภัยให้ไปแก้ไขไฟล์ profile ดังนี้

# vi /etc/profile
....
HISTSIZE=1000
TMOUT = 3600
export PATH USER LOGNAME MAIL HOSTNAME HISTSIZE TMOUT INPUTRC

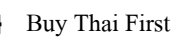

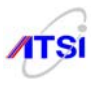

# \*\* การแก้ไขไฟล์นี้จะมีผลก็ต่อเมื่อได้ทำการ logout แล้ว login ด้วย root กลับเข้ามาใหม่ \*\*

ค่า 3600 วินาที หมายความว่าให้ login ด้วย root account ทิ้งไว้โดยไม่มีการทำงานใด ๆได้นาน 1 ชั่วโมง ( 60 x 60 = 3600 วินาที) หากไม่มีการทำงานใด ๆ linux จะ logout ตัวเองทันที ถ้าต้องการให้เร็วหรือช้า กว่านี้ก็เปลี่ยนเลขได้ตามต้องการ หลังจากเปลี่ยนค่าเสร็จให้ logout เมื่อทำการ login ด้วย root ใหม่จะรับค่า profile ใหม่มาทำงานทันที

### <u>ป้องกัน Boot loader (GRUB)</u>

ปัจจุบัน Boot loader ของ Linux นิยมใช้ GRUB (GRand Unified Bootloader) แทน LILO (Linux Loader) ซึ่งมีรูปแบบการใช้งานในลักษณะที่เป็นเมนูให้เลือกแก้ไขเปลี่ยนแปลงค่าในการ boot ได้ด้วยการกด แป้นพิมพ์เช่นต้องการแก้ไขกด e ต้องการ boot กดแป้น b เป็นต้นอย่างนี้ถือว่าสะดวกสำหรับผู้ใช้งานเป็นอย่าง มาก ถ้าต้องการ boot แบบ single mode ก็ทำได้ง่ายเพียงเข้าเมนูแล้วเลื่อนแถบไปยังบรรทัดที่มีคำว่า kernel แล้ว กดแป้น e พิมพ์คำว่า single ต่อท้าย

```
kernel /vmlinuz-2.6.25.9-40.fc8 ro root=LABEL=/ single
```

เสร็จแล้วกด enter แล้วกดแป้น b เพื่อทำการ boot เพียงง่าย ๆ แบบนี้ก็จะเข้าทำงานแบบ single user เพื่อ เข้าไปแก้ไข root password (ใช้กรณีลืม root password) ก็เลยเป็นช่องทางในการเข้าระบบที่หน้าเครื่องโดยผู้ไม่ หวังดีได้ จึงต้องทำการป้องกันไม่ให้ผู้อื่นสามารถเข้าเมนูของ GRUB ได้หากต้องการเข้าไปแก้ไขเปลี่ยนแปลง ก่าใด ๆ ต้องมีการกรอกรหัสผ่าน (password) เสียก่อน มีขั้นตอนดังต่อไปนี้

### # grub-md5-crypt

Password: <พิมพ์รหัสผ่านที่ต้องการ>

\$1\$0WXVJ\$siSTEUxO.X7qx56RIwggD1 <- รหัสผ่านถูกเข้ารหัสแล้ว

หลังจากใช้คำสั่ง grub-md5-crypt เสร็จแล้วจะมีการเข้ารหัสให้กับรหัสผ่านที่เราพิมพ์ลงไป เป็นรูปแบบ MD5 ที่ไม่สามารถเคาได้ว่าค่ารหัสผ่านที่แท้จริงคือคำว่าอะไร เมื่อทำขั้นตอนเข้ารหัสเสร็จดังตัวอย่างแล้วจะ ส่งผลให้ก่าดังกล่าวไปแทนที่ในไฟล์ grub.conf ดังนี้

### # vi /boot/grub/grub.conf

# grub.conf generated by anaconda

#

# Note that you do not have to rerun grub after making changes to this file

# NOTICE: You have a /boot partition. This means that

- # all kernel and initrd paths are relative to /boot/, eg.
- # root (hd0,0)
- # kernel /vmlinuz-version ro root=/dev/VolGroup00/LogVol00
- # initrd /initrd-version.img

สำนักงานส่งเสริมอุตสาหกรรมซอฟต์แวร์แห่งชาติ (องค์การมหาชน) (SIPA) สมาคมอุตสาหกรรมซอฟต์แวร์ไทย (ATSI)

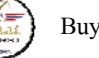

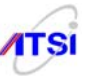

#boot=/dev/sda

password --md5 \$1\$0WXVJ\$siSTEUxO.X7qx56RIwggD1 default=0 timeout=5 <- แก้ให้เป็น 0 ถ้าไม่รอเวลาให้เข้าเมนูหรือให้ boot ทันที splashimage=(hd0,0)/grub/splash.xpm.gz hiddenmenu title Log Server 2.0 (2.6.25.9-40.fc8) root (hd0,0) kernel /vmlinuz-2.6.25.9-40.fc8 ro root=/dev/VolGroup00/LogVol00 initrd /initrd-2.6.25.9-40.fc8.img

เสร็จแล้วให้ทคลองสั่ง reboot แล้วเข้าเมนูเพื่อแก้ไขข้อมูลในการ boot ดูว่ามีการถามรหัสผ่านหรือไม่ สังเกตดูว่าถ้าอยู่ในเมนูหลัก รายการข้อความที่มีให้เลือกด้านล่างจะมีเพียงอนุญาตให้กดแป้น p เพื่อกรอก รหัสผ่านเท่านั้นจะไม่มีตัว e หรือตัวอักษรอื่นให้เลือกเหมือนเดิม หลังกดแป้น p จะมีการให้กรอกรหัสผ่าน ให้ กรอกให้ตรงกับตอนที่สร้างด้วย grub-md5-crypt ถ้าเข้าเมนูหลักได้แสดงว่าได้ทำการป้องกันในส่วนของ GRUB เสร็จเรียบร้อย

# <u>ยกเลิกการกดแป้น Ctrl+Alt+Del เพื่อ reboot</u>

บางครั้งคนใช้งานคอมพิวเตอร์อาจสงสัยว่าวิธีนี้จะเอามาแนะนำกันทำไม มันก็คือยู่แล้วว่าสามารถที่จะ Reboot เครื่องแบบ cold start ทำให้เครื่องพังช้าลงตามทฤษฎี แต่สำหรับผู้ดูแลระบบที่ใช้ Server จริง ๆ ราคา แพง ๆ คงจะรู้นะครับว่าหน้าเครื่อง Server จะไม่มีปุ่ม Reset มีแต่ปุ่มกด Power เท่านั้นขกเว้นผู้ที่เอาเครื่อง PC มาทำ Server มีปุ่มกดหน้าเครื่องเพียบ ถ้าคุณทำ Internet Server คงต้องเปิดบริการ 24 ชั่วโมง แม้แต่จอภาพยังไม่ ด้องการ ในระบบที่ด้องแข็งแรงคงมีแต่ UPS และ Server เท่านั้น ตัวอย่างนี้จึงค้องการให้คุณเห็นว่า หากมีใคร สักคนเข้ามาเยี่ยมเยียนห้อง server อาจเป็นนักเล่นคอมพิวเตอร์ตัวขง พอเห็นเครื่องคอมพิวเตอร์ทีไรก็จะเข้าไป นั่งหน้าจอ พิมพ์โน่นบ้างขยับเมาส์บ้างเพื่อให้คนที่มาด้วยเห็นว่าเขาคนนั้นใช้คอมพิวเตอร์เป็นทำนองนั้น พอ เปิดจอ ขยับเมาส์ มันไม่มีอะไรเกิดขึ้นก็เล่นบทใบ้ว่าเครื่องคง Hang มองหาปุ่ม Reset ไม่พบก็จะกดสามนิ้ว พิฆาต Ctrl+Alt+Del ตามเคยเพื่อให้เครื่อง Reboot จะได้เห็นหน้าตาที่คุ้นเคย คิดออกหรือยังครับอาการนี้แหละ น่าเป็นห่วงมากเครื่อง Server ของคุณจะหยุดบริการและ Reboot ใหม่ทันที ขอแนะนำให้ปลดหรือยกเลิกการใช้ Key อันตรายนี้ด้วยการแก้ไปไฟล์ inittab ดังนี้

### # vi /etc/inittab

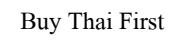

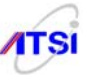

ค้นหาบรรทัดที่มีข้อความ ตามตัวอย่างข้างถ่าง ca::ctrlaltdel:/sbin/shutdown -t3 -r now ให้ยกเถิกด้วยการแทรกเครื่องหมาย # ข้างหน้าบรรทัด # ca::ctrlaltdel:/sbin/shutdown -t3 -r now บันทึกไฟถ์แถ้วสั่ง # /sbin/init q

# <u>จำกัดจำนวน terminal ที่ใช้งานบน Server</u>

หลังจากติดตั้ง Log Server เสร็จโปรแกรมจะยอมให้ใช้ virtual console (ttys) บน keyboard ได้รวม ทั้งหมด 6 ttys ซึ่งเป็นจำนวนที่มากเกินไป ส่วนมากผู้ดูแลระบบมีความจำเป็นต้องใช้เพียง 2 ttys เท่านั้นคือเมื่อ tty1 มีปัญหาก็จะ login ผ่านทาง tty2 เพื่อจัดการปัญหา ตัวอย่างนี้ใช้เฉพาะผู้ดูแลระบบที่นั่งหน้าเครื่องเท่านั้น ถ้า ต้องการให้ปลอดภัยที่สุดควรให้ทำงานได้เพียง tty เดียวเท่านั้น โดยให้ไปแก้ไขค่าจำนวน ttys ได้ที่ไฟล์ /etc/inittab ดังนี้

### # vi /etc/inittab

..... ไม่ใช้ ttys ไหนให้ปิดด้วยเครื่องหมาย # หน้าบรรทัด

- # Run gettys in standard runlevels
- 1:2345:respawn:/sbin/mingetty tty1
- 2:2345:respawn:/sbin/mingetty tty2
- # 3:2345:respawn:/sbin/mingetty tty3
- # 4:2345:respawn:/sbin/mingetty tty4
- # 5:2345:respawn:/sbin/mingetty tty5
- # 6:2345:respawn:/sbin/mingetty tty6
- บันทึกไฟล์แล้วสั่ง

#/sbin/init q

สิ่งที่ต้องทำคู่กันในการควบคุมการ login เข้าใช้งานทาง virtual console (vc or ttys)มีการควบคุมอีก ไฟล์หนึ่งซึ่งจะถูกเรียกใช้เมื่อมีการใช้งานคำสั่ง login นั่นก็คือไฟล์ /etc/securetty ให้ไปแก้ไขคังนี้

# vi /etc/securetty
# console
vc/1
# vc/2
# vc/3

Buy Thai First

# vc/4 # vc/5 # vc/6 # vc/7 # vc/8 # vc/9 # vc/10 # vc/11 tty1 # tty2 # tty3 # tty4 # tty5 # tty6 # tty7 # tty8

# ttv9

# ป้องกัน user เรียกใช้โปรแกรมบางอย่างผ่าน Console

หากมีการสั่งให้โปรแกรมทำงานผ่าน Console ได้ก็จะเป็นช่องทางที่ Hacker หรือ user ทั่วไปสามารถ เข้ามาสั่งกำสั่งต่าง ๆ ที่สำคัญของระบบเช่น poweroff, reboot และ halt จะทำให้เกิดความเสียหายเนื่องจากเครื่อง Server กำลังให้บริการลูกข่ายอยู่แต่กลับมีลูกข่ายบางคน login เข้ามาใช้งานแล้วเผลอไปสั่ง reboot หรือ poweroff เครื่องจะปิดตัวเองโดยไม่รู้สาเหตุ Linux OS บางค่ายได้ป้องกันจุดนี้ไว้แล้วบางค่ายยังปล่อยไว้ให้ คำเนินการป้องกันทั้งสองแห่งคือลบไฟล์และเขียน เพื่อยกเลิกการสั่งงานผ่าน script ที่มีการ console Authenticate ผ่านโปรแกรม PAM ทั้งหมดด้วย ทำดังนี้

SIPA

rm -f /etc/security/console.apps/halt

rm -f /etc/security/console.apps/poweroff

rm -f /etc/security/console.apps/reboot

# ยกเลิกการเข้าถึงระบบผ่าน Console ทั้งหมดใน pam.d

หลังจากติดตั้ง Linux ทำ Internet Server เรียบร้อยแล้ว linux จะติดตั้ง Linux-PAM library เพื่อรอรับ การ authenticate user, password ของ user เพื่อให้เข้าถึง Server เพื่อคูแลระบบ จัดการบริหารผู้ใช้ เข้าถึง ้โปรแกรมและระดับไฟล์ ผ่านทาง console ซึ่งพบว่าเกิดความไม่ปลอดภัยกับระบบเป็นอย่างมาก จึงควรยกเลิก

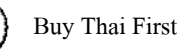

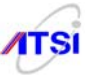

```
สร้าง script ไว้ที่ /root ดังนี้
# vi disable
# !/bin/sh
cd /etc/pam.d
for i in * ; do
sed '/[^#].*pam_console.so/s/^/#/' < $i > foo && mv foo $i
done
หลังจากบันทึกแล้วให้ทำการ
# chmod 700 disable
สั่งให้ script ทำงานโดย
./disable
ต้องการรู้ว่า script ทำงานได้สำเร็จหรือไม่ ให้ใช้คำสั่ง
# grep pam_console.so /etc/pam.d/*
```

### <u>ปลอดภัยด้วย TCP Wrappers</u>

Linux OS ทุกค่ายได้ติดตั้งโปรแกรม tcp wrappers มาด้วย เพื่อใช้เป็นระบบความปลอดภัยเบื้องต้น โดย มีไฟล์ที่สำคัญในการกำหนดค่าที่จะให้เข้ามาใช้ Host ได้หรือไม่อยู่ 2 ไฟล์ คือ hosts.deny และ hosts.allow โดย มีหลักการทำงานดังนี้

- อนุญาตให้ daemon, client ที่ตรงกับค่าที่กำหนดใน hosts.allow เข้า Server ได้

- ไม่อนุญาตให้ daemon, client ที่ตรงกับค่าที่กำหนดใน hosts.deny เข้า Server
- ที่เหลือนอกนั้นจะถูกอนุญาตทั้งหมด
- วิธีกำหนดค่าทำดังนี้

# vi /etc/hosts.deny

ALL: ALL

ในส่วนการอนุญาตให้ผู้อื่นสามารถเข้าถึง Server ได้นั้นให้ไปกำหนดค่าไว้ในไฟล์ hosts.allow ดัง ตัวอย่างต่อไปนี้

# vi /etc/hosts.allow

#

# hosts.allow This file describes the names of the hosts which are

# allowed to use the local INET services, as decided

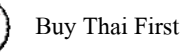

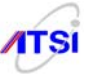

by the '/usr/sbin/tcpd' server.

# #

syslog-ng: 192.168.

sshd: 203. 192.168. : spawn (echo -e "Login from %c to %s" | /bin/mail -s "Login Info for %s" root) &

ในตัวอย่างข้างบน sshd เป็นการอนุญาตให้ client ที่มี ip address 203.xxx.xxx 192.168.xxx.xxx สามารถเข้าใช้บริการ sshd ได้ และให้ mail ไปแจ้ง root ด้วยว่าเข้ามาจาก %c (client) ถึง %s (server) สามารถ ตรวจสอบการเข้าใช้บริการได้จาก mail ของ root หรืออีกตัวอย่างทั้งเก็บที่ log file และส่ง mail แจ้งไปที่ root ด้วย (%p = process id)

sshd: 192.168.1. : spawn (echo -e "Illegal connection attempt from %c to %s %d %p at `date`" >> /var/log/unauthorized.log | /bin/mail -s "SSH Info from %c to %s %d %p `date`" root) &

### <u>จัดการเรื่องการตรวจสอบค่าใน host</u>

หลังติดตั้ง Internet Server เสร็จ ผู้ดูแลระบบต้องเลือกวิธีการที่จะตรวจสอบหาค่า ip address .ให้กับการ ใช้งานภายใน host โดยไปกำหนดที่ไฟล์ /etc/host.conf ว่าจะให้ตรวจชื่อ host ว่ามีหมายเลข ip address อะไรถ้า ตรวจแล้วไม่ทราบค่า ก็ให้ไปถาม dns แต่ถ้าต้องการให้ระบบไปถาม dns ก่อนก็ให้สลับที่กันระหว่าง hosts กับ bind ซึ่งถ้ากำหนดไม่ดีจะทำให้ระบบได้หมายเลข ip address ช้าการให้บริการอื่น ๆ จะช้าตามไปด้วย ดัง ตัวอย่าง

# vi /etc/host.conf
order hosts, bind
nospoofon
(สั่ง nospoof on : ห้ามไม่ให้ ip address แปลกปลอมอื่น ๆ เข้ามาใช้ host )

## <u>ป้องกันการแก้ไขค่ามาตรฐาน</u>

ค่ามาตรฐานของชื่อบริการ (Service Name) หมายเลข port และ protocol ตามมาตรฐาน RFC 1700 ใน เรื่องการ Assigned Number ให้กับบริการต่าง ๆ บน Server เพื่อให้ client ที่ร้องขอบริการต่าง ๆ ตามชื่อบริการ จะได้รับหมายเลข port และ protocol ที่ถูกต้อง ถูกเก็บอยู่ในไฟล์ /etc/services กุณควรป้องกันไม่ให้ผู้บุกรุกเข้า มาเปลี่ยนค่าในไฟล์นี้เพื่อการบุกรุก หรือประสงค์ร้ายกับระบบด้วยการ

# chattr +i /etc/services

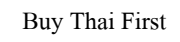

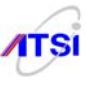

# <u>ควรลบ account ที่ไม่ได้ใช้งาน</u>

ในการติดตั้ง Linux ทำ Internet Server นั้น เป็นระบบที่พยายามที่จะให้ผู้ใช้สามารถทำการติดตั้งใช้งาน ได้ง่ายกว่าการติดตั้งในระบบ UNIX จึงเป็นสาเหตุใหญ่ที่ทำให้บางเรื่องเกิดอาการที่เรียกว่าเกินความจำเป็น หมายความว่า บางอย่างไม่ได้ใช้ก็ติดลงไปให้ด้วย ทำให้เป็นช่องทางหรือเปิดทางให้ผู้ไม่ประสงค์ดีบุกโจมตี ระบบได้ง่าย โดยที่ผู้ดูแลไม่ทันระวังตัวเนื่องมาจากไม่เข้าใจ OS ว่าเขาทำอะไรมาให้บ้าง ในหัวข้อนี้จะแนะนำ การกำจัด special user account ที่เกินความจำเป็นให้หมดเพื่อลดปัญหามือที่สามแอบเอาไปใช้เพื่อ login เข้า ระบบโดยมีสิทธิสูงกว่า user ธรรมดาเสียอีก ให้คุณจัดการลบทั้ง user และ group ที่ไม่จำเป็นต้องใช้งานด้วย คำสั่ง

# userdel username
# groupdel groupname

ให้ลบตามนี้ได้เลยเพราะไม่ได้ใช้ประโยชน์หรือจะเลือกลบเฉพาะกลุ่ม ที่เหลือยังคงเอาไว้บ้างก็ตาม

```
สะควก
```

```
# userdel adm
```

- # userdel lp
- # userdel shutdown
- # userdel halt
- # userdel news
- # userdel operator

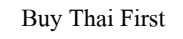

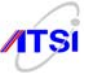

- # userdel mailnull
- # userdel games
- # userdel gopher
- # userdel ftp
- # userdel vcsa

การใช้คำสั่ง userdel จะไม่ลบ home directory ให้กับระบบ ถ้าต้องการลบ home directory ให้ใช้ parameter **-r** ร่วมด้วย เป็น **userdel -r username** หลังจากนั้นให้ลบ group ดังนี้

- # groupdel adm
- # groupdel lp
- # groupdel news
- # groupdel games
- # groupdel dip
- # groupdel pppusers
- # groupdel popusers
- # groupdel slipusers

หากเป็น Version อื่นให้ลองตรวจสอบดูว่ามี User หรือ Group ใดไม่ใช้งานตรงตามตัวอย่างก็ให้ลบทิ้ง ได้เลย หลังจากนั้นควรสร้าง user account ที่ทำหน้าที่แทน root เพื่อใช้ login เข้าระบบแทนการใช้ root login จะ ทำให้ปลอดภัยมากขึ้น (ปกติกีกือ user คนแรกตอนติดตั้ง ) ให้ทำดังนี้

# useradd admin # passwd admin

### <u>ควรป้องกันการใช้ su เป็น root</u>

เมื่อ linux ไม่อนุญาตให้ root ทำการ login เข้าระบบด้วย tty อื่น ๆ รวมถึงไม่สามารถ remote login จาก ภายนอกได้ด้วย ผู้บุกรุกมักจะ login ด้วย user อื่น ๆ แล้วทำการเปลี่ยนสิทธิด้วยการใช้ su เป็น root เข้า ปฏิบัติการโจมตี คุณควรป้องกันการใช้ su เป็น root ก่อนที่จะสายเกินแก้ ทำได้ดังนี้

### # vi /etc/pam.d/su

#%PAM-1.0
auth sufficient pam\_rootok.so
# Uncomment the following line to implicitly trust users in the "wheel" group.
#auth sufficient pam\_wheel.so trust use\_uid
# Uncomment the following line to require a user to be in the "wheel" group.

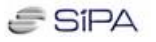

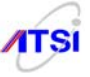

| auth     | required   | pam_wheel.so use_uid                    |
|----------|------------|-----------------------------------------|
| auth     | include    | system-auth                             |
| account  | sufficient | pam_succeed_if.so uid = 0 use_uid quiet |
| account  | include    | system-auth                             |
| password | include    | system-auth                             |
| session  | include    | system-auth                             |
| session  | optional   | pam xauth.so                            |

หากต้องการให้สมาชิกใน group wheel สามารถ su เป็น root โดยไม่ต้องใส่ password (กรณีนี้ไม่ แนะนำให้ทำ) ให้ลบเครื่องหมาย # หน้าบรรทัด

### auth sufficient pam\_wheel.so trust use\_uid

ต่อไปให้สร้าง admin user เข้าไปใน wheel group เพื่อให้สามารถใช้คำสั่ง su ได้

### # usermod -G10 admin

ทำแบบนี้แล้ว user คนอื่น ๆ ไม่สามารถ login เข้าระบบแล้วใช้คำสั่ง su เป็น root ได้ ยกเว้นคุณเข้า ระบบด้วย admin ทำไว้ให้ผู้ดูแลระบบใช้นะครับ ไม่ใช่เอาไว้ให้ Hacker ใช้ ควรกำหนด password ยาก ๆ หน่อย ถ้าคุณอยากให้ผู้บุกรุกไม่สามารถเข้ามาแก้ไข user account ได้ควรจัดการกับไฟล์ต่อไปนี้

# chattr +i /etc/passwd # chattr +i /etc/shadow # chattr +i /etc/group # chattr +i /etc/gshadow

จากวิธีการที่แนะนำมาทั้งหมด user account บางคนเกิดขึ้นจากการติดตั้ง package เช่น squid เวลาติดตั้ง จะสร้าง user, group ชื่อ squid เข้ามาดังนั้นคุณจะเปลี่ยน attribute +i ก็ควรทำหลังจากติดตั้ง package ทุกอย่างที่ ต้องการแล้วครับไม่เช่นนั้นมัน**จะ add user ไม่ได้** ถ้าจำเป็นต้องทำการติดตั้ง packet ใหม่หรือต้องการเพิ่ม แก้ไข User account ต้องสั่งยกเลิกการป้องกันด้วย -i ก่อนดังนี้

# chattr -i /etc/passwd # chattr -i /etc/shadow # chattr -i /etc/group # chattr -i /etc/gshadow เสร็จภารกิจเมื่อไรก็จัดการ +i เหมือนเดิม

### <u>ควรจำกัดการเข้าใช้ทรัพยากรของลูกข่าย</u>

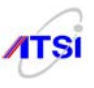

ในตัว OS linux ได้มีข้อจำกัดการใช้ทรัพยากร เพื่อความปลอดภัยของระบบด้วยการจำกัดการเข้าใช้ memory จำนวน process id หรืออื่น ๆ ที่ต้องการ คุณควรปรับปรุงระบบในส่วนนี้เพื่อป้องกันการบุกโจมตีที่ เรียกกันว่า <u>D</u>enial <u>of S</u>ervice Attacks (DoS) การจำกัดค่าในครั้งนี้จะมีผลกับทุก ๆ User account ที่มีใน server เมื่อมีการ login เข้ามา ให้ทำดังนี้

# vi /etc/security/limits.conf

- \* hard core 0
- \* hard rss 5000
- \* hard nproc 35

กำหนดค่า hard core 0 หมายถึงห้าม user เข้ามาสร้าง core file

กำหนดค่า hard rss 5000 หมายถึงอนุญาตให้ใช้ memory ได้ 5 MB

กำหนดค่า hard nproc 35 หมายถึงอนุญาตให้มี process id ได้ไม่เกิน 35

กำหนดค่า \* หมายถึงทุก ๆ user ที่ login เข้า Server **ยกเว้น root** 

ในการกำหนดค่าเป็น \* มีปัญหากับ account ของ service ต่าง ๆ เช่น apache, mysql หรือ squid ที่มีใน ระบบทั้งหมดจะทำให้เปิดบริการได้ไม่สมบูรณ์เพราะบาง service ต้องการทรัพยากรมากกว่าที่กำหนดให้ จึงไม่ แนะนำให้ใช้ \* แต่เปลี่ยนเป็น group name (@users) แทน ดังนี้

| ausers | hard | core  | 0    |
|--------|------|-------|------|
| ausers | hard | rss   | 5000 |
| ausers | hard | nproc | 35   |

ต้องไม่สับสนตรง users ต้องไปเอา**ชื่อ group** ที่ต้องการมาใส่ลงไปเช่น @student

# <u>ควรย้ายโปรแกรม RPM ไปไว้ที่ปลอดภัย</u>

โปรแกรมใน RedHat หรือใน Linux ค่ายอื่น ๆ ที่ทำให้เราใช้งานง่ายคงไม่พ้นโปรแกรมที่ทำหน้าที่ Install, Erase หรือ Update package ต่าง ๆ ที่สะควกและรวดเร็ว ดังนั้นผู้บุกรุกก็มีโอกาสนำความสะควกนี้ทำ การติดตั้งโปรแกรมต่าง ๆ ที่ส่งเข้ามาใน Server จึงควรอย่างยิ่งที่จะต้องเตรียมการป้องกันโดยให้ย้ายโปรแกรมที่ ใช้ในการติดตั้ง รวมถึงโปรแกรมประเภท compress file ต่าง ๆ ทุกตัวด้วย เช่น

# chmod 700 /bin/rpm # mount /dev/fd0 # mv /bin/rpm /mnt/floppy # umount /dev/fd0

สิ่งที่เห็นเป็นการเปลี่ยน mode ให้ใช้โปรแกรม rpm ได้เฉพาะ root ไม่อนุญาตให้ user อื่น ๆ เข้ามา เรียกใช้ได้ และยังต้องย้ายที่อยู่ไปไว้ที่ /mnt/floppy ผู้บุกรุกจะไม่สามารถเรียกใช้ตามปกติได้ จากประสบการณ์ ผู้เขียน พบว่า Hacker ที่ส่งไฟล์เข้ามาที่ Server มักเป็นไฟล์ประเภทที่มีนามสกุล .tar หรือ .gz มากกว่าที่จะเป็น

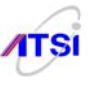

### <u>แก้ไขค่า Shell Logging</u>

สำหรับผู้ที่ใช้ linux ใหม่ ๆ มักชอบมากที่จะใช้วิธีกดเรียกคำสั่งเดิมที่เกยเรียกใช้มาก่อนหน้า ด้วยการกด แป้นลูกสรขึ้น (Up arrow key) บางกนกดกันเพลินด้วยความชอบใจว่ามันจำไว้มากดี กุณรู้หรือไม่ว่า linux จำ คำสั่งเดิมได้สูงถึง 1000 คำสั่งเลยเชียว แต่สิ่งที่ดูเหมือนดี อาจเป็นภัยอย่างหาตัวจับไม่ได้เลย เพราะหากคุณหรือ user ทำการใด ๆ ที่มีการส่งค่า password เข้าระบบ แล้วมีการผิดพลาดขึ้น มันก็จะจำและเก็บไว้ให้ด้วย คนที่ใช้ เป็นเขาเข้ามาเปิดไฟล์ที่เก็บค่านี้ดูกีสามารถรู้ password ของคุณได้อย่างไม่ต้องเอาไปเดาให้ยาก สิ่งที่คุณชอบ เก็บอยู่ที่ไฟล์ .bash\_history บันทึกใน home directory ของทุก ๆ user ดังนั้นคุณกวรกำหนดค่าให้จำเท่าที่จำเป็น ถึพอหากเกินค่าที่กำหนด มันจะลบคำเก่าออก ทำได้ดังนี้

# # vi /etc/profile กันหากำว่า HISTSIZE แล้วเปลี่ยนก่าตามตัวหนา HISTSIZE=10 HISTFILESIZE=0 export PATH USER LOGNAME MAIL HOSTNAME HISTSIZE HISTFILESIZE TMOUT INPUTRC การแก้ไขไฟล์นี้จะมีผลก็ต่อเมื่อทำการ logout แล้ว login ด้วย root กลับเข้ามาใหม่

### <u>ควรกำหนด permission ให้กับ script file</u>

ใฟล์ที่มีความสำคัญอย่างมากในการควบคุมการ start , stop, restart daemon ต่าง ๆ ที่มีไว้สำหรับให้ ผู้ดูแลระบบเรียกใช้งานได้จะอยู่ที่ /etc/rc.d/init.d ควรเป็น script ที่ทำไว้ให้ root เรียกใช้ได้เท่านั้น ไม่ควรปล่อย ให้ user ปกติเข้ามาเรียกใช้ได้ ให้สั่ง

# chmod -R 700 /etc/rc.d/init.d/\*

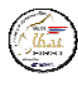

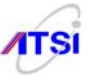

### <u>ควรปิดการแสดงข้อมูล OS</u>

ในการ boot หรือขณะที่ login เข้าระบบมักจะมีคำอธิบายเรื่องของคุณสมบัติ OS เช่น เป็น Fedora Release 8.x หรือข้อมูลอื่น ๆ แล้วแต่ละ version จะกำหนด จะเป็นช่องทางให้ผู้ไม่ประสงค์ดีสามารถนำไปค้น หาทางบุกรุกเข้า Server ได้เป็นอย่างดี คุณควรทำการปิดการแสดงค่าเหล่านี้ โดย

# rm -f /etc/issue

### # rm -f /etc/issue.net

ให้ลอง logout แล้วทำการ login เข้าระบบมาใหม่จะพบว่าหน้าจอมีแต่ข้อความ login ไม่มีการโฆษณา เกี่ยวกับ version ต่าง ๆ ให้เห็นอีก

# <u>ควรตั้งค่าให้ root เป็นเจ้าของโปรแกรมคำสั่งเท่านั้น</u>

ในการติดตั้ง Linux ค่า permission ที่มีมาให้ในแต่ละโปรแกรม จะถูกกำหนดมาให้อย่างอัตโนมัติจาก ผู้เขียน Linux เพราะต้องการสร้างงานที่ง่ายและสำเร็จรูป หมายความว่าติดตั้งง่าย ใช้งานง่าย ติดแล้วใช้ได้ทุก บริการ จึงมีการกำหนดก่า permission ให้กับโปรแกรมสำคัญหรือโปรแกรมหลักบางอย่าง ให้ทุก user สามารถ เรียกใช้งานได้อย่างสะดวก จึงเป็นช่องทาง หรือ Back door ให้กับผู้ไม่ประสงก์ดีบุกรุกเข้ามายัง server ได้ ตลอดเวลา ก่า permission ดังกล่าวก็อการตั้ง permission ให้มี bit เป็น +s ทั้ง user และ group เรียกว่า SUID และ SGID เรียกว่า root-owned program หมายถึงการตั้งก่า permission ของโปรแกรมที่ root มีไว้เรียกใช้ให้มีบาง bits มีก่าเป็น +s หรือกำหนดเป็นตัวเลขได้เป็น 04000 และ 02000 (SUID/SGID : -rwsr-xr-x, -r-xr-sr-x) กุณ สามารถยกเลิกได้ด้วยการใช้กำสั่ง chmod a-s <program name> โปรแกรมต่าง ๆ ล้วนมีความสำคัญต่อการ เรียกใช้งานของ root ดังนั้นกุณควรดูแล และกำหนดค่าการใช้งานอย่างระมัดระวัง ข้อจำกัดของโปรแกรม เหล่านี้ คือ

- คุณไม่เคยใช้งานโปรแกรมเหล่านี้เลย

- กุณไม่ต้องการให้ user ที่ไม่ใช่ root เรียกใช้งาน

- คุณอาจเรียกใช้บางครั้งแต่ไม่ต้องการให้ su เป็น root เข้ามาเรียกใช้งานวิธีการค้นหาและยกเลิกทำได้ ดังนี้

<u>ขั้นที่ 1</u> ค้นหา file ที่มี flag +s ด้วยคำสั่ง find ตามตัวอย่าง สำหรับบรรทัดที่มีตัวอักษรเข้ม หมายถึงไฟล์ที่มี ความสำคัญ ควรเปิดปิด flag +s สำหรับให้ su ใช้งานด้วยความระมัดระวังอย่างมาก ถ้าไม่จำเป็นก็ควรยกเลิก เพราะเป็นโปรแกรมที่ใช้เปลี่ยนแปลงค่าต่าง ๆ ได้ทุกส่วนในระบบความปลอดภัย

```
# find / -type f \( -perm -04000 -o -perm -02000 \) -exec ls -lg {} \;
-rwxr-sr-x 1 root root 5872 Nov 29 2006 /sbin/netreport
-rwsr-xr-x 1 root root 12280 May 30 2007 /sbin/pam_timestamp_check
-rwsr-xr-x 1 root root 18668 May 30 2007 /sbin/unix_chkpwd
```

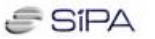

-rwsr-xr-x 1 root root 38616 Aug 2 18:57 /bin/umount -rwsr-sr-x 1 root root 24060 Apr 17 2007 /bin/su -rwsr-xr-x 1 root root 41652 Apr 12 2007 /bin/ping -rwsr-xr-x 1 root root 57652 Aug 2 18:57 /bin/mount -rwsr-xr-x 1 root root 36680 Apr 12 2007 /bin/ping6 --wsr-x--- 1 root root 0 Nov 5 14:14 /media/.hal-mtab-lock -rwsr-xr-x 1 root root 172200 Mar 31 2007 /usr/libexec/openssh/ssh-keysign -rwx--s--x 1 root utmp 6944 Jul 28 2006 /usr/libexec/utempter/utempter ---s--x--x 2 root root 159096 Oct 2 2006 /usr/bin/sudo -rwsr-xr-x 1 root root 24556 May 23 2007 /usr/bin/newgrp -rwsr-xr-x 1 root root 9100 Dec 13 2006 /usr/bin/rsh -rwsr-sr-x 1 root root 315384 Aug 6 14:16 /usr/bin/crontab -rwx--s--x 1 root slocate 23856 Nov 26 2006 /usr/bin/locate -rwsr-xr-x 1 root root 46748 May 23 2007 /usr/bin/chage -rwsr-xr-x 1 root root 14388 Dec 13 2006 /usr/bin/rlogin -rws--x--x 1 root root 19128 Aug 2 18:57 /usr/bin/chsh -rwsr-xr-x 1 root root 22932 Jul 17 2006 /usr/bin/passwd -rwxr-sr-x 1 root nobody 79388 Mar 31 2007 /usr/bin/ssh-agent ---s--x--x 2 root root 159096 Oct 2 2006 /usr/bin/sudoedit -rwxr-sr-x 1 root mail 16020 Jul 13 2006 /usr/bin/lockfile -r-xr-sr-x 1 root tty 10420 Sep 4 20:19 /usr/bin/wall -rwsr-xr-x 1 root root 44040 Aug 23 2006 /usr/bin/at -rws--x--x 1 root root 17900 Aug 2 18:57 /usr/bin/chfn -rwsr-xr-x 1 root root 18736 Dec 13 2006 /usr/bin/rcp -rwsr-xr-x 1 root root 47352 May 23 2007 /usr/bin/gpasswd -rwxr-sr-x 1 root tty 10984 Aug 2 18:57 /usr/bin/write -rwsr-xr-x 1 root root 7048 Nov 29 2006 /usr/sbin/usernetctl -rwxr-sr-x 1 root lock 16572 Jul 20 2006 /usr/sbin/lockdev -rwsr-xr-x 1 root root 312956 Jul 25 2006 /usr/sbin/pppd -r-s--x--- 1 root apache 11740 Jul 14 22:28 /usr/sbin/suexec -rwxr-sr-x 1 root smmsp 827324 Sep 17 22:59 /usr/sbin/sendmail.sendmail -rws--x--x 1 root root 34796 Oct 3 2006 /usr/sbin/userhelper

สำนักงานส่งเสริมอุตสาหกรรมซอฟต์แวร์แห่งชาติ (องค์การมหาชน) (SIPA) สมาคมอุตสาหกรรมซอฟต์แวร์ไทย (ATSI)

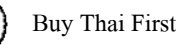

-rwsr-xr-x 1 root root 6416 Aug 22 2006 /usr/sbin/ccreds\_validate
-rwsr-xr-x 1 root root 144548 Sep 5 01:20 /usr/kerberos/bin/ksu
-rwsr-x--- 1 root squid 15452 Jul 14 22:31 /usr/lib/squid/pam\_auth
-rwsr-x--- 1 root squid 17360 Jul 14 22:31 /usr/lib/squid/ncsa auth

### <u>ขั้นที่ 2</u> ยกเลิกด้วย chmod

- # chmod a-s /usr/bin/chage
- # chmod a-s /usr/bin/gpasswd
- # chmod a-s /usr/bin/wall
- # chmod a-s /usr/bin/chfn
- # chmod a-s /usr/bin/chsh
- # chmod a-s /usr/bin/newgrp
- # chmod a-s /usr/bin/write
- # chmod a-s /usr/sbin/usernetctl
- # chmod a-s /bin/ping6
- # chmod a-s /bin/mount
- # chmod a-s /bin/umount
- # chmod a-s /bin/ping
- # chmod a-s /sbin/netreport

### <u>ปรับแต่งค่า kernel parameter ให้ปลอดภัย</u>

ในการติดตั้งใช้งาน Log Server จาก Linux ทุกค่ายและทุก version ผู้ดูแลระบบสามารถที่จะส่งค่า parameter ต่าง ๆ ให้กับ kernel เพื่อให้เกิดความปลอดภัยในการใช้งานมากขึ้นได้โดยการส่งค่าบางอย่างเกี่ยวกับ network หรือค่าที่เกี่ยวข้องกับการจัดสรรทรัพยากรในขณะที่ OS กำลังทำงานให้บริการลูกข่ายสามารถทำได้ 2 ทาง คือสามารถส่งค่าด้วย echo เข้าไปในไฟล์ต่าง ๆ ที่อยู่ใน /proc/sys กำหนดให้ network ทำงานตามที่กุณ ด้องการได้ หรือถ้าต้องการให้ทำงานทุกครั้งที่เครื่อง reboot ผู้ที่ linux มักนำคำสั่งต่าง ๆ ไปฝากไว้ที่ไฟล์ /etc/rc.local วิธีที่สองที่ผู้เขียนแนะนำคือการส่งค่าอย่างถาวรให้ kernel เมื่อเครื่องมีการ reboot จะรับค่าที่กุณตั้ง เข้าควบคุมระบบการทำงานตามต้องการทันทีโดยที่คุณสามารถเข้าไปเพิ่มก่าหรือแก้ไขค่า parameter ต่าง ๆ ได้ที่ ไฟล์ /etc/sysctl.conf ในที่นี้จะขอแยกอธิบายและใส่ค่าเป็นเรื่อง ๆ ว่าคุณต้องการจะควบคุมอะไรบ้างเพื่อความ ปลอดภัยของ Server (สิ่งที่ควรรู้คือการส่งค่า Parameter ให้กับ kernel ที่ boot ไปแล้วจะมีผลทำให้ kernel รับค่า

# 1. วิธีป้องกันการตอบรับคำสั่ง ping

เป็นวิธีการป้องกันการส่ง package ใหญ่ ๆ มาถล่ม Server ที่เรียกกันว่า Ping of Death ซึ่งในอดีตเป็น เรื่องที่ Server กลัวกันมาก ผู้ดูแลระบบอาจไม่ชอบการเขียน Script ให้ firewall ปิดการ ping สามารถใช้วิธีนี้ได้ ง่ายกว่ามาก ทำได้ดังนี้

# # vi /etc/sysctl.conf เพิ่มต่อท้ายไฟล์ได้เลยครับ net.ipv4.icmp\_echo\_ignore\_all = 1 บันทึกแล้วอย่าลืมว่าต้อง # /etc/rc.d/init.d/network restart กรณีไม่ต้องการ restart network ให้สั่งโดยตรงได้ดังนี้ # sysctl -w net.ipv4.icmp\_echo\_ignore\_all = 1

### 2. ขัดขวางการร้องขอการ Broadcasts

ในระบบ Network ภายในองค์กรเคียวกัน หากมีผู้ไม่ประสงค์ดีส่งสัญญาณร้องขอการ Broadcasts (ที่ ip หมายเลขสุดท้าย เช่น 192.168.1.255) เพื่อกระจาย package ไปทุก ip address ใน Network จะทำให้ระบบหยุด ให้บริการได้ คุณควรป้องกันในส่วนนี้ด้วย

# vi /etc/sysctl.conf
เพิ่มต่อท้ายไฟล์ได้เลยครับ
net.ipv4.icmp\_echo\_ignore\_broadcasts = 1
บันทึกแล้วอย่าลืมว่าต้อง
#/etc/rc.d/init.d/network restart
กรณีไม่ต้องการ restart network ให้สั่งโดยตรงได้ดังนี้
# sysctl -w net.ipv4.icmp\_echo\_ignore\_broadcasts = 1

3. ป้องกัน Source route

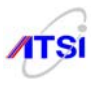

Routing และ Routing Protocol สร้างปัญหาให้กับ Server เป็นอย่างมากเพราะ IP Source Routing ในขณะทำงานจะเป็นตัวที่บรรจุรายละเอียดเส้นทางที่จะส่ง packet ไปยังจุดหมายปลายทางใด ซึ่งเป็นอันตราย อย่างมากเพราะถ้ามีผู้ไม่ประสงค์ดีส่งค่าเพื่อการโจมตีเข้ามาพร้อมกับ source route packet ก็สามารถส่งถึงเครื่อง เป้าหมายและมีการโต้ตอบทำงานตามเงื่อนไขของผู้บุกรุกได้ทันที จึงเป็นการสมควรอย่างยิ่งที่ต้องรีบยกเลิกค่า ip routing ดังนั้นจึงควรที่จะปิดเส้นทางอันตรายนี้ ดังต่อไปนี้

# vi /etc/sysctl.conf
iwิ่มต่อท้ายไฟล์ได้เลยครับ
net.ipv4.conf.all.accept\_source\_route = 0
net.ipv4.conf.default.accept\_source\_route = 0
บันทึกแล้วอย่าลืมว่าต้อง
#/etc/rc.d/init.d/network restart
nsณีไม่ต้องการ restart network ให้สั่งโดยตรงได้ดังนี้
# sysctl -w net.ipv4.conf.all.accept\_source\_route = 0
# sysctl -w net.ipv4.conf.default.accept\_source\_route = 0

### 4. ป้องกัน TCP SYN Cookie Attack

คงเคยได้ยิน DoS (Denial of Service) กันบ่อย ๆ ว่ามีการส่ง package หรือยิ่งคำสั่งมาใน Server จำนวน มาก ๆ ในเวลาพร้อม ๆ กันทำให้ server หยุดบริการในส่วนต่าง ๆ เห็นตามหนังสือ Hacker ชอบเขียนกัน มากมาย TCP SYN Cookie Attack ก็เป็นหนึ่งใน DoS เหมือนกัน เป็นวิธีการส่ง Package มาพร้อม ๆ กับข้อมูล หากใครโดนเข้าจะมีอาการ Traffic หนาแน่นจนไม่สามารถให้บริการลูกข่าย หรือถ้าหนักหน่อยเครื่องก็ Reboot ได้ จึงควรรีบปิดเสียก่อนที่จะถูกโจมตี ทำดังนี้ครับ

```
# vi /etc/sysctl.conf
เพิ่มต่อท้ายไฟล์ได้เลยครับ
net.ipv4.tcp_syncookies = 1
บันทึกแล้วอย่าลืมว่าต้อง
#/etc/rc.d/init.d/network restart
กรณีไม่ต้องการ restart network ให้สั่งโดยตรงได้ดังนี้
# sysctl -w net.ipv4.tcp_syncookies = 1
```

### 5. ป้องกันการ Redirect Package

ในขณะที่ระบบมีการใช้เส้นทางในการส่ง packet ไปยังปลายทางผิดพลาดเกิดขึ้น icmp redirect packet จะใช้วิธีย้อนกลับ (Redirect)ไปถาม router ว่าเส้นทางที่ถูกต้องอยู่ที่ไหน ถ้าผู้บุกรุกมักส่ง package แทรกเข้า ระบบในขณะนี้ได้ก็สามารถที่จะทำการเปลี่ยนเส้นทาง routing table ที่จะไปตาม host ต่าง ๆ จนทำให้ระบบ
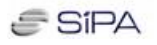

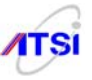

# vi /etc/sysctl.conf
เพิ่มต่อท้ายไฟล์ได้เลยครับ
net.ipv4.conf.all.accept\_redirects = 0
net.ipv4.conf.default.accept\_redirects = 0
บันทึกแล้วอย่าลืมว่าต้อง
# /etc/rc.d/init.d/network restart
กรณีไม่ต้องการ restart network ให้สั่งโดยตรงได้ดังนี้
# sysctl -w net.ipv4.conf.all.accept\_redirects=0
# sysctl -w net.ipv4.conf.default.accept\_redirects=0

### 6. Enable bad error message Protection

การใช้ Linux ที่ผ่านมาส่วนมากจะพบว่า เมื่อมีเหตุการณ์เกี่ยวกับระบบมีปัญหา linux จะไม่แจ้ง ข้อความเตือนให้ผู้ดูแลระบบทราบ ทำให้การค้นหาสาเหตุทำได้ยาก ดังนั้นคุณควรสั่งให้มีการแจ้งข้อความเตือน ทุกครั้งที่มีเหตุผิดพลาดในระบบ Network เท่าที่ OS จะแสดงได้ ทำได้ดังนี้

# vi /etc/sysctl.conf
เพิ่มต่อท้ายไฟล์ได้เลยครับ
net.ipv4.icmp\_ignore\_bogus\_error\_responses = 1
บันทึกแล้วอย่าลืมว่าต้อง
# /etc/rc.d/init.d/network restart
กรณีไม่ต้องการ restart network ให้สั่งโดยตรงได้ดังนี้
# sysctl -w net.ipv4.icmp\_ignore\_bogus\_error\_responses = 1

### 7. Enable IP spoofing protection

ในบางครั้งคุณอาจเคยตรวจพบ IP Address แปลก ๆ แอบบุกรุกเข้ามาใช้ทรัพยากรใน Server ได้จาก Log file แสดงว่ามีการเปิดประตูให้ผู้บุกรุกเข้าออกได้ตามใจชอบ ซึ่งเป็นช่องทางที่ทำให้เกิดปัญหาการบุกโจมตี เพื่อให้ระบบหยุดทำงาน (DoS) ได้ตลอดเวลา คุณกวรป้องกันดังนี้

# vi /etc/sysctl.conf เพิ่มต่อท้ายไฟล์ได้เลยครับ net.ipv4.conf.all.rp\_filter = 1 บันทึกแล้วอย่าลืมว่าต้อง

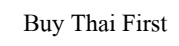

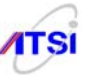

#/etc/rc.d/init.d/network restart

กรณีไม่ต้องการ restart network ให้สั่งโดยตรงได้ดังนี้

# sysctl -w net.ipv4.conf.all.rp\_filter = 1

### 8. Enable Log Spoofed, Source Routed and Redirect Packets

หาก Server ทำงานตามปกติกี่ไม่ต้องกังวลอะไรมาก แต่พอมีปัญหาผู้ดูแลระบบมักจะต้องทำการค้นหา ศึกษาปัญหาที่เกิดขึ้น ดังนั้นคุณควรบันทึกการผิดพลาดต่าง ๆ ไว้ใน log file ในเรื่องต่าง ๆ ที่มีการปลอม IP เข้า มาเพื่อให้ Server ทำงานผิดปกติหรือกรณี icmp redirect packet ตามข้อ 5 ทำได้ดังนี้

# vi /etc/sysctl.conf
เพิ่มต่อท้ายไฟล์ได้เลยครับ
net.ipv4.conf.all.log\_martians = 1
บันทึกแล้วอย่าลืมว่าต้อง
# /etc/rc.d/init.d/network restart
กรณีไม่ต้องการ restart network ให้สั่งโดยตรงได้ดังนี้
# sysctl -w net.ipv4.conf.all.log\_martians = 1

# 9. ค้นหาไฟล์ที่ไม่มีเจ้าของ

เมื่อใดก็ตามที่ปรากฏว่ามีไฟล์หรือ directory ที่ไม่มีเจ้าของอยู่ใน Server แสดงให้เห็นว่ามีการนำไฟล์ที่ ไม่มีเจ้าของมาใส่ไว้ใน server หรือมีผู้บุกรุกจากภายนอกได้ส่งข้อมูลเข้ามาใน Server แล้ว และกำลังปฏิบัติการ บางอย่างที่ไม่คาดคิด อาจทำให้ระบบเสียหายอย่างใหญ่หลวง คุณควรค้นหาไฟล์ที่ไม่มีเจ้าของและลบทิ้งหรือถ้า เป็นการนำมาใส่ไว้เองก็ต้องทำการ chown เพื่อให้รู้ว่าเป็นของ user คนใดนอกนั้นให้รีบลบทิ้งเพื่อความ ปลอดภัยของ Server ทำดังนี้

## # find / -nouser -o -nogroup

ให้ค้นหาซ้ำอีกครั้งถ้าหากมีไฟล์ดังกล่าวใน /dev ไม่นับรวมและไม่ต้องไปลบหรือแก้ไข ใน CD ชุดนี้ ได้แก้ไขแล้วอาจมีข้อความในแจ้งว่าหาไฟล์หรือ Directory ใน /proc ไม่พบก็ไม่ต้องแก้ไขอะไร

## 10. ค้นหาไฟล์ ".rhosts"

ใน Server ไม่ควรปล่อยให้มีไฟล์ .rhosts อยู่เพราะเป็นไฟล์ที่เกิดจากการ Remote เข้าไปยัง server หาก พบว่ามีให้ลบทิ้งเพราะจะทำให้ผู้บุกรุกใช้เป็นช่องโหว่ในการโจมตีได้ เป็นหน้าที่ประจำของผู้ดูแลระบบที่ต้อง ก้นหาและลบทิ้ง ทำได้ดังนี้

### # find /home -name .rhosts

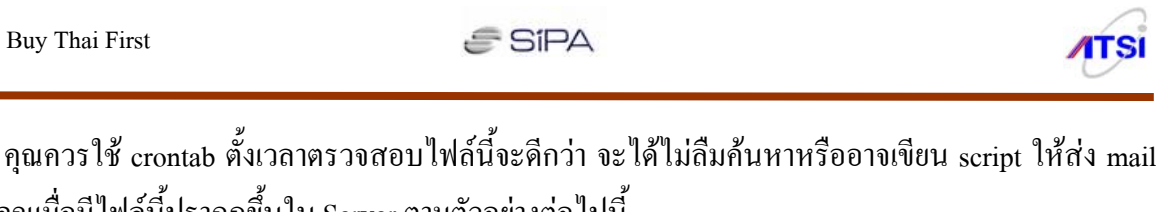

# vi /etc/cron.daily/rhosts.cron พิมพ์ script ต่อไปนี้ลงไปเพื่อให้แจ้งกับ root ทุกวันเมื่อมีไฟล์ .rhosts #!/bin/sh /usr/bin/find /home -name .rhosts | (cat <<EOF This is an automated report of possible existent .. rhosts files on the server deep.openna.com, generated by the find utility command. New detected .. rhosts. files under the ./home/. directory include: EOF cat ) | /bin/mail -s "Content of .rhosts file audit report" root เสร็จแล้วให้เปลี่ยน mode เป็น 550 # chmod 550 /etc/cron.daily/rhosts.cron

้ไปบอกคุณเมื่อมีไฟล์นี้ปรากฏขึ้นใน Server ตามตัวอย่างต่อไปนี้

## <u>บทสรุป</u>

แม้ว่าจะมีการแนะนำการปรับค่าต่าง ๆ ให้กับ kernel ก็ยังไม่สามารถทำให้เกิดความปลอดภัยได้อย่าง ้ครบถ้วน 100% เนื่องมาจาก kernel แต่ละ version จะมี bug ต่าง ๆ เกิดขึ้นเมื่อมีการนำไปใช้งานแล้วเท่านั้นรวม ้ไปถึงเมื่อมีผู้บุกรุกโจมตีเข้าถึง kernel ได้เมื่อไรก็จะมีการนำปัญหาเหล่านั้นไปสร้าง patch เพื่อให้สามารถใช้ ้งานกันได้ต่อเนื่อง ดังนั้นหากมี Linux ค่ายไหนพบปัญหาก่อนก็มักจะ patch ให้กับ kernel ของค่ายตนเองก่อน ้ผู้ดูแลระบบควรติดตามข่าวสารจากเว็บของผู้ผลิตตลอดเวลา ไม่ควรไปฟังจากค่ายอื่น เพราะปัญหาของค่ายอื่น ้อาจไม่เกี่ยวข้องหรือไม่ใช่ปัญหาของ kernel ที่เราใช้งานอยู่ได้ ผู้เขียนแนะนำให้อ่านดูแล้วนำไปเปรียบเทียบว่า ้ที่กำลังปฏิบัติงานอยู่มีปัญหาที่ต้องแก้ไขปรับปรุงตรงกับหัวข้อใดบ้างจะได้ใช้งานได้อย่างมี ใน Server เสถียรภาพ

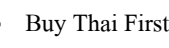

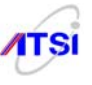

# บทที่ 7

### Firewall

# การติดตั้งและใช้งานโปรแกรม

้ ปัจจุบันนี้คนที่กำลังสนใจที่จะทำ Firewall จาก Free Software มักหนีไม่พ้น IPTABLES ที่มีมาให้บน Linux OS อยู่แล้ว บางคนอาจคิดว่ายากเลยเสาะแสวงหา Application ตัวอื่นมาช่วยผ่อนแรงในการทำ Configuration เช่น Openwall, IPCOP หรือตัวอื่น ๆ ที่แล้วแต่ความชอบส่วนบุคคล ทั้ง ๆ ที่แต่ละตัวที่นำมาใช้ก็ ้ล้วนแล้วแต่ทำงานด้วย IPTABLES เกือบทั้งนั้น เพียงแต่ออกแบบเมนูหรือหน้าตาในการช่วยให้ทำ Configure ้ง่ายขึ้น หากพอมีเวลาควรศึกษาตัวตนของโปรแกรม IPTABLES ให้ละเอียดขึ้นอีกนิดจะได้นำความสามารถ ้งองมันไปประยุกต์ใช้งานให้คุ้มค่าเต็มพิกัด สมกับที่ผู้พัฒนาได้ออกแบบสร้างมาให้ใช้กันดีกว่าที่จะได้ยินบาง ้คนบ่นว่า IPTABLES ไม่ดี ทั้งที่ตนเองก็ไปเอาโปรแกรมตัวอื่นที่ทำงานบน IPTABLES มาใช้งานอยู่ ้โดยเฉพาะปัจจุบันนี้มีการพัฒนาต่อเนื่องขึ้นไปเรื่อย ๆ เพื่อรองรับการปรับเปลี่ยนระบบ Network ที่มีความ ซับซ้อนและปลอดภัยมากขึ้นเช่นปัจจุบันสามารถใช้งาน IPTABLES ทำงานร่วมกับ IPV6 ซึ่งจะให้ความ ้ปลอดภัยมากกว่า IPV4 แต่อาจต้องทำการศึกษาให้ละเอียดมากขึ้นเพื่อไม่ให้การทำงานผิดพลาด และที่สำคัญกือ บางคนมักคิดว่าเคยใช้งาน IPTABLES กับ Kernel 2.4 ก็ไปคัดถอกมาใช้งานบน Kernel 2.6 ทันที แบบนี้อาจมี ้บางส่วนที่ต้องปรับปรุงเพื่อให้มีประสิทธิภาพในการใช้งานดีขึ้นและรวดเร็วขึ้นตามขีดความสามารถของ Version ใหม่ บางคำสั่งหรือบางกฎเกณฑ์สามารถนำมาใช้ได้เพราะ Version ที่สูงกว่าย่อมเห็นการทำงานใน Version เก่าได้ทั้งหมดแต่การปรับปรุง Version นั้นหมายถึงการแก้ปัญหาต่าง ๆ และเพิ่มขีดความสามารถใหม่ ๆ เข้ามาหากคุณยังใช้วิธีคัดลอกของเดิมมาใช้ ก็จะไม่ได้รับอะไรใหม่ ๆ ที่ผู้พัฒนาทำมาให้ ในบทนี้ผู้เขียนจะนำ หลักและวิธีการใหม่ ๆ ของ IPTABLES 1.3.x (ขณะที่เขียนคู่มือเล่มนี้ iptables 1.4 กำลังอยู่ระหว่าง Test)มา ้นำเสนอเพื่อให้นำไปปรับปรุงเพิ่มเติมใช้งานให้เหมาะสมกับการใช้งานของแต่ละหน้าที่ ดังนั้นหากคุณกำลังทำ Server ที่ให้บริการอะไรควรศึกษาและทำ Firewall ให้กับเครื่อง Server นั้น ๆ ให้ตรงกับความต้องการเท่านั้น ้ไม่ควรถอกทั้งหมคหรือทำเหมือนกันหมดทุกเครื่องเพราะอาจไม่เกิดผลดีเท่าที่ควรหรืออาจเกิดความขัดแย้ง ผู้เขียนได้พยายามสรุปแต่ละขั้นตอนเพื่อให้ง่ายและสามารถนำไปใช้ได้ ในขณะให้บริการกับถูกข่ายก็เป็นได้ ้ทันที เพียงแต่ควรอ่านให้เข้าใจก่อน จะได้ไม่เกิดการทำงานที่ผิดพลาดขึ้นแล้วหาสาเหตุไม่พบ ในอดีตรูปแบบ การใช้งานอย่างง่ายที่มักพบการทำตัวอย่าง Firewall ด้วย IPTABLES มีการใช้งานง่าย ๆ คือ มีการใช้งาน 3 Policy ในการควบคุมซึ่งประยุกต์หรือคัดแปลงมาจากการใช้งาน ipchains นั่นเอง ลองดู Firewall Model กัน ก่อน

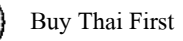

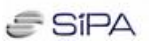

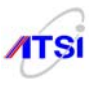

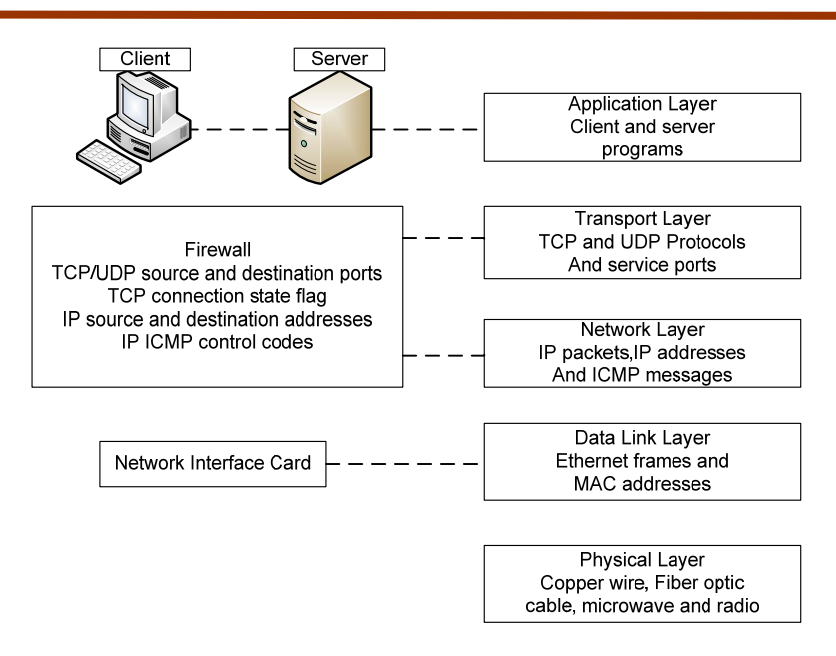

Firewall placement in the TCP/IP reference model

ถ้าต้องการให้ทำงานสมบูรณ์ขึ้นควรศึกษารายละเอียดที่โปรแกรมมีมาให้ และนำไปใช้ให้ตรงกับความ ต้องการเท่านั้น สิ่งที่ IPTABLES มีมาให้ที่เด่นก็คือการสร้าง Module ขึ้นมาเพื่อแยกการทำงานของ rule table ให้ทำงานแต่ละ packet แยกกันอิสระ และจำแนกออกเป็น 3 Table คือ filter table, nat table และ mangle table มี รายละเอียดดังนี้

<u>Filter Table</u> เป็น Table หลักส่วน Table อื่น ๆ จะถูกระบุเพิ่มเติมโดยการสั่ง option ทาง Command Line หน้าที่สำคัญของ filter table ที่เป็นพื้นฐานในการใช้งานมีดังนี้

- 1. Chain-relate operation ประกอบด้วย INPUT, OUTPUT, FORWARD และ user-defined chain
- 2. Target disposition ประกอบด้วย ACCEPT หรือ DROP
- 3. IP header field match operations แต่ละ protocol, source และ destination address, input และ output interface, และ fragment handling
- 4. Match operation VON TCP, UDP Maz ICMP header field

NAT table มีทั้งหมด 3 รูปแบบดังนี้

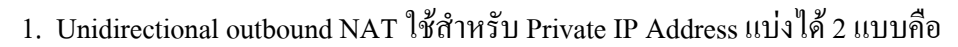

1.1 Basic NAT ใช้ map local private source address ไปยังกลุ่มของ Public IP address

1.2 NAPT (Network Address Port Translation) ใช้ map local private IP address ไปยัง Public IP Address 1 เบอร์ (เหมือนกับ linux masquerading แบบเดิมที่ใช้ ipchains )

 Bidirectional NAT เป็นแบบสองทางทั้งการเชื่อมต่อแบบ inbound และ outbound และยังใช้ทำ bidirectional mapping ระหว่าง IPV4 และ IPV6 address อีกด้วย

 Twice NAT เป็นแบบอนุญาตทั้งสองทางคือทั้ง inbound และ outbound ของ Source และ Destination

NAT ยัง support การทำงานทั้ง SNAT (Source NAT) และ DNAT (Destination NAT) ซึ่งประกอบด้วย build-in chains 3 แบบ คือ

- PREROUTING ใช้ระบุการเปลี่ยนแปลงที่ destination ไปยัง incoming packet ก่อนส่ง packet ไปยัง routing function (DNAT) เปลี่ยน Address ปลายทางไปยัง localhost เช่น transparent proxy, port redirection
- OUTPUT ใช้ระบุค่าการเปลี่ยนที่ปลายทางไปสร้าง packet จากตัว local ก่อนที่จะส่งออกไปภายนอก (DNAT, REDIREC)

POSTROUTING ใช้ระบุการเปลี่ยนแปลงจากต้นทางไปยัง Outgoing packet ตามที่กำหนด (SNAT, MASQUERADE)

<u>Mangle table</u> ยอมให้กำหนดตำแหน่ง จัดกลุ่มของค่าต่าง ๆ ของ netfilter ทำการเปลี่ยนตำแหน่งของ packet ก่อนส่งออกไปปลายทาง ประกอบด้วย build-in chain ดังนี้

- PREROUTING ใช้ระบุการเปลี่ยน packet ที่เข้ามายัง interface ก่อนทำการหาเส้นทางและตัดสินใจ ว่าจะส่งไปยัง local IP Address ใด
- INPUT ใช้ระบุการเปลี่ยน packet ทุก ๆ process หลังจากที่ผ่านการขัดขวางจากกฎของ PREROUTING แล้ว
- POSTROUTING ใช้ระบุการเปลี่ยนแปลง packet ที่จะออกจาก Firewall หลังจากที่ผ่านการ ขัดขวางจากกฎของ OUTPUT แล้ว
- FORWARD ใช้ระบุให้เปลี่ยน packet ที่จะส่งไปยัง Firewall
- OUTPUT ใช้ระบุการเปลี่ยนแปลงค่าที่ระบบภายในสร้างขึ้นก่อนส่ง packet ออกไปยังภายนอก

ในการวางติดตั้งระบบ Network ที่ดีนั้น ผู้ออกแบบควรคำนึงถึงระบบความปลอดภัยข้อมูลเป็นสำคัญ เพราะเมื่อใดก็ตามหากวางระบบให้มีช่องโหว่ อาจทำให้ข้อมูลเกิดความเสียหายได้ หรือถ้าเป็นระบบ Internet การป้องกันให้ระบบทำงานได้อย่างมีเสถียรภาพยิ่งมีความจำเป็นอย่างมาก และจะไม่สามารถที่จะกู้คืนหรือ

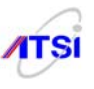

ก่อนอื่นควรจะทราบ Policy ที่โปแกรมสร้างมาให้ภายในแล้ว มีทั้งหมด 5 chain คุณสามารถสร้าง chain เองได้แล้วแต่จะตั้งชื่ออะไรนอกเหนือจาก chain ที่มีอยู่แล้วดังนี้

- INPUT

- OUTPUT
- FORWARD
- PREROUTING
- POSTROUTING

คุณอาจเกยใช้ใน ipchains มาแล้วใน Version ที่ผ่านมา ทุกกรั้งที่อยากกำหนดก่า Firewall ด้วยตนเอง คุณต้องแจ้งให้โปรแกรมทราบว่าคุณต้องการให้แต่ละ Chain มีก่าเป็นอย่างไรเช่น

iptables -P INPUT DROP

iptables -P OUTPUT DROP

iptables -P FORWARD DROP

รูปแบบคำสั่งที่จะใช้งานมีดังนี้

iptables [-t|--table table] -command [chain] [-i interface] [-p protocol]

[-s address [port[:port]]] [-d address [port[:port]]] -j policy

ในการสั่งใช้งานตามรูปแบบที่เห็นถ้าเป็นตัวอักษรตัวเอียง แสดงว่าให้กุณกรอกค่าที่ต้องการลงไปแทน ส่วนตัวที่มีเครื่องหมาย Pipe [] ขั้นกลางแสดงว่าให้เลือกว่าจะใช้อย่างใดอย่างหนึ่งเช่น -t หรืออาจใช้ --table ก็ ได้มีความหมายเช่นเดียวกัน และที่น่าจะงงคือ [port[:port]] หมายถึงให้กำหนดค่าหมายเลข port ตั้งแต่ port : จนถึง port สุดท้าย เช่น 0:1023 หมายถึง ตั้งแต่ port 0 ถึง port 1023 หรืออาจเขียนรูปแบบสั้น ๆ เช่น 1024: แบบ นี้หมายถึง port 1024 เป็นต้นไปครับ ต่อไปดูค่าอื่น ๆ กันบ้างจะได้ใช้กันเป็น

table หมายถึงให้เติมค่าได้ทั้งหมด 4 ค่าตามที่อธิบายผ่านมาข้างต้น คือ

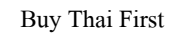

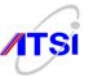

filter เป็นค่า default คือโปรแกรมจะทำงานในโหมดกรอง packet หากไม่ระบุค่าหลัง -t โปรแกรมจะถือว่าเป็นค่านี้

nat เป็นการเรียกใช้ Network Address Translation

mangle ใช้กับ QOS (Quality of Service) และการเลือกเส้นทางที่ดีที่สุด

raw ใช้เมื่อต้องการให้การทำงานดีและเร็วที่สุดโดยลดขั้นตอนการทำงานของ kernel ในขณะที่มีการเรียกใช้งาน port ที่ตรงกันจะไม่มีการแปรค่าใด ๆ

*command* [chain] หมายถึงคำสั่งที่ต้องการให้ทำงานให้ใช้ได้เพียงก่าเดียวเท่านั้นส่วน chain ก็คือก่า

chain ที่มีมาในโปแกรมทั้ง 5 chain และรวมถึง chain ที่สร้างขึ้นเอง ดูค่า command ก่อนมีทั้งหมดดังนี้

หมายถึง การเพิ่ม rule ให้กับ chain -A หรือ --append -D หรือ --delete หมายถึง การถบ rule ออกจาก chain หมายถึง การแทรก rule ตามตำแหน่งที่ต้องการ -I หรือ --insert หมายถึง การแทนที่ rule -R หรือ --replace หมายถึง การสั่งให้เริ่มรับค่าใหม่เพื่อทำงานพร้อมกันทั้งหมด -F หรือ --flush หมายถึง เรียกดู rule ทั้งหมด -L หรือ --list หมายถึง การสร้าง chain ใหม่ -N หรือ --new-chain หมายถึง การถบ chain ที่สร้างขึ้นเอง -X หรือ --delete-chain หมายถึง การตั้งค่าหลักให้กับ chain -P หรือ --policy -E หรือ --rename-chain หมายถึง การเปลี่ยนชื่อ chain ส่วนที่ต่อจาก command ก็คือ command option

มีค่าที่จำเป็นคือ

- -i หมายถึง interface ที่รับ packet เข้ามา
- -o หมายถึง interface ที่ส่ง packet ออกไป
- -p หมายถึง protocol เช่น tcp, udp, icmp
- -s หมายถึง หมายเลข IP ของ packet ต้นทาง (Source)
- -d หมายถึง หมายเลข IP ของ packet ปลายทาง (Destination)
- -m หมายถึง match state ในการรับส่ง packet
- -j หมายถึง jump ส่ง packet ไปยังปลายทางด้วย policy อะไร พอมาถึง -j ก็ต้องตามด้วย policy ที่

้ต้องการส่ง packet ไปให้ มีก่าหลายก่า ดังนี้

| ACCEPT     | หมายถึง ยอมให้ packet ผ่านไปได้                       |
|------------|-------------------------------------------------------|
| DROP       | หมายถึง ไม่ยอมให้ packet ผ่านไปได้โดยไม่มีการแจ้งกลับ |
| REJECT     | หมายถึง ไม่ยอมให้ packet ผ่านโดยมีการแจ้งให้ทราบ      |
| RETURN     | หมายถึง ให้ไปเลือกการทำงานตามเป้าหมายที่กำหนด         |
| MASQUERADE | ใช้ร่วมกับ NAT และ DHCP                               |

SIPA

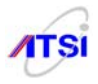

| SNAT                                       | ใช้                                                | ร่วมกับ PREROUTING                                          |  |  |
|--------------------------------------------|----------------------------------------------------|-------------------------------------------------------------|--|--|
| REDIRECT                                   | ใช้                                                | ใช้ร่วมกับ NAT ในการเปลี่ยนแปลง output port                 |  |  |
| DNAT                                       | ใช้                                                | ใช้ร่วมกับ POSTROUTING                                      |  |  |
|                                            |                                                    |                                                             |  |  |
|                                            | อ้างอิงจากของต่างประเทศคูได้จากตารางข้างถ่าง       |                                                             |  |  |
| Common options used in Rule Specifications |                                                    |                                                             |  |  |
|                                            | Option                                             | Description                                                 |  |  |
|                                            |                                                    | Match if the packet originated from sourceIP.               |  |  |
|                                            |                                                    | sourceIP may be an IP address (e.g.,                        |  |  |
| -s s                                       | sourceIP                                           | 192.168.200.201), network address (e.g.,                    |  |  |
|                                            |                                                    | 192.168.200.0/24), or hostname (e.g.,                       |  |  |
|                                            |                                                    | woofgang.dogpeople.org). If not specified, defaults         |  |  |
|                                            |                                                    | to 0/0 (which denotes "any").                               |  |  |
| -d destinationIP                           |                                                    | Match if packet is destined for destinationIP.              |  |  |
|                                            | destinationIP                                      | destinationIP may take the same forms as sourceIP,          |  |  |
|                                            |                                                    | listed earlier in this table. If not specified, defaults to |  |  |
|                                            |                                                    | 0/0.                                                        |  |  |
| -i                                         |                                                    | Match if packet entered system on                           |  |  |
| ing                                        | ressInterface                                      | ingressInterfacee.g., eth0. Applicable only to INPUT,       |  |  |
|                                            |                                                    | FORWARD, and PREROUTING chains.                             |  |  |
| -0                                         |                                                    | Match if packet is to exit system on egressInterface.       |  |  |
| egressInterface                            |                                                    | Applicable only to FORWARD, OUTPUT, and                     |  |  |
|                                            |                                                    | POSTROUTING chains.                                         |  |  |
| -p t                                       | tcp   udp                                          |                                                             |  |  |
| icmp   all                                 |                                                    | Match if the packet is of the specified protocol. If not    |  |  |
|                                            |                                                    | specified, defaults to all.                                 |  |  |
| dport<br>destinationPort                   |                                                    | Match if the packet is being sent to TCP/UDP port           |  |  |
|                                            | port                                               | destinationPort. Can be either a number or a service        |  |  |
|                                            | stinationPort                                      | name referenced in /etc/services. If numeric, a range       |  |  |
|                                            | may be delimited by a colone.g., 137:139 to denote |                                                             |  |  |

Common options used in Rule Specifications

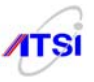

|                            | 1 1                                                                                                    |
|----------------------------|----------------------------------------------------------------------------------------------------|
| Option                     | Description                                                                                                    |
|                            | ports 137-139. Must be preceded by a -p (protocol) specification.                                                                                                    |
| sport<br>sourcePort        | Match if the packet was sent from TCP/UDP<br>sourcePort. The format of sourcePort is the same as<br>with destinationPort, listed earlier in this table. Must<br>be preceded by a -p [udp   tcp] specification.                      |
| tcp-flags<br>mask match    | Look for flags listed in mask; if match is set, match<br>the packet. Both mask and match are comma-<br>delimited lists containing some combination of SYN,<br>ACK, PSH, URG, RST, FIN, ALL, or NONE. Must<br>be preceded by -p tcp. |
| icmp-type<br>type          | Match if the packet is icmp-type type. type can be a<br>numeric ICMP type or a name. Use the command<br>iptables -p icmp -h to see a list of allowed names.<br>Must be preceded by -p icmp.                                         |
| -m statestate<br>statespec | Load state module, and match packet if packet's state<br>matches statespec. statespec is a comma-delimited<br>list containing some combination of NEW,<br>ESTABLISHED, INVALID, or RELATED.                                         |
| -j accept   drop           |                                                                                                    |
| log   reject               | Jump to the specified action (accept, drop, log, or                                                                                                    |
| [chain_name]               | reject) or to a custom chain named chain name.                                                                                                    |

ต่อไปนี้จะเป็นตัวอย่างการป้องกันที่จะนำไปปรับปรุงแก้ไขให้ตรงกับการใช้งานจริง ซึ่งมีการนำเอากฎ ที่ถูกต้องในการสร้างเพื่อรองรับการส่งค่าไปกลับที่ถูกต้องตามที่ผู้เขียนโปรแกรมได้กำหนดมาให้ การทดลอง แต่ละตัวอย่างให้สร้างเป็น script แล้วสั่ง Run จะดีกว่าลองแบบ Command line เพราะจะได้นำตัวอย่างถัดไปมา เพิ่มแล้วทดลองต่อได้จนกรบทุกเรื่อง มาลองศึกษาดูทีละตัวอย่างดังนี้

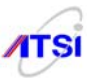

้<u>ตัวอย่างที่ 1</u> การตั้งค่าเริ่มด้นที่ถูกต้อง (Initializing netfilter)

# vi /root/test firewall ... เริ่มพิมพ์ตั้งแต่ตรงนี้เป็นต้นไป... #!/bin/sh # Script Created by: Mr.Boonlue Yookong /sbin/modprobe ip tables /sbin/modprobe ip conntrack ftp # กำหนดค่าตัวแปรเริ่มต้น IPTS="/sbin/iptables" # Flush old rules, old custom tables \$IPTS -F \$IPTS -F -t nat **\$IPTS -X** # Firewall ที่ดีควรปิดทุกอย่างทั้งที่เรารู้และ ไม่รู้จักทุก Chain **\$IPTS -P INPUT DROP \$IPTS -P FORWARD DROP \$IPTS -P OUTPUT DROP** เสร็จแล้วให้บันทึกแล้วออกจาก vi :wq จากนั้นให้เปลี่ยน mode file เป็น 700 # chmod 700 /root/test firewall การทคสอบให้สั่ง run script ได้โคย #/root/test firewall ลองตรวจสอบได้จาก # iptables -L -n ้ก็จะพบว่า chain ทั้ง 3 ถูกกำหนดให้ DROP เมื่อทำงานตามที่ต้องการก็ให้ทดลองทำตัวอย่างต่อไป

<u>ตัวอย่างที่ 2</u> การกำหนด Policy ให้กับ Loopback interface # กำหนดให้ loopback interfaces รับ-ส่ง packet ได้อย่างอิสระ \$IPTS -A INPUT -i lo -j ACCEPT \$IPTS -A OUTPUT -o lo -j ACCEPT

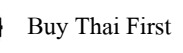

SIPA

้ ตัวอย่างที่ 3 ป้องกัน IP แปลกปลอมเข้ามา (Anti-IP-spoofing rules) การทำงานของผู้ดูแลระบบควรมีการบันทึก ้ ค่าที่ได้ไว้ใน log file เพื่อตรวจสอบและปรับปรุงระบบได้ถูกต้อง ดังตัวอย่าง # เป็นตัวอย่างเบื้องต้นสำหรับกลุ่ม ip address ที่แปลกปลอมเข้ามา \$IPTS -A INPUT -s 255.0.0.0/8 -j LOG --log-prefix "Spoofed source IP!" \$IPTS -A INPUT -s 255.0.0.0/8 -j DROP \$IPTS -A INPUT -s 0.0.0/8 -j LOG --log-prefix "Spoofed source IP!" \$IPTS -A INPUT -s 0.0.0.0/8 -j DROP \$IPTS -A INPUT -s 127.0.0.0/8 -j LOG --log-prefix "Spoofed source IP!" \$IPTS -A INPUT -s 127.0.0.0/8 -j DROP \$IPTS -A INPUT -s 192.168.0.0/16 -j LOG --log-prefix "Spoofed source IP!" \$IPTS -A INPUT -s 192.168.0.0/16 -j DROP \$IPTS -A INPUT -s 172.16.0.0/12 -j LOG --log-prefix " Spoofed source IP!" \$IPTS -A INPUT -s 172.16.0.0/12 -j DROP \$IPTS -A INPUT -s 10.0.0/8 -j LOG --log-prefix " Spoofed source IP!" \$IPTS -A INPUT -s 10.0.0/8 -j DROP \$IPTS -A INPUT -s 208.13.201.2 -j LOG --log-prefix "Spoofed Woofgang!" \$IPTS -A INPUT -s 208.13.201.2 -j DROP กรณีที่รู้ว่า IP Address ใคที่ไม่ปลอคภัยก็สามารถเพิ่มลงไปจากตัวอย่างนี้ได้เช่น \$IPTS -A INPUT -s xxx.xxx.xxx -i DROP xxx.xxx.xxx คือ IP ที่ไม่ยอมให้เข้ามา

<u>ตัวอย่างที่ 4</u> ป้องกันการ scan แบบ stealth (Anti-stealth-scanning rule)

เป็นวิธีการป้องกันไม่อนุญาตให้ผู้ที่กำลัง scan มาเชื่อมต่อกับระบบได้ด้วยการใช้ TCP header syn bit ตรวจสอบ เปรียบเทียบกับ -m state เป็นการตรวจสอบสำหรับผู้ที่จะเข้ามาใหม่เท่านั้น (NEW) ส่วนผู้ที่สามารถ เข้าระบบได้อยู่แล้วยกเว้น (! --syn) ตรวจสอบผลจาก log file

\$IPTS -A INPUT -p tcp ! --syn -m state --state NEW  $\setminus$ 

-j LOG --log-prefix "Stealth scan attempt?"

\$IPTS -A INPUT -p tcp ! --syn -m state --state NEW -j DROP

<u>ตัวอย่างที่ 5</u> การกำหนดค่า rule ให้กับ INPUT chain

ให้สังเกตรูปแบบการใช้ command option -m ในตัวอย่างว่าถ้ากรณีเป็น INPUT chain ต้องใช้ค่า state อะไรบ้างแล้วไปเปรียบเทียบกับ OUTPUT chain ว่า state ต้องเป็นค่าอะไรถึงจะทำงานสอดคล้องกันได้สมบูรณ์

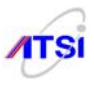

# กำหนดให้ขอมรับ Connection ที่กำลังทำงานอยู่ก่อนหน้า rule นี้ให้ทำงานต่อไป
\$IPTS -A INPUT -j ACCEPT -m state --state ESTABLISHED,RELATED
# Accept inbound packets which initiate SSH sessions
\$IPTS -A INPUT -p tcp -j ACCEPT --dport 22 -m state --state NEW
# Accept inbound packets which initiate FTP sessions
\$IPTS -A INPUT -p tcp -j ACCEPT --dport 21 -m state --state NEW
# Accept inbound packets which initiate HTTP sessions
\$IPTS -A INPUT -p tcp -j ACCEPT --dport 21 -m state --state NEW
# Accept inbound packets which initiate HTTP sessions
\$IPTS -A INPUT -p tcp -j ACCEPT --dport 80 -m state --state NEW
# Log anything not accepted above
\$IPTS -A INPUT -j LOG --log-prefix "Dropped by default:"
ตัวอย่างข้างบนไม่ได้ระบค่า source ip address ในระบบจริงมีการจัดการเป็นแบบ I

ตัวอย่างข้างบนไม่ได้ระบุค่า source ip address ในระบบจริงมีการจัดการเป็นแบบ Bastion host ที่ตั้ง server อยู่ในกลุ่ม DMZ จึงกวรกำหนดค่า source ip address ให้กับเกรื่องที่ให้บริการในแต่ละ service เช่น server ที่เปิดบริการ Secure shell port 22 กำหนดดังนี้

\$IPTS -A INPUT -p tcp -j ACCEPT -s xxx.xxx.xxx --dport 22 \

-m state --state NEW

## <u>ตัวอย่างที่ 6</u> การกำหนด rule ให้กับ OUTPUT chain

ให้สังเกตว่าการใช้ command option -m ใส่ค่า TCP Header bit อะไรบ้างเพื่อให้สอครับกับ rule ที่ INPUT chain ถ้ากำหนคไม่ถูกต้องจะมีผลให้การทำงานช้าลงและอาจมีข้อผิคพลาคในการป้องกันได้ ในตัวอย่าง นี้จะเห็นว่ามีการใช้ state RELATED และ ESTABLISHED กำหนคไว้ให้สำหรับกรณีที่มี connection ใคที่ผ่าน การตรวจสอบจาก INPUT chain แล้วมีการ connect ได้สำเร็จและกำลังทำงานอยู่ก่อนที่จะมี rule นี้ยอมให้ส่ง packet ที่สัมพันธ์กันกับการร้องขอมาออกไปได้ ให้กำหนดดังนี้

\$IPTS -I OUTPUT 1 -m state --state RELATED,ESTABLISHED -j ACCEPT

ถ้าต้องการให้เครื่องตอบรับการใช้คำสั่ง ping ให้ระบุ protocol และ type คังนี้

\$IPTS -A OUTPUT -p icmp -j ACCEPT --icmp-type echo-request

ถ้าต้องการส่ง packet ในแต่ละ service ให้ระบุ state เป็น NEW หมายถึงให้ส่งเฉพาะ connection ที่ เกิดขึ้นใหม่เท่านั้น ลองดูตัวอย่าง DNS Server ตอบรับการร้องขอ IP ให้ระบุดังนี้

\$IPTS -A OUTPUT -p udp --dport 53 -m state --state NEW -j ACCEPT

บรรทัดสุดท้ายของการกำหนด rule ของทุก chain ควรเก็บค่าที่ไม่ผ่านการตรวจสอบจาก rule ที่กำหนด มาข้างบนไว้ที่ log file เสมอ

\$IPTS -A OUTPUT -j LOG --log-prefix "Dropped by default:"

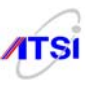

กรณีที่มีผู้ดูแลระบบบางคนพยายามหลีกเลี่ยงการใช้ port มาตรฐานหรือ Privilege port แต่กลับไปใช้ Non-privileged port แทนคือ port 1024 ขึ้นไปต้องกำหนดค่าให้ INPUT และ OUTPUT chain ตรงกันด้วย เช่น

\$IPTS -A INPUT -p tcp --sport 1024: --dport 1024: \
-m state --state ESTABLISHED -j ACCEPT
\$IPTS -A OUTPUT -p tcp --sport 1024: --dport 1024: \
-m state --state ESTABLISHED,RELATED -j ACCEPT

จากตัวอย่างที่ผ่านมาเป็นการออกแบบสร้าง Firewall ที่เน้นการควบคุมทั้ง 3 Policy แล้วมีการ กำหนดให้มี chain rule ทั้งด้าน incoming และ outgoing packets ให้กับระบบที่มีการตั้ง Server ทั่วๆ ไปโดยส่วน ใหญ่นอกจากจะป้องกัน Service ที่ Server ให้บริการแล้วยังเน้นการป้องกันการถูกโจมตีด้วยการ scan ใน รูปแบบต่างๆ เพื่อไม่ให้ผู้ไม่หวังดีรู้ว่าเครื่อง Server เปิด port อะไรที่ไม่ได้ใช้งานทิ้งไว้บ้าง ก่อนที่จะไปศึกษา เรื่องอื่นต่อควรรู้เกี่ยวกับเครื่องมือที่ใช้ในการ Scan port กันก่อน เครื่องมือที่มีความเก่งในระดับโลกที่นิยมใช้กัน ก็กือ nmap ที่มีมาให้ใช้ฟรีๆ ใน Linux อยู่แล้ว ควรศึกษาวิธีการใช้คำสั่งเบื้องต้นเพื่อใช้ในการทดสอบความ แข็งแรงของ Firewall สักเล็กน้อย

nmap ได้ชื่อว่าเป็น World champion port scanner สามารถใช้ scan port ได้หลายชนิดดังนี้

- 1. TCP Connect scan
- 2. TCP SYN scan
- 3. TCP FIN scan
- 4. TCP NULL scan
- 5. TCP Xmas Tree scan
- 6. UDP scan
- 7. RPC scan

มีรูปแบบการใช้งานดังนี้

nmap [-s scan-type] [-p port-range]|-F options target

-s ตามด้วยตัวอักษรดังนี้ T = TCP Connect scan S = TCP SYN scan

U = UDP scan (can be combined with the previous flags)

R = RPC scan (can be combined with previous flags)

F, N, X, L, W, O, V, P คือ Fin, Null, Xmas Tree, List, Window, IP Protocol, Version และ Ping scans

เวลาใช้งานสามารถใช้หลายตัวปนกันได้เช่น -sSUR หมายถึง SYN scan, UDP scan และ RPC scan ส่วนการใช้งาน -p ตามด้วย port เดียวหรือเป็นกลุ่มหรือ range ได้เช่น -p 20-23,80,53,600-1024 หมายถึง nmap จะ scan ตั้งแต่ port 20 ถึง 23, 80, 53, และ 600 ถึง 1024 ส่วนการใช้ -F หมายถึง fast scan ส่วน target คือ ip address เป้าหมายกำหนดได้หลายแบบ เช่น 192.168.1.\* หมายถึงทั้งหมด 255 IP addresses หรือที่นิยมจะใช้เป็น

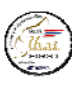

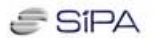

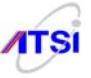

ตัวอย่าง การใช้ nmap อย่างง่าย (Simple scan against a bastion host )

#### # nmap -sT -F -P0 -O 192.168.1.11

Starting Nmap 4.11 (http://www.insecure.org/nmap/) at 2008-01-03 13:03 ICT Insufficient responses for TCP sequencing (0), OS detection may be less accurate Insufficient responses for TCP sequencing (0), OS detection may be less accurate Insufficient responses for TCP sequencing (0), OS detection may be less accurate Interesting ports on 192.168.1.11: Not shown: 1013 closed ports, 219 filtered ports PORT STATE SERVICE 22/tcp open ssh 80/tcp open http 443/tcp open https 465/tcp open smtps 993/tcp open imaps 995/tcp open pop3s 3306/tcp open mysql MAC Address: 00:C1:28:01:9C:4E (Unknown) Too many fingerprints match this host to give specific OS details

Nmap finished: 1 IP address (1 host up) scanned in 38.046 seconds

## <u>ตัวอย่าง</u> การใช้ nmap ที่นิยมใช้ตรวจสอบการทำงานโดยทั่วไปให้สั่ง

#### # nmap -sURT -F -P0 -O 192.168.1.11

Starting Nmap 4.11 (http://www.insecure.org/nmap/) at 2008-01-03 13:05 ICT

Warning: OS detection will be MUCH less reliable because we did not find at least 1 open and 1 closed TCP port

Interesting ports on 192.168.1.11:

Not shown: 1239 filtered ports, 1010 open/filtered ports

PORT STATE SERVICE VERSION

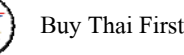

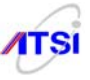

1379/udp closed dbreporter
1399/udp closed cadkey-licman
2045/udp closed cdfunc
5011/udp closed telelpathattack
32773/udp closed sometimes-rpc10
32779/udp closed sometimes-rpc22
MAC Address: 00:C1:28:01:9C:4E (Unknown)
Too many fingerprints match this host to give specific OS details
Nmap finished: 1 IP address (1 host up) scanned in 809.294 seconds

<u>ตัวอย่าง</u> การตรวจสอบ Version (Nmap Version Scan)

### # nmap -sV -p 80 192.168.1.10

Starting Nmap 4.11 ( http://www.insecure.org/nmap/ ) at 2008-01-06 10:40 ICT
Interesting ports on 192.168.1.10:
PORT STATE SERVICE VERSION
80/tcp open http Apache httpd 2.2.4 ((Fedora))
Nmap finished: 1 IP address (1 host up) scanned in 19.153 secondsds

หลังจากศึกษาการป้องกันด้วย iptables ตามตัวอย่างทั้งหกและยังสามารถใช้เครื่องมือในการ Scan port อย่างมืออาชีพเพื่อใช้ทดสอบ Firewall ได้แล้ว ต่อไปจะนำเสนอสิ่งที่ใกล้ตัวสำหรับผู้ดูแลระบบต้องศึกษา ทดลองเพื่อนำไปสร้าง Firewall ที่เหมาะสมกับการใช้งานจริง โดยจะมุ่งเน้นรูปแบบการเขียน Script ที่ กรอบกลุมการป้องกันในแต่ละส่วนมาให้ดูทั้งหมด 5 แบบ ดังต่อไปนี้

 Host Forwarding Destination NAT หรือ DNAT ถูกออกแบบมาให้สำหรับทำ Host Forwarding ซึ่ง ในปัจจุบันได้มีการนำเอาหลักการนี้ไปใส่ในอุปกรณ์ Network ต่าง ๆ กันมากมาย วิธีการนี้เหมาะสำหรับ Site ขนาดเล็กที่ได้ Public IP Address เพียงเบอร์เดียวกีสามารถที่จะตั้ง Server ภายในหน่วยงานให้ทำงานอยู่บน Private IP Address ได้ DNAT จะอนุญาตให้มีการ connected จากภายนอกเข้ามายัง Service ภายในด้วยวิธีการที่ เรียกว่า Transparent forward ไปยัง Server ที่ติดตั้งอยู่บน DMZ โดยที่ Public Service ไม่ต้องให้บริการอยู่บน เครื่องที่ทำหน้าที่ Firewall ดังภาพ

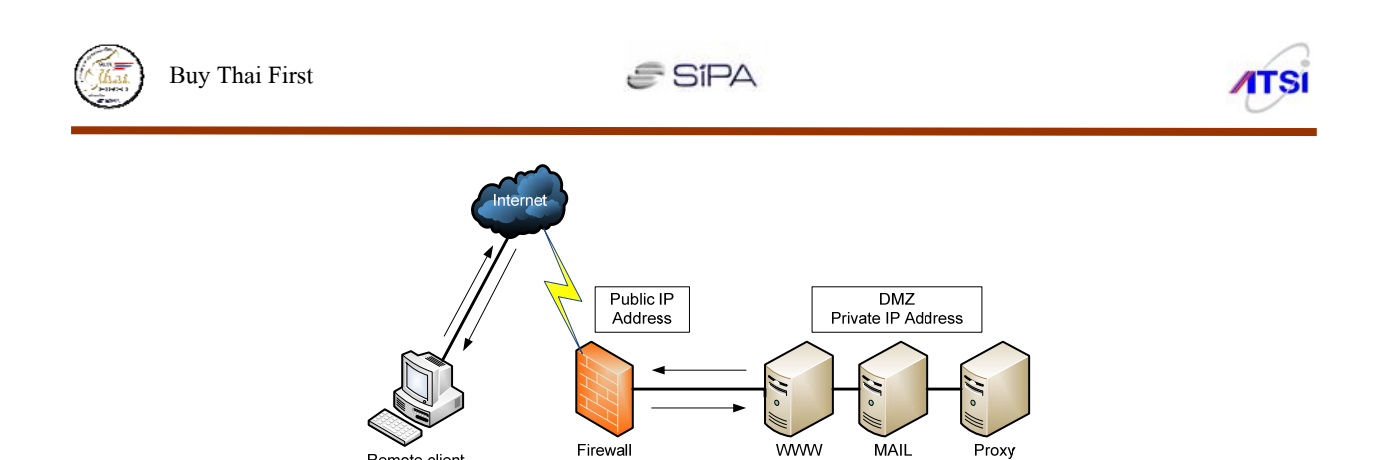

จากภาพจะเห็นว่ากรณีที่ได้ Public IP Address มา 1 IP ให้นำ IP ที่ได้ไปติดตั้งใช้งานบนเครื่อง Firewall จากนั้นให้เครื่อง Firewall แจก Private IP Address ออกมาใช้ภายในเพื่อตั้ง Server ซึ่งถือว่าเป็น Zone ที่ ปลอดภัยที่สุด เมื่อมีการร้องขอใช้บริการจากลูกข่ายภายนอก (Remote Client) มายังเครื่อง Firewall ไม่ว่าจะขอ ใช้บริการเว็บหรือ mail ที่ได้ตั้ง Server ไว้ให้บริการภายในหน่วยงานหรือองค์กรของเรา ที่ติดตั้งอยู่บน Private IP Address ขณะที่ packet ส่งการร้องขอมายัง Firewall จะถูกเปลี่ยน Address ปลายทาง (Destination Address) ไปยัง local server ที่บริการนั้น ๆ พร้อมกับส่ง packet ไปให้ด้วย เมื่อมีการตรวจสอบตาม rule ที่ตั้งไว้ถูกต้องจะ มีการส่ง packet ออกจาก local server กลับออกไปยัง Firewall จากนั้น Firewall จะทำหน้าที่เปลี่ยน Source Address ที่เป็น Private IP กลับเป็น Public IP Address ของเครื่อง Firewall แล้วส่ง packet ออกไปให้กับ Remote Client ต่อไป ทำได้โดยการสร้าง Script ด้วย iptables ตัวอย่างนี้เป็นการ forward ไปยัง web server ถ้าต้องการ ให้บริการอื่น ๆ ก็ให้เปลี่ยน port ให้ตรงกับการใช้งานจริง

iptables -t nat -A PREROUTING -i <public interface> -p tcp  $\$ 

--sport 1024:65535 -d <public address> --dport 80  $\setminus$ 

-j DNAT --to-destination <local web server>

มักมีคำถามที่ยากในการอธิบายเสมอว่า ที่บอกว่า NAT ทำหน้าที่เปลี่ยน Address นั้นเปลี่ยนในขั้นตอน ใหน คำตอบก็คือ DNAT จะเริ่มทำการเปลี่ยนก่า Address ให้ตั้งแต่ก่อนจะส่ง packet ไปให้ forward chain ดังนั้นจึงต้องทำการสร้าง rule ให้กับ forward chain ให้ส่งค่าไปยัง Server ที่อยู่ใน Private IP ให้สอดคล้องกัน กับ Address ของ Public IP Address บน firewall ตามตัวอย่าง

iptables -A FORWARD -i <public interface> -o <DMZ interface> -p tcp  $\$ 

--sport 1024:65535 -d <local web server> --dport 80  $\setminus$ 

-m state --state NEW -j ACCEPT

การที่ Server จะส่ง packet กลับออกไปสู่ Internet ได้สมบูรณ์นั้นต้องมีการกำหนด forward rule ให้ ACCEPT การเชื่อมต่อตั้งแต่ต้นเสียก่อนจึงจะทำงานได้ดังตัวอย่าง

iptables -A FORWARD -i <DMZ interface> -o <public interface>\

-m state --state ESTABLISHED, RELATED -j ACCEPT

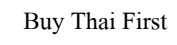

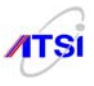

อย่างไรก็ตามต้องไม่ลืมในส่วนของ Remote Client ต้องทำการ forward ค่าที่สมบูรณ์ครบถ้วนไปให้ Server ด้วยเหมือนกัน ต้องกำหนดให้ ACCEPT เฉพาะ NEW state ให้ส่งต่อไปยัง rule ทั้งหมดที่เชื่อมต่อได้ สำเร็จ (ESTABLISHES หรือ RELATED state) ดังตัวอย่าง

iptables -A FORWARD -i <public interface> -o <DMZ interface>

-m state --state ESTABLISHED,RELATED -j ACCEPT

สรุปก็คือในการทำแบบที่ 1 นี้ต้องสร้าง Script ให้ครบทั้ง 5 บรรทัด จึงจะสามารถทำงานได้อย่าง ครบถ้วนสมบูรณ์ (เฉพาะตัวอย่างนี้เป็น Web Server อย่างเดียวเท่านั้น)

2. Host Forwarding and Port Redirection สำหรับแบบนี้เป็นตัวอย่างที่ DNAT ไม่สามารถทำหน้าที่ เปลี่ยนแปลง Destination port ได้เหมือนกับ Address ถ้าต้องการให้ทำการเปลี่ยนทั้ง Address และ Port ปลายทาง ต้องทำการสร้าง script กำหนดให้ NAT มี 2 rules เช่น port ที่ Remote Client ร้องขอมาเป็น port 80 โดยปกติทั่วไป server จะส่งค่ากลับที่ port 80 ด้วยจะมีผลเรื่องของ traffic เมื่อมีการให้บริการเป็นจำนวนมาก จึง มีการออกแบบให้การตอบกลับหรือส่ง packet ของ server เปลี่ยนเป็นหมายเลขอื่นแทน เช่นตัวอย่างนี้ส่งค่ากลับ ด้วย port 81 แล้วทาง firewall จะทำการ match เพื่อเปลี่ยนเป็น port 80 ส่งให้กับ Client ต่อไปดังตัวอย่าง

iptables -t nat -A PREROUTING -i <public interface> -p tcp  $\$ 

-s <allowed remote host> --sport 1024:65535  $\$ 

-d <public address> --dport 80 \

-j DNAT --to-destination <local web server>:81

iptables -t nat -A PREROUTING -i <public interface> -p tcp  $\$ 

--sport 1024:65535 -d <public address> --dport 80  $\$ 

-j DNAT --to-destination <local web server>

หลังจากทำ NAT เสร็จแล้วต้องไม่ลืมที่จะ forward packet จาก server ที่ port 81 ไปยัง firewall ที่เป็น Public IP ให้เปลี่ยนกลับเป็น port 80 ส่งค่าไปยัง client ต่อไป

iptables -A FORWARD -i <public interface> -o <DMZ interface> -p tcp --sport 1024:65535 -d

<local web server> --dport 81  $\$ 

-m state --state NEW -j ACCEPT

iptables -A FORWARD -i <public interface> -o <DMZ interface> -p tcp --sport 1024:65535 -d <local web server> --dport 80 \

-m state --state NEW -j ACCEPT

อย่างไรก็ตามต้องไม่ลืมในส่วนของ Remote Client ต้องทำการ forward ค่าที่สมบูรณ์ครบถ้วนไปให้ Server ด้วยเหมือนกัน ต้องกำหนดให้ ACCEPT เฉพาะ NEW state ให้ส่งต่อไปยัง rule ทั้งหมดที่เชื่อมต่อได้ สำเร็จ (ESTABLISHES หรือ RELATED state) เหมือนตัวอย่างในข้อ 1 แต่ต้องทำ 2 rule ให้ครบ ดังนี้

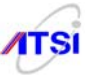

iptables -A FORWARD -i <DMZ interface> -o <public interface>\ -m state --state ESTABLISHED,RELATED -j ACCEPT iptables -A FORWARD -i <public interface> -o <DMZ interface>\ -m state --state ESTABLISHED,RELATED -j ACCEPT

3. <u>Host Forwarding to a Server Farm</u> แบบนี้เป็นตัวอย่างในการใช้ DNAT ให้สามารถรับค่า Destination IP Address ได้หลาย IP เช่น 192.168.2.1-192.168.2.5 แบบนี้จะมีประโยชน์มากกับระบบงานที่ ให้บริการลูกข่ายจำนวนมาก ๆ ในเวลาพร้อม ๆ กันเช่นการทำ e-auction หรือกรณีที่เป็นเว็บสำคัญต้องมีผู้เข้าดู พร้อม ๆ กันจำนวนมาก ๆ เพราะ server แต่ละเครื่องจะมีการจำกัดการเข้าใช้ (Max connection) ไว้ถ้าต้องการ แก้ปัญหาต้องตั้ง server หลาย ๆ เครื่อง (Server Farm) ที่ทำงานและหน้าที่เดียวกันเช่นตัวอย่างนี้ตั้งไว้ 5 เครื่อง แล้วให้ใช้ความสามารถของ DNAT จัดการรับส่งค่าให้ Server แต่ละตัว บางครั้งก็เรียกวิธีการนี้ว่า Load Balance ดังตัวอย่าง

iptables -t nat -A PREROUTING -i public interface> -p tcp \

--sport 1024:65535 -d <public Web address> --dport 80  $\setminus$ 

-j DNAT --to-destination 192.168.2.1-192.168.2.5

iptables -A FORWARD -i <public interface> -o <DMZ interface> -p tcp --sport 1024:65535 -d

192.168.2.0/29 --dport 80 \

-m state --state NEW -j ACCEPT

iptables -A FORWARD -i <DMZ interface> -o <public interface>\

-m state --state ESTABLISHED,RELATED -j ACCEPT

iptables -A FORWARD -i <public interface> -o <DMZ interface>\

-m state --state ESTABLISHED, RELATED -j ACCEPT

 4. ตัวอย่างในข้อนี้เหมาะสำหรับหน่วยงานที่ได้จัดสรร Public IP Address 8 เบอร์ ให้นำไปออกแบบ firewall ที่ติดตั้ง server บน Private IP Address 5 IP ตามจำนวน IP ที่เหลือดังตัวอย่างในตารางต่อไปนี้

| ตารางที่ 1. การออกแบบ Firewall ที่มี 8 IP |                  |  |  |  |
|-------------------------------------------|------------------|--|--|--|
| Addresses                                 |                  |  |  |  |
| ADDRESS BLOCK                             | IP ADDRESS       |  |  |  |
| Network Address                           | 203.254.25.80/29 |  |  |  |
| Network Mask                              | 255.255.255.248  |  |  |  |

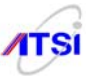

| ตารางที่ 1. การออกแบบ Firewall ที่มี 8 IP<br>Addresses |               |  |  |
|--------------------------------------------------------|---------------|--|--|
| Addresses                                              |               |  |  |
| ADDRESS BLOCK                                          | IP ADDRESS    |  |  |
| Router Address                                         | 203.254.25.81 |  |  |
| Firewall/DNS Address                                   | 203.254.25.82 |  |  |
| First Host Address                                     | 203.254.25.83 |  |  |
| Last Host Address                                      | 203.254.25.86 |  |  |
| Broadcast Address                                      | 203.254.25.87 |  |  |
| Total Local Hosts                                      | 5             |  |  |

| ตารางที่ 2. Logical Mapping ระหว่าง Public and Private Server |                   |                        |  |  |
|---------------------------------------------------------------|-------------------|------------------------|--|--|
| Addresses                                                     |                   |                        |  |  |
| SERVER                                                        | PUBLIC<br>ADDRESS | PRIVATE DMZ<br>ADDRESS |  |  |
| Public Web Server(80)                                         | 203.254.25.83     | 192.168.1.3            |  |  |
| Customer Web<br>Server(443)                                   | 203.254.25.84     | 192.168.1.4            |  |  |
| FTP Server(21)                                                | 203.3254.25.85    | 192.168.1.5            |  |  |
| Mail Server(25)                                               | 203.254.25.86     | 192.168.1.6            |  |  |

iptables -t nat -A PREROUTING -i <public interface> -p tcp \

--sport 1024:65535 -d \$PUBLIC\_WEB\_SERVER --dport 80 \

-j DNAT --to-destination \$DMZ\_PUBLIC\_WEB\_SERVER

iptables -t nat -A PREROUTING -i public interface> -p tcp \

--sport 1024:65535 -d \$CUSTOMER\_WEB\_SERVER \

--dport 443 -j DNAT --to-destination  $\setminus$ 

\$DMZ\_CUSTOMER\_WEB\_SERVER

iptables -t nat -A PREROUTING -i public interface> -p tcp \

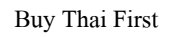

**ATSI** 

--sport 1024:65535 -d \$FTP\_SERVER --dport 21 \

-j DNAT --to-destination \$DMZ\_FTP\_SERVER

iptables -t nat -A PREROUTING -i public interface> -p tcp \

--sport 1024:65535 -d \$MAIL\_SERVER --dport 25 \

-j DNAT --to-destination \$DMZ\_MAIL\_SERVER

iptables -A FORWARD -i <public interface> -o <DMZ interface>\

-p tcp --sport 1024:65535 -d \$DMZ\_PUBLIC\_WEB\_SERVER \

--dport 80 -m state --state NEW -j ACCEPT

iptables -A FORWARD -i <public interface> -o <DMZ interface>\

-p tcp --sport 1024:65535 -d \$DMZ\_CUSTOMER\_WEB\_SERVER\

--dport 443 -m state --state NEW -j ACCEPT

iptables -A FORWARD -i <public interface> -o <DMZ interface>\ -p tcp --sport 1024:65535 -d

\$DMZ\_FTP\_SERVER --dport 21 \

-m state --state NEW -j ACCEPT

iptables -A FORWARD -i <public interface> -o <DMZ interface>\ -p tcp --sport 1024:65535 -d

\$DMZ\_MAIL\_SERVER --dport 25 \

-m state --state NEW -j ACCEPT

iptables -A FORWARD -i <DMZ interface> -o <public interface>\

-m state --state ESTABLISHED, RELATED -j ACCEPT

iptables -A FORWARD -i <public interface> -o <DMZ interface>\

-m state --state ESTABLISHED, RELATED -j ACCEPT

5. Local Port Redirection Transparent Proxy ตัวอย่างสุดท้ายในการใช้ nat table ทำหน้าที่ Redirect port ให้กับ Transparent Proxy ที่นิยมใช้งานกันตามหน่วยงานหรือองค์กรต่าง ๆ แต่ตัวอย่างนี้เป็นการเขียน Script ให้กับ Proxy Server ที่ติดตั้งอยู่บน Private IP Address ทำงานร่วมกับ Firewall Server ซึ่งอาจไม่ เหมือนกับผู้ที่ติดตั้ง Proxy Server ไว้บน Public IP Address ดูรูปแบบ script ดังตัวอย่างต่อไปนี้

iptables -t nat -A PREROUTING -i <lan interface> -p tcp  $\$ 

-s <lan hosts> --sport 1024:65535 --dport 80  $\$ 

-j REDIRECT --to-port 8080

iptables -A INPUT -i <lan interface> -p tcp  $\$ 

-s <lan hosts> --sport 1024:65535 -d <lan address>  $\$ 

--dport 8080 -m state --state NEW,ESTABLISHED,RELATED \

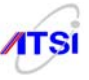

-ј АССЕРТ

iptables -A OUTPUT -o <public interface> -p tcp \
 -s <public address> --sport 1024:65535 --dport 80 \
-m state --state NEW,ESTABLISHED,RELATED -j ACCEPT
iptables -A INPUT -i <public interface> -p tcp \
 --sport 80 -d <public address> --dport 1024:65535 \
 -m state --state ESTABLISHED,RELATED -j ACCEPT
iptables -A OUTPUT -o <lan interface> -p tcp \
 -s <lan address> --sport 80 --dport 1024:65535 \
 -m state --state ESTABLISHED,RELATED -j ACCEPT

#### Tip & Tricks

ในการใช้งาน iptables เพื่อทำ Firewall นอกจากจะป้องกันแต่ละ Service ใน Server แล้วยังป้องกันกลุ่ม ที่ต้องการ Scan port แต่ละชนิคเพื่อหาช่องทางทำให้ Service หยุดทำงาน (Denial of Service) ด้วยการปล่อย packet ออกมาพร้อม ๆ กันทำให้ Service รองรับการทำงานของ Process ที่เกิดขึ้นในเวลาเดียวกันจำนวนมาก ๆ ไม่ได้จึงหยุดทำงานลักษณะการถูกโจมตีแบบนี้เรียกกันอีกอย่างหนึ่งว่า syn-flood ผู้ดูแลระบบสามารถใช้ iptables ป้องกันได้ดังตัวอย่างต่อไปนี้

EXT\_IF=eth0<- Public IP Address</td>INT\_IF=eth1<- Private IP Address</td>DEST\_IP=xxx.xxx.xxx<- กิ่า ip address ของ server</td>\$IPTS -t nat -N syn-flood\$IPTS -t nat -A syn-flood -m limit --limit 12/s --limit-burst 24 \-j RETURN\$IPTS -t nat -A syn-flood -j DROP\$IPTS -t nat -A PREROUTING -I \$EXT\_IF -d \$DEST\_IP -p tcp \--syn -j syn-flood

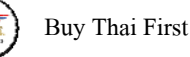

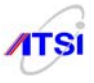

หลักการใช้ nat table จึงถูกนำไปใช้ในการทำ Transparent Proxy เพราะสามารถบังคับให้ลูกข่ายกลุ่ม Private IP Address ที่กำลังจะออกไปขอใช้บริการ Port 80 ต้องถูกเปลี่ยนทิศทาง (REDIRECT) ให้วิ่งไปที่ port 8080 ดังตัวอย่างนี้

IPTS -t nat -A PREROUTING  $\ -i\ IPT_{IF} -p\ tcp\ --dport\ 80\ \$ 

-j REDIRECT --to-port 8080

อีกรูปแบบหนึ่งที่ต้องมีการป้องกันคือ Xmas scan และการส่ง Null packet จากภายนอกซึ่งการโจมตี แบบนี้ไม่ค่อยมีใครสนใจที่จะป้องกันให้ทำตามตัวอย่างต่อไปนี้

IPTS -t nat -A PREROUTING -p tcp --tcp-flag ALL ALL -j DROP

```
IPTS -t nat -A PREROUTING -p tcp --tcp-flag ALL NONE \
```

-j DROP

ตรงนี้สำคัญมากเพราะเป็นการใช้งาน iptables ขั้นสูงเท่าที่ดูในการใช้งานกันทั่วๆ ไปยังไม่เคยมีใครทำ กันแม้แต่ในคู่มือ iptables ก็ไม่มีแนะนำอาจเป็นเพราะด้องมีการ Patch ทั้ง kernel และในส่วนของ iptables ไปดู รายละเอียดและ Download ได้จาก http://www.netfilter.org/ ให้ทำงานร่วมกับ psd patch เมื่อมีการ patch เสร็จ แล้ว iptables จะมี command option ในส่วนของ -m เพิ่มขึ้นอีกอย่างคือ -m psd ใช้ประโยชน์ในการป้องกันการ Scan port ดังตัวอย่างต่อไปนี้

```
IPTS -t nat -A PREROUTING -i EXT_IF -d DEST_IP -m psd \
```

-j DROP

หรือถ้ามีการนำ iplimit patch มาใช้ก็จะเพิ่มความสามารถให้กับ iptables ในการจำกัดจำนวน IP Address ที่ยอมให้ Connected ได้พร้อม ๆ กันจำนวนเท่าใด ดังตัวอย่างต่อไปนี้อนุญาตให้ Connected ได้พร้อม กันสูงสุด 16 IP Address

IPTS -t nat -A PREROUTING -i  $EXT_IF$  -p tcp --syn  $\$ 

-d \$DEST\_IP -m iplimit --limit-above 16 -j DROP

จากสองตัวอย่างข้างบนที่ใช้ psd และ iplimit คงต้องศึกษาการ compile ใหม่ที่ก่อนข้างยุ่งยาก ถ้าคอย ติดตามการทดลองของ netfilter จะพบว่ามี patch ออกมาให้ใช้งานมากมายมีการปรับปรุงล่าสุดอยู่ในชื่อ patcho-matic-ng ยกตัวอย่างเมื่อปี ค.ศ. 2004 ตอนที่ไวรัส CodeRed ระบาดผ่านเว็บ ทาง netfilter ได้ออก stringmatching patch มาช่วยในการป้องกัน CodeRed และ Nimda virus ดังตัวอย่างต่อไปนี้

```
$IPTS -A INPUT -i $EXT_IF -p tcp -d DEST_IP --dport 80 \
-m string --string "/default.ida?" -j DROP
$IPTS -A INPUT -i $EXT_IF -p tcp -d DEST_IP --dport 80 \
-m string --string ".exe?/c+dir" -j DROP
$IPTS -A INPUT -i $EXT_IF -p tcp -d DEST_IP --dport 80 \
-m string --string ".exe?/c_tftp" -j DROP
```

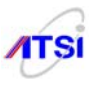

จะเห็นได้ว่า nettilter ได้พัฒนาติดตามการเปลี่ยนแปลงการบุกรุกทุกรูปแบบมาตั้งแต่ด้นจนปัจจุบัน แต่ ผู้เขียนยังไม่เห็นผู้ดูแลระบบคนไหนนำประโยชน์ต่างๆ เหล่านี้มาประยุกต์ใช้งานกันเลย iptables Version 1.3.x ขึ้นไป ก็ได้รวมเอา String-matching patch ไว้ให้ใช้เรียบร้อยแล้ว ผู้ที่ควบคุมระบบยังพยายามมองหาสิ่งอำนวย ความสะควกอย่างอื่นๆ ไปใช้งานกันอีก เช่นตัวอย่างง่ายๆ สำหรับคำถามที่พบบ่อยกับผู้ทำ Internet Server ปัจจุบันคือ "จะป้องกันการ Download พวก bit torrent ได้อย่างไร" ผู้เขียนลองคิดดูหลายครั้ง ไปอ่านดูตามเว็บ บอร์ค ก็เห็นให้ไปหาโปรแกรมควบคุมการใช้งาน P2P อะไรไปติดกันบ้าง ป้องกันโดยการปิด port บ้าง ก็มีคน เขียนกันไว้ว่าใช้ไม่ได้หรือไม่ได้ผล สาเหตุต่างๆ เหล่านี้มันเกิดจากเมื่อมีการนำเอา module ที่มีผู้พัฒนาให้ใน เว็บมาใส่ใน Server ของเรา บางครั้งการทำงานมันอาจไม่ตรงก็จะสั่งงานเหมือนที่เขาอธิบายไว้ไม่ได้ หรือ บางครั้งโปรแกรมพวก bit torrent มีการ Random Port ได้ตลอดจึงไม่สามารถใช้วิธีปิด port ได้ แต่ถ้าลองดู ความสามารถของ iptables ที่เราใช้ทำ Firewall น่าจะนำมาประยุกต์อะไรได้มากมาย ปัจจุบันได้มีการทำ patch แบบที่ไม่น่าจะทำใด้มาให้ใช้กันแล้วก็อ L7 หรือ Layer 7 ซึ่งเป็นการควบคุมระดับ Application Layer เช่นถ้า ด้องการไม่ให้ลูกข่ายใช้ MSN ก็ไม่ต้องไปถามใครว่ามันใช้ port เบอร์อะไร ก็สามารถสั่ง DROP โปรแกรม Messenger ได้เลยแบบนี้คงถูกใจคนควบคุมระบบเป็นแน่ ดูตัวอย่างการใช้งานต่อไปนี้

#Block portscan กรณีมี psd patch

#-----

iptables -A INPUT -p tcp -m psd -j DROP

#Block MSN กรณีมี 17 patch

#-----

iptables -A FORWARD -m layer7 --17proto messenger -j DROP #Block math string แบบนี้ใช้ได้เลยใน Version ปัจจุบัน

<u>+</u>\_\_\_\_\_

iptables -A FORWARD -m string -string ".torrent" --algo bm \ -j DROP

เห็นตัวอย่างข้างบนกันแล้วคงมีประโยชน์กันบ้างไม่มากก็น้อยสำหรับการใช้ string matching สามารถ ใช้เป็นค่าตัวเลขฐานสิบหกได้โดยใช้ --hex-string เพื่อป้องกันไวรัสใหม่ๆ ที่มีการเปิดเผย Code ในเว็บ Antivirus ใครสนใจจะ Compile patch Layer7 ใช้กันเองให้ไปดูรายละเอียดได้ที่ http://under-linux.org/ หรือดู ข้อมูลพร้อม download ได้ที่ http://17-filter.sourceforge.net/ ตัวอย่างสุดท้ายคือสิ่งที่ชอบใช้กันอยู่แล้วคือเรื่อง การทำ Port Forward ด้วย Command Option DNAT (Destination NAT)

IPTS -t nat -A PREROUTING ! -i IF -p tcp --dport-port 80  $\$ 

-j DNAT --to 100.0.0.5:80

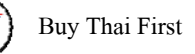

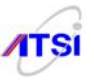

ถ้าทำ Port forward ไปยัง Server ที่เป็น Private IP เวลาจะทำการป้องกัน virus ต้องใช้ FORWARD chain แบบนี้

\$IPTS -A FORWARD -p tcp --dport 80 -m string \

--string "/default.ida?" --algo bm -j DROP

### <u>ตัวอย่าง firewall สำหรับ log server</u>

#/bin/sh

#chkconfig: 345 60 95

#description: Create script by Mr.Boonlue Yookong, 2008.

/sbin/modprobe ip\_tables

/sbin/modprobe ip\_conntrack\_ftp

# Declare Variable

IPTS="/sbin/iptables"

# Flush old rules, old custom tables

\$IPTS -F

\$IPTS -F -t nat

**\$IPTS -X** 

\$IPTS -P INPUT DROP

\$IPTS -P FORWARD DROP

\$IPTS -P OUTPUT DROP

\$IPTS - A INPUT -i lo -j ACCEPT

\$IPTS -A OUTPUT -o lo -j ACCEPT

\$IPTS -A INPUT -s 255.0.0.0/8 -j LOG --log-prefix "Spoofed source IP!"

\$IPTS -A INPUT -s 255.0.0.0/8 -j DROP

\$IPTS -A INPUT -s 0.0.0/8 -j LOG --log-prefix "Spoofed source IP!"

\$IPTS -A INPUT -s 0.0.0.0/8 -j DROP

\$IPTS -A INPUT -s 127.0.0.0/8 -j LOG --log-prefix "Spoofed source IP!"

\$IPTS -A INPUT -s 127.0.0.0/8 -j DROP

# ถ้าไม่ใช้กลุ่ม ip 192.168 ก็ให้ลบเครื่องหมาย # หน้า 2 บรรทัคต่อไปนี้ออก

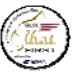

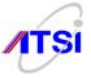

#\$IPTS -A INPUT -s 192.168.0.0/16 -j LOG --log-prefix "Spoofed source IP!"
#\$IPTS -A INPUT -s 192.168.0.0/16 -j DROP
\$IPTS -A INPUT -s 172.16.0.0/12 -j LOG --log-prefix " Spoofed source IP!"
\$IPTS -A INPUT -s 10.0.0/8 -j LOG --log-prefix " Spoofed source IP!"
\$IPTS -A INPUT -s 10.0.0/8 -j DROP
\$IPTS -A INPUT -s 208.13.201.2 -j LOG --log-prefix "Spoofed Woofgang!"
\$IPTS -A INPUT -s 208.13.201.2 -j DROP
\$IPTS -A INPUT -s 10.0.0/8 -j DROP
\$IPTS -A INPUT -s 10.0.0/8 -j DROP
\$IPTS -A INPUT -p tcp ! --syn -m state --state NEW \
-j LOG --log-prefix "Stealth scan attempt?"
\$IPTS -A INPUT -p tcp ! --syn -m state --state NEW -j DROP
\$IPTS -A INPUT -p tcp ! --syn -m state --state STABLISHED,RELATED
# Accept inbound packets which initiate SSH sessions
\$IPTS -A INPUT -p tcp -j ACCEPT --dport 22 -m state --state NEW

# Accept client inbound packets which initiate NTP sessions

#### \$IPTS -A INPUT -s x.x.x/x.x.x -p udp -j ACCEPT -m state \

#### --state NEW -m udp --sport 123

ควรกำหนดค่า IP Address และ netmask (**x.x.x.x/x.x.x.**) เพื่อป้องกัน IP ที่ไม่ต้องการเข้าใช้ NTP

#### server

# Accept inbound packets which initiate Syslog-ng (UDP) sessions

#### \$IPTS -A INPUT -s 192.168.1.0/255.255.255.0 -p udp -j ACCEPT -m state \

--state NEW -m udp --dport 514

# Accept inbound packets which initiate Syslog-ng (TCP) sessions

\$IPTS -A INPUT -s 192.168.1.0/255.255.255.0 -p tcp -j ACCEPT -m state \ --state NEW -m tcp --dport 514

# Log anything not accepted above\$IPTS -A INPUT -j LOG --log-prefix "Dropped by default:"\$IPTS -I OUTPUT 1 -m state --state RELATED,ESTABLISHED -j ACCEPT

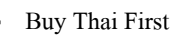

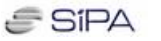

ATSI

# Accept inbound packets which ping sessions
\$IPTS -A INPUT -p icmp -j ACCEPT --icmp-type echo-request
\$IPTS -A OUTPUT -p icmp -j ACCEPT --icmp-type echo-request
\$IPTS -A OUTPUT -j LOG --log-prefix "Dropped by default:"

การนำไปใช้งาน ให้ทำการสร้างหรือคัคลอก script นี้ไปไว้ใน /etc/init.d แล้วให้ทำ

### การเปลี่ยน permission file ดังนี้

# chmod 700 /etc/init.d/firewall

# chkconfig firewall on

# chkconfig iptables off

#/etc/init.d/firewall

# <u>ตัวอย่างการเขียน Firewall</u> เพื่อส่งค่า Log ของ IM ไปเก็บเพื่อใช้เปรียบเทียบกับ imspector

#### \*nat

-A POSTROUTING -p tcp --dport 1863 -m limit --limit 5/min -j LOG --log-prefix "MSN: " --log-level WARN

-A POSTROUTING -p tcp --dport 5190 -m limit --limit 5/min -j LOG --log-prefix "ICQ/AIM: " --log-level WARN

-A POSTROUTING -p tcp --dport 5050 -m limit --limit 5/min -j LOG --log-prefix "Yahoo: " --log-level WARN

-A POSTROUTING -p tcp --dport 6667 -m limit --limit 5/min -j LOG --log-prefix "IRC: " --log-level WARN

## <u>ตัวอย่างการเขียน Firewall เพื่อ Redirect IM ใปยัง Transparent proxy</u>

#### MSN:

iptables -t nat -A PREROUTING -p tcp --destination-port 1863 \

-j REDIRECT --to-ports 16667

#### ICQ/AIM:

iptables -t nat -A PREROUTING -p tcp --destination-port 5190  $\$ 

-j REDIRECT --to-ports 16667

#### Yahoo:

iptables -t nat -A PREROUTING -p tcp --destination-port 5050  $\$ 

-j REDIRECT --to-ports 16667

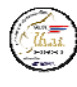

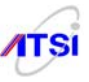

#### IRC:

iptables -t nat -A PREROUTING -p tcp --destination-port 6667  $\$ 

-j REDIRECT --to-ports 16667

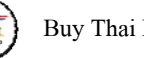

Buy Thai First

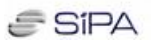

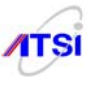

### <u>บทสรุป</u>

ในการทำ Firewall ให้กับ log server มีความจำเป็นและสำคัญเป็นอย่างยิ่งเพราะจะต้องใช้เป็น หลักเกณฑ์ในการชี้แจงรายการในส่วนของการรักษาความปลอคภัยให้กับข้อมูลจราจรเครือข่ายคอมพิวเตอร์ที่ เก็บใน Centralized log server ซึ่งหากมีการกำหนดค่าในการใช้งานผิดพลาดหรือไม่ครบถ้วน ก็จะส่งผลเสียคือ ้ไม่สามารถทำงานได้สมบูรณ์หรืออาจทำให้ระบบทำงานช้าลง เพราะมีการส่งค่าวนไปมาหรือหาทางออกไม่ได้ ผู้ดูแลระบบควรศึกษาเปรียบเทียบกับตัวอย่าง Script ที่มีมาให้ดูในบทนี้เพื่อประกอบการใช้งานให้เหมาะสมแต่ ในส่วนท้ายบทผู้เขียนได้ทำตัวอย่าง Script เพื่อให้สามารถกัดลอกนำไปใช้งานได้ทันทีแต่ต้องไม่ลืมเปลี่ยนก่า IP Address และหมายเลข Port ของ Syslog-ng ให้ตรงกับการใช้งานจริงด้วย และที่สำคัญอย่างยิ่งต้องทำการ ยกเลิกการใช้งาน iptables ในระบบก่อนจากนั้นให้นำ Script ไปใส่ใน /etc/init.d ก็สามารถ chkconfig firwall on ทำให้ทำงานทุกครั้งที่เครื่อง boot เหมือน service อื่น ๆ ทั่วไป

# บทที่ 8

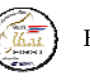

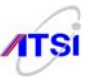

### **Backup and Restore**

# การติดตั้งและใช้งานโปรแกรม

ปัจจุบันมีผู้เขียนหนังสือเกี่ยวกับ Server มากมายให้คนไทยได้อ่านและนำไปใช้งาน แต่ไม่เห็นผู้เขียน เหล่านั้นสนใจเรื่องการ Backup/Restore ข้อมูลใน Server ทั้ง ๆ ที่ ข้อมูลต่าง ๆ ที่เก็บอยู่ใน Server ล้วนมี ความสำคัญและเป็นสาระที่หายาก บางหน่วยงานสะสมข้อมูลตามกำหนดระยะเวลา แต่กลับสนใจกันแต่จะซื้อ เครื่อง Server ดี ๆ เลือก NOS ดี ๆ หรือที่ตนชอบ ไม่เห็นคิดถึงเรื่องความเสียหายเมื่อวันหนึ่ง Server มีปัญหาไม่ สามารถเรียกหาข้อมูลในส่วนที่ต้องการได้ ยิ่งบางหน่วยงานให้งบประมาณมากมายในการซื้อเครื่องแม่ง่าย เครื่องลูกข่าย แต่ไม่เคยเขียนของบประมาณจัดซื้อเครื่องสำรองข้อมูล คงมองข้ามกันไปยกใหญ่ ส่วนมากผู้เขียน เห็นแต่เน้นการจัดซื้อเครื่องสำรองไฟฟ้า (UPS) กันมากกว่า

<u>ชนิดของการ backup</u> สามารถแบ่งออกได้ 6 ชนิดดังนี้

1. Full backup เป็นการทำ backup หมดทุกอย่าง

2. Incremental backup เป็นการทำ backup ทุกอย่างที่เปลี่ยนแปลงหลังจากทำ Full backup

3. Differential มีหลักการคล้ายกับแบบที่สองต่างกันตรงชื่อเรียก

4. Network backup ใช้สำหรับการ backup ข้อมูลจาก client ไปยัง backup server เพื่อให้ Server ทำการ backup สื่อ

5. Dump backup ไม่ใช่เป็นการ backup file ตามปกติ แต่จะทำการ backup ได้ทั้งไฟล์และรวม disk partition หรือ file system ไปด้วย

6. Level 0 to 9 backup เป็นการทำ incremental backup อย่างละเอียดทุกอย่างที่มีการเปลี่ยนแปลงเรียก อีกอย่างว่า lower lever backup

ความเร็วในการ backup และ Restore จะขึ้นอยู่กับปริมาณข้อมูลและวิธีการ backup เช่นถ้าข้อมูลมี จำนวนมาก ๆ เป็นหลายร้อย Gigabyte ก็จำเป็นต้องใช้เวลา backup นานและยิ่งถ้ามีการทำ backup ผ่าน Network ก็จะยิ่งใช้เวลามากขึ้นอีกตามขนาด Bandwidth ที่ใช้ในระบบ ในการวางแผนที่ดีสำหรับ backup ข้อมูลควร กำนึงถึงกรณีเมื่อเกิดเหตุ Hard drive failure ข้อมูลที่ใช้งานตั้งแต่ต้นจนถึงล่าสุดจะเกิดความเสียหายทั้งหมด ดังนั้นน่าจะมีการทำ backup บ่อย ๆ ให้ลองพิจารณาการวางแผนจากองค์ประกอบดังต่อไปนี้

- 1. ปริมาณข้อมูลที่จะทำการ backup
- 2. ข้อมูลมีการเปลี่ยนแปลงบ่อยด้วยวิธีการใด
- 3. ความเป็นไปได้ในการ Restore ข้อมูลจำนวนมาก ๆ
- 4. ระยะเวลาที่ Server จะหยุดให้บริการได้
- 5. ข้อมูลอะไรที่มีการเปลี่ยนแปลงบ่อยที่สุด

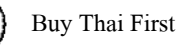

**ATSI** 

หลังจากทำการเรียบเรียงองค์ประกอบต่าง ๆ ที่เกี่ยวข้องเสร็จแล้ว ก็สรุปเป็นแนวคิดใหม่ นำมาจัดกลุ่ม ของข้อมูลตามลักษณะการเปลี่ยนแปลงได้เป็นสาม กลุ่ม คือ

1. ข้อมูลที่ไม่ค่อยมีการปรับปรุง

2. ข้อมูลที่มีการปรับปรุงเป็นประจำ

3. ข้อมูลที่มีการปรับปรุงตามช่วงเวลาที่กำหนด

หลังจากนั้นให้พิจารณาดูว่า Directory ใดที่ต้องมีการทำ backup ไม่จำเป็นต้อง backup หมดทั้ง hard drive เพราะจะใช้เวลามากเกินไป ไม่มีใครเขาทำกัน ให้ดูจากตัวอย่างตามนี้

/etc เป็นที่เก็บ Configuration file

/home เป็นที่เก็บข้อมูลของ User

/www เป็นที่เก็บข้อมูลเกี่ยวกับ Web file (อาจมีชื่อ dir อื่นก็ได้)

ต่อไปเป็นการพิจารณาเลือกสื่อ (Media) ที่จะใช้จัดเก็บข้อมูลที่ทำการ backup เมื่อมีการแบ่งกลุ่มตาม การเปลี่ยนแปลงข้อมูลได้แล้ว สื่อที่จะใช้เก็บก็จะสามารถเลือกให้เกิดความประหยัดได้ บางหน่วยงานไม่มี งบประมาณที่จะจัดซื้ออุปกรณ์ราคาแพงเช่น Tape backup ก็สามารถใช้สื่อที่หาง่ายเช่น CD หรือ DVD ที่ ปัจจุบันมีราคาถูกกว่า Floppy Disk สมัยก่อนเสียอีก โดยเฉพาะเครื่องบันทึก CD หรือ DVD ก็มีราคาถูกเกือบเท่า Floppy Drive ในอดีตอีกเช่นกัน คงเป็นทางเลือกให้กับผู้ดูแลระบบในแต่ละหน่วยงานหรือองค์กรได้นำไปใช้ งานจริง ดังต่อไปนี้

<u>กลุ่มที่ 1</u> ข้อมูลไม่ค่อยมีการปรับปรุง ในกลุ่มนี้ได้แก่ /etc เนื่องมาจากค่า Configure จะมีการแก้ไขเพียง หลังติดตั้งโปรแกรมเพียงครั้งเดียว แล้วให้ server ทำงานให้บริการไปเป็นระยะเวลานาน จะมีการปรับปรุงค่า Configure อีกครั้งก็ต่อเมื่อมีการ Update โปรแกรมเท่านั้น จึงควรเลือกสื่อที่ใช้บันทึกแบบความจุต่ำและมี กวามเร็วในการทำงานไม่สูงเช่น ZIP Disk ถ้าแพงไปอาจเก็บใน CD-R ก็ได้ การเก็บ /etc ส่วนนี้มีความสำคัญ มากเพราะมีการเก็บข้อมูลของ User คือไฟล์ passwd และ shadow เป็นข้อมูลที่ต้องทำการ Restore ก่อนเป็น อันดับแรก เพราะจะมีผลกับข้อมูลในส่วนอื่น ๆ ที่ User ได้ทำการบันทึกหรือมีไว้ใช้งาน ถ้า Restore ภายหลัง ข้อมูลอื่นอาจส่งผลให้การทำงานของข้อมูลผิดพลาดได้

ส่วน Directory ที่ดูเหมือนจะมีการเปลี่ยนแปลงน้อยเหมือนกันแต่คนทั่วโลกไม่นิยมทำการ backup กัน ก็คือ /bin และ /usr เพราะเป็นส่วนของตัวโปรแกรม เมื่อมีปัญหาใช้วิธีติดตั้งใหม่เร็วกว่าการ backup/restore เพราะเราได้ทำการเก็บค่า Configuration ไว้แล้วนั่นเอง

<u>กลุ่มที่ 2</u> ข้อมูลปรับปรุงบ่อย ๆ ในกลุ่มนี้คงหนีไม่พ้นข้อมูลหลักของ User และข้อมูลพวก Database ส่วนใหญ่จัดให้เก็บอยู่ใน /home เมื่อข้อมูลมีการเปลี่ยนแปลงทุกวันก็ควรมีการทำ backup ทุกวันเช่นกันและถ้า การ backup ต้องใช้เวลานาน ก็ควรเลือกเวลาในช่วงพักหรือกลางคืน ที่มีการใช้งานน้อยหรือไม่มีการใช้งาน จะ

ЛТЗІ

<u>กลุ่มที่ 3</u> ข้อมูลที่มีการปรับปรุงตามช่วงเวลาที่กำหนด สำหรับข้อมูลกลุ่มนี้ควรพิจารณาให้ลึกลงไปอีก ว่าเป็นข้อมูลชุคใดที่มีการปรับปรุงระบุเวลาแน่นอนก็ให้เขียน Script รองรับเฉพาะตอนที่ทำการปรับปรุงพร้อม กันกับการ backup ไปด้วยกันเลย ส่วนข้อมูลที่มีการปรับปรุงตามกำหนดเวลาจากตัวโปรแกรมที่ใช้งานต่าง ๆ ก็ ให้ทำการ backup ตามระยะเวลาที่แต่ละโปรแกรมกำหนดไว้

โปรแกรมคำสั่งที่มีไว้สำหรับ backup ข้อมูลใน Linux มาตรฐานทุกค่ายมักเป็นคำสั่งอย่างง่าย ๆที่ สามารถใช้ได้ทั้งการ copy และการเกีบรวบรวมข้อมูลจำนวนมาก ๆ มีด้วยกัน 4 คำสั่งคือ

- ср
- tar
- gzip
- dump

ในที่นี้จะยกตัวอย่างการใช้กำสั่ง tar เพราะใช้งานง่ายและเหมือนกับในระบบ UNIX สะควกในการใช้ งานเพียงกำสั่งเดียวสามารถเก็บได้ตั้งแต่ไฟล์เดียวจนถึงหลาย ๆ Directory ใน Linux จัดให้ tar อยู่ในประเภท Utility ที่น่าใช้ตัวหนึ่งที่มีลักษณะการใช้งานที่สามารถเพิ่ม Option ในการเก็บข้อมูลตามความต้องการและ สามารถเขียน Script ให้ทำการจัดเก็บตามตารางเวลาที่กำหนดได้สะควกรวดเร็วอีกด้วยและยังมีคุณสมบัติใน การบีบอัดข้อมูล (Compress) ให้มีขนาดไฟล์เล็กลงได้ ดูตัวอย่างรูปแบบการใช้งานดังนี้

## # tar cf backup.tar directory

- c = create new file
- f = file or device ที่จะจัดเกีบ
- เช่น ต้องการ backup /home ให้สั่ง
- # tar cf backup.tar /home
- ถ้าต้องการ Restore ให้สั่ง

# tar xPf backup.tar

ความหมายของ Option ที่จำเป็นต้องใช้มีดังนี้

v = Lists verbosely files being processed.

z = Detects and properly processes gzip archives during extraction.

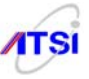

p = Specifies to extract all protection information.

d = Specifies to find differences between the archive and the file system.

t = Lists the contents of the archive.

u = Specifies to append only files newer than the archive copies.

N date = Specifies to archive only files newer than the specified date.

P = Specifies not to strip the leading / character from file names. In this case, regardless of the

directory, from which the extraction command is executed, the files will be extracted into their initial directories.

กรณีต้องการ backup ครั้งเดียวหลาย Directory ก็สามารทำได้ดังนี้

# tar cf backup.tar /home /etc /www

้สามารถตรวจสอบทั้งไฟล์และ Directory ที่เก็บไว้ใน backup.tar ได้ดังนี้

# tar tvf backup.tar

กรณีต้องการ backup พร้อมกับบีบอัคไฟล์ให้มีขนาคเล็กลงสามารถทำได้โคยให้คำสั่ง tar ไปเรียกใช้ คำสั่ง gzip ทำงานร่วมด้วยจะทำให้ไฟล์ที่จัดเก็บมีนามสกุลเป็น .tar.gz ดังนี้

# tar cfz backup.tar.gz /home /etc /www

และทำการ Restore ด้วยคำสั่ง

# tar xzPf backup.tar.gz

## <u>การรักษาความปลอดภัยให้กับ Backup Media</u>

หากพิจารณาเรื่องความปลอดภัยข้อมูลคงต้องข้อนไปนึกถึงเรื่องการเข้ารหัสกุญแจ ซึ่งโปรแกรมที่ยัง นิยมใช้มากที่สุดในปัจจุบันก็คือ OpenSSH มีติดตั้งใน Linux Server ทุกค่ายอยู่แล้วให้นำวิธีการเข้ารหัสกุญแจ ของโปรแกรมนี้มาช่วยเข้ารหัสไฟล์ที่ทำ backup ไว้ ป้องกันไม่ให้ใครนำไปใช้หรือเปิดดูได้ให้ใช้กำสั่ง ดังต่อไปนี้

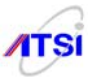

# openssl des -in /home/backup.tar.gz -out /home/backup.sec

ตัวอย่างนี้สร้างไฟล์ backup.sec หลังจากนั้นให้รีบบันทึกลงสื่อที่เตรียมไว้แล้วทำการลบไฟล์ทั้งสองคือ backup.tar.gz และ backup.sec ออกจากเครื่อง Server และเมื่อต้องการ Restore ก็ให้ใช้คำสั่งปลครหัสกุญแจคังนี้ # openssl des -d -in /home/backup.sec -out /home/backup.tar.gz

# <u>การใช้คำสั่ง tar ทำการ backup ข้อมูลผ่าน ssh</u>

บางกรั้งผู้ดูแลระบบมีความจำเป็นที่ต้องการทำ backup ไปไว้บนเครื่องคอมพิวเตอร์อื่นที่ทำหน้าที่ รองรับไฟล์ backup แต่ไม่ได้ให้บริการอื่น ๆ ซึ่งอาจเก็บไว้ใน Hard drive หรืออาจสั่งบันทึกข้อมูลลงบนสื่อต่าง ๆ เช่น CD-R, CD-RW หรือ DVD วิธีการที่จะส่งไฟล์อาจทำได้หลายวิธี แต่ผู้เขียนมักใช้ความรู้เดิม ๆ ที่ผู้ดูแล กุ้นเกยมาประยุกต์ใช้งาน เช่นในหัวข้อนี้เมื่อเรานิยมใช้ Secure Shell ที่มีความปลอดภัยก่อนข้างสูงในการทำงาน แบบ Remote Login เราก็น่าจะนำความสามารถนี้มาประยุกต์ใช้ในการ Backup ข้อมูลแล้วส่งไฟล์ไปไว้รวมกัน ที่เครื่องอื่นจะได้ไม่รบกวนพื้นที่บนเครื่อง Server หลักมีวิธีการที่ไม่ยุ่งยากอะไรเพียงแต่ถ้าทำผิดพลาดอาจเป็น ช่องทางที่ผู้ไม่หวังดีเจาะเข้าระบบได้ ทำตามขั้นตอนดังต่อไปนี้

กรณีต้องการที่จะ backup partition /home จากเครื่อง Server ส่งไปยังเครื่อง backup สามารถใช้คำสั่ง tar ร่วมกับ gzip เพื่อบีบให้ไฟล์เล็กลง เสร็จแล้วส่งไปเก็บยังเครื่อง backup สั่งคังนี้

# tar zcvf - /home | ssh bkuser@backup "cat > /home/bkuser/home.tar.gz"

หรือถ้าไม่ได้กำหนดชื่อ host ก็ต้องใช้เลข IP แทนดังนี้

### # tar zcvf - /home | ssh bkuser@192.168.1.20 "cat > /home/bkuser/home.tar.gz"

ตัวอย่างที่ผ่านมาเครื่อง backup มี IP address 192.168.1.20 มี user ที่รอรับการเก็บไฟล์เป็น user ธรรมดาชื่อ bkuser เพราะในการใช้งาน Secure Shell จะไม่อนุญาตให้ root สามารถ login เข้าระบบได้ เมื่อ ต้องการส่งไฟล์ไปก็ต้องไม่ลืมว่าส่งไปไว้ที่ home directory ของ bkuser เท่านั้น หลังจากกด Enter จะมีรายการ ไฟล์ที่อยู่ใน /home แสดงออกมาบนจอภาพ จากนั้นก็จะรอให้กรอก password ของ bkuser เมื่อกรอกรหัสผ่าน ถูกต้อง ไฟล์ก็จะถูกส่งไปยังเครื่อง backup จนเสร็จสมบูรณ์

หรือถ้าถนัดใช้กำสั่ง dd ก็ไม่ต้องใช้ cat สามารถสั่งได้ดังนี้

# tar zcvf - /home | ssh bkuser@192.168.1.20 "dd of=/home/bkuser/home.tar.gz"

**ATSI** 

กรณีที่มีการ mount สื่ออื่นไว้บนเครื่อง backup ก็สามารถส่งไปบันทึกได้เลยเช่น ถ้า mount tape ไว้บน /dev/st0 ก็สามารถส่งไปบันทึกได้ดังนี้

# tar cvzf - /home | ssh ssh bkuser@192.168.1.20 "cat > /dev/st0"

ถ้าต้องการสั่งหมุนเทปกลับแล้วค่อยบันทึกก็ทำได้ดังนี้

# tar cvzf - /home | ssh ssh bkuser@192.168.1.20 \$(mt -f /dev/st0 rewind; cat > /dev/st0)\$

้คราวนี้ถ้าต้องการ Restore กลับคืนมาเครื่อง Server ผ่าน ssh ก็ทำได้โดยสั่งดังนี้

# cd /

# ssh root@192.168.1.20 "cat /home/bkuser/home.tar.gz" | tar zxvf -

# <u>การใช้ SSH ที่ไม่ต้องกรอกรหัสผ่าน</u>

ตัวอย่างที่ผ่านมาทุกครั้งที่ทำการ backup แล้วส่งข้ามเครื่องผ่าน ssh มีความยุ่งยากในการที่ต้องกรอก รหัสผ่านทุกครั้งที่เรียกใช้คำสั่ง ssh เครื่องปลายทางจะถามรหัสผ่านถ้ากรอกผิดก็ไม่สามารถส่งไฟล์ไปเก็บได้ ตัวอย่างในหัวข้อนี้สามารถนำไปใช้ประโยชน์ได้มากมาย สำหรับบทนี้ให้ใช้เพียงการส่งไฟล์ backup ไปเก็บ โดยไม่ถามรหัสผ่าน และที่สำคัญคือผู้ดูแลระบบสามารถนำไปเขียน Script ส่งข้อมูลอื่น ๆ ไปเก็บได้อีกด้วย วิธีการทำมีง่าย ๆ ดังนี้

สิ่งแรกที่ควรคำนึงคือบนเครื่อง Server เราต้องเป็น root หรือ user ที่มีสิทธิเทียบเท่า root เพราะจะ สามารถทำการใด ๆ บน Hard drive ได้ทุกส่วน ถ้าเป็น user ธรรมดาจะไม่สามารถบุกรุกเข้าในส่วนที่หวงห้าม ได้ เช่นถ้าต้องการ backup /etc มีไฟล์ shadow ถ้าเป็น user ธรรมดาก็จะถูกฟ้องว่าอ่านไฟล์ไม่ได้ เริ่มกันเลย ในขณะที่อยู่ใน home directory ของ root ให้สั่ง

<- กด Enter

### # ssh-keygen -t rsa

Generating public/private rsa key pair.

| Enter file in which to save the key (/root/.ssh/id_rsa): | <- กด Enter |
|----------------------------------------------------------|-------------|
| Enter passphrase (empty for no passphrase):              | <- กด Enter |

Enter same passphrase again:

Your identification has been saved in /root/.ssh/id\_rsa.

Your public key has been saved in /root/.ssh/id\_rsa.pub.

The key fingerprint is:

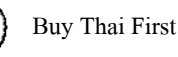

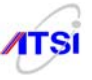

25:70:8f:1e:84:52:9a:45:f6:6d:f3:f3:eb:ce:11:44 root@sv2.sample.co.th

#

เป็นการสร้าง rsa key หรือรหัสกุญแจของ root ที่เครื่อง server ชื่อไฟล์ id\_rsa และ id\_rsa.pub เก็บอยู่ ใน .ssh หลังจากสร้างเสร็จให้ทำการส่งค่า id\_rsa.pub (public key) ไปไว้ที่เครื่อง backup เอาไว้ตรวจสอบ key ให้ตรงกันระหว่างเครื่องต้นทางกับปลายทาง สั่งคังนี้

### # ssh-copy-id -i .ssh/id\_rsa.pub bkuser@192.168.1.20

15

bkuser@192.168.1.20's password: <- กรอก password ของ bkuser

Now try logging into the machine, with "ssh 'bkuser@192.168.1.20'", and check in:

.ssh/authorized\_keys

to make sure we haven't added extra keys that you weren't expecting.

#

ขั้นตอนนี้ต้องกรอกรหัสผ่านของ bkuser ที่เครื่อง backup ให้ตรงถึงจะส่ง key ไปไว้บนเครื่อง backup ได้สำเร็จโดยจะสร้าง directory ชื่อ .ssh ใน home directory ของ bkuser แถ้วบันทึกไฟล์ชื่อ authorized\_keys ให้ ถ้าไม่แน่ใจลองไปดูบนเครื่อง backup อีกครั้ง ถ้าพบว่ามีไฟล์ดังกล่าวแล้วแสดงว่าขั้นตอนสร้างรหัสกุญแจทั้ง สองเครื่องนี้เสร็จแล้ว ต่อไปให้ตรวจสอบเครื่อง backup ว่าในบริการ ssh มีการทำ configure อะไรไว้สามารถ รองรับการส่งไฟล์จาก user ชื่อ bkuser ได้หรือไม่ ให้ไปดูและแก้ไขที่

ตรงนี้ต้อง login ด้วย root เพื่อแก้ configuration บนเครื่อง backup

# vi /etc/ssh/sshd\_config

..... ตรวจสอบดูว่า 3 บรรทัคนี้ต้องไม่มี # ปีคอยู่หน้าบรรทัด

**RSAAuthentication yes** 

PubkeyAuthentication yes

AuthorizedKeysFile .ssh/authorized\_keys

ถ้าไม่เหมือนก็จัดการให้เสร็จ บันทึกไฟล์แล้วสั่ง restart

#/etc/init.d/sshd restart

เพียงเท่านี้ก็พร้อมใช้งานได้ให้ทุดลอง login ด้วยกำสั่งนี้

[root@ns1 ~]# ssh bkuser@192.168.1.20

Last login: Tue Jan 15 11:49:28 2008 from 192.168.1.1

[bkuser@backup ~]\$

ให้สังเกตดูว่าเครื่องหมาย prompt เปลี่ยนและชื่อ user@host หน้าบรรทัดเปลี่ยนแสดงว่าทำได้สำเร็จ สมบูรณ์ ไปใช้คำสั่ง tar ตามตัวอย่างที่ผ่านมาส่งไฟล์ backup.tar.gz ข้ามไปเก็บยังเครื่อง backup ได้เลย ของแถมน่าใช้
**ATSI** 

ผู้ที่ต้องการทำ backup ลงบน CD-R, CD-RW หรือ DVD ดูตัวอย่างนี้แล้วนำไปทดลองดูว่าสามารถ ใช้ได้หรือไม่ ถ้าทำได้ก็นำไปรวมกับ Script ตัวอย่างที่เป็น tape เปลี่ยนจาก tape มาเป็น CD จะได้ราคาประหยัด ลองดูวิธีการบันทึกไฟล์ backup ลง CD

ก่อนอื่นที่เครื่อง backup ต้องติดตั้งโปรแกรม cdrecord และ mkisofs ลงไปก่อน จากนั้นย้อนกลับไปดู วิธีที่ทำ backup ด้วยกำสั่ง tar เมื่อส่งไฟล์ home.tar.gz มาที่เครื่อง backup แล้วอาจส่งมาแบบธรรมดาหรืออาจ เข้ารหัสด้วย openssh มาแล้วก็ไม่เป็นไรเพราะถือว่าเป็นไฟล์เหมือนกัน ให้ทดลองสั่งดังนี้

ที่เครื่อง backup

\$ mkisofs -R -l home.tar.gz | cdrecord speed=8 -

ถ้าเป็น CD-RW ต้องการลบแผ่นก่อนบันทึกให้เพิ่ม

# \$ mkisofs -R -l home.tar.gz | cdrecord blank=fast speed=8 -

อยากให้บันทึกแล้วคืดแผ่นออกหรือใส่ option อะไรเพิ่มตอนบันทึกให้ลอง man คูรายละเอียคเอง เพราะเพียงเท่านี้ถ้านำไปต่อ ๆ กันตั้งแต่ต้นจะเห็นได้ว่าสามารถทำ backup ในเครื่อง server เองก็ได้ หรือทำ backup ส่งไปเก็บที่เครื่องอื่นผ่าน ssh ก็ได้แถมยังส่งไปเก็บบนสื่อตามต้องการได้อีกด้วย

## <u>การ Backup และ Restore Partition</u>

ในบทนี้จะแนะนำเครื่องมือสำหรับ clone หรือการ copy ได้เป็น partition มีชื่อว่าโปรแกรม partimage มีลักษณะการทำงานบน text mode เป็นเมนูสำเร็จรูป โดยจะเก็บรายละเอียดทั้งหมดตั้งแต่ชนิด ขนาด และข้อมูล ที่มีใน partition นั้น ๆ ซึ่งจะมีประโยชน์ในการที่ด้องการจะเปลี่ยน Hard disk ตัวใหม่ไม่ด้องติดตั้งโปรแกรม ใหม่สามารถที่จะทำการ backup ได้แม้กระทั่ง MBR ที่ boot partition และที่สำคัญคือสามารถ backup ได้ทุก file system ดังนี้ ext2fs, ext3fs, fat16, fat32, hfs, hpfs, jfs, ntfs, reiserfs, ufs, xfs และยังมีข้อคีอีกอย่างคือแม้ว่า partition ที่จะทำการ restore ไม่ใช่เป็น file system ที่ตรงกันโปรแกรมจะทำการเปลี่ยนให้ตรงกับชนิดเดียวกับที่ ได้ backup มาจากด้นทาง และถ้าพื้นที่ว่างไม่พอโปรแกรมจะไปหาที่ว่างส่วนอื่นบน hard disk เพื่อให้ข้อมูล ติดตั้งลงได้กรบสมบูรณ์อีกด้วย โปรแกรมนี้เป็น Open source มีรองรับหลาย Distro ผู้ดูแลระบบสามารถไปหา download โปรแกรมนี้ได้ด้วยตนเองตัวอย่างเช่นที่ http://dries.ulyssis.org/rpm/packages/partimage/info.html เลือกให้ตรงกับ OS และ Version ที่กำลังใช้งาน กรณีตัวอย่างค่อไปนี้เป็นการใช้งานกับ Fedora Core 6 ไป download ไฟล์ชื่อ partimage-0.6.6-1.fc6.rf.i386.rpm มีวิธีใช้งานง่าย ๆ ตามเมนูดังต่อไปนี้

กรณีเป็น Debian ให้ติดตั้งด้วยคำสั่ง

# # apt-get install partimage

ถ้าเป็น Fedora RedHat ให้ติดโดยกำสั่ง # rpm -ivh partimage-0.6.6-1.fc6.rf.i386.rpm หลังติดตั้งเสร็จให้เรียกใช้งานด้วยกำสั่ง # partimage กด Enter จะใด้เมนูดังรูป

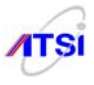

| Partition Im                                                                                                    | age 0.6.6  |                                                     |   |
|----------------------------------------------------------------------------------------------------|------------|-----------------------------------------------------|---|
| sda1                                                                                                    | ext3fs     | 23.50 MiB                                           | • |
| sda2                                                                                                    | ext3fs     | 1.27 GiB                                            | • |
| sda3                                                                                                    | ext3fs     | 1.31 GiB                                            |   |
| sda4                                                                                                    | -extended- |                                                     |   |
| sda5                                                                                                    | ext3fs     | 384.34 MiB                                          |   |
| sdab                                                                                                    | swap (v1)  | 321.58 MiB                                          |   |
| sda7                                                                                                    | ext3fs     | 258.83 MiB                                          |   |
| Action to be done: (Next (F5))<br>(*) Save partition into a new image file<br>( ) Restore partition from an image file (About)<br>( ) Restore an MBR from the imagefile |            | 9                                                   |   |
| [ ] Connect to server<br>IP/name of the server:<br>SSL disabled at compile time                                                                                         |            | <exit (f6)=""><br/> Port: <mark>4025_</mark></exit> |   |

รูปที่ 8.1 เมนูหลักของ partimage

จากรูปที่ 8.1 ให้เลือก partition ที่ต้องการ backup โดยเลื่อนแป้นลูกศรขึ้นลง ตามตัวอย่างจะเป็น sda1 (boot partition) จากนั้นให้ใช้แป้น TAB มาที่ image file to create/use เพื่อกรอกชื่อไฟล์และ path ที่ต้องการเช่น ต้องการ backup ไฟล์ชื่อ boot\_part เก็บไว้ที่ /backup ก็ให้กรอกลงไปเป็น /backup/boot\_part เมนูถัดลงมาเป็น Action to be done: ถ้าต้องการ backup เลือกรายการแรกถ้าต้องการ Restore ให้เลือกรายการที่สองแต่ถ้าต้องการ Restore partition ที่ใช้ boot ต้องเลือก Restore an MBR จากนั้นให้กด F5 ไปยังหน้าจอถัดไป ดังภาพ

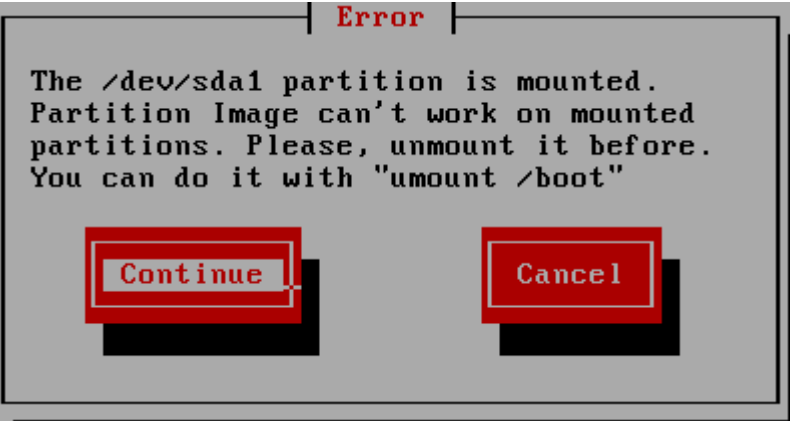

รูปที่ 8.2 แจ้ง Error กรณี partition ยังไม่ได้ unmount

จากภาพที่ 15.2 เป็นการเตือนให้ผู้ดูแลระบบทราบว่า การใช้ partimage ต้องทำการ backup partition เฉพาะที่ unmount เท่านั้น ถ้ากด Continue โปรแกรมจะทำต่อให้แต่ไม่รับประกันว่าจะได้ข้อมูลครบสมบูรณ์ หรือไม่ จึงแนะนำให้ทำการ unmount ก่อนเช่น # umount /boot หลังจากนั้นจะได้เมนูหน้าจอถัดไปดังภาพ

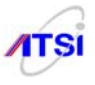

| save partition                                                                                                    | to image file                                                                                         |
|----------------------------------------------------------------------------------------------------|----------------------------------------------------------------------------------------------------|
| Compression level<br>( ) None (very fast + very big file)<br>(*) Gzip (.gz: medium speed + small im<br>( ) Bzip2 (.bz2: very slow + very smal                                                             | age file)<br>1 image file)                                                                            |
| Options     [X] Check partition before saving     [X] Enter description     [] Overwrite without prompt     Image split mode     () Automatic split (when no space left     (*) Into files whose size is: | If finished successfully:<br>(*) Wait<br>() Halt<br>() Reboot<br>() Quit<br>() Last<br>t)<br>2037 MiB |
| <continue (f5)=""> <exit (f<="" td=""><td>6)&gt; <main (f7)="" window=""></main></td></exit></continue>                                                                                                   | 6)> <main (f7)="" window=""></main>                                                                   |

รูปที่ 8.3 หน้าต่างเลือกการบีบอัดข้อมูล

จากภาพที่ 15.3 มีระดับการเลือกบีบอัด Compression level ให้ 3 รายการ แนะนำให้ใช้รายการที่สอง เพราะได้ไฟล์เล็กและความเร็วปานกลาง ถ้าเลือกรายการที่สามได้ไฟล์เล็กที่สุดแต่ทำงานช้ามากและที่สำคัญการ ใช้ bzip2 ไม่รองรับการเก็บ MBR จะถูกเตือนดังภาพ

| 40                               |        |  |  |  |
|----------------------------------|--------|--|--|--|
| Bzip2 bug work                   | around |  |  |  |
| Because of a bug, you won't be   |        |  |  |  |
| able to restore MBR from any     |        |  |  |  |
| bzip2 compressed image unless    |        |  |  |  |
| you manualy run bzip2 -d on them |        |  |  |  |
|                                  |        |  |  |  |
|                                  |        |  |  |  |
| Continue                         | Cancel |  |  |  |
|                                  |        |  |  |  |
|                                  |        |  |  |  |
|                                  |        |  |  |  |
|                                  |        |  |  |  |

รูปที่ 8.4 คำเตือนเมื่อเลือกการบีบอัดแบบด้วย bzip2

สำหรับรายการอื่น ๆ ในภาพที่ 15.3 ก็มี Option ถูกเลือกไว้ให้อยู่แล้ว ส่วนถัดไปเป็น Image split mode สามารถกำหนดให้ Automatic split และขนาดไฟล์ได้ตามต้องการ เมนูถัดไปเป็นการเลือกว่าถ้าเสร็จแล้วจะทำ อะไร โปรแกรมเลือกไว้ที่ wait ให้กดแป้น F5 จะทำงานต่อดังภาพ

| Partition description                               |
|-----------------------------------------------------|
|                                                     |
| You can enter a description of the saved partition: |
|                                                     |
| boot partition                                      |
|                                                     |
|                                                     |
|                                                     |
|                                                     |
|                                                     |
|                                                     |
|                                                     |
|                                                     |
| Ok                                                  |
|                                                     |
|                                                     |
|                                                     |

รูปที่ 8.5 ให้กรอกรายละเอียดไฟล์ที่จะเก็บ

ในภาพที่ 15.5 ให้กรอกค่ารายละเอียดของ Partition ที่กำลังจะทำการจัดเก็บ จากนั้นเลือก OK

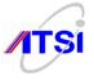

| ł |                          |
|---|--------------------------|
| l | Ext3fs informations      |
| I |                          |
| I | Space usage:             |
|   | Used space               |
|   | Free space               |
|   | Bitmap size              |
|   | Label/boot               |
|   | Number of groups         |
|   | First block              |
|   | Ext3fs journalizationues |
|   | Sparse super blockues    |
|   | Large files support      |
|   | File sustem revision1    |
| l |                          |
|   |                          |

รูปที่ 8.6 เป็นการแจ้งข้อมูลของ Partition ที่กำลังจะ Backup

เมื่ออ่านรายละเอียดในภาพที่ 15.6 แล้วให้เลือก OK เพื่อจัดเก็บได้ทันที คงต้องรอเวลาในการทำ Backup จะช้าหรือเริ่วขึ้นอยู่กับขนาดของข้อมูลในแต่ละ Partition รวมถึงการเลือกแบบในการบีบอัดข้อมูลด้วย เมื่อเสร็จแล้วโปรแกรมจะรายงานให้ทราบ ดังนี้

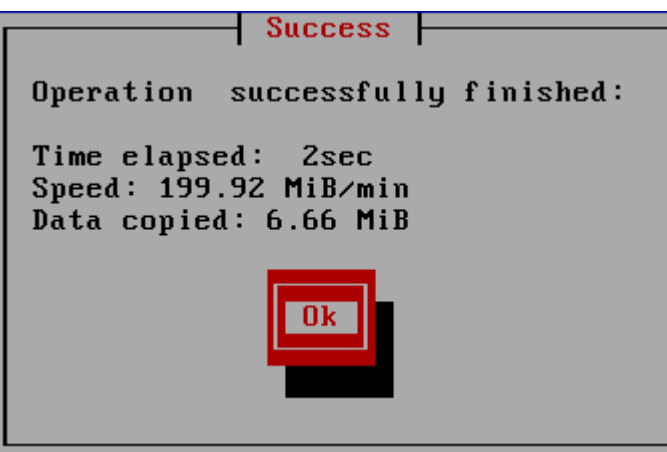

รูปที่ 8.7 รายงานผลความสำเร็จในการ Backup

เพียงรูปแบบการทำงานผ่านเมนูง่าย ๆ แบบนี้ผู้ดูแลระบบคงพอมองออกว่าจะนำไปใช้ประโยชน์ได้ อย่างไร ส่วนการ Restore ก็ทำกลับกันตามเมนูเดิม เพียงแต่บอกว่า image file อยู่ที่ไหน ชื่ออะไร ซึ่งเป็น เครื่องมือที่มีไว้อำนวยความสะดวกกับ Server ที่ต้องการเสถียรภาพของระบบควรนำไปใช้ประโยชน์ได้เป็น อย่างดี

## <u>บทสรุป</u>

การทำ backup และ restore จากเนื้อหาและตัวอย่างในบทนี้ ถ้าดูแล้วเข้าใจยากก็ให้นึกถึงการใช้คำสั่ง tar cvfz และ tar xvfz แบบที่เคยใช้บีบอัดข้อมูลเหมือนกับโปรแกรม Zip และ Unzip ใน DOS หรือใน Windows นั่นเองไม่ได้มีความยุ่งยากอะไร เพียงแต่ในตัวอย่างทำให้ยาวขึ้นเพราะต้องการให้คุณบันทึกชื่อไฟล์ เป็นคำอธิบายว่าเป็น Full-backup วันที่เท่าไร เดือนอะไรเท่านั้น เพื่อความสะควกในการเรียกข้อมูลกลับคืนได้ ตรงตามวัน เดือนที่ต้องการ จะได้ไม่ต้องไปค้นหากันให้วุ่นวาย เหมือนกับคนไทยใช้ Word พิมพ์งานเวลา Save ก็ตั้งชื่อ aaa bbb xyz เก็บกันไว้เต็ม Hard disk พอถึงเวลาจะเรียกใช้ก็ต้องมานั่งเปิดดูทุกไฟล์ ไม่รู้ความหมายว่า

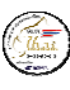

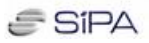

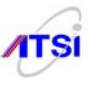

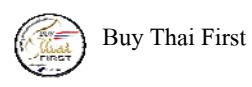

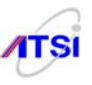

### ภาคผนวก

# ตัวอย่างลำดับขั้นตอนการดูแลระบบความปลอดภัยให้ Log Server

ผู้ที่ได้รับการแต่งตั้งจากผู้อำนวยการหรือผู้มีอำนาจในองค์กรต่างๆ จำเป็นต้องเขียนบันทึกลำคับขั้น ตอนการปฏิบัติหน้าที่ดูแลรักษาความลับข้อมูลจราจรเครือข่ายคอมพิวเตอร์อย่างรัดกุม รอบคอบและเป็นระบบ เพื่อให้ผู้บริหารลงนามเป็นลายลักษณ์อักษร เป็นเอกสารประกอบการปฏิบัติหน้าที่ตามกฎหมาย ผู้เขียนได้สรุป เป็นข้อ ๆ ดังนี้

 ใส่กุญแจที่ตัวเครื่องป้องกันการเปิดเข้าถึงอุปกรณ์ Hardware ภายในได้ จะป้องกันผู้บุกรุกรวมถึง ผู้ดูแถระบบ (Admin) ขององค์กรด้วย

2. ใส่ Bios password ป้องกันการแก้ไขค่าสำหรับ boot และตั้งค่าให้เครื่อง boot จาก hard disk ได้อย่าง เดียวเท่านั้น ยกเลิกการ boot จากอุปกรณ์อื่น ๆ ทั้งหมด

- 3. ใส่รหัสผ่านที่ Boot loader (GRUB password) ป้องกันการแก้ไขค่าที่ Boot loader
- 4. เปลี่ยนรหัสผ่าน (Login password) หลังจากรับมอบเครื่องจากผู้ดูแลระบบ (Admin)
- 5. มีการจัดทำเรื่องความปลอดภัยป้องกันการ Hack เข้าระบบดังนี้
  - Update software
  - Kernel harden
  - Firewall
  - TCP\_Wrappers ป้องกันการเข้าถึง host
  - ป้องกันการ scan port
  - ปิด port ที่ไม่ได้ใช้งานและ service ที่ไม่จำเป็น

6. กรณีผู้ดูแลระบบขอเปิดใช้บริการส่งข้อมูล log file ผ่านทาง ssh มีการออก User account ที่มีการ จำกัดสิทธิการเข้าระบบและได้ทำการสร้าง key ใหม่โดยเข้ารหัสกุญแจไม่น้อยกว่า 1024 บิท

7. ทำการบีบอัดและเข้ารหัส log file พร้อมจัดทำระบบการตรวจสอบความถูกต้องไฟล์ข้อมูล (Checksum) ที่จัดเก็บไว้ในสื่อ CD หรือ DVD

8. มีระบบการตรวจสอบความถูกต้องของไฟล์ข้อมูล (Checksum) ที่จัดเก็บในข้อ 7 ด้วยการเข้ารหัส ได้สูงถึง 512 บิท

9. ในการเข้าถึงข้อมูล log ต้องมีการตรวจสอบความถูกต้องของไฟล์และทำการถอดรหัสไฟล์ก่อนที่ จะแตกไฟล์ข้อมูลเพื่อนำส่งเจ้าพนักงาน

สื่อหรือ Media ที่จัดเก็บ บันทึกข้อมูลเช่น CD, DVD บุคคลทั่วไปไม่สามารถเข้าถึงข้อมูลดิบได้
เนื่องจากข้อมูลดังกล่าวมีการเข้ารหัสไว้ดังที่กล่าวข้างต้น โดยผู้มีหน้าที่ดูแลรักษาข้อมูลนี้เป็นผู้ถือรหัสผ่านใน
แต่ละขั้นตอนแต่เพียงผู้เดียว แม้แต่ผู้ดูแลระบบ (Admin) ก็ไม่สามารถเข้าถึงข้อมูลนี้ได้

11. การนำส่งข้อมูลให้กับพนักงานเจ้าหน้าที่ต้องคำเนินการจัดส่งให้ตรงกับการร้องขอและครบถ้วน สมบูรณ์ด้วยความรวดเร็ว ตัวอย่างกรณีเมื่อมีการกระทำความผิดเกิดขึ้นกับเครื่องให้บริการเว็บ (Web Server)

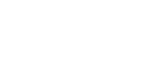

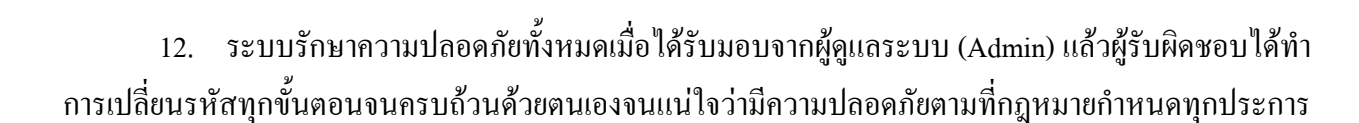

SIPA

ลงชื่อ ..... ( ) ผู้รับผิดชอบดูแลรักษาข้อมูลจราจรเครือข่ายกอมพิวเตอร์

> ลงชื่อ ..... ( ) ตำแหน่ง .....

อาจมีการปรับปรุงเพิ่มเติมหรือลดในส่วนที่ตรงกับการทำงานในระบบของแต่ละองค์กร ตามความ เหมาะสม เพื่อให้เกิดความรัดกุมและเป็นหลักฐานที่สามารถใช้ยืนยันในชั้นศาลได้ ก็จะทำให้หมดภาระหน้าที่ ของผู้รับผิดชอบในการดูแลเก็บรักษาความลับของ Log file ตามกฎหมาย

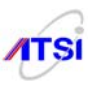

# คำแนะนำสำหรับผู้ดูแลระบบเครือข่าย (Administrator)

โดยทั่วไปผู้ดูแลระบบมักเป็นผู้มีความรู้ความชำนาญในด้าน Software และ Hardware เป็นอย่างดี สามารถติดตั้ง NOS และทำการเปิดให้บริการลูกข่ายได้ทั้งระบบ ทำให้หน่วยงานหรือองค์กรต่าง ๆ ไว้วางใจ มอบหมายให้จัดทำ Log Server ตามกฎหมายเพิ่มขึ้นอีก 1 เครื่อง ผู้เขียนเห็นว่าหากไม่มีการแนะนำในส่วนนี้อาจ ทำให้เกิดความเข้าใจผิดคิดกันไปว่า ผู้ดูแลระบบเป็นคนทำและดูแล Log server ด้วยตนเองรวมถึงต้องเป็นผู้เก็บ รักษาข้อมูลและนำส่งพนักงานเจ้าหน้าที่เองทั้งหมด ความจริงไม่เป็นเช่นนั้น หลังทำ Log server ให้ทำงานได้ อย่างสมบูรณ์พร้อมทำระบบความปลอดภัยให้กรบถ้วนอีกด้วย เสร็จแล้วต้องส่งมอบเครื่อง Log server ให้กับผู้ ที่ได้รับการแต่งตั้งจากผู้บริหารองค์กรดูแลรักษาข้อมูลจราจรเครือข่ายคอมพิวเตอร์ต่อไป จึงกวรอย่างยิ่งที่ต้องมี การจัดการทุกอย่างเป็นลายลักษณ์อีกษร ให้ผู้บริหารลงนามรับทราบการทำงานไว้เป็นเอกสารอ้างอิงเมื่อเกิด เหตุการณ์กระทำความผิดขึ้นในองก์กร ดังต่อไปนี้

1. เขียนแบบระบบเครือข่ายขององค์กรทั้งหมด โดยละเอียดพร้อมตำแหน่งการติดตั้ง

2. เขียนรายละเอียดประกอบแบบให้ครบถ้วนโดยเฉพาะในส่วนของการส่งค่าไปเก็บใน Log server เช่น Host name และค่า network ต่าง ๆ

- 3. ลำดับขั้นตอนการติดตั้ง Log server และ NTP Server
- 4. การติดตั้งและสร้างระบบรักษาความปลอดภัยให้ Log server

5. ในแต่ละขั้นตอนที่มีการเข้ารหัสผ่าน (Password) ต้องบันทึกส่งมอบรหัสผ่านพร้อมวิธีเปลี่ยน รหัสผ่านในแต่ละส่วนให้กับผู้ดูแล Log server เพื่อให้ทำการเปลี่ยนรหัสผ่านทั้งระบบป้องกันมิให้ผู้ใดเข้าถึง ข้อมูลใน Log server ได้อีก

6. หากมีความจำเป็นต้องมีการส่ง log file บางเรื่องหรือบางกรณีผ่านทาง Secure Shell ต้องทำการส่ง แบบตั้งเวลาอัตโนมัติด้วย User account ที่ถูกจำกัดสิทธิและแจ้งขั้นตอนและเวลาที่ระบบจะส่งข้อมูลให้ละเอียด ชัดเจน

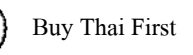

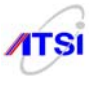

7. โปรแกรม Log server 2.0 ทำการติดตั้งเพื่อรอรับค่า log file จากระบบทั้งหมดไว้แล้ว เพียงให้ทำการ แก้ไขค่า IP address ให้ตรงกับระบบจริงขององค์กรก็สามารถใช้งานได้ ทำงานที่ TCP/UDP port 514 ส่วน NTP server จะทำงานด้วย UDP port 123

| ถงชื่อ          |                   |
|-----------------|-------------------|
| (               | )                 |
| ผู้ดูแลระบบเคริ | ้อข่ายคอมพิวเตอร์ |

| ลงชื่อ |   |
|--------|---|
| (      | ) |
| ****** |   |

ต้าแหน่ง .....

อาจมีการปรับปรุงเพิ่มเติมหรือลดในส่วนที่ตรงกับการทำงานในระบบของแต่ละองค์กร ตามความ เหมาะสม เพื่อให้เกิดความรัดกุมและเป็นหลักฐานที่สามารถใช้ยืนยันในชั้นศาลได้ ก็จะทำให้หมดภาระหน้าที่ ของผู้ดูแลระบบเครือข่ายหรือ (Admin) ในกรณีเกิดการกระทำความผิดในองก์กรได้

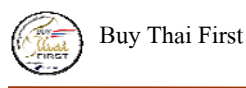

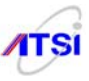

### บรรณานุกรม

บุญลือ อยู่คง. **การติดตั้ง Internet Server ด้วย Linux.** นครราชสีมา: บริษัทซายเอ็นเทค จำกัด, 2545. บุญลือ อยู่คง. **ป้องกัน Linux Server อย่างมืออาชีพ.** เชียงใหม่: บริษัท ดวงกมลเชียงใหม่กรุ๊ป จำกัด, 2546.

บุญลือ อยู่คง. ติดตั้ง Log Server ด้วย Linux. พิษณุโลก: โฟกัสมาสเตอร์พรินต์, 2551.

Linux Security HOWTO, Kevin Fenzi and Dave Wreski,

http://www.linuxsecurity.com/docs/LDP/Security-HOWTO/

#### Secure Programming for Linux and Unix HOWTO, David A.

Wheeler, available at http://www.dwheeler.com/secure-programs

#### Securing and Optimizing Linux: The Ultimate Solution, Gerhard

Mourani http://www.openna.com/products/books/sol/solus.php

Linux Security Overview, ISSA-PS 2003, Brian Hatch,

http://www.ifokr.org/bri/presentations/issa-2003/

Linux: The Securable Operating System, Brian Hatch, http://www.linuxsecurity.com

http://fedoraproject.org/

http://grub.org/

http://www.balabit.com/network-security/syslog-ng/

http://www.ssh.com/